# HP Photosmart C6200 All-in-One series Yardım

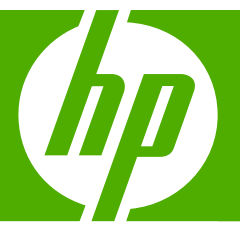

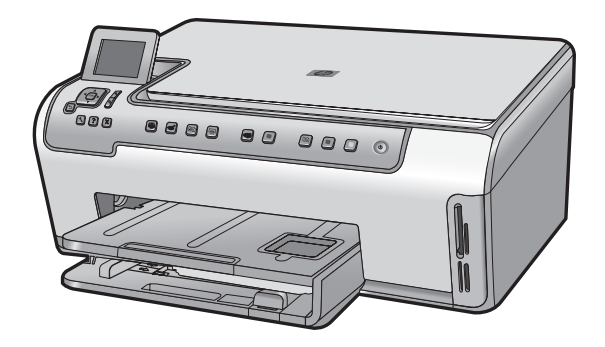

# İçindekiler

| 1 | HP Photosmart C6200 All-in-One series Yardım                                                                                                    | 3                                |
|---|----------------------------------------------------------------------------------------------------|----------------------------------|
| 2 | HP All-in-One aygıtına genel bakış<br>Bir bakışta HP All-in-One<br>Kontrol paneline genel bakış<br>Menüye genel bakış<br>HP Photosmart Yazılımını kullanma                                                                                                    | 5<br>6<br>9<br>12                |
| 3 | Ek bilgilere ulaşma                                                                                                    | 13                               |
| 4 | HP All-in-One aygıtının kurulumunu tamamlama<br>Tercihlerinizi ayarlama.<br>Bilgisayar bağlantısı bilgileri.<br>Ağa bağlanma.                                                                                                    | 15<br>18<br>19                   |
| 5 | Nasıl Yaparım?                                                                                                    | 33                               |
| 6 | Orijinal belge ve kağıt yerleştirme<br>Orijinal belgeleri yerleştirme<br>Yazdırma ve kopyalama için kağıt seçme<br>Kağıt yükleme<br>Kağıt sıkışmalarından kaçınma                                                                                                    | 35<br>36<br>38<br>45             |
| 7 | Bilgisayarınızdan yazdırma<br>Bir yazılım uygulamasından yazdırma.<br>HP All-in-One aygıtını varsayılan yazıcı yapma.<br>Geçerli yazdırma işi için yazdırma ayarlarını değiştirme.<br>Varsayılan yazdırma ayarlarını değiştirme.<br>Yazdırma Kısayolları.<br>Özel yazdırma işleri gerçekleştirme.<br>Yazdırma işini durdurma. | 47<br>48<br>52<br>53<br>54<br>64 |
| 8 | Fotoğraf özelliklerini kullanma<br>Fotoğrafları görüntüleme ve seçme<br>Fotoğraflarınızı yazdırma<br>Fotoğraflarınızdan özel projeler oluşturma<br>HP Photosmart Yazılımı'nı kullanarak fotoğrafları paylaşma<br>Fotoğrafları bilgisayarınıza kaydetme<br>Kontrol panelini kullanarak fotoğraf düzenleme.                     | 68<br>71<br>73<br>74<br>75       |
| 9 | Tarama özelliklerini kullanma<br>Fotoğraflarınızı yeniden yazdırma<br>Görüntü tarama<br>Taranan görüntüyü düzenleme<br>Taranan görüntüyü arkadaşlarınızla ve yakınlarınızla paylaşma<br>Taramayı durdurma                                                                                                    | 81<br>82<br>84<br>85<br>86       |

| 10  | Kopyalama özelliklerini kullanma                          |                |
|-----|-----------------------------------------------------------|----------------|
|     | Kopya çıkarma                                             | 87             |
|     | Kopyalama işinizi önizleme                                | 87             |
|     | Geçerli yazdırma işi için kopyalama ayarlarını değiştirme |                |
|     | Varsayılan kopyalama ayarlarını değiştirme                | 91             |
|     | Ozel kopyalama işleri gerçekleştirme                      | 92             |
|     | Kopyalamayı durdurma                                      | 96             |
| 11  | Raporlar ve formlar yazdırma                              |                |
|     | Otomatik sınama raporu yazdırma                           | 97             |
|     | Formlar yazdırma                                          | 98             |
| 12  | HP All-in-One bakımı                                      |                |
|     | HP All-in-One avgitini temizleme                          | 99             |
|     | Tahmini mürekkep seviyelerini kontrol etme                | 100            |
|     | Mürekkep kartuşlarıyla çalışma                            | 101            |
|     | HP All-in-One kapalı olduğunda enerji tüketimi azalır     | 108            |
|     | Kendi kendine bakım sesleri                               | 108            |
|     | HP All-in-One aygıtını kapatma                            | 108            |
| 13  | Mürekkep sarf malzemeleri mağazası                        | 109            |
| 14  | Sorun giderme                                             |                |
|     | Sorun giderme ipuçları                                    | 111            |
|     | Donanim ayarları sorunlarını giderme                      | 114            |
|     | Yazılım yükleme sorunlarını giderme                       | 118            |
|     | Ağ sorunlarını giderme                                    | 122            |
|     | Baskı kalitesi sorunlarını giderme                        | 125            |
|     | Yazdırma sorunlarını giderme                              | 134            |
|     | Bellek kartı sorunlarını giderme                          | 141            |
|     | Tarama sorunlarını giderme                                | 145            |
|     | Kopyalama sorunlarını giderme                             | 148            |
|     | Hatalar                                                   | 152            |
| 15  | HP garanti ve destek                                      |                |
|     | Garanti                                                   |                |
|     | Murekkep kartuşu garantı bilgileri                        |                |
|     | UB destažini eremeden ince                                |                |
|     | HP destegini aramadan once                                |                |
|     | Telefonia HP destegi                                      |                |
|     | Ek garanti seçenekleri                                    |                |
|     | HP Quick Exchange Service (Japan)                         |                |
|     | HP All in One avaitus göndermek üzere bezirleme           |                |
|     | HP All-in-One avgitini gondernek uzere nazinaria          |                |
|     |                                                           |                |
| 16  | leknik bilgiler<br>Takaik Özəlliklər                      | 170            |
|     | Cevresel ürün gözetim programı                            | ۰۰۰۰۱۱۹<br>۱۵۵ |
|     | Yasal uvarilar                                            | 10U<br>192     |
| Dia | radar uyarnat<br>'in                                      |                |
|     |                                                           |                |

# 1 HP Photosmart C6200 All-in-One series Yardım

HP All-in-One hakkında bilgi almak için, bkz:

- "HP All-in-One aygıtına genel bakış" sayfa 5
- "Ek bilgilere ulaşma" sayfa 13
- "HP All-in-One aygıtının kurulumunu tamamlama" sayfa 15
- "Nasıl Yaparım?" sayfa 33
- "Orijinal belge ve kağıt yerleştirme" sayfa 35
- "Bilgisayarınızdan yazdırma" sayfa 47
- "Fotoğraf özelliklerini kullanma" sayfa 67
- "Tarama özelliklerini kullanma" sayfa 81
- "Kopyalama özelliklerini kullanma" sayfa 87
- "Raporlar ve formlar yazdırma" sayfa 97
- "HP All-in-One bakımı" sayfa 99
- "Mürekkep sarf malzemeleri mağazası" sayfa 109
- "<u>HP garanti ve destek</u>" sayfa 173
- "Teknik bilgiler" sayfa 179

# 2 HP All-in-One aygıtına genel bakış

Kopya oluşturmak, belgeleri taramak veya bir bellek kartından fotoğraf yazdırmak için HP All-in-One aygıtını kullanın. Yazdırdığınız proje türü için özel olarak tasarlanmış HP kağıtları en iyi sonucu verir. HP All-in-One ürünüyle birlikte verilen İki taraflı yazdırma aksesuarı her iki tarafa da yazdırmanızı sağlar; böylece broşür ve kitapçık yazdırabilir ya da sadece kağıtları saklayabilirsiniz.

HP All-in-One aynı zamanda dar ve geniş defter kağıdı, milimetrik kağıt veya nota defter kağıdı gibi çocuğunuzun ev ödevleri için mükemmel ortamları yazdırmak için yerleşik şablonlar da sunar. Yapılacak işler listenizi her an gözlemleyebilmeniz için görev kontrol listesi bile yazdırabilirsiniz. Birçok HP All-in-One işlevine doğrudan, bilgisayarınızı açmadan kontrol panelinden erişebilirsiniz.

Bu bölüm aşağıdaki konuları içermektedir:

- Bir bakışta HP All-in-One
- Kontrol paneline genel bakış
- Menüye genel bakış
- HP Photosmart Yazılımını kullanma

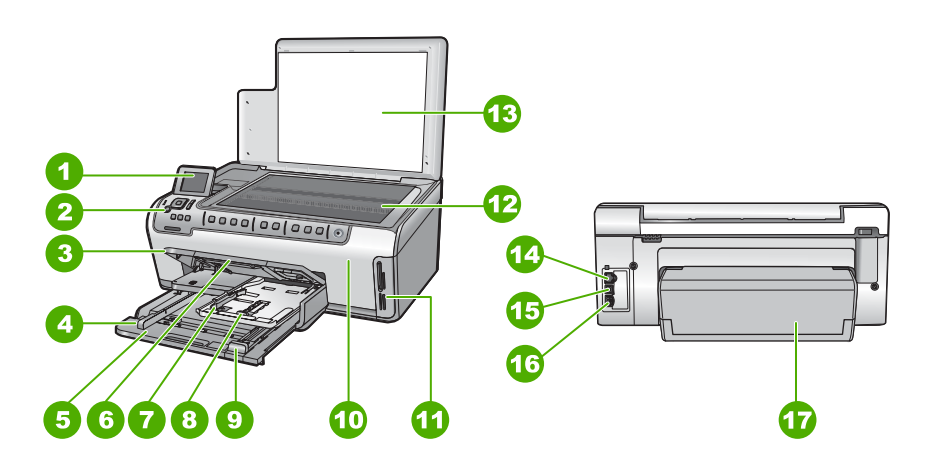

| Bir | bak  | sta  | HP | All   | -in- | One |
|-----|------|------|----|-------|------|-----|
|     | NULL | y cu |    | / \ll |      |     |

| Etiket | Açıklama                                      |
|--------|-----------------------------------------------|
| 1      | Renkli grafik ekran (ekran olarak da bilinir) |
| 2      | Kontrol paneli                                |
| 3      | Çıkış tepsisi (üst konumda gösterilmekte)     |
| 4      | Ana giriş tepsisi kağıt genişliği kılavuzu    |

#### Bölüm 2

(devamı)

| Etiket                                                       | Açıklama                                                          |  |  |
|--------------------------------------------------------------|-------------------------------------------------------------------|--|--|
| 5                                                            | Ana giriş tepsisi (giriş tepsisi olarak da bilinir)               |  |  |
| 6                                                            | Kağıt tepsisi genişleticisi (tepsi genişletici olarak da bilinir) |  |  |
| 7 Fotoğraf tepsisi kağıt genişliği ve kağıt uzur<br>kılavuzu |                                                                   |  |  |
| 8                                                            | Fotoğraf tepsisi                                                  |  |  |
| 9                                                            | Ana giriş tepsisi kağıt uzunluğu kılavuzu                         |  |  |
| 10                                                           | Mürekkep kartuşu kapağı                                           |  |  |
| 11                                                           | Bellek kartı yuvaları                                             |  |  |
| 12                                                           | Cam                                                               |  |  |
| 13                                                           | Kapak desteği                                                     |  |  |
| 14                                                           | Ethernet bağlantı noktası                                         |  |  |
| 15                                                           | USB bağlantı noktası                                              |  |  |
| 16                                                           | Güç bağlantısı*                                                   |  |  |
| 17                                                           | İki taraflı baskı aksesuarı                                       |  |  |

\* Yalnızca HP tarafından verilen güç bağdaştırıcısıyla kullanın.

## Kontrol paneline genel bakış

Bu bölümde kontrol paneli düğmelerinin işlevlerinin yanı sıra ekrandaki simgeler ve uyku durumu anlatılır.

Bu bölüm aşağıdaki konuları içermektedir:

- Kontrol paneli özellikleri
- <u>Ekran simgeleri</u>
- Uyku durumu ekranı

#### Kontrol paneli özellikleri

Aşağıdaki diyagram ve bununla ilişkili tablo, HP All-in-One kontrol paneli işlevleri için hızlı bir başvuru kaynağı sağlar.

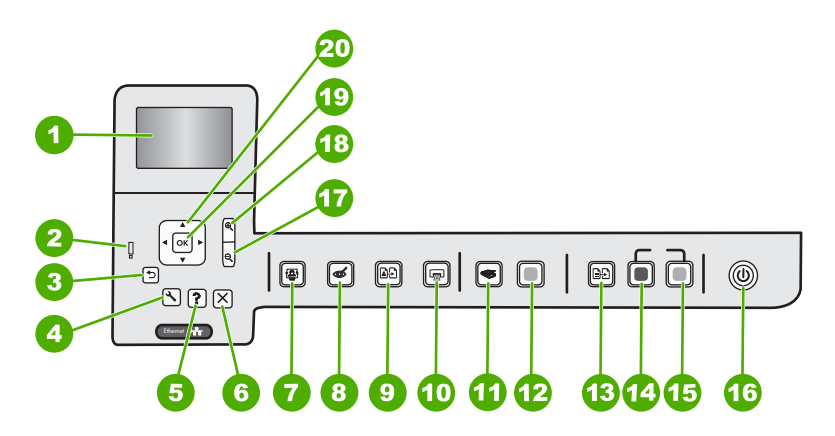

| Etiket | Simge      | Adı ve Açıklaması                                                                                                    |
|--------|------------|----------------------------------------------------------------------------------------------------|
| 1      |            | Renkli grafik ekran (ekran olarak da bilinir): Menüleri, fotoğrafları ve mesajları görüntüler. Ekran yukarı çekilebilir ve daha iyi görüntü almak için açı verilebilir.                                                                                                    |
| 2      | Ő          | <b>Uyarı ışığı</b> : sorun oluştuğunu belirtir. Daha fazla bilgi için ekrana bakın.                                                                                                    |
| 3      | ◆          | Geri: Önceki ekrana döndürür.                                                                                                    |
| 4      | عر         | Kurulum: Rapor oluşturabildiğiniz, aygıt ayarlarını değiştirebildiğiniz ve bakım işlevlerini gerçekleştirebildiğiniz Kurulum menüsünü açar.                                                                                                    |
| 5      | ?          | Yardım: Ekranda, hakkında daha fazla bilgi edinmek üzere bir konu seçebileceğiniz<br>Help Menu (Yardım Menüsü) menüsünü açar. Boşta çalışma durumunda Yardım<br>düğmesine basılması yardım alınabilecek öğe menüsünü listeler. Seçiminize bağlı<br>olarak konu ekranda veya bilgisayar ekranında görüntülenir. Boşta Çalışma dışındaki<br>ekranlar görüntülendiğinde Yardım düğmesi bağlamla ilişkili yardım sağlar. |
| 6      | X          | İptal: Geçerli işlemi durdurur.                                                                                                    |
| 7      |            | Fotoğraf Menüsü: Fotoğrafları yazdırmak, kaydetmek, düzenlemek ve paylaşmak için Photosmart Express menüsünü başlatır.                                                                                                    |
| 8      | Ś          | Kırmızı Gözleri Gider: Kırmızı Gözleri Gider özelliğini açar veya kapatır. Varsayılan olarak bu özellik kapalıdır. Özellik açıldığında HP All-in-One otomatik olarak ekranda o anda gösterilen fotoğraftaki kırmızı göz rengini düzeltir.                                                                                                    |
| 9      | <b>₽</b> ₽ | Fotoğraf Baskıları: Cama yerleştirilen orijinal fotoğrafın bir kopyasını oluşturmanızı sağlar.                                                                                                    |
| 10     |            | Fotoğraf Yazdır: Fotoğraflara View (Görünüm) menüsünden mi, Print (Yazdır)<br>menüsünden mi, yoksa Create (Oluştur) menüsünden mi erişeceğinize bağlı olarak<br>Fotoğraf Yazdır düğmesi Print Preview (Yazdırma Önizlemesi) ekranını<br>görüntüleyecek veya seçili fotoğrafları yazdıracaktır. Seçili fotoğraf yoksa kartınıza<br>tüm fotoğrafları yazdırmak isteyip istemediğiniz sorulur.                          |

| B | Ö | lΰ | ìn | n | 2 |
|---|---|----|----|---|---|
| , |   |    |    |   | 、 |

| (dovaini) |          |                                                                                                    |
|-----------|----------|----------------------------------------------------------------------------------------------------|
| Etiket    | Simge    | Adı ve Açıklaması                                                                                                    |
| 11        | <b>S</b> | <b>Tarama Menüsü</b> : Tarama hedefinizi seçebileceğiniz <b>Scan Menu</b> (Tarama Menüsü)<br>öğesini açar.                                                                                                    |
| 12        |          | Start Scan (Tarama Başlat): Taramayı başlatır.                                                                                                    |
| 13        | ÐÐ       | Kopyala Menüsü: Kopya sayısı, kağıt boyutu ve kağıt türü gibi kopya seçeneklerinin belirlendiği Kopyala Menüsü özelliğini açar.                                                                                                    |
| 14        | Q        | Kopyalama Başlat - Siyah: Siyah beyaz kopyalamayı başlatır.                                                                                                    |
| 15        |          | Kopyalama Başlat - Renkli: Renkli kopyalamayı başlatır.                                                                                                    |
| 16        | Û        | <b>Açık</b> : HP All-in-One aygıtını açar veya kapatır. HP All-in-One kapalıyken yine de aygıta asgari düzeyde güç sağlanır. <b>Açık</b> düğmesini 3 saniye süreyle basılı tutarak güçten daha fazla tasarruf sağlayabilirsiniz. Böylece HP All-in-One Beklemede/<br>Kapalı durumuna geçecektir. Gücü tamamen kapatmak için HP All-in-One aygıtını kapatıp güç kablosunu prizden çekin. |
| 17        | Q        | <b>Uzaklaştırma -</b> (büyüteç): Fotoğrafın daha fazlasını göstermek için uzaklaşır.<br>Fotoğraf % 100 oranında gösterilirken bu düğmeye basarsanız <b>Fit to Page</b> (Sayfaya<br>Sığdır) özelliği fotoğrafa otomatik olarak uygulanır.                                                                                                    |
| 18        | <b>⊕</b> | Yakınlaştırma - (büyüteç): Görüntüyü ekranda büyütmek için yakınlaştırır.<br>Yazdırmayla ilgili kırpma kutusunu ayarlamak için de yönlendirme aracındaki oklarla<br>birlikte bu düğmeyi kullanabilirsiniz.                                                                                                    |
| 19        | ОК       | OK: Ekranda görüntülenen menü ayarı, değeri veya fotoğrafı seçer.                                                                                                    |
| 20        | 4 F<br>V | Yönlendirme aracı: Yukarı, aşağı, sağ ve sol ok tuşlarına basarak fotoğraflar ve menü seçenekleri arasından gezinmenizi sağlar.                                                                                                    |
|           |          | Fotoğrafı yakınlaştırdıysanız, fotoğrafın çevresinde dolaşmak ve farklı bir yazdırma alanı seçmek için de ok düğmelerini kullanabilirsiniz.                                                                                                    |

### Ekran simgeleri

HP All-in-One aygıtıyla ilgili önemli bilgiler sağlamak için aşağıdaki simgeler, ekranın alt kısmında görünür.

| Simge | Amaç                                                                                                    |
|-------|----------------------------------------------------------------------------------------------------|
|       | Mürekkep kartuşu durumunu gösterir. Simgenin rengi mürekkep kartuşunun rengine göredir, simgenin dolum düzeyi de mürekkep kartuşunun dolum düzeyine göredir.                                                                   |
|       | Not Mürekkep düzeyi simgeleri yalnızca bir mürekkep kartuşu %50'den daha az dolu olduğunda görüntülenir. Tüm mürekkep kartuşlarının mürekkep düzeyi %50 doluluktan fazlaysa, ekranda mürekkep kartuşu simgeleri görüntülenmez. |
|       | Mürekkep kartuşunun neredeyse boş olduğunu ve değiştirilmesi gerekeceğini gösterir.                                                                                                    |

| Simge | Amaç                                                                                                    |
|-------|----------------------------------------------------------------------------------------------------|
| ?     | Bilinmeyen bir mürekkep kartuşu takıldığını gösterir. Kartuşta HP mürekkebi dışında mürekkep bulunduğunda bu simge görünebilir. |
|       | Kablolu ağ bağlantısı olduğunu belirtir.                                                                                        |

#### Uyku durumu ekranı

Ekranın ömrünü uzatmak için ekran iki dakika süresince işlem yapılmadığında kararır. 60 dakika çalışmadığında, ekran uyku durumuna geçer ve tamamen kapanır. Kontrol paneli düğmesine bastığınızda, bellek kartı taktığınızda, kapağı kaldırdığınızda veya bağlı bilgisayardan HP All-in-One aygıtına eriştiğinizde ekran yeniden açılır.

## Menüye genel bakış

Aşağıdaki konular, HP All-in-One aygıtının ekranında görünen üst düzey menülere hızlı bir başvuru sağlar.

- Photosmart Express Menüsü
- Tarama Menüsü
- Ayarlar Menüsü
- Kopyala Menüsü
- Yardım Menüsü

#### Photosmart Express Menüsü

Aşağıdaki seçenekler bellek kartı taktığınızda veya kontrol panelinde **Fotoğraf Menüsü** düğmesine bastığınızda **Photosmart Express** menüsünde bulunabilir.

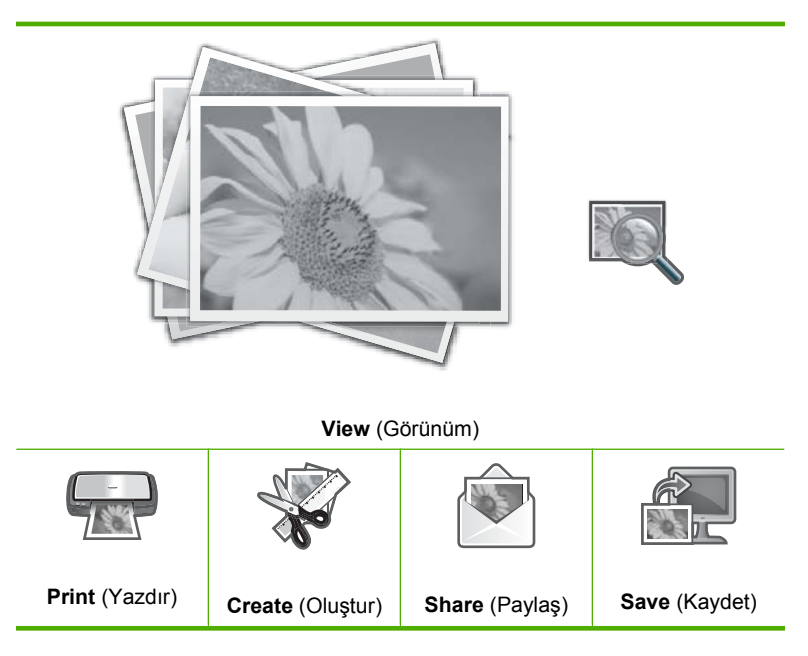

#### Tarama Menüsü

Kontrol panelinde **Tarama Menüsü** düğmesine bastığınızda aşağıdaki seçenekler kullanılabilir.

Not Scan Menu (Tarama Menüsü) menüsünde görünen uygulamalar, bilgisayarınızda yüklü yazılım uygulamalarına bağlı olarak değişebilir.

Scan and Reprint (Tara ve Yazdır) Scan to Memory Card (Bellek Kartına Tara) HP Photosmart Premier (HP Photosmart Premier)

Scan to Computer (Bilgisayara Tara)

Not Scan to Computer (Bilgisayara Tara) seçeneği yalnızca HP All-in-One ağa bağlı olduğunda görüntülenir.

#### Ayarlar Menüsü

Kontrol panelinde Kurulum düğmesine bastığınızda aşağıdaki seçenekler kullanılabilir.

Printable School Papers (Yazdırılabilir Okul Kağıtları) (devamı)

Tools (Araçlar) Preferences (Tercihler) Network (Ağ)

#### Kopyala Menüsü

Kontrol panelinde **Kopyala Menüsü** düğmesine bastığınızda aşağıdaki seçenekler kullanılabilir.

Copies (Kopya) Size (Boyut) Quality (Kalite) Lighter/Darker (Daha Açık/Daha Koyu) Preview (Önizleme) Crop (Kırp) Paper Size (Kağıt Boyutu) Paper Type (Kağıt Türü) Margin Shift (Knr Bşl Kaydır) Enhancements (Geliştirmeler) Set As New Defaults (Yeni Varsayılanları Belirle)

#### Yardım Menüsü

Önemli yardım konularına hızlı erişim sağlayan **Help Menu** (Yardım Menüsü) menüsü **Yardım** düğmesine bastığınızda kullanılabilir. İlk altı konudan birini seçerseniz yardım ekranda görüntülenir. Kalan konulardan birini seçerseniz yardım bilgisayarınızda görüntülenir. Aşağıdaki seçenekler kullanılabilir.

**Use Control Panel** (Kontrol Panelini Kullan)

Insert Ink Cartridges (Mürekkep Kartuşlarını Yerleştir)

Load Paper in Photo Tray (Fotoğraf Tepsisine Kağıt Yerleştir)

Load Paper in Main Tray (Kağıdı Ana Tepsiye Yerleştir)

Load Original on Scanner (Orijinali Tarayıcıya Yerleştir)

How Do I (Nasıl Yapılır?)

Error Messages (Hata Mesajları)

General Troubleshooting (Genel Sorun Giderme)

Networking Troubleshooting (Ağ Sorunlarını Giderme) (devamı)

Use Memory Card (Bellek Kartı Kullan) Get Support (Destek Alın)

## HP Photosmart Yazılımını kullanma

HP Photosmart Yazılımı, fotoğraflarınızı yazdırmanız için hızlı ve kolay bir yol sağlar. Buna ek olarak, fotoğraflarınızı kaydetme ve görüntüleme gibi diğer temel HP görüntüleme yazılımı özelliklerine de erişim sağlar.

HP Photosmart Yazılımı'nı kullanma hakkında daha fazla bilgi için:

- Sol taraftaki İçindekiler paneline bakın. Üst tarafta HP Photosmart Yazılımı Yardım içindekiler kitabını arayın.
- İçindekiler panelinin üstünde HP Photosmart Yazılımı Yardım içindekiler kitabını göremezseniz, HP Çözüm Merkezi uygulamasından yazılım yardımına erişebilirsiniz.

# 3 Ek bilgilere ulaşma

HP All-in-One aygıtının kurulumu ve kullanılması hakkında bilgi veren basılı ve ekranda görüntülenen çeşitli kaynaklara erişebilirsiniz.

| Start Here                                                                                                    | Kurulum Kılavuzu                                                                                                    |
|----------------------------------------------------------------------------------------------------|----------------------------------------------------------------------------------------------------|
|                                                                                                    | Kurulum Kılavuzu, HP All-in-One aygıtının kurulumuyla ilgili yönergeler sağlar.<br>Kurulum Kılavuzu'ndaki adımları sırasıyla izlediğinizden emin olun.                                                                                                    |
| Image: State of the state of the state o | Kurulum sırasında sorunla karşılaşırsanız sorun giderme bilgileri için Kurulum Kılavuzu'na başvurun veya bu ekrandaki Yardım'da yer alan " <u>Sorun giderme</u> " sayfa 111 bölümüne bakın.                                                                                                |
| +                                                                                                    | Temel Çalışma Kılavuzu                                                                                                    |
| Hi Hudasman<br>2600 tanes printer<br>User Code                                                                                                    | Temel Çalışma Kılavuzu, temel görevler için adım adım yönergeler, sorun<br>giderme ipuçları ve teknik bilgiler olmak üzere HP All-in-One aygıtına genel<br>bakış içerir.                                                                                                    |
| 00                                                                                                    | HP Photosmart animasyonları                                                                                                    |
|                                                                                                    | Ekrandaki Yardım'a ait ilgili bölümlerde yer alan HP Photosmart animasyonları<br>HP All-in-One aygıtındaki önemli görevlerin nasıl tamamlanacağını gösterir.<br>Kağıdı nasıl yerleştireceğinizi, bellek kartını nasıl takacağınızı ve mürekkebi<br>nasıl değiştereceğinizi öğreneceksiniz. |
|                                                                                                    | Ekran Yardımı                                                                                                    |
|                                                                                                    | Ekrandaki Yardım HP All-in-One aygıtının tüm özelliklerini kullanmanız için ayrıntılı yönergeler sağlar.                                                                                                    |
| 3                                                                                                    | <ul> <li>Nasıl Yaparım? konusu, sık gerçekleştirilen görevler hakkında hemen bilgi<br/>bulabilmeniz için bağlantılar sağlar.</li> </ul>                                                                                                    |
|                                                                                                    | <ul> <li>HP All-in-One genel bakış konusu, HP All-in-One aygıtının birçok özelliği<br/>hakkında genel bilgi sağlar.</li> </ul>                                                                                                    |
|                                                                                                    | <ul> <li>Sorun Giderme konusu, HP All-in-One aygıtında karşılaşabileceğiniz<br/>hataları giderme hakkında bilgi sağlar.</li> </ul>                                                                                                    |
|                                                                                                    | Benioku                                                                                                    |
| HTML                                                                                                    | Benioku dosyası diğer belgelerde yer almayan en son bilgileri içerir.                                                                                                    |
|                                                                                                    | Benioku dosyasına erişmek için yazılımı yükleyin.                                                                                                    |
| www.hp.com/support                                                                                                    | Internet erişiminiz varsa HP Web sitesinden yardım ve destek alabilirsiniz: Bu Web sitesinde teknik destek, sürücüler, sarf malzemeleri ve siparişle ilgili bilgiler bulunur.                                                                                                    |

Bölüm 3

# 4 HP All-in-One aygıtının kurulumunu tamamlama

Kurulum Kılavuzu'nuzdaki adımları tamamladıktan sonra, HP All-in-One aygıtınn ayarlarını tamamlamanıza yardımcı olması için bu bölüme başvurun. Bu bölümde, tercihlerin ayarlanması dahil olmak üzere, ayarlarla ilgili önemli bilgiler yer almaktadır.

Bu bölüm aşağıdaki konuları içermektedir:

- Tercihlerinizi ayarlama
- Bilgisayar bağlantısı bilgileri
- <u>Ağa bağlanma</u>

## Tercihlerinizi ayarlama

HP All-in-One ayarlarını tercihlerinize göre değiştirebilirsiniz. Örneğin, ekran mesajlarında kullanılacak dil gibi genel aygıt tercihlerini ayarlayabilirsiniz. Orijinal fabrika ayarlarını, aygıtınızı satın aldığınız günkü haline getirebilirsiniz. Bu, belirlediğiniz tüm yeni varsayılanları silecektir.

Bu bölüm aşağıdaki konuları içermektedir:

- <u>Ülke/bölge ve dilinizi ayarlama</u>
- DPOF yazdırma için varsayılan kağıt tepsisini ayarlama
- Fotoğraflara hızlı gözatmayı etkinleştirme
- Fabrika ayarlarına dönme
- Ekranda slayt gösterisi oynatma

#### Ülke/bölge ve dilinizi ayarlama

Dil ayarı HP All-in-One aygıtının mesajları ekranda görüntülemek için kullandığı dili belirler. Ülke/bölge ayarı yazdırmak için varsayılan kağıt boyutlarını ve düzenlerini belirler. Aşağıdaki yordamları izleyerek bu ayarları istediğiniz zaman değiştirebilirsiniz.

#### Dilinizi ayarlamak için

- 1. Kurulum düğmesine basın.
- Preferences (Tercihler) öğesini vurgulamak için ▼ düğmesine bastıktan sonra OK düğmesine basın.
- Set Language (Dil Ayarla) öğesini vurgulamak için ▼ düğmesine bastıktan sonra OK düğmesine basın.
- Diller arasında ilerlemek için ▼ tuşuna basın. Kullanmak istediğiniz dil görüntülendiğinde OK düğmesine basın.
- Dil onaylanması istendiğinde ▼ tuşuna basıp Yes (Evet) veya No (Hayır) seçeneğini vurgulayın, sonra OK düğmesine basın.

#### Ülkenizi/bölgenizi ayarlamak için

- 1. Kurulum düğmesine basın.
- Preferences (Tercihler) öğesini vurgulamak için ▼ düğmesine bastıktan sonra OK düğmesine basın.
- 3. Set Country/Region (Ülke/Bölge Ayarla) öğesini vurgulamak için ▼ düğmesine bastıktan sonra OK düğmesine basın.
- Ülkeler/bölgeler arasında ilerlemekiçin ▼ düğmesine basın. Kullanmak istediğiniz ülke/bölge göründüğünde OK düğmesine basın.

#### DPOF yazdırma için varsayılan kağıt tepsisini ayarlama

DPOF dosyasından fotoğraf yazdırdığınızda kullanılacak varsayılan kağıt tepsisini ayarlayın. **Photo Tray** (Fotoğraf Tepsisi) varsayılan ayardır.

#### Varsayılan kağıt tepsisini ayarlamak için

- 1. Kurulum düğmesine basın.
- ▼ tuşuna basarak Preferences (Tercihler) öğesini vurgulayın ve sonra OK düğmesine basın.
- 3. ▼ tuşuna basarak **DPOF Tray Select** (DPOF Tepsisi Seç) öğesini vurgulayın ve sonra **OK** düğmesine basın.
- 4. ▼ veya ▲ düğmesine basarak Main Tray (Ana Tepsi) ya da Photo Tray (Fotoğraf Tepsisi) seçeneğini vurgulayın ve ardından OK düğmesine basarak istediğiniz tepsiyi seçin.

#### Fotoğraflara hızlı gözatmayı etkinleştirme

Küçük resimleri bellek kartına yazdırmayı etkinleştirerek fotoğrafa hızlı gözatmayı etkinleştirmek için HP All-in-One aygıtını ayarlayabilirsiniz. Küçük resimler görece olarak daha az yer tutar ve karttaki fotoğraflara gözatma performansını hızlandırmak için kullanılır.

🖹 Not Bu özellik varsayılan olarak açıktır.

#### Hızlı gözatmayı açma veya kapatma

- 1. Kurulum düğmesine basın.
- ▼ tuşuna basarak Preferences (Tercihler) öğesini vurgulayın ve sonra OK düğmesine basın.
- 3. ▼ tuşuna basarak Enable Faster Browsing (Hızlı Gözatmayı Etkinleştir) öğesini vurgulayın ve sonra OK düğmesine basın.
- 4. ▼ veya ▲ düğmesine basarak **On** (Açık) ya da **Off** (Kapalı) seçeneğini vurgulayın ve ardından **OK** düğmesine basın.

#### Fabrika ayarlarına dönme

Geçerli ayarları, HP All-in-One aygıtını satın aldığınızdaki haline geri döndürebilirsiniz.

- Not Fabrika ayarlarına getirme tarama ayarları ve dil ve ülke/bölge ayarlarında yaptığınız değişiklikleri etkilemez.
- Bu işlemi sadece kontrol panelinden gerçekleştirebilirsiniz.

#### Fabrika varsayılan ayarlarını geri yüklemek için

- 1. Kurulum düğmesine basın.
- 2. Tools (Araçlar) öğesini vurgulamak için ▼ düğmesine bastıktan sonra OK düğmesine basın.
- Restore Factory Defaults (Fabrika Varsayılanlarını Geri Yükle) öğesini vurgulamak için ▼ düğmesine bastıktan sonra OK düğmesine basın. Fabrika ayarlarına geri dönülür.

#### Ekranda slayt gösterisi oynatma

Aygıtı kullanmadığınızda, bilgisayardaki ekran koruyucuya benzer bir slayt gösterisini ekranda oynatmak için HP All-in-One aygıtını ayarlayabilirsiniz.

Etkinleştirebileceğiniz iki tür slayt gösterisi vardır:

 Demo Mode (Demo Modu): HP All-in-One bir dakika süreyle devre dışı kaldıktan sonra görüntülenir ve aygıt özelliklerini açıklayan bir dizi önceden tanımlanmış grafik gösterir. Bir düğmeye basana veya aygıtı kullanana kadar slayt gösterisi oynatılır. HP All-in-One sekiz saat süreyle devre dışı kalırsa ekran kapanır. Demo Mode (Demo Modu) özelliği varsayılan olarak kapalıdır.

Xot HP Demo Mode (Demo Modu) özelliğini kapalı bırakmanızı önerir.

 Tips Slideshow (İpuçları Slayt Gösterisi): yalnızca bilgisayardan yazdırdığınızda görüntülenir. HP All-in-One, aygıtla gerçekleştirebileceğiniz özellikler hakkında bilgilerin yer aldığı sir dizi önceden tanımlanmış slayt gösterir. Slayt gösterisi bir kez oynatılıp ana menüye döner. Tips Slideshow (İpuçları Slayt Gösterisi) varsayılan olarak açıktır.

#### Demo modunu açmak veya kapatmak için

- 1. Kurulum düğmesine basın.
- Tools (Araçlar) öğesini vurgulamak için ▼ düğmesine bastıktan sonra OK düğmesine basın.
- Demo Mode (Demo Modu) öğesini vurgulamak için ▼ düğmesine bastıktan sonra OK düğmesine basın.
- On (Açık) veya Off (Kapalı) öğesini vurgulamak için ▼ veya ▲ düğmesine bastıktan sonra OK düğmesine basın.

#### İpuçları slayt gösterisini açmak veya kapatmak için

- 1. Kurulum düğmesine basın.
- Tools (Araçlar) öğesini vurgulamak için ▼ düğmesine bastıktan sonra OK düğmesine basın.

- ▼ tuşuna basarak Tips Slideshow (İpuçları Slayt Gösterisi) öğesini vurgulayın ve OK düğmesine basın.
- On (Açık) veya Off (Kapalı) öğesini vurgulamak için ▼ veya ▲ düğmesine bastıktan sonra OK düğmesine basın.

## Bilgisayar bağlantısı bilgileri

HP All-in-One aygıtını tek başına bir fotokopi makinesi ve fotoğraf yazıcısı olarak kullanabileceğiniz gibi, yazdırma ve diğer yazılım özelliklerini etkinleştirmek için HP All-in-One aygıtını bilgisayara da bağlayabilirsiniz.

Bu bölüm aşağıdaki konuları içermektedir:

- Desteklenen bağlantı türleri
- <u>Ethernet kullanarak bağlanma</u>
- Yazıcı paylaşımı kullanma

#### Desteklenen bağlantı türleri

| Açıklama                         | En iyi performans için<br>önerilen bağlı<br>bilgisayar adedi                                                                                           | Desteklenen yazılım<br>özellikleri                                                                                                    | Kurulum yönergeleri                                                            |
|----------------------------------|----------------------------------------------------------------------------------------------------|----------------------------------------------------------------------------------------------------|--------------------------------------------------------------------------------|
| USB bağlantısı                   | HP All-in-One aygıtının<br>arka USB 2.0 Yüksek<br>Hızlı bağlantı noktasına<br>USB kablosuyla<br>bilgisayar bağlanabilir.                               | Web tarayıcısı hariç tüm<br>özellikler desteklenir.                                                                                   | Ayrıntılı yönergeler için<br>Kurulum Kılavuzu'na<br>bakın.                     |
| Ethernet (kablolu)<br>bağlantısı | Hub veya yönlendirici<br>kullanılarak<br>HP All-in-One aygıtına en<br>fazla beş bilgisayar<br>bağlanır.                                                | Web taraması dahil tüm<br>özellikler desteklenir.                                                                                     | "Kablolu ağ kurulumu"<br>sayfa 19 bölümündeki<br>yönergeleri izleyin.          |
| Yazıcı paylaşımı                 | Beş bilgisayara kadar.<br>Ana bilgisayarın her<br>zaman açık olması<br>gerekir; yoksa diğer<br>bilgisayarlar<br>HP All-in-One aygıtıyla<br>yazdıramaz. | Ana bilgisayardaki<br>yerleşik tüm özellikler<br>desteklenir. Diğer<br>bilgisayarlardan yalnızca<br>yazdırma özelliği<br>desteklenir. | "Yazıcı paylaşımı<br>kullanma" sayfa 18<br>bölümündeki yönergeleri<br>izleyin. |

#### Ethernet kullanarak bağlanma

HP All-in-One, 10 Mbps ve 100 Mbps Ethernet ağ bağlantılarının ikisini de destekler. HP All-in-One aygıtını Ethernet (kablolu) ağa bağlama hakkında ayrıntılı yönergeler için bkz."<u>Kablolu ağ kurulumu</u>" sayfa 19.

#### Yazıcı paylaşımı kullanma

Bilgisayarınız bir ağa bağlıysa ve ağdaki başka bir bilgisayar HP All-in-One aygıtına USB kablosuyla bağlanmışsa, yazıcı paylaşımını kullanarak bu yazıcıdan yazdırma işlemi yapabilirsiniz.

Kurulumu bitir

HP All-in-One aygıtına doğrudan bağlı olan bilgisayar yazıcı için **ana bilgisayar** görevini görür ve yazılımın tüm işlevselliğine sahiptir. **İstemci** olarak tanımlanan diğer bilgisayar yalnızca yazıcı özelliklerine erişebilir. Diğer işlevleri ana bilgisayardan veya HP All-in-One aygıtının kontrol panelinden gerçekleştirmeniz gerekir.

#### Windows bilgisayarında yazıcı paylaşımını etkinleştirmek için

Bilgisayarınızla birlikte gelen Kullanıcı Kılavuzu ya da ekranda görüntülenen Windows Yardımına bakın.

## Ağa bağlanma

Bu bölümde HP All-in-One aygıtını ağa bağlama, ağ ayarlarını görüntüleme ve yönetme konuları açıklanmıştır.

| Yapmak istediğiniz işlem:                                                                                                    | Bakacağınız bölüm:                                                                   |
|----------------------------------------------------------------------------------------------------|--------------------------------------------------------------------------------------|
| Kablolu (Ethernet) bir ağa bağlama.                                                                                                    | " <u>Kablolu ağ kurulumu</u> " sayfa 19                                              |
| Ağ ortamında kullanmak üzere HP All-in-One yazılımını yükleme.                                                                                                    | "Ağ bağlantısı için yazılımı yükleme"<br>sayfa 21                                    |
| Ağda birden çok bilgisayara bağlantı ekleme.                                                                                                    | " <u>Ağda diğer bilgisayarlara bağlanma</u> "<br>sayfa 22                            |
| HP All-in-One aygıtınızın USB olan bağlantısını<br>ağ bağlantısı olarak değiştirme                                                                                          | "HP All-in-One aygıtınızın USB bağlantısını ağ<br>bağlantısıyla değiştirme" sayfa 22 |
| Not HP All-in-One aygıtını önce bir USB<br>bağlantısıyla yüklediyseniz ve artık Ethernet ağ<br>bağlantısıyla değiştirmek istiyorsanız bu<br>bölümdeki yönergeleri kullanın. |                                                                                      |
| Ağ ayarlarını görüntüleme veya değiştirme.                                                                                                    | " <u>Ağ ayarlarınızı yönetme</u> " sayfa 23                                          |
| Ağ terimlerinin açıklamalarını bulma.                                                                                                    | " <u>Ağ sözlüğü</u> " sayfa 29                                                       |
| Sorun giderme bilgilerini bulma.                                                                                                    | " <u>Ağ sorunlarını giderme</u> " sayfa 122                                          |

#### Kablolu ağ kurulumu

Bu bölümde Ethernet kablosu kullanılarak HP All-in-One aygıtının yönlendiriciye, anahtara veya hub'a nasıl bağlanacağı ve ağ bağlantısı için HP All-in-One yazılımının nasıl yükleneceği açıklanmaktadır. Bu, kablolu veya Ethernet ağı olarak bilinir.

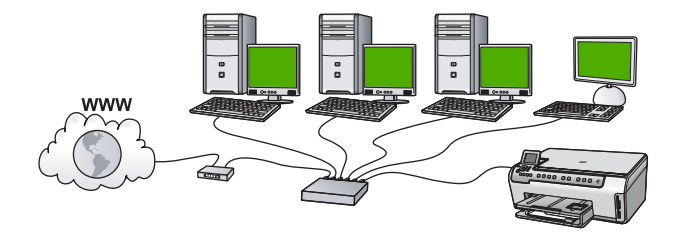

| HP All-in-One aygıtını kablolu bir ağda<br>kurmak için aşağıdakileri yapmanız gerekir: | Bakacağınız bölüm:                                        |
|----------------------------------------------------------------------------------------|-----------------------------------------------------------|
| Önce gerekli tüm malzemeleri toplayın.                                                 | "Kablolu ağ için neler gerekir" sayfa 20                  |
| Ardından, kablolu ağa bağlayın.                                                        | " <u>HP All-in-One aygıtını ağa bağlama</u> "<br>sayfa 20 |
| Son olarak, yazılımı yükleyin.                                                         | "Ağ bağlantısı için yazılımı yükleme"<br>sayfa 21         |

#### Kablolu ağ için neler gerekir

HP All-in-One aygıtını ağa bağlamadan önce, gerekli tüm malzemelerin elinizde olduğundan emin olun.

- Ethernet yönlendiricisi, anahtarı veya hub'ının bulunduğu çalışan bir Ethernet ağı.
- CAT-5 Ethernet kablosu.

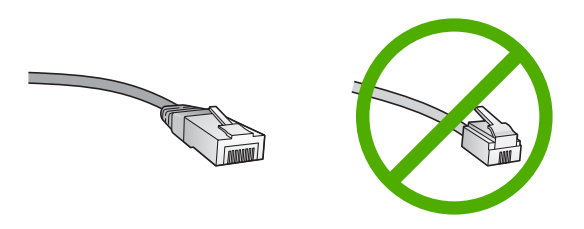

Standart Ethernet kabloları standart telefon kablolarına benzer görünseler de, bunlar birbirlerinin yerine kullanılamaz. Her birinde farklı sayıda tel ve farklı konektör vardır. Ethernet kablosunun konektörü (RJ-45 konektör de denir) daha geniş ve daha kalındır ve ucunda 8 temas noktası vardır. Telefon konektöründe ise 2 - 6 arası temas noktası bulunur.

- Ethernet bağlantısına sahip masaüstü veya dizüstü bilgisayar.
  - Not HP All-in-One hem 10 Mb/sn hem de 100 Mb/sn Ethernet ağları destekler. Bir ağ arabirim kartı (NIC) satın alıyor veya aldıysanız her iki hızda da çalışabildiğinden emin olun.

#### HP All-in-One aygıtını ağa bağlama

HP All-in-One aygıtını ağa bağlamak için aygıtın arkasındaki Ethernet bağlantı noktasını kullanın.

#### HP All-in-One ürününü ağa bağlamak için

1. HP All-in-One aygıtınızın arkasından sarı fişi çekin.

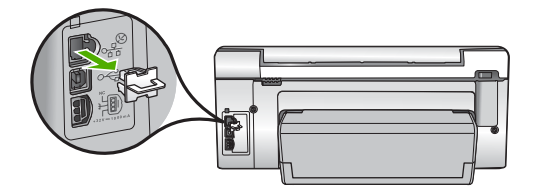

2. Ethernet kablosunu HP All-in-One'ın arkasındaki Ethernet bağlantı noktasına takın.

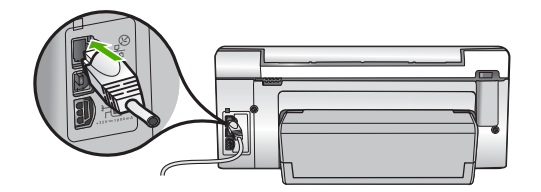

3. Ethernet kablosunun diğer ucunu Ethernet yönlendiricinizin veya anahtarınızın boş bir bağlantı noktasına takın.

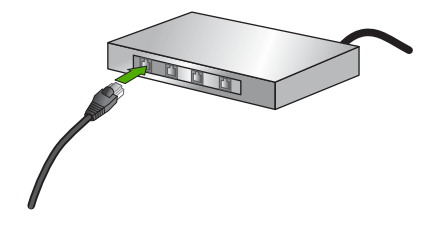

4. HP All-in-One aygıtını ağa bağladıktan sonra yazılımı yükleyin.

#### İlgili konular

"Ağ bağlantısı için yazılımı yükleme" sayfa 21

#### Ağ bağlantısı için yazılımı yükleme

Bu bölümü, ağa bağlı bir bilgisayara HP All-in-One yazılımını yüklemek için kullanın. Yazılımı yüklemeden önce, HP All-in-One aygıtını ağa bağladığınızdan emin olun.

Not Bilgisayarınız bir dizi ağ sürücüsüne bağlanacak şekilde yapılandırıldıysa, yazılımı yüklemeden önce bilgisayarınızın bu sürücülere bağlı olduğundan emin olun. Aksi takdirde, HP All-in-One yükleme yazılımı ayrılan sürücü harflerinden birini kullanmayı deneyebilir ve bilgisayarınızda ağ sürücüsüne erişemez.

**Not** Yükleme süresi, işletim sisteminize, var olan alan miktarına ve işlemci hızına göre 20 ila 45 dakika arası bir zaman alabilir.

#### Windows HP All-in-One yazılımını yüklemek için

- Bilgisayarınızda çalışan tüm uygulamalardan, virüs algılama yazılımları da dahil olmak üzere çıkın.
- HP All-in-One aygıtınızla birlikte verilen Windows CD'sini bilgisayarınızın CD-ROM sürücüsüne takın ve ekrandaki yönergeleri izleyin.
- Güvenlik duvarlarıyla ilgili bir iletişim kutusu görüntülenirse, yönergeleri izleyin. Güvenlik duvarı açılır mesajları görüntülenirse, mesajları her zaman kabul etmeli veya istenen işleme izin vermelisiniz.
- Bağlantı Türü ekranında, Ağ üzerinden seçeneğini seçin ve İleri'yi tıklatın. Kurulum programı, ağ üzerinde HP All-in-One aygıtını ararken Arıyor ekranı görünür.
- Yazıcı Bulundu ekranında yazıcı tanımlamasının doğru olduğunu doğrulayın. Ağ üzerinde birden fazla yazıcı bulunduysa, Bulunan Yazıcılar ekranı görünür. Bağlanmak istediğiniz HP All-in-One aygıtını seçin.
- Yazılımı yüklemek için uyarıları izleyin. Yazılımı yüklemeyi bitirdiğinizde HP All-in-One aygıtı hizmete hazırdır.
- 7. Bilgisayarınızda herhangi bir virüs algılama yazılımını devre dışı bıraktıysanız, yeniden etkinleştirdiğinizden emin olun.
- Ağ bağlantınızı sınamak için, bilgisayarınıza gidin ve HP All-in-One aygıtınıza bir otomatik sınama raporu yazdırın.

#### İlgili konular

- "Ağ ayarlarını görüntüleme ve yazdırma" sayfa 23
- "Otomatik sınama raporu yazdırma" sayfa 97

#### Ağda diğer bilgisayarlara bağlanma

HP All-in-One aygıtını küçük bir bilgisayar ağında birden çok bilgisayara bağlayabilirsiniz. HP All-in-One aygıtı ağ üzerindeki bilgisayarlardan birine zaten bağlıysa, her ek bilgisayar için HP All-in-One yazılımını yüklemelisiniz. HP All-in-One aygıtını ağda bir kez kurduktan sonra, diğer bilgisayarları eklerken yeniden yapılandırmanız gerekmez.

#### İlgili konular

"Ağ bağlantısı için yazılımı yükleme" sayfa 21

#### HP All-in-One aygıtınızın USB bağlantısını ağ bağlantısıyla değiştirme

HP All-in-One aygıtını önce USB bağlantısıyla kurarsanız, daha sonra bağlantınızı Ethernet ağ bağlantısıyla değiştirebilirsiniz. Ağa nasıl bağlanacağınızı anladıysanız, aşağıdaki genel yönergeleri kullanabilirsiniz.

#### USB bağlantısını kablolu (Ethernet) bağlantıyla değiştirmek için

- 1. HP All-in-One aygıtının arkasındaki USB bağlantısını çıkarın.
- HP All-in-One aygıtının arkasındaki Ethernet bağlantı noktasıyla yönlendirici veya anahtardaki kullanılabilir Ethernet bağlantı noktasını bir Ethernet kablosuyla birbirine bağlayın.

- Ağ bağlantısı için yazılımı yükleyin, Aygıt Ekle seçeneğini, ardından Ağ Aracılığıyla seçeneğini belirleyin.
- 4. Kurulum tamamlandığında, Denetim Masası'nda Yazıcılar ve Fakslar'ı (veya Yazıcılar'ı) açın ve önceki USB kurulumundan gelen yazıcıları silin.

HP All-in-One aygıtını ağa bağlama hakkında daha ayrıntılı yönergeler için bkz.

"Kablolu ağ kurulumu" sayfa 19

#### Ağ ayarlarınızı yönetme

HP All-in-One aygıtı için ağ ayarlarını HP All-in-One kontrol panelinden yönetebilirsiniz. HP All-in-One aygıtının varolan bir ağ bağlantısını kullanarak Web tarayıcınız üzerinden erişeceğiniz bir yapılandırma ve durum aracı olan Yerleşik Web Sunucusu'nda başka gelişmiş ayarlar da sağlanır.

Bu bölüm aşağıdaki konuları içermektedir:

- Temel ağ ayarlarını kontrol panelinden değiştirme
- Gelişmiş ağ ayarlarını kontrol paneli ayarlarından değiştirme
- Gömülü Web Sunucusu'nu kullanma
- <u>Ağ yapılandırma sayfası tanımları</u>

#### Temel ağ ayarlarını kontrol panelinden değiştirme

Ağ ayarlarını yazdırma ve ağ varsayılan ayarlarına geri dönme gibi birçok ağ yönetimi görevini kontrol panelinden gerçekleştirebilirsiniz.

Bu bölüm aşağıdaki konuları içermektedir:

- <u>Ağ ayarlarını görüntüleme ve yazdırma</u>
- Varsayılan ağ ayarlarını geri yükleme

#### Ağ ayarlarını görüntüleme ve yazdırma

HP All-in-One kontrol panelinde ağ ayarlarının özetini görüntüleyebilir veya daha ayrıntılı bir yapılandırma sayfası yazdırabilirsiniz. Ağ yapılandırma sayfası IP adresi, bağlantı hızı, DNS ve mDNS gibi tüm önemli ağ ayarlarını listeler.

#### Ağ ayarlarını görüntülemek ve yazdırmak için

- 1. HP All-in-One aygıtının kontrol panelindeki Kurulum düğmesine basın.
- Network (Ağ) vurgulanana kadar ▼ düğmesine, ardından da OK düğmesine basın. Network Menu (Ağ Menüsü) görüntülenir.

3. View Network Settings (Ağ Ayarlarını Görüntüle) vurgulanana kadar ▼ düğmesine, ardından da OK düğmesine basın.

View Network Settings Menu (Ağ Ayarlarını Görüntüle Menüsü) görüntülenir.

- 4. Aşağıdakilerden birini yapın:
  - Kablolu ağ ayarlarını görüntülemek için önce Display Wired Summary (Kablolu Özetini Görüntüle) vurgulanana kadar v düğmesine, ardında da OK düğmesine basın.

Bu kablolu (Ethernet) ağ ayarlarının bir özetini görüntüler.

 Ağ yapılandırması sayfasını yazdırmak için Print Network Configuration Page (Ağ Yapılandırma Sayfası Yazdır) vurgulanana kadar önce ▼ düğmesine, ardından da OK düğmesine basın.

Bu, ağ yapılandırması sayfası yazdırır.

#### İlgili konular

"Ağ yapılandırma sayfası tanımları" sayfa 27

#### Varsayılan ağ ayarlarını geri yükleme

Ağ ayarlarını, HP All-in-One aygıtını satın aldığınız sıradaki değerlerine sıfırlayabilirsiniz.

#### Varsayılan ağ değerlerine geri yüklemek için

- 1. HP All-in-One aygıtının kontrol panelindeki Kurulum düğmesine basın.
- 2. Network (Ağ) vurgulanana kadar 🔻 düğmesine, ardından da OK düğmesine basın.
- 4. Ağ varsayılanlarını geri yüklemek istediğinizi onaylamak için OK düğmesine basın.

#### Gelişmiş ağ ayarlarını kontrol paneli ayarlarından değiştirme

Gelişmiş ağ ayarları, size kolaylık sağlamak için sunulmuştur. Ancak, ileri düzeyde bir kullanıcı değilseniz, bu ayarların hiçbirini değiştirmemelisiniz.

Bu bölüm aşağıdaki konuları içermektedir:

- Bağlantı hızını ayarlama
- IP ayarlarını değiştirme

#### Bağlantı hızını ayarlama

Verilerin ağ üzerinden aktarılma hızını değiştirebilirsiniz. **Automatic** (Otomatik), varsayılan değerdir.

#### Bağlantı hızını ayarlamak için

- 1. Kurulum düğmesine basın.
- Network (Ağ) vurgulanana kadar ▼ düğmesine basın ve ardından OK düğmesine basın.

Network Menu (Ağ Menüsü) görüntülenir.

 Advanced Setup (Gelişmiş Kurulum) vurgulanana kadar ▼ düğmesine, ardından da OK düğmesine basın.
 Set Link Speed (Bağlantı Hızını Avarla) vurgulanana kadar ▼ düğmesine, ardından

Set Link Speed (Bağlantı Hızını Ayarla) vurgulanana kadar ▼ düğmesine, ardından da OK düğmesine basın.

- 4. Ağ donanımınızla eşleşen bağlantı hızını vurgulamak için ▼ düğmesine, ardından ayarı onaylamak üzere **OK** düğmesine basın.
  - Automatic (Otomatik)
  - 10-Full (10-Tam)
  - **10-Half** (10-Yarım)
  - 100-Full (100-Tam)
  - **100-Half** (100-Yarım)

#### IP ayarlarını değiştirme

IP ayarlarında, varsayılan IP ayarı **Automatic** (Otomatik) değeridir ve bu, IP ayarlarını otomatik olarak yapar. Bununla birlikte, ileri düzey bir kullanıcıysanız, IP adresini, alt ağ maskesini veya varsayılan ağ geçidini el ile değiştirmek isteyebilirsiniz. HP All-in-One aygıtının IP adresi ile alt ağ maskesini görmek için HP All-in-One aygıtından bir ağ yapılandırma sayfası yazdırın.

- Not Bir IP Ayarını el ile girerken etkin bir Ağa bağlanmış olmalısınız, aksi takdirde menüden çıktığınızda ayar korunmayacaktır.
- △ **Dikkat uyarısı** IP adresini el ile atarken dikkatli olun. Yükleme sırasında geçersiz bir IP adresi girerseniz, ağ bileşenleriniz HP All-in-One aygıtıyla bağlantı kuramaz.

#### IP ayarlarını değiştirmek için

- 1. Kurulum düğmesine basın.
- Network (Ağ) vurgulanana kadar v düğmesine basın ve ardından OK düğmesine basın.

Network Menu (Ağ Menüsü) görüntülenir.

- 3. Advanced Setup (Gelişmiş Kurulum) vurgulanana kadar ▼ düğmesine, ardından da OK düğmesine basın.
- IP Settings (IP Ayarları) vurgulanana kadar ▼ düğmesine, ardından da OK düğmesine basın.

HP All-in-One zaten kablolu bir ağa bağlıysa IP ayarlarını değiştirmek istediğinizi onaylamanız istenir. **OK** düğmesine basın.

- 5. Manual (El İle) vurgulanana kadar ▼ düğmesine, ardından da OK düğmesine basın.
- Aşağıdaki IP ayarlarından birini vurgulamak için ▼ düğmesine, ardından da OK düğmesine basın.
  - IP Address (IP Adresi)
  - Subnet Mask (Alt Ağ Maskesi)
  - Default Gateway (Varsayılan Ağ Geçidi)
- 7. Değişikliklerinizi girin ve ayarları onaylamak için OK düğmesine basın.

#### İlgili konular

- "<u>Ağ ayarlarını görüntüleme ve yazdırma</u>" sayfa 23
- "Ağ yapılandırma sayfası tanımları" sayfa 27

#### Gömülü Web Sunucusu'nu kullanma

Bilgisayarınız ağdaki bir HP All-in-One aygıtına bağlıysa, HP All-in-One aygıtında bulunan Gömülü Web Sunucusu'na erişebilirsiniz. Gömülü Web Sunucusu, HP All-in-One aygıtından bilgisayarınıza Web tarayıcısı kullanarak fotoğraf ve belge taramanızı sağlayan özellik olan Webscan ve gelişmiş ağ güvenliği seçenekleri de dahil, HP All-in-One kontrol panelinde bulunmayan bazı seçenekleri sağlayan web tabanlı bir arabirimdir. Gömülü Web Sunucusu, durumu izlemenize, aygıt tercihlerini değiştirmenize ve yazıcı sarf malzemelerini sipariş etmenizi de sağlar.

Not Gömülü Web Sunucusu'nu kontrol panelinde bulunmayan ağ ayarlarını değiştirmek için kullanın.

#### Bu bölüm aşağıdaki konuları içermektedir:

- Yerleşik Web Sunucusu'na erişme
- Ağ ayarlarını değiştirirken Gömülü Web Sunucusu'nu kullanma

#### Yerleşik Web Sunucusu'na erişme

HP All-in-One aygıtı üzerindeki Gömülü Web Sunucusu'na erişmek için kullandığınız bilgisayar HP All-in-One aygıtıyla aynı ağa bağlı olmalıdır.

#### Gömülü Web Sunucusu'na erişmek için

- 1. Bir ağ yapılandırması sayfası yazdırın ve HP All-in-One aygıtının IP adresini bulun.
- Bilgisayarınızın Web tarayıcısındaki Adres kutusuna HP All-in-One aygıtının IP adresini, ağ ayarları sayfasında gösterildiği gibi yazın. Örneğin, http://192.168.1.101. HP All-in-One hakkındaki bilgilerin görüntülendiği Gömülü Web Sunucusu Bilgi sayfası görüntülenir.
  - Not Tarayıcınızda bir proxy sunucu kullanıyorsanız Gömülü Web Sunucusu'na erişmek için onu devre dışı bırakmanız gerekebilir.
- Yerleşik Web Sunucusu'nda gösterilen dili değiştirmeniz gerekirse aşağıdakileri yapın:
  - a. Bilgi sekmesini tıklatın.
  - b. Gezinti menüsünde Dil seçeneğini tıklatın.
  - c. Dil listesinde uygun dili tıklatın.
  - d. Uygula'yı tıklatın.
- 4. Aygıt ayarlarına erişmek için Ayarlar sekmesini tıklatın.
- 5. Yapılandırma değişikliklerini yapıp Uygula'yı tıklatın.
- 6. Yerleşik Web Sunucusu'nu kapatın.

#### İlgili konular

"Ağ ayarlarını görüntüleme ve yazdırma" sayfa 23

#### Ağ ayarlarını değiştirirken Gömülü Web Sunucusu'nu kullanma

Gömülü Web Sunucusu, ağ bağlantısı parametreleriniz için sezgisel bir arabirim sağlar.

#### Ağ ayarlarını değiştirirken Gömülü Web Sunucusu'nu kullanmak için

- 1. Bir ağ yapılandırması sayfası yazdırın ve HP All-in-One aygıtının IP adresini bulun.
- Bilgisayarınızın Web tarayıcısındaki Adres kutusuna HP All-in-One aygıtının IP adresini, ağ ayarları sayfasında gösterildiği gibi yazın. Örneğin, http://192.168.1.101. HP All-in-One hakkındaki bilgilerin görüntülendiği Gömülü Web Sunucusu Bilgi sayfası görüntülenir.
  - Not Tarayıcınızda bir proxy sunucu kullanıyorsanız Gömülü Web Sunucusu'na erişmek için onu devre dışı bırakmanız gerekebilir.
- 3. Ağ Oluşturma sekmesini tıklatın.
- 4. Gezinti menüsünde Kablolu (802.3) seçeneğini tıklatın.
- 5. Değişiklikleri yapın ve Uygula'yı tıklatın.

#### İlgili konular

"Ağ ayarlarını görüntüleme ve yazdırma" sayfa 23

#### Ağ yapılandırma sayfası tanımları

Ağ yapılandırması sayfası HP All-in-One aygıtının ağ ayarlarını gösterir. Genel bilgilerle ilgili ayarlar ve 802.3 kablolu (Ethernet) ayarları vardır.

Ağ yapılandırma sayfasının nasıl yazdırılacağı hakkında daha fazla bilgi için bkz. "<u>Ağ</u> <u>ayarlarını görüntüleme ve yazdırma</u>" sayfa 23. Burada kullanılan terimlerle ilgili daha fazla bilgi için bkz. "<u>Ağ sözlüğü</u>" sayfa 29

Bu bölüm aşağıdaki konuları içermektedir:

- Genel ağ ayarları
- Kablolu (802.3) ağ ayarları

#### Genel ağ ayarları

Aşağıdaki tabloda ağ yapılandırma sayfasında gösterilen genel ağ ayarları açıklanmaktadır.

| Parametre              | Açıklama                                                                                                    |
|------------------------|----------------------------------------------------------------------------------------------------|
| Ağ Durumu              | <ul> <li>HP All-in-One aygıtının durumu:</li> <li>Hazır: HP All-in-One veri almaya veya aktarmaya hazırdır.</li> <li>Çevrimdışı: HP All-in-One o anda ağa bağlı değildir.</li> </ul> |
| Etkin bağlantı<br>türü | <ul> <li>HP All-in-One aygıtının ağ modu:</li> <li>Kablolu: HP All-in-One, Ethernet kablosuyla IEEE 802.3 ağına bağlı.</li> <li>Hiçbiri: Ağ bağlantısı yok.</li> </ul>               |
| URL                    | Gömülü Web Sunucusu'nun IP adresi.                                                                                                    |

| Parametre                      | Açıklama                                                                                                    |
|--------------------------------|----------------------------------------------------------------------------------------------------|
|                                | Not Gömülü Web Sunucusu'na ulaşmak istediğinizde bu URL'yi bilmeniz gerekir.                                                                                                 |
| Yerleşik Yazılım<br>Düzeltmesi | Dahili ağ bileşeni ve aygıtın ürün yazılımı değişikliği kodu.                                                                                                    |
|                                | Not HP desteği ararsanız, soruna bağlı olarak yerleşik yazılım değişikliği kodunu vermeniz istenebilir.                                                                      |
| Ana bilgisayar<br>adı          | Yükleme yazılımı tarafından aygıta atanan TCP/IP adı. Varsayılan olarak bu ad, HP harfleri ve ardından Ortama Erişim Kontrolü (MAC) adresinin son 6 rakamıdır.               |
| Yönetici Parolası              | Gömülü Web Sunucusu için yönetici parolasının durumu:                                                                                                    |
|                                | <ul> <li>Ayarlanmış: Parola belirtilmiştir. Gömülü Web Sunucusu<br/>parametrelerinde değişiklik yapmak için parolayı girmelisiniz.</li> </ul>                                |
|                                | <ul> <li>Ayarlanmamış: Parola ayarlanmamıştır. Gömülü Web Sunucusu<br/>parametrelerinde değişiklik yapmak için bir parola gerekmemektedir.</li> </ul>                        |
| mDNS                           | Bazı yerel ve geçici ağlar merkez DNS sunucularını kullanmaz. mDNS adlı<br>DNS alternatifini kullanırlar.                                                                    |
|                                | mDNS ile bilgisayarınız, yerel ağa bağlı herhangi bir HP All-in-One aygıtını<br>bulup kullanabilir. Ağda görünen, Ethernet özellikli herhangi bir aygıtla da<br>çalışabilir. |

#### Kablolu (802.3) ağ ayarları

Aşağıdaki tabloda, ağ yapılandırma sayfasında gösterilen 802.3 kablolu ağ ayarları açıklanmıştır.

| Parametre               | Açıklama                                                                                                    |
|-------------------------|----------------------------------------------------------------------------------------------------|
| Donanım Adresi<br>(MAC) | Belirli bir HP All-in-One aygıtını tanımlayan Ortama Erişim Kontrolü (MAC)<br>adresi. Bu, yönlendiriciler, anahtarlar ve diğer benzeri aygıtlar gibi ağ<br>donanımına atanan, 12 basamaklı benzersiz bir tanıtım numarasıdır. İki ayrı<br>donanımın MAC adresleri aynı olmaz.                                                                             |
|                         | Not Bazı Internet servis sağlayıcıları (ISS), kablonuza veya DSL<br>modeminize bağlı Ağ Kartı veya LAN Adaptörü'nün MAC adresini yükleme<br>sırasında kaydetmenizi gerektirir.                                                                                                    |
| IP Adresi               | Bu adres, aygıtı ağ üzerinde benzersiz olarak tanımlar. IP adresleri, DHCP ya da AutoIP tarafından dinamik olarak atanır. Statik bir IP adresi de atayabilirsiniz, ancak bu önerilen bir yöntem değildir.                                                                                                    |
|                         | <b>Dikkat uyarısı</b> IP adresini manuel olarak atarken dikkatli olun. Geçersiz bir<br>IP adresi, yükleme sırasında ağ bileşenlerinizin HP All-in-One aygıtını<br>görmemesine neden olur.                                                                                                    |
| Alt Ağ Maskesi          | Alt ağ, daha geniş bir ağın parçası olarak kullanılabilecek ek bir ağ oluşturmak<br>için yükleme yazılımı tarafından atanan IP adresidir. Alt ağlar, bir alt ağ<br>maskesi ile belirtilir. Bu maske, HP All-in-One aygıtının IP adresindeki hangi<br>bitlerin ağı ve alt ağı tanımladığını ve hangi bitlerin aygıtın kendisini<br>tanımladığını belirler. |

#### (devamı)

| Parametre                        | Açıklama                                                                                                    |
|----------------------------------|----------------------------------------------------------------------------------------------------|
|                                  | Not HP All-in-One aygıtının ve aygıtı kullanan tüm bilgisayarların aynı alt ağ üzerinde bulunması önerilir.                                                                                                    |
| Varsayılan Ağ<br>Geçidi          | Ağ üzerindeki, başka bir ağa giriş işlevi gören düğüm. Burada sözü edilen düğüm, bilgisayar ya da başka bir aygıt olabilir.                                                                                                    |
|                                  | Not Varsayılan ağ geçidi adresi, el ile zaten bir IP adresiniz olmadığı taktirde yazılım yüklenerek atanır.                                                                                                    |
| Yapılandırma                     | HP All-in-One aygıtına IP adresini atamak için kullanılan protokol:                                                                                                    |
| Kaynağı                          | AutoIP: Yükleme yazılımı, yapılandırma parametrelerini otomatik olarak<br>belirler.                                                                                                    |
|                                  | <ul> <li>DHCP: Yapılandırma parametreleri, ağ üzerindeki bir dinamik ana<br/>bilgisayar yapılandırma protokolü (DHCP) sunucusu tarafından sağlanır.<br/>Küçük ağlarda, bu bir yönlendirici olabilir.</li> </ul>                                                                                                    |
|                                  | • El ile: Yapılandırma parametreleri, statik IP adresi gibi el ile ayarlanır.                                                                                                    |
|                                  | Belirli Değil: HP All-in-One başlatılırken kullanılan mod.                                                                                                    |
| DNS sunucusu                     | Ağın etki alanı ad hizmetinin (DNS) IP adresi. Web'i kullandığınızda ya da e-<br>posta gönderdiğinizde, bunun için bir etki alanı adı kullanırsınız. Örneğin,<br>http://www.hp.com URL'si, hp.com etki alanı adını içerir. DNS Internet'te etki<br>alanı adını IP adresine çevirir. Aygıtlar birbirlerine IP adreslerini kullanarak<br>başvururlar. |
|                                  | • IP Adresi: Etki alanı ad sunucusunun IP adresi.                                                                                                    |
|                                  | <ul> <li>Belirli Değil: IP adresi belirtilmemiş veya aygıt başlangıç durumuna<br/>getiriliyor.</li> </ul>                                                                                                    |
|                                  | Not Ağ yapılandırma sayfasında bir DNS IP adresinin gösterilip<br>gösterilmediğine bakın. Adres gösterilmiyorsa, Internet servis<br>sağlayıcınızdan (ISS) DNS IP adresini alın.                                                                                                    |
| Bağlantı<br>Yapılandırması       | Verilerin ağ üzerinden aktarılma hızı. Hızlar <b>10TX-Tam</b> , <b>10TX-Yarım</b> , <b>100TX-<br/>Tam</b> , ve <b>100TX-Yarım</b> hızları içerir. <b>Hiçbiri</b> seçeneğine ayarlandığında ağ<br>devreden çıkarılır.                                                                                                    |
| Aktarılan Toplam<br>Paket Sayısı | HP All-in-One aygıtı açıldığı andan başlayarak, aygıtın hatasız olarak<br>aktardığı paketlerin sayısı. HP All-in-One aygıtı kapatıldıktan sonra sayaç<br>sıfırlanır. Mesaj, paket aktarmalı bir ağ üzerinden iletildiğinde paketlere<br>bölünür. Her paket, verilerle birlikte hedef adresini de içerir.                                            |
| Alınan Toplam<br>Paket Sayısı    | HP All-in-One aygıtı açıldığı andan başlayarak, aygıtın hatasız olarak aldığı paketlerin sayısı. HP All-in-One aygıtı kapatıldıktan sonra sayaç sıfırlanır.                                                                                                    |

## Ağ sözlüğü

| erişim noktası | Kablosuz özelliği olan ağ yönlendiricisidir.                                                                                                    |
|----------------|----------------------------------------------------------------------------------------------------|
| ASCII          | Bilgi Değişimi İçin Standart Amerikan Kodu. Latin harflerini, sayılarını,<br>noktalama işaretlerini vb. göstermek için bilgisayarların kullandığı sayı<br>standardı. |
| AutoIP:        | Yükleme yazılımının, aygıtların ağ üzerindeki yapılandırma parametrelerini belirleyen özelliği.                                                                      |

| (devamı)           |                                                                                                    |
|--------------------|----------------------------------------------------------------------------------------------------|
| DHCP               | Dinamik Anabilgisayar Yapılandırma Protokolü. Ağ üzerindeki aygıtlara<br>yapılandırma parametreleri sağlayan ağ sunucusu. Küçük ağlarda, bu bir<br>yönlendirici olabilir.                                                                                                    |
| DNS                | Etki Alanı Hizmeti. Web'i kullandığınızda ya da bir e-posta gönderdiğinizde,<br>bunu yapmak için bir etki alanı adı kullanırsınız. Örneğin, http://www.hp.com<br>URL'si, hp.com etki alanı adını içerir. DNS, Internet'te etki alanı adını IP<br>adresine çevirir. Aygıtlar birbirlerine IP adreslerini kullanarak başvururlar. |
| DNS-SD             | Bkz: DNS. SD bölümü, Hizmet Algılama'nın kısaltmasıdır. Bu, IP ağları<br>üzerindeki bilgisayarların, aygıtların otomatik olarak algılanmasını sağlayan,<br>Apple tarafından geliştirilmiş bir protokolün parçasıdır.                                                                                                    |
| DSL                | Dijital Abone Hattı. Yüksek hızlı bir Internet bağlantısı.                                                                                                    |
| Ethernet           | Bakır kablo kullanarak bilgisayarları bağlayan en yaygın yerel ağ teknolojisi.                                                                                                    |
| Ethernet kablosu   | Kablolu bir ağda ağ elemanlarını bağlamak için kullanılan kablo. CAT-5<br>Ethernet kablosu, ayrıca paralel telli kablo olarak da bilinir. Ethernet<br>kablosunu kullanırken ağ elemanlarının bir yönlendiriciye bağlı olmaları<br>gerekir. Ethernet kablosu RJ-45 konektörü kullanır.                                           |
| EWS                | Gömülü Web Sunucusu. HP All-in-One aygıtını yönetmek için basit bir yol<br>sağlayan tarayıcısı tabanlı yardımcı program. HP All-in-One aygıtınızın ağ<br>parametrelerini yapılandırabilir, HP All-in-One özelliklerine erişebilir ve<br>durumunu izleyebilirsiniz.                                                              |
| Ağ geçidi          | Internet'e veya başka bir ağa giriş işlevi gören bilgisayar veya yönlendirici gibi başka bir aygıt.                                                                                                    |
| 16'lı              | On altılı. 0-9 sayılarını ve A-F harflerini kullanan, 16 tabanlı sayı sistemi.                                                                                                    |
| ana bilgisayar     | Ağın merkezindeki bilgisayar.                                                                                                    |
| Ana bilgisayar adı | Yükleme yazılımı tarafından aygıta atanan TCP/IP adı. Varsayılan olarak bu ad, HP harfleri ve ardından Ortama Erişim Kontrolü (MAC) adresinin son 6 rakamıdır.                                                                                                    |
| hub                | Modern ev ağlarında artık yaygın olarak kullanılmayan hub, her bilgisayardan<br>sinyal alır ve kendisine bağlı diğer bilgisayarlara gönderir. Hub'lar pasiftir; ağ<br>üzerindeki diğer aygıtlar, birbirleriyle iletişim kurmak için hub'a bağlanırlar.<br>Hub ağı yönetmez.                                                     |
| IP adresi          | Aygıtı ağ üzerinde diğer tüm aygıtlardan farklı olarak tanımlayan bir sayı. IP adresleri, DHCP ya da AutoIP tarafından dinamik olarak atanır. Statik bir IP adresi de atayabilirsiniz, ancak bu önerilen bir yöntem değildir.                                                                                                   |
| MAC adresi         | HP All-in-One aygıtını benzersiz olarak tanımlayan Ortama Erişim Kontrolü (MAC) adresi. Bu, ağ donanımına atanan, 12 basamaklı ve aynısı başka yerde kullanılmayan bir tanıtım numarasıdır. İki farklı donanımın MAC adresleri aynı değildir.                                                                                   |
| ağ adı             | Kablosuz ağı tanımlayan SSID veya ağ adı.                                                                                                    |
| NIC                | Ağ Arabirim Kartı Bilgisayarınızı bir ağa bağlayabilmeniz için Ethernet bağlantısı sağlayan bir kart.                                                                                                    |
| RJ-45 konektörü    | Ethernet kablosunun ucundaki konektör. Standart Ethernet kablosu konektörleri (RJ-45 konektörleri), standart telefon kablosu konektörlerine benzer görünseler de, birbirinin yerine kullanılamaz. RJ-45 konektörü daha geniş ve kalındır ve ucunda 8 temas noktası vardır. Telefon konektöründe 2-6 arası temas noktası vardır. |

#### (devamı)

| yönlendirici | Yönlendirici, iki veya daha fazla ağ arasında bir köprü oluşturur. Yönlendirici,<br>bir ağı İnternet'e, iki ağı birbirine ve bu ikisini İnternet'e bağlayabilir ve<br>güvenlik duvarlarının kullanımı, dinamik adres ataması ile ağların güvenliğine<br>katkıda bulunabilir. Yönlendirici, ağ geçidi olarak da görev yapabilir fakat<br>anahtar yapamaz. |
|--------------|----------------------------------------------------------------------------------------------------|
| SSID         | Kablosuz ağı tanımlayan SSID veya ağ adı.                                                                                                    |
| anahtar      | Anahtar, birçok kullanıcının bir ağ üzerinde aynı anda, birbirlerini<br>yavaşlatmadan bilgi göndermelerini mümkün kılar. Anahtarlar, bir ağın farklı<br>düğümlerinin (bir ağ bağlantı noktası, genellikle bir bilgisayar) birbirleriyle<br>doğrudan iletişim kurmalarını sağlar.                                                                         |
| WEP          | Kabloluya Eşdeğer Güvenlik (WEP), kablosuz ağ güvenliği için kullanılan şifreleme türüdür.                                                                                                    |
| WPA          | Wi-Fi Korumalı Erişim (WPA), kablosuz ağ güvenliği için kullanılan şifreleme türüdür. WPA, WEP'ten daha fazla güvenlik sağlar.                                                                                                    |

32 HP All-in-One aygıtının kurulumunu tamamlama

# Nasıl Yaparım?

# 5 Nasıl Yaparım?

Bu bölümde fotoğrafları yazdırma, tarama ve kopya oluşturma gibi sık gerçekleştirilen görevlere bağlantılar vardır.

- <u>"10 x 15 cm (4 x 6 inç) boyutlu kenarlıksız fotoğrafları bellek kartından nasıl</u> <u>yazdırırım?</u>" sayfa 69
- "Fotoğraf farklı boyutlarda nasıl yazdırabilirim?" sayfa 81
- "Belgenin siyah beyaz veya renkli kopyasını nasıl oluşturabilirim?" sayfa 87
- <u>"13 x 18 cm (5 x 7 inç) veya daha büyük boyutlu fotoğrafları bellek kartından nasıl</u> <u>yazdırırım?</u>" sayfa 69
- "Fotoğrafları bilgisayarıma nasıl kaydederim?" sayfa 74
- "Ailem ve arkadaşlarımla fotoğraflarımı nasıl paylaşırım?" sayfa 73
- "Fotoğraf veya belgeyi bilgisayarıma nasıl tarayabilirim?" sayfa 83
- "Kağıdın her iki yüzüne de nasıl yazdırabilirim?" sayfa 57
- "<u>Çocuğumun ödevi için geniş defter kağıdına veya milimetrik kağıdına nasıl</u> <u>yazdırabilirim?</u>" sayfa 98
# 6 Orijinal belge ve kağıt yerleştirme

HP All-in-One aygıtına, Letter veya A4 kağıt, legal kağıt, fotoğraf kağıdı, asetat, zarf ve HP CD/DVD etiketleri dahil birçok farklı türde ve boyutta kağıt yükleyebilirsiniz. HP All-in-One, varsayılan olarak, giriş tepsisine yüklediğiniz kağıdın boyutunu veya türünü otomatik olarak algılamak ve ayarlarını bu kağıt için en kaliteli çıktıyı üretecek şekilde düzenlemek üzere ayarlanmıştır.

Fotoğraf kağıdı, asetat film, zarf ve etiket gibi özel kağıtlar kullanıyorsanız veya otomatik ayarlama ayarlarını kullandığınızda yazdırma kalitesi düşük oluyorsa, yazdırma ve kopyalama işleri için kağıt türünü ve boyutunu el ile ayarlayabilirsiniz.

Bu bölüm aşağıdaki konuları içermektedir:

- Orijinal belgeleri yerleştirme
- Yazdırma ve kopyalama için kağıt seçme
- Kağıt yükleme
- Kağıt sıkışmalarından kaçınma

# Orijinal belgeleri yerleştirme

Letter veya A4 boyutuna kadar olan orijinal belgelerinizi cama yerleştirerek kopyalayabilir veya tarayabilirsiniz.

#### Orijinali cama yerleştirmek için

- 1. HP All-in-One üzerindeki kapağı kaldırın.
- Orijinal belgenizi yazılı yüzü alta gelecek şekilde, camın sağ ön köşesine yerleştirin.
  - İpucu Bir orijinal belgenin yüklenmesi hakkında daha fazla bilgi almak için camın köşelerindeki kabartma kılavuzlara başvurun.

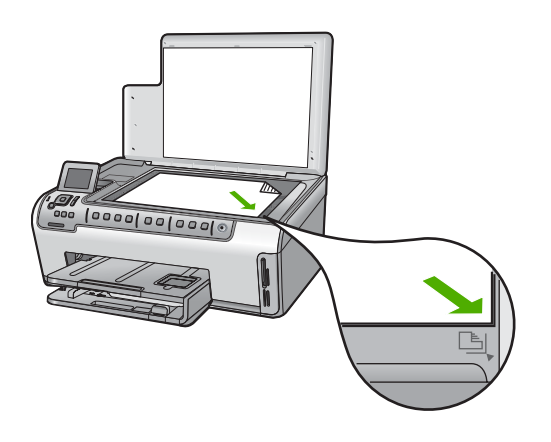

3. Kapağı kapatın.

# Yazdırma ve kopyalama için kağıt seçme

HP All-in-One aygıtında farklı tür ve boyutlarda kağıt kullanabilirsiniz. En iyi baskı ve kopyalama kalitesine ulaşmak için aşağıdaki önerileri inceleyin. Kağıt türlerini veya boyutlarını her değiştirdiğinizde, ayarlarını da değiştirmeyi unutmayın.

Bu bölüm aşağıdaki konuları içermektedir:

- Yazdırma ve kopyalama için önerilen kağıtlar
- Yalnızca yazdırma için önerilen kağıtlar
- Kullanılmaması gereken kağıtlar

### Yazdırma ve kopyalama için önerilen kağıtlar

En iyi baskı kalitesini istiyorsanız HP yazdırdığınız projenin türü için özel olarak tasarlanmış HP kağıtları kullanmanızı önerir. Örneğin, fotoğraf bastırıyorsanız, giriş tepsisine HP Premium veya HP Premium Plus fotoğraf kağıdı yükleyin.

#### HP Premium Plus Fotoğraf Kağıdı

HP Premium Plus Fotoğraf Kağıtları, mağazada işlenmiş fotoğraflardaki üstün görüntü kalitesi ve solmaya karşı direnciyle en iyi HP fotoğraf kağıdıdır. Çerçevelemek veya fotoğraf albümüne koymak amacıyla yüksek çözünürlükte görüntüler yazdırmak için idealdir. HP All-in-One aygıtından fotoğrafları 10 x 15 cm (etiketli veya etiketsiz) fotoğraf kağıdı boyutu, A4 ve 8,5 x 11 inç boyutlar dahil çeşitli boyutlarda bastırabilir veya kopyalayabilirsiniz.

#### HP Premium Fotoğraf Kağıdı

HP Premium Fotoğraf Kağıtları yüksek kaliteli, parlak kaplamalı veya yumuşak parlak kaplamalı fotoğraf kağıtlarıdır. Fotoğrafçıda basılmış fotoğraf gibi görünür ve benzer dokuya sahiptir. Camlı çerçeveye veya albüme konabilir. HP All-in-One aygıtından fotoğrafları 10 x 15 cm (etiketli veya etiketsiz) fotoğraf kağıdı boyutu, A4 ve 8,5 x 11 inç boyutlar dahil çeşitli boyutlarda bastırabilir veya kopyalayabilirsiniz.

#### HP Advanced Fotoğraf Kağıdı veya HP Fotoğraf Kağıdı

HP Advanced Fotoğraf Kağıdı veya HP Fotoğraf Kağıdı bulaşmamasını sağlamak için hemen kuruyan kaplamaya sahip, dayanıklı bir fotoğraf kağıdıdır. Suya, lekeye, parmak izine ve neme dayanıklıdır. Yazdırdıklarınız fotoğrafçıda basılmış fotoğraflara benzer görünümde ve dokuda olur. HP All-in-One aygıtından fotoğrafları A4, 8,5 x 11 inç ve 10 x 15 cm (etiketli veya etiketsiz) fotoğraf kağıdı boyutu dahil çeşitli boyutlarda bastırabilir veya kopyalayabilirsiniz. HP Advanced Fotoğraf Kağıdının baskı yapılmayan köşelerinde şu simge bulunmaktadır:

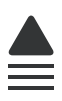

#### HP Premium Inkjet Asetat Filmi ve HP Premium Plus Inkjet Asetat Filmi

HP Premium Inkjet Asetat Filmi ve HP Premium Plus Inkjet Asetat Filmi, renkli sunumlarınızın canlı ve çok daha etkileyici olmasını sağlar. Bu filmin kullanılması ve taşınması kolaydır, mürekkep bulaşmadan hızla kurur.

#### HP Premium Inkjet Kağıdı

HP Premium Inkjet Kağıdı, yüksek çözünürlükte kullanım için en mükemmel kaplamaya sahiptir. Pürüzsüz ve mat bir yüzey, bu kağıdı en kaliteli belgeleriniz için ideal hale getirir.

#### HP Parlak Beyaz Inkjet Kağıdı

HP Parlak Beyaz Inkjet Kağıdı, yüksek karşıtlıkta renkler ve keskin metinler sağlar. Çift taraflı renkli yazdırma için yeterince mat olduğundan ve arkasını göstermediğinden, bültenler, raporlar ve broşürler için idealdir.

#### HP All-in-One Kağıt veya HP Baskı Kağıdı

- HP All-in-One Kağıt, özellikle HP All-in-One aygıtları için tasarlanmıştır. Sıradan çok işlevli kağıtlara göre, daha net metin ve daha zengin renkler üreten ekstra parlak mavi beyaz gölge sağlar.
- HP Baskı Kağıdı yüksek kaliteli çok işlevli kağıttır. Standart çok amaçlı kağıtlara veya fotokopi kağıtlarına basılan belgelere göre daha gerçek görünüm sağlar.

HP All-in-One aygıtı için HP sarf malzemeleri sipariş etmek üzere <u>www.hp.com/buy/</u> <u>supplies</u> adresine gidin. İstenirse, ülkenizi/bölgenizi seçin, ürün seçmek için istenenleri yapın ve sayfadaki alışveriş bağlantılarından birini tıklatın.

## Yalnızca yazdırma için önerilen kağıtlar

Bazı kağıtlar, yazdırma işini yalnızca bilgisayarınızdan başlattığınızda desteklenir. Aşağıdaki liste bu kağıtlar hakkında bilgi vermektedir.

HP, en iyi baskı kalitesini almak istiyorsanız, HP kağıtlarını kullanmanızı önerir. Çok ince veya çok kalın, kaygan dokulu veya kolayca esneyen kağıtların kullanılması kağıt sıkışmasına neden olabilir. Çok pürüzlü dokulu ya da mürekkep kabul etmeyen kağıtların kullanılması, yazdırılan görüntülerde mürekkep bulaşmalarına, akmalarına ya da renklerin tam doldurulamamasına neden olabilir.

Bulunduğunuz ülkeye/bölgeye göre bu kağıtlardan bazılarını bulamayabilirsiniz.

#### HP Ütüyle Aktarma Kağıdı

HP Ütüyle Aktarma Kağıdı (renkli kumaşlar veya açık renkli veya beyaz kumaşlar için), dijital fotoğraflarınızdan özel tişörtler oluşturmak için ideal çözümdür.

#### HP Premium Fotoğraf Kartları

HP Premium Fotoğraf Kartları kendi tebrik kartlarınızı oluşturmanıza olanak sağlar.

#### HP Broşür ve El İlanı Kağıdı

HP Broşür ve El İlanı Kağıdı (Parlak veya Mat), çift taraflı kullanım için iki yüzü de mat ya da parlak kaplamalıdır. Rapor kapakları, özel sunular, broşürler, zarflar ve takvimlerde kullanılabilecek fotoğrafa yakın röprodüksiyonlar ve iş grafikleri için mükemmel bir seçimdir.

#### HP Premium Sunum Kağıdı

HP Premium Sunum Kağıdı sunumlarınıza kaliteli bir görünüm ve doku verir.

#### HP CD/DVD Dövmeleri

HP CD/DVD Dövmeleri, yüksek kaliteli, düşük maliyetli CD veya DVD etiketleri yazdırarak CD'lerinizi ve DVD'lerinizi kişiselleştirmenizi sağlar.

HP All-in-One aygıtı için HP sarf malzemeleri sipariş etmek üzere <u>www.hp.com/buy/</u> <u>supplies</u> adresine gidin. İstenirse, ülkenizi/bölgenizi seçin, ürün seçmek için istenenleri yapın ve sayfadaki alışveriş bağlantılarından birini tıklatın.

## Kullanılmaması gereken kağıtlar

Çok ince veya çok kalın, kaygan dokulu veya kolayca esneyen kağıtların kullanılması kağıt sıkışmasına neden olabilir. Çok pürüzlü dokulu ya da mürekkep kabul etmeyen kağıtların kullanılması, yazdırılan görüntülerde mürekkep bulaşmalarına, akmalarına ya da renklerin tam doldurulamamasına neden olabilir.

#### Yazdırma ve kopyalama işlerinde kullanılmaması gereken kağıtlar

- HP All-in-One yazıcı yazılımında listelenenler dışındaki tüm kağıt boyutları.
- Kesikli veya delikli kağıtlar (özellikle HP Inkjet aygıtlarıyla kullanılmak üzere tasarlanmadıysa).
- Keten gibi kabartma dokulu malzemeler. Bu tür kağıtlarda yazdırma düzgün olmayabilir ve mürekkep yayılabilir.
- HP All-in-One aygıtınız için özel olarak tasarlanmamış aşırı düz, parlak veya kaplanmış kağıtlar. Bu tür kağıtlar, HP All-in-One aygıtınızda kağıtların sıkışmasına veya mürekkebin dağılmasına neden olabilir.
- İki ya da üç katlı formlar gibi çok parçalı formlar. Buruşabilir, yapışabilir ve mürekkebin bulaşma olasılığı daha yüksektir.
- Kıskaçlı ya da pencereli zarflar. Merdanelere takılıp kağıt sıkışmasına neden olabilirler.
- Afiş kağıtları.

#### Kopyalarken kullanılmaması gereken diğer kağıtlar

- Zarflar.
- HP Premium Inkjet Asetat Filmi veya HP Premium Plus Inkjet Asetat Filmi dışındaki asetat filmleri
- Ütüyle Aktarma Kağıdı
- Tebrik kartı kağıdı.
- Inkjet etiketleri.
- HP CD/DVD etiketleri.

# Kağıt yükleme

Bu bölümde, kopyalama ve yazdırma işleri için HP All-in-One aygıtına farklı türde ve boyutta kağıt yüklemeye ilişkin yordam açıklanır.

İpucu Yırtılmaları, kırışmaları, kenarların kıvrılmasını ya da katlanmasını engellemek için, tüm kağıtları tekrar sıkıca kapanabilen torbalarda yatık biçimde saklayın. Aşırı ısı ve nem değişiklikleri ortamların kıvrılmasına neden olabilir ve bu ortamlar gerektiği gibi saklanmazsa HP All-in-One aygıtında iyi sonuç vermezler. Bu bölüm aşağıdaki konuları içermektedir:

- Tam boyutlu kağıt yükleme
- 10 x 15 cm (4 x 6 inç) fotoğraf kağıdını yükleme
- Kartpostallar, Hagaki veya dizin kartları yükleme
- Zarfları yükleme
- Diğer kağıt türlerini yükleme

## Tam boyutlu kağıt yükleme

HP All-in-One aygıtının ana giriş tepsisine letter, A4 veya legal boyutlu kağıtlar gibi çeşitli türde kağıtlar yükleyebilirsiniz.

#### Tam boyutlu kağıt yerleştirmek için

1. Ana giriş tepsinini dışarı çekip kağıt genişliği ve uzunluğu kılavuzlarını en açık konumlarına gelecek biçimde kaydırın.

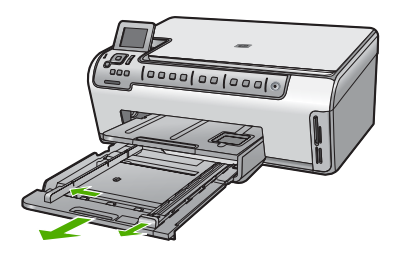

- Kenarların hizalanmasını sağlamak için bir deste kağıdı düz bir yüzeye hafifçe vurun ve sonra kağıdı aşağıdakiler için kontrol edin.
  - Kağıtlarda yırtılma, tozlanma, buruşma olmamalı ve kenarları katlanmış veya kıvrılmış olmamalıdır.
  - Yığındaki tüm kağıtlar aynı türde ve boyutta olmalıdır.
- Yazdırılan yüzü alta bakacak şekilde kağıtların kısa kenarını ileriye doğru kaydırarak ana giriş tepsisine yerleştirin. Kağıt yığınını durana dek ileriye doğru kaydırın.
  - İpucu Antetli kağıt kullanıyorsanız, yazdırma yüzü alta gelecek şekilde kağıdın üst kısmını önce yerleştirin. Tam boyutlu kağıt ve antetli kağıt yerleştirilmesine ilişkin daha fazla bilgi için giriş tepsinizin altında yer alan şemaya bakın.

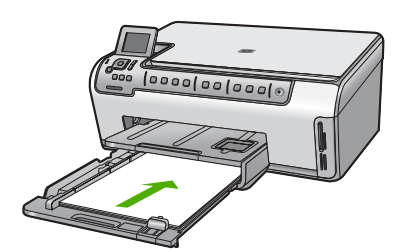

 Kağıt en ve boy kılavuzlarını kağıt destesinin kenarlarına dayanarak durana dek içe doğru kaydırın.

Ana giriş tepsisini kapasitesinin üzerinde doldurmayın; kağıt yığınının fotoğraf tepsisine sığdığından ve kağıt genişliği kılavuzundan daha yukarıda olmadığından emin olun.

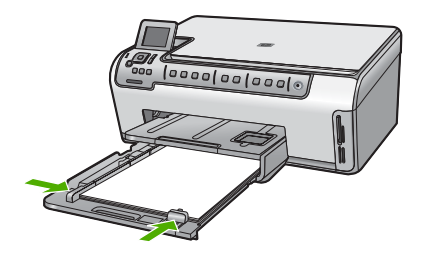

- 5. Ana giriş tepsisini HP All-in-One aygıtınızın içine geri itin.
- 6. Çıkış tepsisi uzantısını mümkün olduğunca kendinize doğru çekin. Çıkış tepsisini sonuna kadar açmak için çıkış tepsisi uzantısının sonundaki kağıt tutacağını kaldırın.

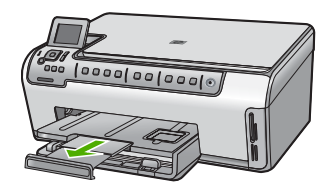

Not Legal boyutlu kağıt kullanırken, tepsi genişleticiyi kapalı tutun.

## İlgili konular

- <u>"Yazdırma ve kopyalama için önerilen kağıtlar</u>" sayfa 36
- "Geçerli yazdırma işi için yazdırma ayarlarını değiştirme" sayfa 48

# 10 x 15 cm (4 x 6 inç) fotoğraf kağıdını yükleme

HP All-in-One aygıtının fotoğraf tepsisine en çok 10 x 15 cm boyutlu fotoğraf kağıdı yükleyebilirsiniz. En iyi sonuçları elde etmek için 10 x 15 cm boyutunda HP Premium Plus Fotoğraf Kağıdı veya HP Premium Fotoğraf Kağıdı kullanın.

## Kağıt tepsisine 10 x 15 cm fotoğraf kağıdı yerleştirmek için

- 1. Çıktı tepsisini kaldırın ve fotoğraf tepsisini çekin.
  - Not Fotoğraf tepsisine fotoğraf kağıdı koymak için tüm fotoğraf tepsisi düzeneğini de çıkartabilirsiniz.

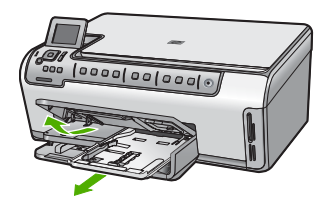

 Yazdırma yüzü alta gelecek şekilde, fotoğraf kağıtlarının kısa kenarını ileriye doğru kaydırarak fotoğraf tepsisine yerleştirin. Fotoğraf kağıdı yığınını durana dek ileriye doğru kaydırın.

Kullandığınız fotoğraf kağıdının delikleri varsa, delikleri size yakın kenarında kalacak şekilde yerleştirin.

3. Kağıt eni ve boyu kılavuzlarını fotoğraf kağıdı destesinin kenarlarına dayanarak durana kadar içe doğru kaydırın.

Fotoğraf tepsisini kapasitesinin üzerinde doldurmayın. Fotoğraf kağıdı destesinin fotoğraf tepsisine sığdığından ve kağıt eni kılavuzundan daha yüksek seviyede olmadığından emin olun.

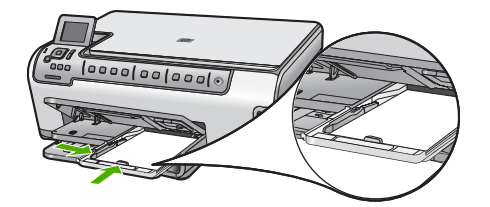

4. Fotoğraf tepsisini içeri itin ve çıktı tepsisini indirin.

#### İlgili konular

- "Yalnızca yazdırma için önerilen kağıtlar" sayfa 37
- "Fotoğraflarınızı yazdırma" sayfa 69
- "Kenarlıksız görüntü yazdırma" sayfa 55
- "Fotoğraf kağıdına fotoğraf basma" sayfa 55

#### Kartpostallar, Hagaki veya dizin kartları yükleme

Fotoğraf tepsisine posta kartları, Hagaki kartlar ve dizin kartları yerleştirebilirsiniz.

#### Fotoğraf tepsisine posta kartları, Hagaki kartlar veya dizin kartları yerleştirmek için

- 1. Çıkış tepsisini yükseltip fotoğraf tepsisini çekip çıkarın.
  - Not Fotoğraf tepsisine kart koymak için tüm fotoğraf tepsisi düzeneğini de çıkartabilirsiniz.

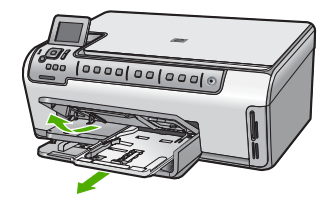

- Yazdırma yüzü alta gelecek şekilde, kart yığınının kısa kenarını ileriye doğru kaydırarak fotoğraf tepsisine yerleştirin. Kart yığınını durana dek ileriye doğru kaydırın.
- Kağıt en ve boy kılavuzlarını kartpostal destesinin kenarlarına dayanarak durana kadar içe doğru kaydırın.

Fotoğraf tepsisini kapasitesinin üzerinde doldurmayın. Kart destesinin fotoğraf tepsisine sığdığından ve kağıt eni kılavuzundan daha yüksek seviyede olmadığından emin olun.

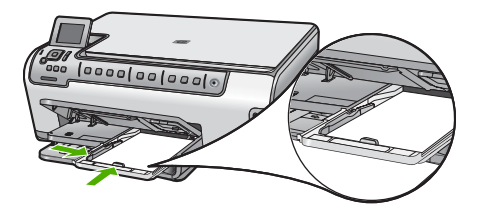

4. Fotoğraf tepsisini içeri itin ve çıkış tepsisini aşağı indirin.

#### İlgili konular

- <u>"Geçerli yazdırma işi için yazdırma ayarlarını değiştirme</u>" sayfa 48
- <u>"Kopyalanacak kağıdın boyutunu ayarlama</u>" sayfa 88

## Zarfları yükleme

HP All-in-One aygıtının ana giriş tepsisine bir ya da daha fazla zarf yerleştirebilirsiniz. Parlak yüzeyli veya kabartmalı, ataşlı veya pencereli zarflar yerleştirmeyin.

Not Zarflara yazdırırken metnin nasıl biçimlendirilmesi gerektiği konusunda bilgi almak için, kullandığınız kelime işlemci programının yardım dosyalarına bakın. En iyi sonucu almak için, zarfların üzerinde iade adresinin yer alacağı bir etiket kullanmayı düşünün.

#### Zarfları yüklemek için

 Ana giriş tepsisini dışarı çekin ve kağıt eni ve boyu kılavuzlarını en açık konumlarına gelecek biçimde kaydırın.

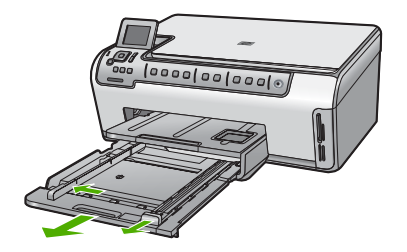

- 2. Ana giriş tepsisindeki tüm kağıtları çıkarın.
- 3. Bir veya birden fazla zarfı, zarf kapakları üstte ve solda olacak şekilde ana giriş tepsisine yerleştirin. Zarf destesini durancaya kadar ileri kaydırın.

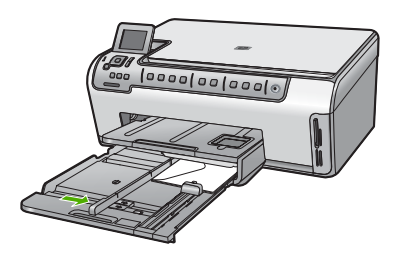

- 4. Kağıt genişliği kılavuzunu zarf yığınına değene kadar içeri doğru itin. Ana giriş tepsisine ortam yerleştirmeyin; zarf destesinin ana giriş tepsisine sığdığından ve kağıt genişliği kılavuzunun üstünü aşmadığından emin olun.
- 5. Ana giriş tepsisini HP All-in-One aygıtının içine geri itin.
- 6. Çıkış tepsisi genişleticisini gittiği kadar kendinize doğru çekin.

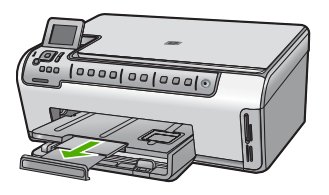

Not Legal boyutlu kağıt kullanırken, tepsi genişleticiyi kapalı tutun.

## İlgili konular

"Geçerli yazdırma işi için yazdırma ayarlarını değiştirme" sayfa 48

# Diğer kağıt türlerini yükleme

Aşağıdaki kağıt türleri özel projeler için tasarlanmıştır. Projenizi HP Photosmart Yazılımı'nda veya başka bir uygulamada oluşturun, kağıt türünü ve boyutunu ayarlayıp yazdırın.

#### HP Premium Inkjet Asetat Filmi ve HP Premium Plus Inkjet Asetat Filmi

- Filmi, beyaz asetat şeridi (oklu ve HP logolu) üste bakacak ve giriş tepsisine önce girecek biçimde yerleştirin.
  - Not En iyi sonucu elde etmek için asetata yazdırmadan önce kağıt türünü asetat film olarak ayarlayın.

#### HP Ütüyle Baskılar

- 1. Aktarma kağıdını kullanmadan önce tümüyle düzleştirin; kıvrılmış kağıtları yüklemeyin.
  - İpucu Kıvrılmasını önlemek için kullanmaya hazır oluncaya kadar, aktarma kağıtlarını orijinal paketinde kapalı olarak tutun.
- Mavi şeridi aktarma kağıdının yazdırılmayan yüzünün üzerine koyun ve ardından giriş tepsisine bir seferde bir kağıdı mavi şerit yukarı bakacak şekilde yerleştirin.

#### HP Tebrik Kartları, HP Fotoğraf Tebrik Kartları veya HP Dokulu Tebrik Kartları

- Küçük bir HP tebrik kartı destesini, yazdırma yüzü aşağıya bakacak biçimde giriş tepsisine yerleştirin; kart destesini durana dek ileriye doğru kaydırın.
  - İpucu Yazdırmak istediğiniz alanın ilk olarak yüzü aşağı bakacak biçimde giriş tepsisine yerleştirildiğinden emin olun.

#### Inkjet etiketleri

- Her zaman, inkjet aygıtlarıyla birlikte kullanılmak üzere tasarlanmış A4 boyutlu etiket sayfalarını kullanın ve etiketlerin iki yıldan daha eski olmamasına dikkat edin. Eski sayfalardaki etiketler HP All-in-One tarafından çekilirken çıkıp kağıt sıkışıklıklarına neden olabilir.
- 2. Birbirine yapışmış sayfaları ayırmak için etiket destesine üfleyin.
- Giriş tepsisinde bulunan tam boyutlu düz kağıtların üzerine, yazdırma yüzeyleri aşağıya gelecek biçimde etiket destesi koyun. Her seferinde yalnızca bir etiket sayfası yerleştirmeyin.

En iyi sonucu elde etmek için yazdırmadan önce kağıt türünü ve kağıt boyutunu ayarlayın.

#### HP CD/DVD Dövme etiketleri

Bir yaprak CD/DVD dövme kağıdını yazdırılacak yüzü aşağıya bakacak biçimde giriş tepsisine yerleştirin; CD/DVD dövme kağıdını durana kadar kaydırın.

Not CD/DVD dövme etiketleri kullanırken tepsi genişleticiyi kapalı tutun.

#### İlgili konular

- "Geçerli yazdırma işi için yazdırma ayarlarını değiştirme" sayfa 48
- "Yalnızca yazdırma için önerilen kağıtlar" sayfa 37

# Kağıt sıkışmalarından kaçınma

Kağıt sıkışmasını önlemek için bu yönergeleri izleyin.

- Çıkış tepsisinden, yazdırılmış kağıtları sık sık kaldırın.
- Kullanılmayan tüm kağıdı sıkıca kapanabilen bir torbada saklayarak, kağıtların kıvrılmasını ya da buruşmasını önleyin.
- Giriş tepsisine yüklenen ortamın yatay konumda düz olarak durduğundan ve kenarlarının kıvrılmış ya da buruşmuş olmadığından emin olun.
- Etiket bastırıyorsanız, etiket sayfalarının iki yıldan eski olmadığından emin olun. HP All-in-One tarafından çekilirken eski kağıtlar üzerindeki etiketler soyulabilir ve kağıt sıkışıklıklarına neden olabilir.
- Farklı kağıt türlerini ve kağıt boyutlarını giriş tepsisinde aynı anda kullanmayın; giriş tepsisindeki tüm kağıtlar aynı türde ve aynı boyutta olmalıdır.
- Giriş tepsisindeki kağıt genişliği kılavuzlarını, tüm kağıtlara tam olarak yaslanacak şekilde ayarlayın. Kağıt genişliği kılavuzlarının, giriş tepsisindeki kağıtları kıvırmadığından emin olun.
- Kağıdı giriş tepsisinde fazla ileriye doğru zorlamayın.
- HP All-in-One aygıtı için önerilen kağıt türlerini kullanın.

#### İlgili konular

- "Yazdırma ve kopyalama için önerilen kağıtlar" sayfa 36
- "Kullanılmaması gereken kağıtlar" sayfa 38
- "Kağıt sıkışmalarını giderme" sayfa 113

Bölüm 6

# 7 Bilgisayarınızdan yazdırma

HP All-in-One aygıtı yazdırmaya olanak tanıyan herhangi bir yazılım uygulamasıyla birlikte kullanılabilir. Kenarlıksız görüntüler, bültenler, tebrik kartları, ütüyle aktarma ve posterler gibi çeşitli projeleri yazdırabilirsiniz.

Broşür ve kitapçık ya da sadece kağıt saklamak için HP All-in-One ürünüyle birlikte verilen İki taraflı yazdırma aksesuarını kullanarak da otomatik olarak her iki tarafa da yazdırabilirsiniz.

Bu bölüm aşağıdaki konuları içermektedir:

- Bir yazılım uygulamasından yazdırma
- HP All-in-One aygıtını varsayılan yazıcı yapma
- Geçerli yazdırma işi için yazdırma ayarlarını değiştirme
- Varsayılan yazdırma ayarlarını değiştirme
- Yazdırma Kısayolları
- Özel yazdırma işleri gerçekleştirme
- Yazdırma işini durdurma

# Bir yazılım uygulamasından yazdırma

Yazdırma ayarlarının çoğu yazılım uygulaması tarafından otomatik olarak yapılır. Baskı kalitesini değiştireceğiniz, özel türlerde kağıtlara ya da asetat filme baskı yapacağınız veya farklı özellikler kullanacağınız zaman ayarları elle değiştirmeniz gerekir.

#### Yazılım uygulamasından yazdırmak için

- 1. Kağıt tepsisinde kağıt yüklü olduğundan emin olun.
- 2. Yazılım uygulamanızın Dosya menüsünde Yazdır'ı tıklatın.
- HP All-in-One aygıtını varsayılan yazıcı olarak seçin.
   HP All-in-One aygıtını varsayılan yazıcınız olarak ayarlarsanız bu adımı atlayabilirsiniz. HP All-in-One zaten seçilmiş olur.
- Ayarları değiştirmeniz gerekirse, Özellikler iletişim kutusunu açan düğmeyi tıklatın. Yazılım uygulamanıza bağlı olarak, bu düğme Özellikler, Seçenekler, Yazıcı Ayarı veya Yazıcı ya da Tercihler olarak adlandırılabilir.
  - Not Fotoğrafları yazdırırken kullanılan kağıt türü ve fotoğraf geliştirme ile ilgili seçenekleri belirlemelisiniz.

- Gelişmiş, Yazdırma Kısayolları, Özellikler ve Renk sekmelerinde yer alan özellikleri kullanarak yazdırma işiniz için uygun seçenekleri belirleyin.
  - İpucu Yazdırma işiniz için Yazdırma Kısayolları sekmesindeki önceden tanımlanmış yazdırma görevlerinden birini seçerek kolaylıkla uygun ayarları belirleyebilirsiniz. Yazdırma Kısayolları listesinden bir yazdırma görevi türünü tıklatın. Yazdırma görevi türü için varsayılan ayarlar Yazdırma Kısayolları sekmesinden ayarlanır ve özetlenir. Gerekiyorsa, ayarlarınızı buradan yapıp özel ayarlarınızı yeni yazdırma kısayolu olarak kaydedebilirsiniz. Özel yazdırma kısayolunu kaydetmek için kısayolu seçin ve Farklı Kaydet'i tıklatın. Kısayolu silmek için kısayolu seçin ve Sil'i tıklatın.
- 6. Özellikler iletişim kutusunu kapatmak için OK'i tıklatın.
- 7. Yazdırmayı başlatmak için Yazdır'ı veya OK'i tıklatın.

# HP All-in-One aygıtını varsayılan yazıcı yapma

HP All-in-One aygıtını, tüm yazılım uygulamalarından kullanılmak üzere varsayılan yazıcı olarak belirleyebilirsiniz. Bunun anlamı, yazılım uygulamasının **Dosya** menüsünde **Yazdır**'ı seçtiğinizde, HP All-in-One aygıtının yazıcı listesinden otomatik olarak seçileceğidir. Çoğu yazılım uygulamasının araç çubuğundaki **Yazdır** düğmesini tıklattığınızda otomatik olarak varsayılan yazıcıdan yazdırılır. Daha fazla bilgi için Windows Yardım'a bakın.

# Geçerli yazdırma işi için yazdırma ayarlarını değiştirme

HP All-in-One aygıtı yazdırma seçeneklerini, hemen hemen tüm yazdırma işlerini yapmak üzere özelleştirebilirsiniz.

Bu bölüm aşağıdaki konuları içermektedir:

- Kağıt boyutunu ayarlayın
- Yazdırılacak kağıt boyutunu ayarlayın
- Baskı çözünürlüğünü görüntüleme
- <u>Baskı hızını veya kalitesini değiştirme</u>
- Sayfa yönünü değiştirme
- Belge boyutunu ölçekleme
- Doygunluğu, parlaklığı ya da renk tonunu değiştirme
- Yazdırma işinizi önizleme

## Kağıt boyutunu ayarlayın

**Boyut** ayarı HP All-in-One aygıtının sayfadaki yazdırılabilir alanı belirlemesine yardımcı olur. Bazı kağıt boyutu seçeneklerinin kağıdın üst, alt ve kenar kısımlarına yazdırabilmenizi sağlayan kenarlıksız eşdeğerleri vardır.

Sayfa boyutunu genellikle belgenizi veya projenizi oluşturmak için kullandığınız yazılım uygulamasında ayarlarsınız. Bununla birlikte, özel boyutlu kağıt kullanıyorsanız veya sayfa yönlendirmesini yazılım uygulamanızdan ayarlayamıyorsanız, yazdırmadan önce sayfa yönünü **Özellikler** iletişim kutusunda ayarlayabilirsiniz.

#### Kağıt boyutunu ayarlamak için

- 1. Kağıt tepsisinde kağıt yüklü olduğundan emin olun.
- 2. Yazılım uygulamanızın Dosya menüsünde Yazdır'ı tıklatın.
- 3. HP All-in-One aygıtının seçili yazıcı olduğundan emin olun.
- Özellikler iletişim kutusunu açan düğmeyi tıklatın. Yazılım uygulamanıza bağlı olarak, bu düğme Özellikler, Seçenekler, Yazıcı Ayarı veya Yazıcı ya da Tercihler olarak adlandırılabilir.
- 5. Özellikler sekmesini tıklatın.
- 6. Boyut açılan listesinden Yeniden Boyutlandırma Seçenekleri alanında Tümü seçeneğini belirleyin.
- 7. Uygun kağıt boyutunu seçip Tamam'ı tıklatın. Aşağıdaki tabloda, giriş tepsisine yerleştirebileceğiniz farklı türde kağıtlar için önerilen kağıt boyutu ayarları listelenmiştir. Kullandığınız kağıda ait tanımlanmış kağıt boyutu bulunup bulunmadığını görmek için uzun **Boyut** listesindeki tüm seçeneklere baktığınızdan emin olun.

| Kağıt türü                                 | Önerilen kağıt boyutu ayarları                                                                                                    |
|--------------------------------------------|----------------------------------------------------------------------------------------------------|
| CD/DVD dövme kağıdı                        | 5 x 7 inç                                                                                                    |
| Fotokopi, çok amaçlı ya da<br>düz kağıtlar | Letter ya da A4                                                                                                    |
| Zarflar                                    | Listelenmiş uygun zarf boyutu                                                                                                    |
| Tebrik kartı kağıtları                     | Letter ya da A4                                                                                                    |
| Dizin kartları                             | Listelenmiş uygun kart boyutu (listelenmiş boyutlar uygun değilse özel bir kağıt boyutu belirtebilirsiniz)                                           |
| Inkjet kağıtları                           | Letter ya da A4                                                                                                    |
| Tişörte ütüyle aktarma                     | Letter ya da A4                                                                                                    |
| Etiketler                                  | Letter ya da A4                                                                                                    |
| Legal                                      | Legal                                                                                                    |
| Antetli                                    | Letter ya da A4                                                                                                    |
| Panorama fotoğraf kağıdı                   | Listede bulunan uygun panorama boyutu (listelenen boyutlar<br>uygun değilse, kullanıcı tarafından tanımlanmış bir kağıt boyutu<br>belirtebilirsiniz) |
| Fotoğraf kağıtları                         | 10 x 15 cm (şeritli veya şeritsiz), 4 x 6 inç (şeritli veya şeritsiz),<br>letter, A4 veya listedeki uygun bir boyut                                  |
| Asetat filmleri                            | Letter ya da A4                                                                                                    |
| Özel boyutlu kağıtlar                      | Özel kağıt boyutu                                                                                                    |

## Yazdırılacak kağıt boyutunu ayarlayın

Fotoğraf kağıdı, asetat filmi, zarf veya etiket gibi özel kağıtlara yazdırıyorsanız ya da baskı kalitesi düşükse kağıt türünü el ile ayarlayabilirsiniz.

49

#### Yazdırılacak kağıt boyutunu ayarlamak için

- 1. Kağıt tepsisinde kağıt yüklü olduğundan emin olun.
- 2. Yazılım uygulamanızın Dosya menüsünde Yazdır'ı tıklatın.
- 3. HP All-in-One aygıtının seçili yazıcı olduğundan emin olun.
- Özellikler iletişim kutusunu açan düğmeyi tıklatın. Yazılım uygulamanıza bağlı olarak, bu düğme Özellikler, Seçenekler, Yazıcı Ayarı veya Yazıcı ya da Tercihler olarak adlandırılabilir.
- 5. Özellikler sekmesini tıklatın.
- Kağıt Türü açılan listesinden Temel Seçenekler alanında Tümü seçeneğini belirleyin.
- 7. Yerleştirdiğiniz kağıt türünü seçip Tamam'ı tıklatın.

# Baskı çözünürlüğünü görüntüleme

Yazıcı yazılımı baskı çözünürlüğünü inç başına nokta (dpi) olarak görüntüler. Dpi yazıcı yazılımında seçtiğiniz kağıt türüne ve baskı kalitesine göre değişir.

## Baskı çözünürlüğünü görmek için

- 1. Kağıt tepsisinde kağıt yüklü olduğundan emin olun.
- 2. Yazılım uygulamanızın Dosya menüsünde Yazdır'ı tıklatın.
- 3. HP All-in-One aygıtının seçili yazıcı olduğundan emin olun.
- Özellikler iletişim kutusunu açan düğmeyi tıklatın.
   Yazılım uygulamanıza bağlı olarak, bu düğme Özellikler, Seçenekler, Yazıcı
   Ayarı veya Yazıcı ya da Tercihler olarak adlandırılabilir.
- 5. Özellikler sekmesini tıklatın.
- 6. Baskı Kalitesi açılan listesinden projeniz için uygun baskı kalitesi ayarını seçin.
- 7. Kağıt Türü açılan listesinden yüklediğiniz kağıt türünü seçin.
- 8. Baskı çözünürlüğü dpi değerini görmek için Çözünürlük düğmesini tıklatın.

# Baskı hızını veya kalitesini değiştirme

HP All-in-One, seçtiğiniz kağıt türü ayarına bağlı olarak baskı kalitesi ve hız ayarını otomatik olarak seçer. Yazdırma işinin hızını ve kalitesini istediğiniz hale getirmek için de yazdırma kalitesi ayarını değiştirebilirsiniz.

## Yazdırma hızı veya kalitesi seçmek için

- 1. Kağıt tepsisinde kağıt yüklü olduğundan emin olun.
- 2. Yazılım uygulamanızın Dosya menüsünde Yazdır'ı tıklatın.
- 3. HP All-in-One aygıtının seçili yazıcı olduğundan emin olun.
- Özellikler iletişim kutusunu açan düğmeyi tıklatın. Yazılım uygulamanıza bağlı olarak, bu düğme Özellikler, Seçenekler, Yazıcı Ayarı veya Yazıcı ya da Tercihler olarak adlandırılabilir.
- 5. Özellikler sekmesini tıklatın.

- 6. Baskı Kalitesi açılan listesinden projeniz için uygun kalite ayarını seçin.
  - Not HP All-in-One aygıtının yazdıracağı en fazla dpi seçeneğini görmek için Çözünürlüğü tıklatın.
- 7. Kağıt Türü açılan listesinden yüklediğiniz kağıt türünü seçin.

#### Sayfa yönünü değiştirme

Sayfa yönü ayarı, belgenizi sayfa üzerine yatay veya dikey olarak yazdırmanızı sağlar.

Sayfa yönünü genellikle belgenizi veya projenizi oluşturmak için kullandığınız yazılım uygulamasında ayarlarsınız. Bununla birlikte, özel boyutlu veya özel HP kağıdı kullanıyorsanız veya sayfa yönünü yazılım uygulamanızdan ayarlayamıyorsanız, yazdırmadan önce sayfa yönünü **Özellikler** iletişim kutusunda ayarlayabilirsiniz.

#### Sayfa yönünü değiştirmek için

- 1. Kağıt tepsisinde kağıt yüklü olduğundan emin olun.
- 2. Yazılım uygulamanızın Dosya menüsünde Yazdır'ı tıklatın.
- 3. HP All-in-One aygıtının seçili yazıcı olduğundan emin olun.
- Özellikler iletişim kutusunu açan düğmeyi tıklatın.
   Yazılım uygulamanıza bağlı olarak, bu düğme Özellikler, Seçenekler, Yazıcı
   Ayarı veya Yazıcı ya da Tercihler olarak adlandırılabilir.
- 5. Özellikler sekmesini tıklatın.
- 6. Ana Seçenekler alanında aşağıdakilerden birini tıklatın:
  - Belgeyi sayfaya dikey olarak yazdırmak için Dikey seçeneğini tıklatın.
  - Belgeyi sayfaya yatay olarak yazdırmak için Yatay seçeneğini tıklatın.

#### Belge boyutunu ölçekleme

HP All-in-One, belgeyi orijinalinden farklı bir boyutta yazdırabilmenize olanak sağlar.

#### Belge boyutunu ölçeklendirmek için

- 1. Kağıt tepsisinde kağıt yüklü olduğundan emin olun.
- 2. Yazılım uygulamanızın Dosya menüsünde Yazdır'ı tıklatın.
- 3. HP All-in-One aygıtının seçili yazıcı olduğundan emin olun.
- Özellikler iletişim kutusunu açan düğmeyi tıklatın. Yazılım uygulamanıza bağlı olarak, bu düğme Özellikler, Seçenekler, Yazıcı Ayarı veya Yazıcı ya da Tercihler olarak adlandırılabilir.
- 5. Özellikler sekmesini tıklatın.
- 6. Yeniden boyutlandırma seçenekleri alanında Kağıt boyutuna ölçeklendir'i tıklatın, ardından açılan listeden uygun kağıt boyutunu tıklatın.

#### Doygunluğu, parlaklığı ya da renk tonunu değiştirme

**Doygunluk**, **Parlaklık** veya **Renk Tonu** seçeneklerini ayarlayarak çıktılarınızdaki renklerin yoğunluğunu ve koyuluk düzeyini değiştirebilirsiniz.

51

## Doygunluğu, parlaklığı ya da renk tonunu değiştirmek için

- 1. Kağıt tepsisinde kağıt yüklü olduğundan emin olun.
- 2. Yazılım uygulamanızın Dosya menüsünde Yazdır'ı tıklatın.
- 3. HP All-in-One aygıtının seçili yazıcı olduğundan emin olun.
- Özellikler iletişim kutusunu açan düğmeyi tıklatın. Yazılım uygulamanıza bağlı olarak, bu düğme Özellikler, Seçenekler, Yazıcı Ayarı veya Yazıcı ya da Tercihler olarak adlandırılabilir.
- 5. Renk sekmesini tıklatın.
- 6. Gelişmiş Renk Ayarları düğmesini tıklatın.
- 7. Doygunluk, Parlaklık ya da Renk Tonu'nu ayarlamak için kaydırıcıları kullanın.
  - Parlaklık yazdırılan belgenin açıklığını ya da koyuluğunu belirtir.
  - **Doygunluk** yazdırılan renklerin göreli saflık düzeyidir.
  - **Renk Tonu** resminize sırasıyla daha fazla turuncu veya mavi renk ekleyerek, yazdırılan renklerin sıcaklığını ve soğukluğunu etkiler.

# Yazdırma işinizi önizleme

Yazdırma işinizi HP All-in-One aygıtına göndermeden önce önizleyebilirsiniz. Bu, beklendiği gibi yazdırılmayan projelerde kağıt ve mürekkep israfını önler.

### Yazdırma işinizi önizlemek için

- 1. Kağıt tepsisinde kağıt yüklü olduğundan emin olun.
- 2. Yazılım uygulamanızın Dosya menüsünde Yazdır'ı tıklatın.
- 3. HP All-in-One aygıtının seçili yazıcı olduğundan emin olun.
- Özellikler iletişim kutusunu açan düğmeyi tıklatın. Yazılım uygulamanıza bağlı olarak, bu düğme Özellikler, Seçenekler, Yazıcı Ayarı veya Yazıcı ya da Tercihler olarak adlandırılabilir.
- 5. İletişim kutusundaki sekmelerde projeniz için uygun yazdırma ayarlarını seçin.
- 6. Özellikler sekmesini tıklatın.
- 7. Yazdırmadan Önce Önizlemeyi Göster onay kutusunu seçin.
- 8. **OK**'i tıklattıktan sonra, **Yazdır** iletişim kutusunda **Yazdır**'ı veya **OK**'i tıklatın. Yazdırma işiniz önizleme penceresinde görüntülenir.
- 9. HP önizleme iletişim kutusunda aşağıdakilerden birini yapın:
  - Yazdırmak için Yazdırmayı Başlatma'yı tıklatın.
  - İptal etmek için, Yazdırma İptal'i tıklatın.

# Varsayılan yazdırma ayarlarını değiştirme

Yazdırma işlerinde sık kullandığınız ayarlar varsa, yazılım uygulamanızdan **Yazdır** iletişim kutusunu açtığınızda bu ayarların belirlenmiş olmasını sağlamak için bunları varsayılan yazdırma ayarları yapmak isteyebilirsiniz.

#### Varsayılan yazdırma ayarlarını değiştirmek için

- 1. HP Çözüm Merkezi yazılımında Ayarlar'ı tıklatın, Yazdırma Ayarları'nın üzerine gelin, ardından Yazıcı Ayarları'nı tıklatın.
- 2. Yazıcı ayarlarında değişiklik yaptıktan sonra OK'i tıklatın.

# Yazdırma Kısayolları

Sık kullandığınız yazdırma ayarlarıyla yazdırmak için yazdırma kısayollarını kullanın. Yazıcı yazılımının Yazdırma Kısayolları listesinde özel olarak tasarlanmış yazdırma kısayolları vardır.

Not Yazdırma kısayolu seçtiğinizde ilgili yazdırma seçenekleri otomatik olarak görüntülenir. Bunları oldukları gibi bırakabilir, değiştirebilir veya sık kullanılan görevler için kendi kısayollarınızı oluşturabilirsiniz.

Aşağıdaki yazdırma görevleri için Yazdırma Kısayolları sekmesini kullanın:

- Genel Gündelik Yazdırma: Belgeleri hızla yazdırın.
- Fotoğraf Yazdırma-Kenarlıksız: Çıkarılabilir şerit olan veya olmayan 10 x 15 cm HP Fotoğraf Kağıtları'nın üst, alt ve yan kenarlarına yazdırılabilirsiniz.
- Fotoğraf Yazdırma-Beyaz Kenarlıklarla: Fotoğrafları etrafında beyaz bir kenarlık bırakarak yazdırın.
- Hızlı/Ekonomik yazdırma: Hızla taslak kalitesinde çıktılar alın.
- Sunu yazdırma: Letter boyutunda ve asetatlar dahil yüksek kaliteli belgeler yazdırın.
- İki Taraflı (Çift Yönlü) Yazdırma: HP All-in-One aygıtıyla iki taraflı sayfalar yazdırabilirsiniz.

Bu bölüm aşağıdaki konuları içermektedir:

- Yazdırma kısayolları oluşturma
- Yazdırma kısayollarını silme

#### İlgili konular

- "Kenarlıksız görüntü yazdırma" sayfa 55
- "Fotoğraf kağıdına fotoğraf basma" sayfa 55
- "<u>Asetata yazdırma</u>" sayfa 61
- "Sayfanın her iki tarafına yazdırma" sayfa 57

#### Yazdırma kısayolları oluşturma

Yazdırma Kısayolları listesinde bulunan yazdırma kısayollarına ek olarak, kendi yazdırma kısayollarınızı da oluşturabilirsiniz.

Sıkça asetata yazdırma yapıyorsanız, örneğin, **Sunu Yazdırma** kısayolunu seçip, kağıt türünü **HP Premium Inkjet Asetat** seçerek ve sonra değiştirilen kısayolu **Asetat Sunuları** gibi yeni bir adla kaydederek, bir yazdırma kısayolu oluşturabilirsiniz. Yazdırma kısayolunu oluşturduktan sonra, asetata yazdırma yaparken her defasında yazdırma ayarlarını değiştirmek yerine bu kısayolu seçmeniz yeterli olur.

#### Yazdırma kısayolu oluşturmak için

- 1. Yazılım uygulamanızın Dosya menüsünde Yazdır'ı tıklatın.
- 2. HP All-in-One aygıtının seçili yazıcı olduğundan emin olun.
- Özellikler iletişim kutusunu açan düğmeyi tıklatın. Yazılım uygulamanıza bağlı olarak, bu düğme Özellikler, Seçenekler, Yazıcı Ayarı veya Yazıcı ya da Tercihler olarak adlandırılabilir.
- 4. Yazdırma Kısayolları sekmesini tıklatın.
- 5. Yazdırma Kısayolları listesinde, bir yazdırma kısayolunu tıklatın. Seçili yazdırma kısayolunun yazdırma ayarları görüntülenir.
- 6. Yeni yazdırma kısayolunda, yazdırma ayarlarını istediğiniz biçimde değiştirin.
- 7. Farklı Kaydet seçeneğini tıklatıp yeni baskı kısayolu için bir ad yazın ve Kaydet seçeneğini tıklatın.

Yazdırma kısayolu listeye eklenir.

### Yazdırma kısayollarını silme

Artık kullanmadığınız yazdırma kısayollarını silmek isteyebilirsiniz.

#### Yazdırma kısayolunu silmek için

- 1. Yazılım uygulamanızın Dosya menüsünde Yazdır'ı tıklatın.
- 2. HP All-in-One aygıtının seçili yazıcı olduğundan emin olun.
- Özellikler iletişim kutusunu açan düğmeyi tıklatın. Yazılım uygulamanıza bağlı olarak, bu düğme Özellikler, Seçenekler, Yazıcı Ayarı veya Yazıcı ya da Tercihler olarak adlandırılabilir.
- 4. Yazdırma Kısayolları sekmesini tıklatın.
- 5. Yazdırma Kısayolları listesinde, silmek istediğiniz yazdırma kısayolunu tıklatın.
- 6. Sil'i tıklatın.

Yazdırma kısayolu listeden kaldırılır.

Not Yalnızca kendi oluşturduğunuz kısayollar silinebilir. Özgün HP kısayolları silinemez.

# Özel yazdırma işleri gerçekleştirme

HP All-in-One, standart yazdırma işlerini desteklemenin yanı sıra, kenar boşluksuz görüntü yazdırma, ütüyle baskı ve poster gibi özel işleri de gerçekleştirebilir.

Bu bölüm aşağıdaki konuları içermektedir:

- <u>Kenarlıksız görüntü yazdırma</u>
- Fotoğraf kağıdına fotoğraf basma
- <u>Özel CD/DVD etiketleri bastırma</u>
- En fazla dpi kullanarak yazdırma
- Sayfanın her iki tarafına yazdırma
- <u>Çok sayfalı bir belgeyi kitapçık olarak yazdırma</u>
- Tek yaprağa birden fazla sayfa yazdırma
- <u>Çok sayfalı bir belgeyi ters sırada yazdırma</u>

- <u>Tişörte ütüyle aktarmalar için görüntüyü ters çevirme</u>
- <u>Asetata yazdırma</u>
- Etiket ya da zarflara bir grup adres yazdırma
- Poster yazdırma
- Web sayfası yazdırma

#### Kenarlıksız görüntü yazdırma

Kenarlıksız yazdırma 10 x 15 cm boyutlarında fotoğraf kağıdının üst, alt ve yan kenarlarına yazdırmanıza olanak tanır.

İpucu En iyi sonuçlar için fotoğraflarınızı yazdırmak amacıyla HP Premium Fotoğraf Kağıtları veya HP Premium Plus Fotoğraf Kağıtları kullanın.

#### Kenarlıksız bir görüntü yazdırmak için

- 1. Fotoğraf tepsisine en büyük boyutu 10 x 15 cm olan kağıt yerleştirin.
- 2. Yazılım uygulamanızın Dosya menüsünde Yazdır'ı tıklatın.
- 3. HP All-in-One aygıtının seçili yazıcı olduğundan emin olun.
- Özellikler iletişim kutusunu açan düğmeyi tıklatın. Yazılım uygulamanıza bağlı olarak, bu düğme Özellikler, Seçenekler, Yazıcı Ayarı veya Yazıcı ya da Tercihler olarak adlandırılabilir.
- 5. Özellikler sekmesini tıklatın.
- Boyut listesinde Tümü seçeneğini, ardından da fotoğraf tepsisine yerleştirilmiş olan fotoğraf kağıdının boyutunu tıklatın.
   Belirtilen boyuta kenarlıksız bir görüntü yazdırılabilirse, Kenarlıksız yazdırma onay kutusu etkinleştirilir.
- 7. Kağıt Türü açılan listesinde, Diğer seçeneğini tıklatıp uygun kağıt türünü seçin.
  - Not Kağıt türü **Düz kağıt** olarak veya fotoğraf kağıdından farklı bir kağıda ayarlandıysa, kenarlıksız görüntü yazdıramazsınız.
- Seçili değilse, Kenarlıksız onay kutusunu seçin. Kenarlıksız kağıt boyutu ve kağıt türü uyumlu değilse, HP All-in-One yazılımı bir uyarı mesajı görüntüler ve farklı bir tür ya da boyut seçmenize izin verir.
- 9. OK'i tıklattıktan sonra, Yazdır iletişim kutusunda Yazdır'ı veya OK'i tıklatın.

#### Fotoğraf kağıdına fotoğraf basma

HP, yüksek kaliteli fotoğraf yazdırmak için HP All-in-One ile HP Premium Plus Fotoğraf Kağıtları kullanmanızı önerir.

#### Fotoğraf kağıdına fotoğraf yazdırmak için

- En büyük kağıt olarak fotoğraf tepsisine 10 x 15 cm kağıt, ana giriş tepsisine de tam boyutlu fotoğraf kağıdı yerleştirin.
- 2. Yazılım uygulamanızın Dosya menüsünde Yazdır'ı tıklatın.
- 3. HP All-in-One aygıtının seçili yazıcı olduğundan emin olun.

#### Bölüm 7

- Özellikler iletişim kutusunu açan düğmeyi tıklatın. Yazılım uygulamanıza bağlı olarak, bu düğme Özellikler, Seçenekler, Yazıcı Ayarı veya Yazıcı ya da Tercihler olarak adlandırılabilir.
- 5. Özellikler sekmesini tıklatın.
- Kağıt Türü açılan listesinden Temel Seçenekler alanında Tümü seçeneğini belirleyin. Ardından, uygun fotoğraf kağıdı türünü seçin.
- 7. Boyut açılan listesinden Yeniden Boyutlandırma Seçenekleri alanında Tümü seçeneğini belirleyin. Ardından, uygun kağıt boyutunu seçin. Kağıt boyutu ve kağıt türü uyumlu değilse, HP All-in-One yazılımı bir uyarı görüntüler ve başka bir türü veya boyutu seçmenizi sağlar.
- Ana Seçenekler alanında Baskı Kalitesi açılan listesinden En iyi veya En fazla dpi gibi yüksek bir baskı kalitesi seçin.
- 9. HP Real Life Teknolojileri (RTL) alanında, Fotoğrafı onar açılan listesini tıklatın ve aşağıdaki seçenekler arasında tercihinizi yapın:
  - Kapalı: görüntüye hiçbir HP Real Life teknolojisi uygulamaz.
  - Temel: otomatik olarak görüntüye odaklanır; resim netliğini hafifçe ayarlar.
  - Tam: koyu görüntüleri otomatik olarak açıklaştırır; görüntülerin netliğini, kontrastını ve odağını otomatik olarak ayarlar; kırmızı gözü otomatik olarak giderir.
- 10. Özellikler iletişim kutusuna dönmek için Tamam'ı tıklatın.
- 11. Fotoğrafı siyah beyaz yazdırmak isterseniz, **Renkli** sekmesini tıklatın ve **Gri** tonlamalı yazdır onay kutusunu tıklatın.
- 12. OK'i tıklattıktan sonra, Yazdır iletişim kutusunda Yazdır'ı veya OK'i tıklatın.
- Not Kullanılmamış fotoğraf kağıtlarını giriş tepsisinde bırakmayın. Kağıtlar kıvrılmaya başlayabilir ve bu durum çıktılarınızın kalitesini düşürebilir. Fotoğraf kağıtları, yazdırma öncesinde düz olmalıdır.

# Özel CD/DVD etiketleri bastırma

CD/DVD etiket kağıdı için özel etiket oluşturmak ve yazdırmak amacıyla HP Photosmart Yazılımı'nı veya HP Web sitesinden çevrimiçi şablonları kullanabilirsiniz. Yazdırılan CD/ DVD etiketini herhangi bir CD/DVD'ye yapıştırabilirsiniz.

## CD/DVD etiketi yazdırmak için

- CD/DVD etiketleri oluşturmak için HP Photosmart Yazılımı'nı kullanın veya şablonlara ulaşmak üzere <u>www.hp.com/tr</u> öğesine gidin.
- 2. Ana giriş tepsisine 13 x 18 cm CD/DVD etiketi kağıdı yerleştirin.
- 3. Yazılım uygulamanızın Dosya menüsünde Yazdır'ı tıklatın.
- 4. HP All-in-One aygıtının seçili yazıcı olduğundan emin olun.
- Özellikler iletişim kutusunu açan düğmeyi tıklatın. Yazılım uygulamanıza bağlı olarak, bu düğme Özellikler, Seçenekler, Yazıcı Ayarı veya Yazıcı ya da Tercihler olarak adlandırılabilir.
- 6. Özellikler sekmesini tıklatın.
- 7. Kağıt Türü açılan listesinden Tümü seçeneğini tıklatıp listeden HP CD/DVD etiketi kağıdını seçin.
- 8. OK'i tıklattıktan sonra, Yazdır iletişim kutusunda Yazdır'ı veya OK'i tıklatın.

56

## En fazla dpi kullanarak yazdırma

Yüksek kaliteli, net görüntüler yazdırmak için **En fazla dpi** modunu kullanın.

**En fazla dpi** modundan en iyi biçimde yararlanmak için, dijital fotoğraflar gibi yüksek kaliteli görüntüler yazdırmak amacıyla kullanın. **En fazla dpi** ayarını seçtiğinizde, yazıcı yazılımı HP All-in-One aygıtının yazacağı inç başına en iyileştirilmiş noktaları (dpi) görüntüler.

**En fazla dpi** modunda yazdırma, diğer ayarlara göre daha uzun sürer ve daha fazla disk alanı gerektirir.

#### En fazla dpi modunda yazdırmak için

- En büyük kağıt olarak fotoğraf tepsisine 10 x 15 cm kağıt, ana giriş tepsisine de tam boyutlu fotoğraf kağıdı yerleştirin.
- 2. Yazılım uygulamanızın Dosya menüsünde Yazdır'ı tıklatın.
- 3. HP All-in-One aygıtının seçili yazıcı olduğundan emin olun.
- Özellikler iletişim kutusunu açan düğmeyi tıklatın.
   Yazılım uygulamanıza bağlı olarak, bu düğme Özellikler, Seçenekler, Yazıcı
   Ayarı veya Yazıcı ya da Tercihler olarak adlandırılabilir.
- 5. Özellikler sekmesini tıklatın.
- 6. Kağıt Türü açılan listesinde, Diğer seçeneğini tıklatıp uygun kağıt türünü seçin.
- 7. Baskı Kalitesi aşağı açılan listesinde En fazla dpi seçeneğini belirleyin.
  - Not HP All-in-One aygıtının yazdıracağı en fazla dpi seçeneğini görmek için Çözünürlük'ü tıklatın.
- 8. İstediğiniz diğer yazdırma ayarlarını seçin ve sonra Tamam seçeneğini tıklatın.

#### Sayfanın her iki tarafına yazdırma

Broşür ve kitapçık yazdırmak ya da sadece kağıt saklamak için HP All-in-One ürünüyle birlikte verilen İki taraflı yazdırma aksesuarını kullanarak her iki tarafa da yazdırabilirsiniz.

İki taraflı sayfalar yazdırırken görüntülerin diğer taraftan görünmemesi için kullandığınız kağıdın yeterince kalın olduğundan emin olun. HP olarak, HP Parlak Beyaz Inkjet Kağıdı veya HP Broşür ve El İlanı Kağıdı gibi yüksek kaliteli kağıtlar öneriyoruz.

#### Sayfanın her iki tarafına da yazdırmak için

- 1. Giriş tepsisine kağıt yükleyin.
- 2. Yazılım uygulamanızın Dosya menüsünde Yazdır'ı tıklatın.
- 3. HP All-in-One aygıtının seçili yazıcı olduğundan emin olun.
- Özellikler iletişim kutusunu açan düğmeyi tıklatın. Yazılım uygulamanıza bağlı olarak, bu düğme Özellikler, Seçenekler, Yazıcı Ayarı veya Yazıcı ya da Tercihler olarak adlandırılabilir.
- 5. Özellikler sekmesini tıklatın.
- İki taraflı yazdırma açılan listesinden Kağıt saklama seçenekleri alanında yazılımınıza bağlı olarak Açık veya Otomatik seçeneğini belirleyin.
- 7. OK'i tıklattıktan sonra, Yazdır iletişim kutusunda Yazdır'ı veya OK'i tıklatın.

# Çok sayfalı bir belgeyi kitapçık olarak yazdırma

HP All-in-One belgenizi, zımbalayarak bir araya getirebileceğiniz küçük bir kitapçık olarak yazdırmanıza olanak tanır.

En iyi sonuçları almak için, belgenizi sayfa sayısı dördün katları olacak şekilde tasarlayın; örneğin, bir çocuğun okuldaki gösterisi veya bir düğün için 8, 12 veya 16 sayfalık bir program olabilir.

#### Çok sayfalı bir belgeyi kitapçık olarak yazdırmak için

- **1.** Giriş tepsisine kağıt yükleyin.
- Kağıt, resimler diğer taraftan görülmeyecek kadar kalın olmalıdır.
- 2. Yazılım uygulamanızın Dosya menüsünde Yazdır'ı tıklatın.
- 3. HP All-in-One aygıtının seçili yazıcı olduğundan emin olun.
- Özellikler iletişim kutusunu açan düğmeyi tıklatın. Yazılım uygulamanıza bağlı olarak, bu düğme Özellikler, Seçenekler, Yazıcı Ayarı veya Yazıcı ya da Tercihler olarak adlandırılabilir.
- 5. Özellikler sekmesini tıklatın.
- İki taraflı yazdırma açılan listesinden Kağıt saklama seçenekleri alanında yazılımınıza bağlı olarak Açık veya Otomatik seçeneğini belirleyin.
- 7. Ciltleme kenarını, Kitapçık düzeni listesinden dilinize uygun olacak şekilde seçin.
  - Dilinizde soldan sağa yazılıyorsa, Sol kenardan ciltleme seçeneğini tıklatın.
  - Dilinizde sağdan sola yazılıyorsa, Sağ kenardan ciltleme seçeneğini tıklatın.
  - Kağıt başına sayfa kutusu otomatik olarak kağıt başına iki sayfaya ayarlanır.
- Tamam'ı tıklattıktan sonra, Yazdır iletişim kutusunda Yazdır'ı veya Tamam'ı tıklatın. HP All-in-One yazdırmaya başlar.
- Yazdırılmış sayfaları çıkış tepsisinden almadan önce, birkaç saniye HP All-in-One aygıtının yazmayı durdurmasını bekleyin.

Belge yazdırılırken sayfaları alırsanız, sayfaların sırası bozulabilir.

- Tüm belgenin yazdırılması tamamlandığında, kağıt destesini ilk sayfa üste gelecek şekilde ikiye katlayın ve sonra katlama çizgisi boyunca belgeyi zımbalayın.
  - İpucu En iyi sonucu elde etmek üzere kitapçığı ciltlemek için destekli veya basma kolu uzun bir zımba kullanın.

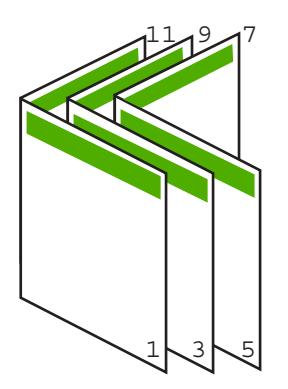

Şekil 7-1 Soldan sağa yazılan diller için sol kenardan ciltleme

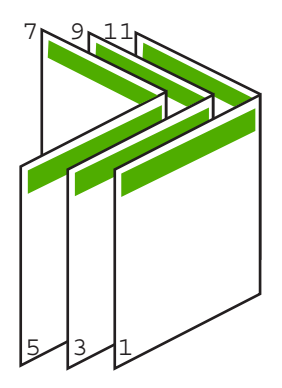

Şekil 7-2 Sağdan sola yazılan diller için sağ kenardan ciltleme

# Tek yaprağa birden fazla sayfa yazdırma

Tek bir yaprağa, en fazla 16 olmak üzere birden fazla sayfa yazdırabilirsiniz.

## Tek yaprağa birden fazla sayfa yazdırmak için

- 1. Kağıt tepsisinde kağıt yüklü olduğundan emin olun.
- 2. Yazılım uygulamanızın Dosya menüsünde Yazdır'ı tıklatın.
- 3. HP All-in-One aygıtının seçili yazıcı olduğundan emin olun.
- Özellikler iletişim kutusunu açan düğmeyi tıklatın.
   Yazılım uygulamanıza bağlı olarak, bu düğme Özellikler, Seçenekler, Yazıcı
   Ayarı veya Yazıcı ya da Tercihler olarak adlandırılabilir.
- 5. Özellikler sekmesini tıklatın.
- 6. Kağıt Başına Sayfa Sayısı listesinde, 2, 4, 6, 8, 9 veya 16 seçeneklerinden birini tıklatın.
- 7. Yaprak üzerine yazdırılan her sayfanın etrafında kenarlık bulunmasını istiyorsanız, **Sayfa kenarlığı yazdır** onay kutusunu seçin.

- Sayfa sırası listesinde uygun sayfa sırasını tıklatın. Örnek çıktı grafiği, her seçeneği belirlediğinizde sayfaların nasıl düzenleneceğini göstermek için numaralandırılır.
- 9. OK'i tıklattıktan sonra, Yazdır iletişim kutusunda Yazdır'ı veya OK'i tıklatın.

### Çok sayfalı bir belgeyi ters sırada yazdırma

Kağıdın HP All-in-One aygıtına beslenme biçimi nedeniyle yazdırılan ilk sayfa, destenin altındaki yazdırılan yüzü yukarı bakan sayfadır. Bu da genellikle, yazdırılan sayfaları sıraya koymanız gerektiği anlamına gelir.

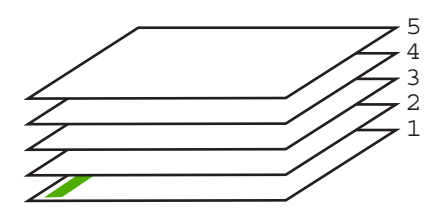

Sayfaların doğru şekilde yığılması için daha iyi bir yol, belgeyi ters sırada yazdırmaktır.

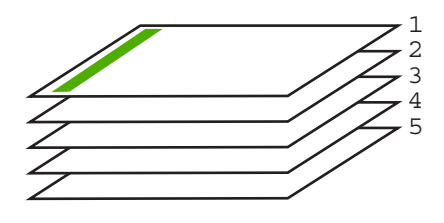

İpucu Her çok sayfalı belge yazdırışınızda ayarlamak zorunda kalmamak için, bu ayarı varsayılan değer olarak ayarlayın.

#### Çok sayfalı bir belgeyi ters sırada yazdırmak için

- 1. Kağıt tepsisinde kağıt yüklü olduğundan emin olun.
- 2. Yazılım uygulamanızın Dosya menüsünde Yazdır'ı tıklatın.
- 3. HP All-in-One aygıtının seçili yazıcı olduğundan emin olun.
- Özellikler iletişim kutusunu açan düğmeyi tıklatın. Yazılım uygulamanıza bağlı olarak, bu düğme Özellikler, Seçenekler, Yazıcı Ayarı veya Yazıcı ya da Tercihler olarak adlandırılabilir.
- 5. Gelişmiş sekmesini tıklatın.

- Düzen Seçenekleri alanında Sayfa Sırası seçeneğinde Önden Arkaya öğesini belirleyin.
  - Not Belgenizi sayfanın her iki tarafına yazdırılacak şekilde ayarladıysanız, Önden Arkaya seçeneği kullanılamaz. Belgeniz otomatik olarak doğru sırada yazdırılır.
- 7. OK'i tıklattıktan sonra, Yazdır iletişim kutusunda Yazdır'ı veya OK'i tıklatın.
  - Not Birden çok kopya yazdırırken, bir grubun tamamı yazdırıldıktan sonra bir sonraki gruba geçilir.

#### Tişörte ütüyle aktarmalar için görüntüyü ters çevirme

Bu özellik, ütüyle aktarmalarda kullanabilmeniz için görüntüleri ters çevirir. Bu özellik, asetatların arkasına orijinali çizmeden notlar almak istediğiniz durumlarda da çok kullanışlıdır.

#### Tişörte ütüyle aktarmalarda görüntüyü ters çevirmek için

- 1. Yazılım uygulamanızın Dosya menüsünde Yazdır'ı tıklatın.
- 2. HP All-in-One aygıtının seçili yazıcı olduğundan emin olun.
- Özellikler iletişim kutusunu açan düğmeyi tıklatın.
   Yazılım uygulamanıza bağlı olarak, bu düğme Özellikler, Seçenekler, Yazıcı
   Ayarı veya Yazıcı ya da Tercihler olarak adlandırılabilir.
- 4. Özellikler sekmesini tıklatın.
- Kağıt Türü açılan listesinden Tümü seçeneğini tıklatıp listeden HP Ütüyle Baskı'yı seçin.
- 6. Seçili boyut istediğiniz değilse **Boyut** listesinden uygun boyutu tıklatın.
- 7. Gelişmiş sekmesini tıklatın.
- 8. Yazıcı Özellikleri alanında Ayna Görüntüsü açılan listesinden Açık öğesini seçin.
- 9. OK'i tıklattıktan sonra, Yazdır iletişim kutusunda Yazdır'ı veya OK'i tıklatın.
  - Not Sıkışmaları önlemek için, ütüyle aktarma kağıtlarını giriş tepsisine her seferinde bir kağıt olacak şekilde elle besleyin.

#### Asetata yazdırma

HP, en iyi sonuçları elde etmek için HP All-in-One aygıtıyla birlikte HP asetat ürünlerini kullanmanızı önerir.

#### Asetata yazdırmak için

- 1. Asetatı giriş tepsisine yükleyin.
- 2. Yazılım uygulamanızın Dosya menüsünde Yazdır'ı tıklatın.
- 3. HP All-in-One aygıtının seçili yazıcı olduğundan emin olun.
- Özellikler iletişim kutusunu açan düğmeyi tıklatın. Yazılım uygulamanıza bağlı olarak, bu düğme Özellikler, Seçenekler, Yazıcı Ayarı veya Yazıcı ya da Tercihler olarak adlandırılabilir.
- 5. Özellikler sekmesini tıklatın.

- Kağıt Türü açılan listesinden Temel Seçenekler alanında Tümü seçeneğini belirleyin. Ardından, uygun kağıt türün seçin.
  - İpucu Asetatların arkasına notlar yazıp daha sonra orijinali çizmeden silmek istiyorsanız, Gelişmiş sekmesini tıklatın ve Ayna Görüntüsü onay kutusunu işaretleyin.
- 7. Boyut açılan listesinden Yeniden Boyutlandırma Seçenekleri alanında Tümü seçeneğini belirleyin. Ardından uygun bir boyut seçin.
- 8. OK'i tıklattıktan sonra, Yazdır iletişim kutusunda Yazdır'ı veya OK'i tıklatın.
  - Not HP All-in-One aygıtı, asetatları çıkarmadan önce kurumaları için otomatik olarak bekler. Mürekkep, asetat kağıdı üzerinde normal kağıda göre daha yavaş kurur. Asetatı elinize almadan önce mürekkebin kuruması için yeterince beklediğinizden emin olun.

# Etiket ya da zarflara bir grup adres yazdırma

HP All-in-One aygıtınızla, tek bir zarf, bir grup zarf ya da inkjet yazıcılar için tasarlanmış etiket sayfalarına yazdırma yapabilirsiniz.

#### Etiket ya da zarflara bir grup adres yazdırmak için

- 1. Önce düz bir kağıda sınama sayfası yazdırın.
- Etiket sayfasının ya da zarfın üzerine bir test sayfası koyun ve her iki sayfayı ışığa tutun. Her metin öbeği arasında kalan boşlukları kontrol edin. Gereken ayarlamaları yapın.
- 3. Etiketleri veya zarfları ana giriş tepsisine yükleyin.
  - Dikkat uyarısı Kopçalı veya pencereli zarflar kullanmayın. Bunlar merdanelere takılıp kağıt sıkışıklığına neden olmakta.
- 4. Kağıt uzunluğu ve kağıt genişliği kılavuzlarını içeri doğru, etiket veya zarf destesine dayanarak durana kadar kaydırın.
- 5. Zarfa yazdırıyorsanız, aşağıdakileri yapın:
  - a. Yazdırma ayarları penceresini açın ve Özellikler sekmesini tıklatın.
  - b. Yeniden Boyutlandırma Seçenekleri alanında, Boyut listesinden uygun zarf boyutunu tıklatın.
- 6. OK'i tıklattıktan sonra, Yazdır iletişim kutusunda Yazdır'ı veya OK'i tıklatın.

#### Poster yazdırma

Bir belgeyi birden fazla sayfaya yazdırarak poster oluşturabilirsiniz. Bantla birbirine yapıştırmadan önce HP All-in-One, bazı sayfaların üzerine nereden kesileceğini gösteren noktalı bir çizgi yazdırır.

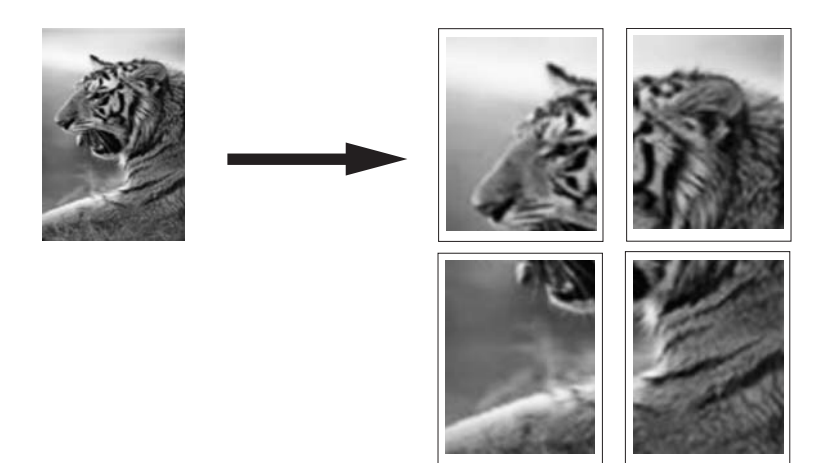

#### Poster yazdırmak için

- 1. Kağıt tepsisinde kağıt yüklü olduğundan emin olun.
- 2. Yazılım uygulamanızın Dosya menüsünde Yazdır'ı tıklatın.
- 3. HP All-in-One aygıtının seçili yazıcı olduğundan emin olun.
- Özellikler iletişim kutusunu açan düğmeyi tıklatın.
   Yazılım uygulamanıza bağlı olarak, bu düğme Özellikler, Seçenekler, Yazıcı
   Ayarı veya Yazıcı ya da Tercihler olarak adlandırılabilir.
- 5. Gelişmiş sekmesini tıklatın.
- 6. Sırasıyla Belge Seçenekleri ve Yazıcı Özellikleri'ni genişletin.
- 7. Poster Yazdırma listesinden, 2 x 2 (4 sayfa); 3 x 3 (9 sayfa); 4 x 4 (16 sayfa) veya 5 x 5 (25 sayfa) seçeneklerinden birini tıklatın. Bu seçim, HP All-in-One aygıtına, belgenizi 4, 9, 16, 25 sayfaya sığacak şekilde büyütmesini söyler. Orijinal belgelerinizde birden fazla sayfa varsa, bu sayfaların her biri 4, 9, 16 ya da 25 sayfaya yazdırılır. Örneğin, orijinaliniz bir sayfaysa ve 3 x 3'ü seçtiyseniz 9 sayfa yazdırılır; iki sayfalık bir orijinal için 3 x 3'ü seçtiyseniz 18 sayfa yazdırılacaktır.
  8. OK'i tıklattıktan sonra. Yazdır iletisim kutusunda Yazdır'ı yeya OK'i tıklatın.
- 8. OK'i tıklattıktan sonra, Yazdır iletişim kutusunda Yazdır'ı veya OK'i tıklatın.
- 9. Poster yazdırıldıktan sonra, sayfaların kenarlarını kırpın ve birbirine bantlayın.

#### Web sayfası yazdırma

HP All-in-One aygıtında Web tarayıcınızdan Web sayfası yazdırabilirsiniz.

Wes tararken Internet Explorer 6.0 veya sonraki sürümlerinden birini kullanıyorsanız, neyi nasıl yazdıracağınız üzerinde kontrol sağlayarak basit, tammin edilebilir web baskıları sağlamak için HP Web'den Akıllı Yazdırma özelliğini kullanabilirsiniz. HP Web'den Akıllı Yazdırma özelliğine Internet Explorer araç çubuğundan erişebilirsiriz. HP Web'den

**Akıllı Yazdırma** hakkında daha fazla bilgi için bununla birlikte verilen yardım dosyasına bakın.

#### Web sayfası yazdırmak için

- 1. Ana giriş tepsisine kağıt yüklendiğinden emin olun.
- Web tarayıcınızın Dosya menüsünden Yazdır'ı tıklatın. Yazdır iletişim kutusu açılır.
- 3. HP All-in-One aygıtının seçili yazıcı olduğundan emin olun.
- Web tarayıcınız destekliyorsa, çıktıda yer almasını istediğiniz Web sayfasındaki öğeleri seçin.

Örneğin Internet Explorer'da Ekranda düzenlendiği şekilde, Yalnızca seçili çerçeve ve Tüm bağlantılı belgeleri yazdır gibi seçenekleri belirlemek için Seçenekler sekmesini tıklatın.

- 5. Web sayfasını yazdırmak için Yazdır'ı veya Tamam'ı tıklatın.
- İpucu Web sayfalarını doğru yazdırmak için yazdırma yönünü Yatay olarak ayarlamanız gerekebilir.

# Yazdırma işini durdurma

Bir yazdırma işini HP All-in-One aygıtından veya bilgisayardan durdurabilirsiniz, ancak HP, en iyi sonucu elde etmeniz için işi HP All-in-One aygıtından durdurmanızı önerir.

Not Windows için tasarlanan yazılım uygulamalarının çoğu Windows yazdırma sıralayıcısını kullanıyor olsa da, sizin yazılım uygulamanız sıralayıcı kullanmıyor olabilir. Windows yazdırma sıralayıcısı kullanmayan yazılım uygulamasının bir örneği Microsoft Office 97'deki PowerPoint'tir.

Aşağıdaki yordamlardan birini kullanarak yazdırma işini iptal edemiyorsanız, yazılım uygulamanızın çevrimiçi yardımında, arka plandaki yazdırma işini iptal etme yönergelerine bakın.

#### HP All-in-One aygıtından bir yazdırma işini durdurmak için

Kontrol panelinde İptal düğmesine basın. Yazdırma işi durmazsa, İptal düğmesine yeniden basın.

Yazdırma işinin iptal edilmesi biraz zaman alabilir.

#### Yazdırma işini bilgisayardan durdurmak için (Windows 2000 kullanıcıları)

- Windows görev çubuğunda, Başlat'ı tıklatın, Ayarlar'ı seçin ve ardından Yazıcılar'ı tıklatın.
- 2. HP All-in-One simgesini çift tıklatın.

🔆 İpucu Windows görev çubuğunda yazıcı simgesini de çift tıklatabilirsiniz.

- 3. İptal etmek istediğiniz yazdırma işini seçin.
- Belge menüsünde, Yazdırmayı İptal Et veya İptal'i tıklatın ya da klavyenizde Delete (Sil) tuşuna basın.

Yazdırma işinin iptal edilmesi biraz zaman alabilir.

azdir

#### Yazdırma işini bilgisayardan durdurmak için (Windows XP kullanıcıları)

- 1. Windows görev çubuğunda, **Başlat** ve sonra **Denetim Masası**'nı tıklatın.
- 2. Yazıcılar ve Fakslar denetim masasını açın.
- 3. HP All-in-One simgesini çift tıklatın.

☆ **İpucu** Windows görev çubuğunda yazıcı simgesini de çift tıklatabilirsiniz.

- 4. İptal etmek istediğiniz yazdırma işini seçin.
- Belge menüsünde, Yazdırmayı İptal Et veya İptal'i tıklatın ya da klavyenizde Delete (Sil) tuşuna basın.

Yazdırma işinin iptal edilmesi biraz zaman alabilir.

#### Yazdırma işini bilgisayardan durdurmak için (Windows Vista kullanıcıları)

- 1. Windows görev çubuğunda, **Başlat** ve sonra **Denetim Masası'**nı tıklatın.
- 2. Yazıcılar'ı tıklatın.
- 3. HP All-in-One simgesini çift tıklatın.

 $\frac{1}{2}$  **jpucu** Windows görev çubuğunda yazıcı simgesini de çift tıklatabilirsiniz.

- 4. İptal etmek istediğiniz yazdırma işini seçin.
- Belge menüsünde, Yazdırmayı İptal Et veya İptal'i tıklatın ya da klavyenizde Delete (Sil) tuşuna basın.

Yazdırma işinin iptal edilmesi biraz zaman alabilir.

Bölüm 7

# 8 Fotoğraf özelliklerini kullanma

HP All-in-One aygıtında, fotoğrafları önce bilgisayarınıza yüklemeniz gerekmeden bellek kartından fotoğrafları düzenlemenizi ve yazdırmanızı sağlayan bellek kartı yuvaları vardır. Buna ek olarak, HP All-in-One aygıtı USB kablosuyla ağa veya bilgisayara bağlıysa fotoğraflarınızı yazdırmak, düzenlemek veya paylaşmak için bilgisayara da aktarabilirsiniz.

HP All-in-One aşağıda belirtilen bellek kartlarını destekler. Bellek kartlarının her türü yalnızca o türe uygun yuvaya takılabilir ve her seferinde ancak bir kart takılabilir.

△ Dikkat uyarısı Aynı anda birden fazla bellek kartı takmayın. Birden fazla bellek kartı takılırsa, düzeltilemeyen veri kaybı olabilir.

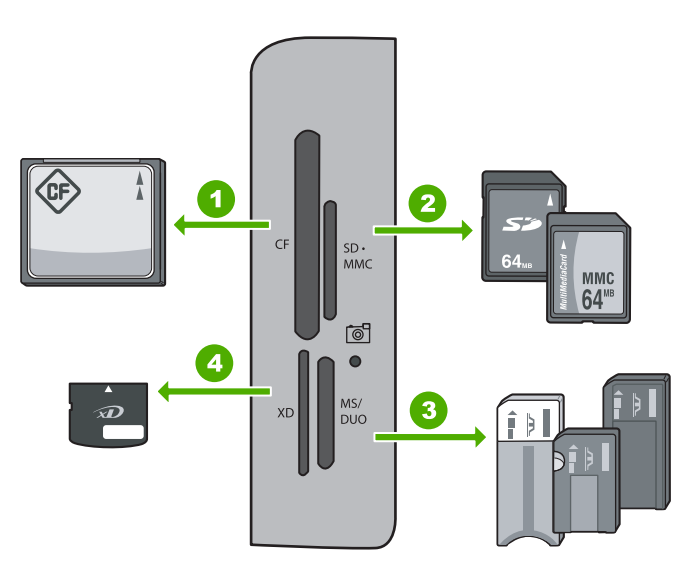

| 1 | CompactFlash (CF) tür I ve II                                                                                                    |
|---|----------------------------------------------------------------------------------------------------|
| 2 | Secure Digital (SD), Secure Digital Mini (bağdaştırıcı gerekir), Secure Digital High Capacity (SDHC), MultiMediaCard (MMC), MMC Plus, MMC Mobile (RS-MMC; bağdaştırıcı gerekir), TransFlash MicroSD Card, veya Secure MultiMedia Card |
| 3 | Memory Stick, Memory Stick Pro, Memory Stick Select, Memory Stick Magic Gate, Memory Stick Duo or Duo Pro (bağdaştırıcı isteğe bağlı) veya Memory Stick Micro (bağdaştırıcı gerekir)                                                  |
| 4 | xD-Picture Kartı                                                                                                    |
|   |                                                                                                    |

Bellek kartı alanında Fotoğraf ışığı da vardır. Bellek kartı okunurken veya karttan görüntü yazdırılırken bu ışık yeşil yanıp söner ve fotoğraflar görüntülenmeye hazır olunca sürekli

△ Dikkat uyarısı Fotoğraf ışığı yanıp sönerken bellek kartını dışarı çekmeyin. Yanıp sönen ışık HP All-in-One aygtının bellek kartına eriştiğini belirtir. Işık sürekli yanana kadar bekleyin. Karta erişilirken bellek kartını çıkarmak kart üzerindeki bilgilere veya HP All-in-One aygıtına veya bellek kartına zarar verebilir.

Bu bölüm aşağıdaki konuları içermektedir:

- Fotoğrafları görüntüleme ve seçme
- Fotoğraflarınızı yazdırma
- Fotoğraflarınızdan özel projeler oluşturma
- HP Photosmart Yazılımı'nı kullanarak fotoğrafları paylaşma
- <u>Fotoğrafları bilgisayarınıza kaydetme</u>
- Kontrol panelini kullanarak fotoğraf düzenleme

# Fotoğrafları görüntüleme ve seçme

Fotoğraflarınızı bastırmadan önce veya bastırırken bellek kartınızdaki fotoğrafları görebilir ve seçebilirsiniz.

# Fotoğrafları görüntülemek ve seçmek için

Bellek kartını HP All-in-One ürünündeki uygun yuvaya yerleştirin.
 Photosmart Express menüsü ekranda gösterilen en son fotoğraflarla görüntülenir.

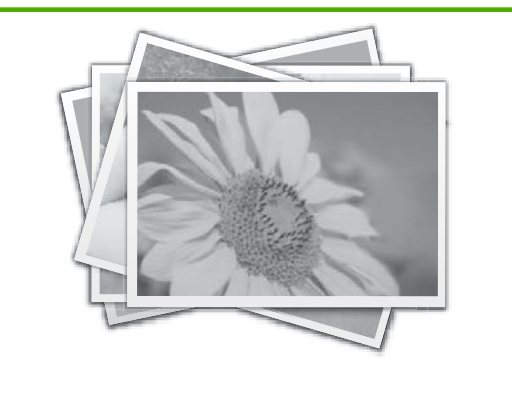

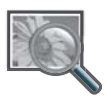

View (Görünüm)

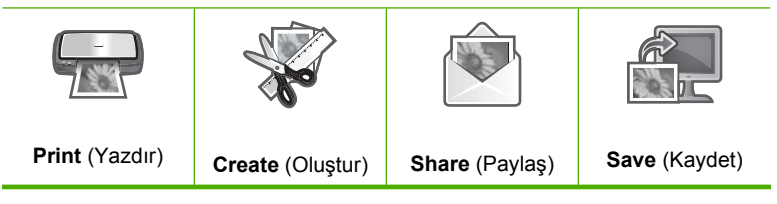

- En fazla 10 x 15 cm boyutunda fotoğraf kağıdını fotoğraf tepsisine veya tam boyutlu fotoğraf kağıdını ana giriş tepsisine yerleştirin.
- View (Görünüm) vurgulanana kadar ► düğmesine ve ardından OK düğmesine basın.
   View Photos (Fotoğrafları Görüntüle) ekranı görüntülenir.
- 4. Fotoğraflarınızın küçük resimlerinde dolaşmak için ◀ veya ► düğmesine basın.
- 5. Görmek istediğiniz fotoğrafın küçük resmi vurgulandığında **OK** düğmesine basın.
- Fotoğrafın kendisi ekranda görüntülendiğinde, OK düğmesine yeniden basın.
   Photo Options (Fotoğraf Seçenekleri) ekranı görüntülenir.
- Print Preview (Yazdırma Önizlemesi) vurgulanmışken OK düğmesine basın. Fotoğrafınızın yazdırıldığında nasıl görüneceğini gösteren Print Preview (Yazdırma Önizlemesi) ekranı görüntülenir.
- Görüntülemek ve yazdırmak için diğer fotoğrafları seçmek isterseniz, Add More (Tümünü Ekle) öğesini vurgulamak üzere ▼ düğmesine, ardından OK düğmesine basın ve 4-6 arasındaki adımları yineleyin.

Ayrıca, **Add Photos** (Fotoğrafları Ekle) ekranındayken birden fazla fotoğraf seçmenin en hızlı yolu (düzenlemeniz gerekmiyorsa), bir fotoğraf seçmek için ▲ düğmesine, ardından seçim yapmak üzere fotoğraflar arasında dolaşmak amacıyla ◀ veya ▶ düğmesine basmaktır.

- ☆ İpucu Seçili fotoğrafları belirtmek için bir onay işareti görüntülenir. ▲ veya
   ▼ düğmesine basarak kopya sayısını değiştirebilirsiniz. Yazdırılacak toplam fotoğraf sayısı ekranın üzerinde görüntülenir.
- (İsteğe bağlı) Baskı ayarlarınızı denetlemek ve/veya değiştirmek istiyorsanız, Settings (Ayarlar) seçeneğini vurgulamak için ▼ düğmesine, ardından OK düğmesine basın.
- Fotoğrafları yazdırmak için ▲ veya ▼ düğmesini kullanarak Print Now (Şimdi Yazdır) öğesini vurgulayın (veya kontrol panelindeki Fotoğraf Yazdır düğmesine basın). Baskı durumu ekranı yazdırılacak sayfa sayısını ve tahmini tamamlama süresini görüntüler.
  - İpucu Baskı sırasında baskı sırasında daha fazla fotoğraf eklemek için Add more photos (Tüm fotoğrafları ekle) öğesini vurgulayabilir ve OK düğmesine basabilirsiniz.

# Fotoğraflarınızı yazdırma

Bellek kartınızdaki fotoğrafları farklı boyutlarda yazdırabilirsiniz; 10 x 15 cm boyutundan başlayıp letter veya A4 boyutuna kadar yükselebilir; bun lar arasında tek sayfadaki birden çok küçük boyutlu fotoğraflar da vardır.

En iyi baskı kalitesini elde etmeniz için HP olarak, özellikle yazdırmakta olduğunuz proje türü için tasarlanmış HP kağıtlarını gerçek HP mürekkebiyle birlikte kullanmanızı öneririz. HP kağıtları ve HP mürekkepleri yüksek kaliteli çıktıların sağlanmasında özel olarak birlikte çalışmak üzere tasarlanmıştır.

#### Fotoğraflarınızı yazdırmak için

- İpucu Tek bir kenarlıksız 10 x 15 cm fotoğrafı 10 x 15 cm kağıda yazdırmak istiyorsanız, kontrol panelindeki Fotoğraf Yazdır düğmesine basmak kısayol sağlar (bir kez Print Preview (Yazdırma Önizlemesi) ekranını görüntülemek ve bir kez de yazdırma işini başlatmak için).
- Bellek kartını HP All-in-One ürünündeki uygun yuvaya yerleştirin.
   Photosmart Express menüsü ekranda gösterilen en son fotoğraflarla görüntülenir.

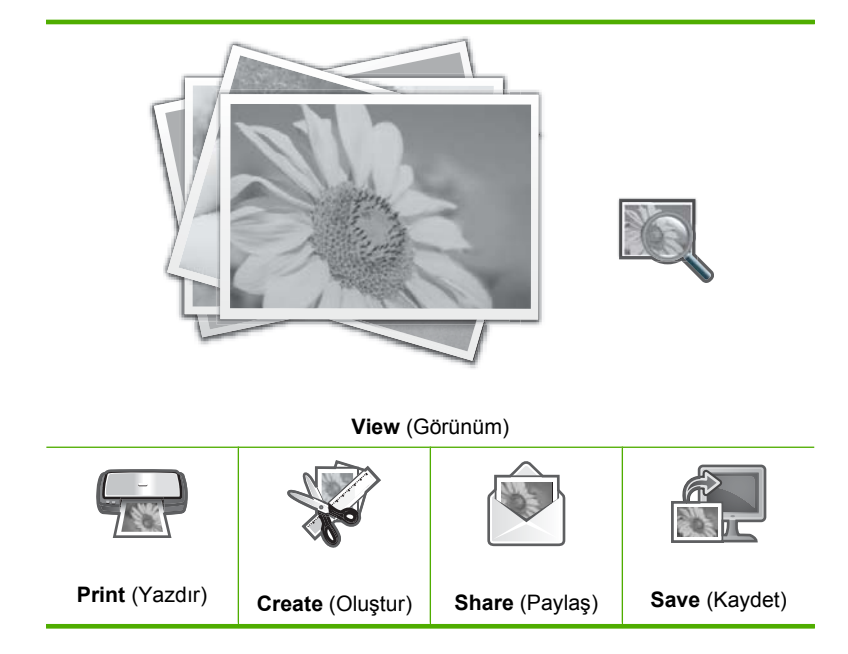

- 10 x 15 cm fotoğraf kağıdını fotoğraf tepsisine veya tam boyutlu fotoğraf kağıdını ana giriş tepsisine yerleştirin.
- Print (Yazdır) vurgulanana kadar ► düğmesine ve ardından OK düğmesine basın.
   Print Layout (Yazdırma Düzeni) ekranı görüntülenir.

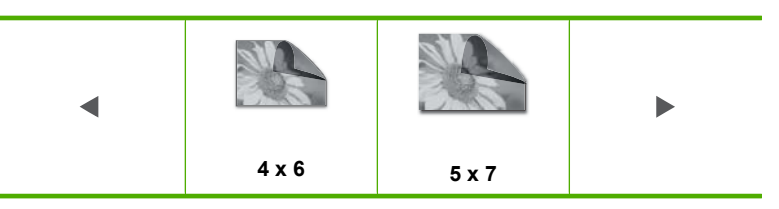

Select Photos (Fotoğraf Seç) ekranı görüntülenir.

- 5. Fotoğraflarınızın küçük resimlerinde dolaşmak için ◀ veya ► düğmesine basın.
- 6. Yazdırmak istediğiniz fotoğrafın küçük resmi vurgulandığında OK düğmesine basın.
- 7. Seçili fotoğrafın kendisi ekranda görüntülendiğinde, seçmek için ▲ düğmesine basın.
   Fotoğrafın seçili olduğunu belirtmek için bir onay işareti görüntülenir. ▲ veya
   ▼ düğmesine basarak kopya sayısını değiştirebilirsiniz. Yazdırılacak toplam fotoğraf sayısı ekranın üzerinde görüntülenir.
- Bolaşmaya ve fotoğrafları seçmeye devam etmek için ◀ veya ► düğmesine ve sonra OK düğmesine basın.
   Bhete Ontione (Enteğraf Secondulari) menüsü görüntülenin
  - Photo Options (Fotoğraf Seçenekleri) menüsü görüntülenir.
- Print Preview (Yazdırma Önizlemesi) vurgulanmışken OK düğmesine basın. Fotoğraflarınızın yazdırıldığında nasıl görüneceğini gösteren Print Preview (Yazdırma Önizlemesi) ekranı görüntülenir.
- (İsteğe bağlı) Baskı ayarlarınızı denetlemek ve/veya değiştirmek istiyorsanız, Settings (Ayarlar) seçeneğini vurgulamak için ▲ veya ▼ düğmesine, ardından OK düğmesine basın.
- ▲ veya ▼ düğmesini kullanarak Print Now (Şimdi Yazdır) seçeneğini vurgulayın ve sonra OK veya kontrol panelinde Fotoğraf Yazdır) düğmesine basın.
   Baskı durumu ekranı yazdırılacak sayfa sayısını ve tahmini tamamlama süresini görüntüler.

## Fotoğraflarınızdan özel projeler oluşturma

HP All-in-One, fotoğraflarınızdan özel projeler oluşturmanızı sağlar; bunlar:

- Fotoğraf albümleri
- Panoramik baskılar
- Cüzdan boyutlu fotoğraflar
- Vesikalık boyutunda fotoğraflar

#### Özel proje oluşturmak için

 Bellek kartını HP All-in-One aygıtındaki uygun yuvaya yerleştirin. Ekranda en son gotoğraf gösterilerek Photosmart Express menüsü görüntülenir.

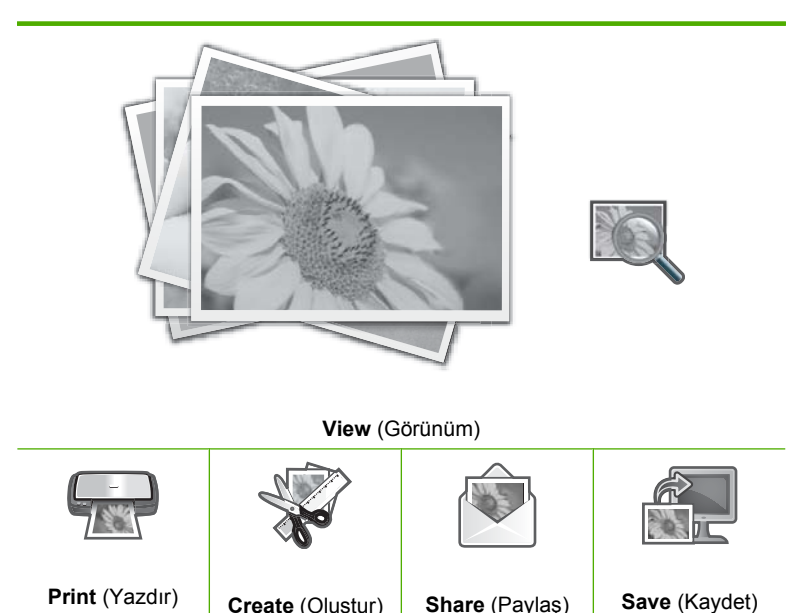

- 2. Fotoğraf tepsisine veya ana giriş tepsisine oluşturduğunuz proje türüne uygun doğru kağıdın yerleştirildiğinden emin olun.
- ✓ veya ► düğmesine basıp Create (Oluştur) seçeneğini vurgulayın; sonra da OK düğmesine basın.

Create (Oluştur) ekranı görüntülenir.

- - Album Pages (Albüm Sayfaları): Birden fazla fotoğraf seçip, bunları fotoğraf albümü oluşturmak üzere ciltleyebileceğiniz bir dizi temalı albüm sayfası olarak yazdırmanızı sağlar. Sunumda iyi bir görüntü yakalamak için albüm sayfalarındaki fotoğraflar aynı yönde yerleştirilmiştir.
  - **Panorama Prints** (Panoramik Baskı): Geniş görüntülü (veya panoramik) tek fotoğraf oluşturmak üzere "birleştirmek" için birden fazla fotoğraf seçmenizi sağlar. HP All-in-One, bir fotoğraftan diğerine en yumuşak geçişi oluşturmak için, seçtiğiniz fotoğrafların kenarlarını otomatik olarak hizalar.
  - **Wallets** (Cüzdanlar): Yanınızda taşımak veya dostlarınıza ya da yakınlarınıza vermek için cüzdan boyutunda fotoğraflar yazdırmanızı sağlar.
  - Passport Photos (Vesikalık Fotoğraflar): Vesikalık fotoğraf yazdırmanızı sağlar. (Vesikalık fotoğraflarla ilgili yönergeler veya kısıtlamalar hakkında sorularınız varsa, bölgenizdeki yetkili kurumlarla görüşün.)

- 5. Oluşturduğunuz projeyle ilgili istekleri yanıtlayın.
- Print Preview (Yazdırma Önizlemesi) ekranında, Print Now (Şimdi Yazdır) seçeneğini vurgulayıp OK düğmesine basın. Yazdırma durumu ekranı yazdırılacak sayfa sayısını ve tamamlanması için kalan tahmini süreyi görüntüler.

# HP Photosmart Yazılımı'nı kullanarak fotoğrafları paylaşma

Gelişmiş fotoğraf düzenleme, çevrimiçi fotoğraf paylaşma ve bilgisayarınızdan yazdırma için fotoğrafları bellek kartından bilgisayarın sabit sürücüsüne aktarmak amacıyla bilgisayarınızda yüklü olan HP Photosmart Yazılımı'nı kullanabilirsiniz.

Fotoğrafları bilgisayarınıza aktarmdan önce bellek kartını dijital kameranızdan çıkarıp HP All-in-One aygıtındaki doğru bellek kartı yuvasına yerleştirmeniz gerekir.

#### Fotoğrafları bellek kartından göndermek için

Bellek kartını HP All-in-One aygıtındaki uygun yuvaya yerleştirin.
 Photosmart Express menüsü ekranda gösterilen en son fotoğraflarla görüntülenir.

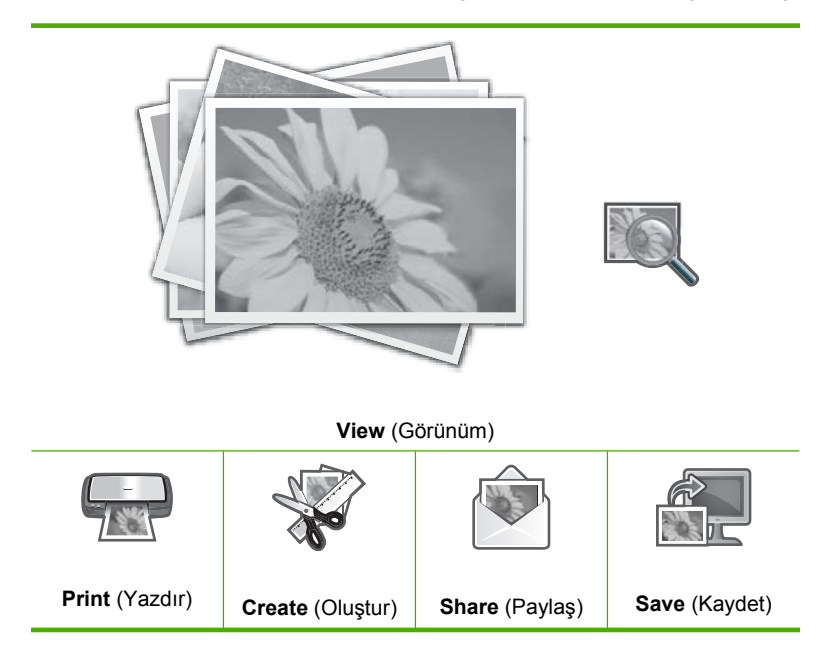

- Share (Paylaş) vurgulanana kadar ► düğmesine ve ardından OK düğmesine basın.
   Share Photos (Fotoğrafları Paylaş) ekranı görüntülenir.
- Fotoğraflarınızın küçük resimlerinde dolaşmak için ◀ veya ► düğmesine basın.
- 4. Paylaşmak istediğiniz fotoğrafın küçük resmi vurgulandığında OK düğmesine basın.
- Seçili fotoğrafın kendisi ekranda görüntülendiğinde, seçmek için ▲ düğmesine basın. Fotoğrafın seçili olduğunu belirtmek için bir onay işareti görüntülenir.

 Dolaşmaya ve fotoğrafları seçmeye devam etmek için ◀ veya ► düğmesine ve sonra OK düğmesine basın.

Share Options (Paylaşma Seçenekleri) ekranı görüntülenir.

▲ veya ▼ tuşuna basıp Share (Paylaş) seçeneğini vurgulayın, sonra OK düğmesine basın.

**Share Not Finished** (Paylaşma Bitmedi) iletisi görüntülendiğinde, **OK** düğmesine basın ve bilgisayarınızdaki ekran uyarılarını izleyin.

## Fotoğrafları bilgisayarınıza kaydetme

Gelişmiş fotoğraf düzenleme, çevrimiçi fotoğraf paylaşma ve bilgisayarınızdan yazdırma için fotoğrafları bellek kartından bilgisayarın sabit sürücüsüne aktarmak amacıyla bilgisayarınızda yüklü olan HP Photosmart Yazılımı'nı kullanabilirsiniz.

Fotoğrafları bilgisayarınıza aktarmdan önce bellek kartını dijital kameranızdan çıkarıp HP All-in-One aygıtındaki doğru bellek kartı yuvasına yerleştirmeniz gerekir.

#### Fotoğraf kaydetmek için

Bellek kartını HP All-in-One ürünündeki uygun yuvaya yerleştirin.
 Photosmart Express menüsü ekranda gösterilen en son fotoğraflarla görüntülenir.

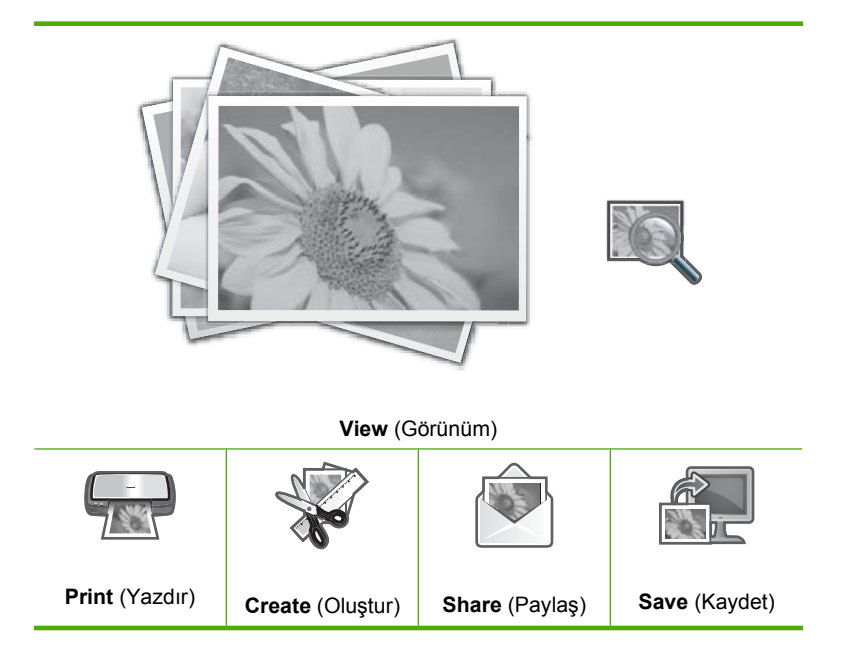

- 2. Save (Kaydet) vurgulanana kadar b düğmesine ve ardından OK düğmesine basın.
- Save to Computer (Bilgisayara Kaydet) ekranı Fotoğraf alma seçenekleri için bilgisayara bakmanızı istediğinde, bilgisayarınızda ekran uyarılarını izleyin. Yalnızca daha önce kaydedilmeyen görüntüler bilgisayarınıza kopyalanır.

## Kontrol panelini kullanarak fotoğraf düzenleme

HP All-in-One aygıtı otomatik olarak fotoğraflarınızı geliştirmenize olanak sağlayan özelliğin yanı sıra fotoğrafları yazdırmadan önce el ile düzenlemek üzere kullanabileceğiniz temel düzenleme özellikleri de sağlar.

Bu bölüm aşağıdaki konuları içermektedir:

- Fotoğrafı kırpmak için yakınlaştırma/uzaklaştırma ve fotoğrafta gezinme
- Fotoğrafı döndürme
- Fotoğraflarınızın parlaklığını ayarlama
- Fotoğrafınızın çevresine çerçeve bastırma
- Fotoğraflarınıza özel renk efektleri uygulama
- Kırmızı gözü giderme
- Fotoğraflarınızı otomatik olarak geliştirme
- Soluk orijinali onarma

#### Fotoğrafı kırpmak için yakınlaştırma/uzaklaştırma ve fotoğrafta gezinme

HP All-in-One, fotoğrafın belirli bir alanını yakınlaştırmanıza veya uzaklaştırmanıza olanak sağlar. Fotoğrafı yazdırırken, fotoğraf sadece ekranda görüntülenen alan yazdırılacak biçimde kırpılır.

Not Fotoğrafta yaptığınız değişiklikler yalnızca fotoğraflar görüntülenirken ve bastırılırken geçerlidir. Bu değişiklikler bellek kartına kaydedilmez.

#### Fotoğrafı kırpmak için

- Bellek kartını HP All-in-One ürünündeki uygun yuvaya yerleştirin.
   Photosmart Express menüsü ekranda gösterilen en son fotoğraflarla görüntülenir.
- View (Görünüm) vurgulanmışken OK düğmesine basın.
   Vurgulama seçenekleri için ◀ veya ► düğmelerini kullanabilirsiniz.
   View Photos (Fotoğrafları Görüntüle) ekranı görüntülenir.
- 3. Fotoğraflarınızın küçük resimlerinde dolaşmak için ◀ veya ► düğmesine basın.
- Düzenlemek istediğiniz fotoğrafın küçük resmi vurgulandığında OK düğmesine basın.
- Seçili fotoğrafın kendisi ekranda görüntülendiğinde, Photo Options (Fotoğraf Seçenekleri) menüsünü görüntülemek için OK düğmesine yeniden basın.
- Photo Options (Fotoğraf Seçenekleri) menüsünde Edit Photo (Fotoğraf Düzenleme) öğesini vurgulamak için ▲ veya ▼ düğmesini kullanın ve ardından OK düğmesine basın.

Edit Photo (Fotoğraf Düzenleme) menüsü görüntülenir.

 ▲ veya ▼ düğmelerini kullanarak Crop (Kırp) seçeneğini vurgulayın, sonra OK düğmesine basın.

Crop (Kırp) ekranı görüntülenir.

 Fotoğrafın konusuna yaklaşmak veya uzaklaşmak için Yakınlaştır veya Uzaklaştır düğmesine basın.

Ekranda, yazdırılacak alanın yaklaşık bir görüntüsünü veren bir taslak fotoğrafta görünür.

- Fotoğrafta gezinmek ve yazdırılacak belirli bir alan seçmek üzere yön tuş takımındaki oklara basın.
- 10. Fotoğrafı kırpmak için OK düğmesine basın.

#### Fotoğrafı döndürme

Fotoğrafı çekerken kameranızı nasıl tuttuğunuza bağlı olarak, fotoğraf ekranda yan dönmüş veya baş aşağı olarak görünebilir. Düzgün görüntülenmesi veya bastırılması için fotoğrafı döndürmeniz gerekebilir.

Not Bir sayfaya birden fazla fotoğraf bastırırken, HP All-in-One fotoğraflarınızın yönünü, sayfaya en fazla sayıda fotoğrafı sığdıracak şekilde otomatik olarak ayarlar. Sayfa başına seçilen fotoğraf sayısına uymak için, burada uyguladığınız döndürme işlemi dikkate alınmaz.

#### Fotoğrafı döndürmek için

- Bellek kartını HP All-in-One ürünündeki uygun yuvaya yerleştirin.
   Photosmart Express menüsü ekranda gösterilen en son fotoğraflarla görüntülenir.
- Bellek kartınızdaki fotoğrafların küçük resimleri arasında dolaşmak için 
   veya
   düğmesine basın.
- Düzenlemek istediğiniz fotoğrafın küçük resmi vurgulandığında OK düğmesine basın.
- Seçili fotoğrafın kendisi ekranda görüntülendiğinde, Photo Options (Fotoğraf Seçenekleri) menüsünü görüntülemek için OK düğmesine yeniden basın.
- Photo Options (Fotoğraf Seçenekleri) menüsünde Edit Photo (Fotoğraf Düzenleme) öğesini vurgulamak için ▲ veya ▼ düğmesini kullanın ve ardından OK düğmesine basın.

Edit Photo (Fotoğraf Düzenleme) menüsü görüntülenir.

 ∧ veya ▼ düğmelerini kullanarak Rotate (Döndür) seçeneğini vurgulayın, sonra OK düğmesine basın.

Rotate (Döndür) ekranı görüntülenir.

- 8. Görüntüyü saat yönünde veya saat yönünün tersine 90 derece döndürmek için
   ◄ veya ► düğmesini kullanın.
- 9. Görüntüyü döndürmeyi tamamladığınızda **OK** düğmesine basın.

#### Fotoğraflarınızın parlaklığını ayarlama

Bir fotoğrafın parlaklığını ayarlayarak, dijital kameranızla çektiğiniz orijinal halinden daha açık veya daha koyu olarak bastırılmasını sağlayabilirsiniz.

Not Fotoğrafta yaptığınız değişiklikler yalnızca fotoğraflar görüntülenirken ve bastırılırken geçerlidir. Bu değişiklikler bellek kartına kaydedilmez.

#### Parlaklığı ayarlamak için

- Bellek kartını HP All-in-One ürünündeki uygun yuvaya yerleştirin.
   Photosmart Express menüsü ekranda gösterilen en son fotoğraflarla görüntülenir.
- Bellek kartınızdaki fotoğrafların küçük resimleri arasında dolaşmak için ◀ veya
   düğmesine basın.
- Düzenlemek istediğiniz fotoğrafın küçük resmi vurgulandığında OK düğmesine basın.
- Seçili fotoğrafın kendisi ekranda görüntülendiğinde, Photo Options (Fotoğraf Seçenekleri) menüsünü görüntülemek için OK düğmesine yeniden basın.
- Photo Options (Fotoğraf Seçenekleri) menüsünde Edit Photo (Fotoğraf Düzenleme) öğesini vurgulamak için ▲ veya ▼ düğmesini kullanın ve ardından OK düğmesine basın.

Edit Photo (Fotoğraf Düzenleme) menüsü görüntülenir.

- ∧ veya ▼ düğmelerini kullanarak Brightness (Parlaklık) seçeneğini vurgulayın, sonra OK düğmesine basın.
   Brightness (Parlaklık) ekranı görüntülenir.
- Fotoğrafın parlaklığını artırmak veya azaltmak için ◀ veya ► düğmesine basın. Geçerli parlaklık seçimi kaydırma çubuğunda dikey çizgiyle belirtilir.
- 9. Parlaklığı ayarlamayı tamamladığınızda **OK** düğmesine basın.

#### Fotoğrafınızın çevresine çerçeve bastırma

Fotoğrafınızı çerçeve içine almak için fotoğrafın dış kenarının çevresine dekoratif renkli kenarlık yazdırabilirsiniz.

Not Fotoğrafta yaptığınız değişiklikler yalnızca fotoğraflar görüntülenirken ve bastırılırken geçerlidir. Bu değişiklikler bellek kartına kaydedilmez.

#### Fotoğrafın çevresine çerçeve yazdırmak için

- Bellek kartını HP All-in-One aygıtındaki uygun yuvaya yerleştirin.
   Photosmart Express menüsü ekranda gösterilen en son fotoğraflarla görüntülenir.
- 3. Küçük resimler veya fotoğraflarınızda gezinmek için ◀ veya ▶ düğmesine basın.
- Düzenlemek istediğiniz fotoğrafın küçük resmi vurgulandığında OK düğmesine basın.
- Photo Options (Fotoğraf Seçenekleri) menüsünü görüntülemek için yeniden OK düğmesine basın.
- ▲ veya ▼ düğmesine basıp Edit Photo (Fotoğraf Düzenleme) seçeneğini vurgulayın, sonra da OK düğmesini kullanın.
   Edit Photo (Fotoğraf Düzenleme) menüsü görüntülenir.

 Frame (Çerçeve) seçeneği vurgulanana kadar ▲ veya ▼ düğmesine, ardından da OK düğmesine basın.

Frame (Çerçeve) ekranı görüntülenir.

8. İstediklerinizden siri vurgulanana kadar çerçeveler arasında gezinmek için ◄ veya
 > düğmesine, ardından da OK düğmesine basın.
 Secili cerceve fotoğrafa uygulanıp kendiliğinden ekranda gösterilir.

#### Fotoğraflarınıza özel renk efektleri uygulama

Bir fotoğrafa özel renk efektleri uygulayarak, sepya renginde, elle renklendirilmiş veya siyah beyaz çıktılar elde edebilirsiniz.

Not Fotoğrafta yaptığınız değişiklikler yalnızca fotoğraflar görüntülenirken ve bastırılırken geçerlidir. Bu değişiklikler bellek kartına kaydedilmez.

#### Renk efektlerini değiştirmek için

- Bellek kartını HP All-in-One aygıtındaki uygun yuvaya yerleştirin.
   Photosmart Express menüsü ekranda gösterilen en son fotoğraflarla görüntülenir.
- Bellek kartınızdaki fotoğrafların küçük resimleri arasında dolaşmak için ◀ veya
   düğmesine basın.
- Düzenlemek istediğiniz fotoğrafın küçük resmi vurgulandığında OK düğmesine basın.
- Seçili fotoğrafın kendisi ekranda görüntülendiğinde, Photo Options (Fotoğraf Seçenekleri) menüsünü görüntülemek için OK düğmesine yeniden basın.
- Photo Options (Fotoğraf Seçenekleri) menüsünde Edit Photo (Fotoğraf Düzenleme) öğesini vurgulamak için ▲ veya ▼ düğmesini kullanın ve ardından OK düğmesine basın.

Edit Photo (Fotoğraf Düzenleme) menüsü görüntülenir.

 A veya ▼ düğmelerini kullanarak Color Effect (Renk Efekti) seçeneğini vurgulayın, sonra OK düğmesine basın.

Color Effect (Renk Efekti) menüsü görüntülenir.

 Aşağıdaki renk efekti seçeneklerinden birini seçmek için ▲ veya ▼ düğmesine ve ardından OK düğmesine basın.

| <b>No Effect</b> (Efekt<br>Yok) | Fotoğrafınıza herhangi bir renk efekti uygulamaz.                                                                          |
|---------------------------------|----------------------------------------------------------------------------------------------------|
| Black & White<br>(Siyah Beyaz)  | Fotoğrafı, siyah beyaz yazdırır.                                                                                           |
| Sepia (Sepya)                   | Fotoğrafınıza, 1900'lü yılların başında çekilen fotoğraflara benzer kahverengi tonlar uygular.                             |
| <b>Antique</b><br>(Eskitilmiş)  | Fotoğrafınıza kimi uçuk renklerin yanı sıra kahverengi tonlar ekler. Bu seçenekte fotoğrafınız elle boyanmış gibi görünür. |

Ekranda fotoğrafa uygulanan seçili renk efekti ve fotoğrafın kendisi görüntülenir.

#### Kırmızı gözü giderme

Kameranın flaşı (özellikle eski model kameraların flaşları) bazen fotoğraftaki kişilerin gözlerinin kırmızı çıkmasına neden olabilir. Kırmızılığı giderebilirsiniz; böylece fotoğrafta gözler doğru renkle görüntülenir.

#### Fotoğraflardan kırmızı gözü gidermek için

- Bellek kartını HP All-in-One ürünündeki uygun yuvaya yerleştirin. Photosmart Express menüsü ekranda gösterilen en son fotoğraflarla görüntülenir.
- Bellek kartınızdaki fotoğrafların küçük resimleri arasında dolaşmak için ◀ veya
   düğmesine basın.
- Düzenlemek istediğiniz fotoğrafın küçük resmi vurgulandığında OK düğmesine basın.
- Seçili fotoğrafın kendisi ekranda görüntülendiğinde, kontrol panelinde Kırmızı Gözleri Gider düğmesine basın.
  - İpucu Başka bir yöntem ise Edit Photo (Fotoğraf Düzenleme) menüsünden Red Eye Removal (Kırmızı Gözleri Gider) öğesini seçmektir.

Fotoğrafın üst sol köşesinde kırmızı göz simgesi yanıp söner, kırmızı göz giderilir ve fotoğrafın kendisi ekranda görüntülenir.

#### Fotoğraflarınızı otomatik olarak geliştirme

HP All-in-One aygıtı, fotoğraflarınızı yazdırırken otomatik olarak geliştirmek için varsayılan olarak ayarlanmıştır. Değişiklikler yalnızca basılı çıktılarınızda görünür; değişiklikleri ekranda göremezsiniz.

Bu özellik etkinleştirildiğinde, HP All-in-One aygıtı aşağıdakileri yapmak için **HP Real Life Technologies** (HP Real Life Teknolojileri) özelliğini kullanır:

- Fotoğraflarınızın parlaklığını ve Karanlıklığını ayarlama (baskı önizlemede ve yazdırılmış çıktıda gösterilir)
- Karalık görüntüleri daha parlak yapmak için ışığı ayarlama (sadece yazdırılmış çıktıda gösterilir)
- Donuk görüntüleri netleştirme (sadece yazdırılmış çıktıda gösterilir)

Her görüntü için temelinde tek tek fotoğraflarla ilgili otomatik fotoğraf özelliğini kapatabilirsiniz.

Not Fotoğrafta yaptığınız değişiklikler yalnızca fotoğraflar görüntülenirken ve bastırılırken geçerlidir. Bu değişiklikler bellek kartına kaydedilmez.

#### Otomatik fotoğraf geliştirmeyi kapatma

- Bellek kartını HP All-in-One ürünündeki uygun yuvaya yerleştirin.
   Photosmart Express menüsü ekranda gösterilen en son fotoğraflarla görüntülenir.
- 3. Fotoğraflarınızın küçük resimlerinde dolaşmak için ◀ veya ► düğmesine basın.
- Düzenlemek istediğiniz fotoğrafın küçük resmi vurgulandığında OK düğmesine basın.
- Seçili fotoğrafın kendisi ekranda görüntülendiğinde, Photo Options (Fotoğraf Seçenekleri) menüsünü görüntülemek için OK düğmesine yeniden basın.
- Photo Options (Fotoğraf Seçenekleri) menüsünde Edit Photo (Fotoğraf Düzenleme) öğesini vurgulamak için ▲ veya ▼ düğmesini kullanın ve ardından OK düğmesine basın.

Edit Photo (Fotoğraf Düzenleme) menüsü görüntülenir.

 ∧ veya ▼ düğmelerini kullanarak Photo Fix (Fotoğrafı Onar) seçeneğini vurgulayın, sonra OK düğmesine basın.

Photo Fix (Fotoğrafı Onar) menüsü görüntülenir.

 Otomatik fotoğraf geliştirme özelliğini kapatmak için ▲ veya ▼ düğmelerinii kullanarak Off (Kapalı) öğesini seçin ve ardından OK düğmesine basın.

#### Soluk orijinali onarma

Orijinal fotoğrafı yeniden yazdırdığınızda ek bir seçenek olan **Fix Faded Original** (Soluk Orijinali Onar) öğesi **Edit Photo** (Fotoğraf Düzenleme) menüsünde görüntülenir. Bu seçenekle, renkleri solmuş eski fotoğrafları düzeltebilirsiniz. Bu seçeneğin açılması son tarama sırasında solmayı giderir.

Not Bu özellik varsayılan olarak kapalıdır.

#### Baskının yeniden oluşturulduğu sırada soluk orijinal fotoğrafı düzeltmek için

- 1. Taranmış baskınızın önizlemesi açık olduğu sırada **Reprint Options** (Yeniden Yazdırma Seçenekleri) menüsünü görüntülemek için **OK** düğmesine basın.
- Reprint Options (Yeniden Yazdırma Seçenekleri) menüsünde Edit Photo (Fotoğraf Düzenleme) öğesini vurgulamak için ▲ veya ▼ düğmelerini kullanıp OK düğmesine basın.

Edit Photo (Fotoğraf Düzenleme) menüsü görüntülenir.

 Özelliği açmak veya kapatmak üzere Fix Faded Original (Soluk Orijinali Onar) öğesini vurgulamak için ▲ veya ▼ düğmesini kullanıp OK düğmesine basın. Özelliğin geçerli değeri (açık veya kapalı) Edit Photo (Fotoğraf Düzenleme) menüsünde görüntülenir.

#### İlgili konular

"Fotoğraflarınızı yeniden yazdırma" sayfa 81

## 9 Tarama özelliklerini kullanma

Tarama, metin ve resimleri, bilgisayarınızda kullanılabilecek elektronik biçime dönüştürme işlemidir. HP All-in-One aygıtında hemen her şeyi tarayabilirsiniz (fotoğraflar, dergi makaleleri ve metin belgeleri).

HP All-in-One aygıtının tarama özelliklerini kullanarak aşağıdakileri yapabilirsiniz:

- Bir yazıdan aldığınız metni kelime işlemcinize tarama ve bir raporda bu metne yer verme.
- Bir logoyu tarayıp yayıncılık yazılımınızdan geçirerek kendinize kartvizit ve broşür yazdırma.
- Beğendiğiniz baskıları tarayıp e-posta mesajlarına ekleyerek dostlarınıza ve akrabalarınıza fotoğraflar gönderme.
- Evinizin ya da ofisinizin fotoğraflı envanterini çıkarma.
- Önemli fotoğraflarınızı elektronik bir defterde arşivleme.

Bu bölüm aşağıdaki konuları içermektedir:

- Fotoğraflarınızı yeniden yazdırma
- Görüntü tarama
- <u>Taranan görüntüyü düzenleme</u>
- Taranan görüntüyü arkadaşlarınızla ve yakınlarınızla paylaşma
- Taramayı durdurma

## Fotoğraflarınızı yeniden yazdırma

Fotoğrafınızın basılı kopyasını, baskı almak için letter (8,5 x 11 inç) veya A4 (210 x 297 mm) kağıt boyutuna kadar çeşitli boyutlarda tarayabilirsiniz.

HP All-in-One aygıtı varsayılan olarak kullandığınız kağıt türünü otomatik algılamak üzere ayarlanmıştır. Fotoğrafları yeniden yazdırırken en iyi sonuçları almak için **Paper Type** (Kağıt Türü) ayarını **Automatic** (Otomatik) olarak bırakın ve HP All-in-One aygıtına kağıt yükleyin. Baskı kalitesi sorunları görüyorsanız yalnızca **Paper Type** (Kağıt Türü) ayarını **Automatic** (Otomatik) kullanarak değiştirmelisiniz.

#### Orijinal fotoğrafı yeniden yazdırmak için

- 1. Scan and Reprint (Tara ve Yazdır) öğesi için Fotoğraf Baskıları düğmesine basın.
  - Not Scan and Reprint (Tara ve Yazdır) öğesi için kontrol panelindeki Tarama Menüsü düğmesine de basabilirsiniz.

**Not** Seçtiğiniz kağıt boyutuna bağlı olarak fotoğraf kağıdını fotoğraf tepsisine veya ana giriş tepsisine yerleştirebilirsiniz.

 Sorulduğunda, orijinal fotoğrafınızı yazdırılacak yüzü aşağıda olacak biçimde camın ön sağ köşesine yerleştirin ve aşağıdakilerden birini yapın:

## Varsayılan yazdırma ayarlarını kullanarak orijinal fotoğrafınızı yeniden yazdırmak için

▲ Kontrol panelinde Fotoğraf Yazdır düğmesine basın.

## Orijinal fotoğrafınızı yeniden yazdırmadan önce yazdırma ayarlarını değiştirmek için

- Baskı ayarlarını değiştirmek için OK düğmesine basın.
   Source of Original (Orijinal Kaynağı) ekranı görüntülenir.
- b. ▲ veya ▼ tuşuna basıp herhangi bir seçeneği vurgulayın, sonra OK düğmesine basın.

Print Layout (Yazdırma Düzeni) ekranı görüntülenir.

- c. ▲ veya ▼ düğmesine basarak baskı düzeni desenini vurgulayın ve sonra OK düğmesine basın.
  - Not Seçtiğiniz kağıt boyutuna bağlı olarak, sayfalarınızdaki fotoğraflar için bir düzen seçmeniz istenebilir.

Scan Preview (Tarama Önizleme) menüsü görüntülenir.

- d. ▲ veya ▼ tuşuna basıp kopya sayısını ayarlayın, sonra OK düğmesine basın. Reprint Options (Yeniden Yazdırma Seçenekleri) ekranı görüntülenir.
  - Not HP All-in-One orijinalinizi tarar ve ekranda fotoğrafın önizlemesini görüntüler.
- e. Print Preview (Yazdırma Önizlemesi) öğesini seçmek için OK düğmesine basın.
  - Not Baskıdan önce fotoğraflarınızı düzenlemek için Edit Photo (Fotoğraf Düzenleme) öğesini seçin.

Print Preview (Yazdırma Önizlemesi) ekranı görüntülenir.

 f. ▲ veya ▼ düğmesine basarak Print Now (Şimdi Yazdır) öğesini vurgulayın ve OK (veya kontrol panelinde Fotoğraf Yazdır) düğmesine basın.

## Görüntü tarama

Bilgisayarınızdan veya HP All-in-One aygıtının kontrol panelinden tarama başlatabilirsiniz. Bu bölümde, yalnızca HP All-in-One kontrol panelinden nasıl tarama yapılacağı anlatılmaktadır.

Not Resim taramak için HP All-in-One aygıtıyla yüklediğiniz yazılımı da kullanabilirsiniz. Bu yazılımı kullanarak, taranmış görüntüyü düzenleyebilir ve taranmış görüntüyle özel projeler oluşturabilirsiniz.

Tarama özelliklerini kullanmak için HP All-in-One ve bilgisayarınız birbirine bağlı ve açık olmalıdır. Taramaya başlamadan önce bilgisayarınıza HP All-in-One yazılımı yüklenmiş ve çalışıyor olmalıdır. Windows kullanan bir bilgisayarda HP All-in-One yazılımının çalıştığını doğrulamak için, ekranın sağ alt köşesinde, saatin yanında bulunan sistem tepsisinde HP All-in-One simgesinin bulunup bulunmadığına bakın.

Not Windows sistem tepsisindeki HP Dijital Görüntüleme İzleyicisi simgesini kapatmak, HP All-in-One aygıtının bazı tarama işlevlerini kaybetmesine neden olabilir. Bu durumda, bilgisayarınızı yeniden başlatarak ya da HP Photosmart Yazılımını başlatarak tüm işlevleri geri yükleyebilirsiniz.

Bu bölüm aşağıdaki konuları içermektedir:

- Orijinal belgeyi bilgisayara tarama
- Orijinali belgeyi bellek kartına tarama

#### Orijinal belgeyi bilgisayara tarama

Cam üzerine yerleştirilen orijinalleri kontrol panelini kullanarak tarayabilirsiniz.

#### Bilgisayara taramak için

- 1. Orijinal belgenizi yazılı yüzü alta gelecek şekilde, camın sağ ön köşesine yerleştirin.
- 2. Kontrol panelindeki Tarama Menüsü düğmesine basın.
- 3. Scan to Computer (Bilgisayara Tara) öğesini vurgulamak için ▼ düğmesine bastıktan sonra OK düğmesine basın.
- HP All-in-One aygıtınız ağda bir veya daha fazla bilgisayara bağlıysa, aşağıdakileri yapın:
  - a. Select Computer (Bilgisayar Seç) öğesini seçmek için OK düğmesine basın.
     HP All-in-One aygıtına bağlı bilgisayarların listesi ekranda görüntülenir.
    - Not Select Computer (Bilgisayar Seç) menüsünde, ağ aracılığıyla bağlı bilgisayarların yanı sıra, USB bağlantılı bilgisayarlar da listelenebilir.
  - b. Varsayılan bilgisayarı seçmek için OK düğmesine, farklı bir bilgisayar seçmek içinse ▼ düğmesine bastıktan sonra OK düğmesine basın.
     Ekranda, seçili bilgisayarda yüklü olan uygulamaları listeleyen Scan To (Tarama Hedefi) menüsü görüntülenir.
  - HP All-in-One bir USB kablosuyla doğrudan bilgisayara bağlıysa, 5. adıma geçin.

- Taramayı almak üzere varsayılan uygulamayı seçmek için OK düğmesine, farklı bir uygulama seçmek içinse ▼ düğmesine bastıktan sonra OK düğmesine basın.
  - Not Farklı olarak, **OK** yerine **Start Scan** (Tarama Başlat) düğmesine de basabilirsiniz.

Taramanızı düzenleyebileceğiniz bilgisayarınızda taramanın önizleme görüntüsü belirir.

6. Önizleme görüntüsünde düzenlemeleri yapın ve tamamladığınızda Kabul et'i tıklatın.

#### İlgili konular

- "Kontrol paneli özellikleri" sayfa 7
- "Tarama Menüsü" sayfa 10

#### Orijinali belgeyi bellek kartına tarama

Taranan görünütyü JPEG görüntü olarak takılı bellek kartına gönderebilirsiniz. Bu işlem, taranmış görüntüden kenarlıksız yazdırma işlemi yapmak ve albüm sayfaları oluşturmak için gereken fotoğraf yazdırma seçeneklerini kullanabilmenizi sağlar.

Not HP All-in-One bir ağa bağlıysa, taranan görüntüye yalnızca bellek kartı ağda paylaşılmışsa erişebilirsiniz

#### Bellek kartına tarama kaydetmek için

- Bellek kartının, HP All-in-One aygıtındaki uygun bir yuvaya yerleştirildiğinden emin olun.
- 2. Orijinal belgenizi yazılı yüzü alta gelecek şekilde, camın sağ ön köşesine yerleştirin.
- 3. Kontrol panelindeki Tarama Menüsü düğmesine basın.
- Scan to Memory Card (Bellek Kartına Tara) öğesini vurgulamak için ▼ düğmesine bastıktan sonra OK düğmesine basın.
  - Not Farklı olarak, OK yerine Start Scan (Tarama Başlat) düğmesine de basabilirsiniz.

HP All-in-One aygıtı görüntüyü tarar ve dosyayı JPEG biçiminde bellek kartına kaydeder.

### Taranan görüntüyü düzenleme

HP All-in-One ile yüklediğiniz yazılımı kullanarak taranan görüntüyü düzenleyebilirsiniz. Ayrıca, taranan görüntüyü düzenlemek için Optik Karakter Tanıma (OCR) yazılımınızı da kullanabilirsiniz.

Not HP Photosmart Essential kullanıyorsanız, Optik Karakter Tanıma (OCR) yazılımı bilgisayarınıza yüklenmemiş olabilir. OCR yazılımını yüklemek için yazılım diskini yeniden yerleştirmeniz ve Özel yükleme seçenekleri altında OCR seçeneğini belirlemeniz gerekir. Bu bölüm aşağıdaki konuları içermektedir:

- <u>Taranan önizleme görüntüsünü düzenleme</u>
- Taranan fotoğrafı veya grafiği düzenleme
- <u>Taranan belgeyi düzenleme</u>

#### Taranan önizleme görüntüsünü düzenleme

Önizleme görüntüsünde değişiklik yapmak için **HP Tarama** yazılımındaki araçları kullanabilirsiniz. Yaptığınız parlaklık, görüntü türü, çözünürlük gibi değişiklikler yalnızca bu tarama oturumuna uygulanır.

Görüntü tarandıktan sonra HP Photosmart yazılımında ek değişiklikler yapabilirsiniz.

#### Taranan fotoğrafı veya grafiği düzenleme

HP All-in-One ile yüklediğiniz yazılımı kullanarak taranan fotoğrafı veya grafiği düzenleyebilirsiniz. Bu yazılımı kullanarak, görüntüyü döndürebilir veya kırpabilir, ayrıca parlaklığını, kontrastını ve renk doygunluğunu da ayarlayabilirsiniz.

#### Taranan belgeyi düzenleme

Metin tarama (optik karakter okuma ya da OCR olarak da bilinir), dergilerdeki makalelerin, kitapların ve diğer basılı malzemenin içindekileri, kullandığınız sözcük işlemciye ve diğer birçok programa düzenlenebilir metin olarak getirmenize olanak sağlar. En iyi sonucu elde etmek istiyorsanız OCR yazılımını doğru kullanmayı öğrenmek önemlidir. OCR yazılımını ilk kez kullandığınızda, taradığınız metinlerin mükemmel olmasını beklemeyin. OCR yazılımını kullanmak, zaman ve deneyim isteyen bir beceridir.

Not HP Photosmart Essential kullanıyorsanız, Optik Karakter Tanıma (OCR) yazılımı bilgisayarınıza yüklenmemiş olabilir. OCR yazılımını yüklemek için yazılım diskini yeniden yerleştirmeniz ve Özel yükleme seçenekleri altında OCR seçeneğini belirlemeniz gerekir.

# Taranan görüntüyü arkadaşlarınızla ve yakınlarınızla paylaşma

Taranmış görüntülerinizi HP Photosmart Paylaşımı çevrimiçi hizmetini kullanarak arkadaşlarınızla ve ailenizle kolayca paylaşabilirsiniz. HP Photosmart Paylaşımı, görüntüleri başkalarına e-posta olarak göndermenize veya fotoğrafları bir çevrimiçi albüme veya fotoğraf son işlem hizmetine karşıya yüklemenize olanak verir.

Not Burada açıklanan hizmetlerin verilip verilmemesi ülkeye/bölgeye göre değişir. Burada açıklanan hizmetlerden bir bölümü sizin ülkenizde/bölgenizde bulunmayabilir.

#### Fotoğraf veya belgenin taramasını göndermek için

- 1. Orijinal belgenizi yazılı yüzü alta gelecek şekilde, camın sağ ön köşesine yerleştirin.
- 2. Tarama Menüsü düğmesine basın.

Tara

- HP Photosmart Paylaşımı öğesini seçip taramayı bilgisayarınıza göndermek için OK düğmesine basın. HP All-in-One ürünü ağdaki bir veya birden çok bilgisayara bağlıysa Select Computer (Bilgisayar Seç) menüsü görüntülenir. Hedef bilgisayar adını seçin.
- 4. Taramaları küçük resim önizlemesi olarak e-posta alıcılarına (tam boyutlu dosya daha sonra, alıcının tercihine bağlı olarak yüklenebilir), çevrimiçi fotoğraf albümüne, fotoğraf son işlem hizmeti veren bir yere veya ağ bağlantılı bir HP aygıtına göndermek için bilgisayarınızdaki HP Photosmart Paylaşımı Yazılımını kullanın.
- HP All-in-One, taranan fotoğrafı veya belgeyi bilgisayara ya da seçtiğiniz tüm paylaşım hedeflerine gönderir.

#### İlgili konular

"HP Photosmart Yazılımı'nı kullanarak fotoğrafları paylaşma" sayfa 73

## Taramayı durdurma

#### Taramayı durdurmak için

▲ Kontrol panelinde **İptal** düğmesine basın.

## 10 Kopyalama özelliklerini kullanma

HP All-in-One asetatlar dahil çeşitli kağıt türleri üzerinde yüksek kaliteli renkli ve siyah beyaz kopyalar üretmenizi sağlar. Orijinal belgenin boyutunu belirli bir kağıt boyutuna uyacak şekilde artırabilir veya azaltabilir, kopyanın koyuluğunu ayarlayabilir ve fotoğrafların kenarlıksız kopyalar gibi yüksek kalitede kopyalarını almak için farklı özellikler kullanabilirsiniz.

İpucu Standart kopyalama projelerinde en iyi kopyalama performansı için kağıt boyutunu Letter veya A4, kağıt türünü Plain Paper (Düz Kağıt) ve kopya kalitesini Fast (Hızlı) olarak ayarlayın.

Bu bölüm aşağıdaki konuları içermektedir:

- Kopya çıkarma
- Kopyalama işinizi önizleme
- Geçerli yazdırma işi için kopyalama ayarlarını değiştirme
- Varsayılan kopyalama ayarlarını değiştirme
- <u>Özel kopyalama işleri gerçekleştirme</u>
- Kopyalamayı durdurma

### Kopya çıkarma

Kontrol panelinden kaliteli kopyalar çıkarabilirsiniz.

#### Kontrol panelinden kopya çıkarmak için

- 1. Kağıt tepsisinde kağıt yüklü olduğundan emin olun.
- 2. Orijinal belgenizi yazılı yüzü alta gelecek şekilde, camın sağ ön köşesine yerleştirin.
- Kopyalamayı başlatmak için Kopyalama Başlat Siyah veya Kopyalama Başlat -Renkli düğmesine basın.

## Kopyalama işinizi önizleme

Kopya oluşturmak için HP All-in-One aygıtındaki ayarları değiştirdikten sonra, kopyalamayı başlatmadan önce beklenen çıktının bir önzileme görüntüsünü ekranda görebilirsiniz.

Not Doğru bir önizleme sağlamak için kopyalama ayarlarınızı açıkça seçmeniz gerekir. Otomatik ayarlar, yüklenen kağıt boyutunu ve türünü yansıtmayacaktır; bunun yerine varsayılanları kullanın.

Önzileme, **Copy Menu** (Kopyala Menüsü) öğesinde **Preview** (Önizleme) seçeneğini belirlediğinizde veya kopyalanacak orijinalin belli bir alanını belirlemek üzere kırpma özelliğini kullandığınızda görüntülenir.

#### Kontrol panelinden kopyanızın önizlemesine bakmak için

- Kopyala Menüsü düğmesine basın.
   Copy Menu (Kopyala Menüsü) görüntülenir.
- Oluşturmak istediğiniz kopyayı doğru şekilde yansıtmak için HP All-in-One aygıtındaki kopya ayarlarını değiştirin.
- ▼ tuşuna basarak Preview (Önizleme) öğesini vurgulayın ve sonra OK düğmesine basın.

Ekrandaki bir görüntü, kopyanızın nasıl yazdırılacağını gösterir.

4. Önizlemeyi kabul etmek ve kopyalamayı başlatmak için Kopyalama Başlat - Siyah veya Kopyalama Başlat - Renkli düğmesine basın.

## Geçerli yazdırma işi için kopyalama ayarlarını değiştirme

Herhangi bir kopyalama görevini en uygun biçimde yapmak için HP All-in-One aygıtının kopyalama ayarlarını özelleştirebilirsiniz.

Bu bölüm aşağıdaki konuları içermektedir:

- Kopya sayısını belirleme
- Kopyalanacak kağıdın boyutunu ayarlama
- Kopyalama kağıt türünü ayarlama
- Kopya hızını veya kalitesini değiştirme
- Kopyaların açıklığını ve koyuluğunu ayarlama

#### Kopya sayısını belirleme

Yazdırmak istediğiniz kopya sayısını kontrol panelindeki **Copies** (Kopya) seçeneğini kullanarak veya yazılım uygulamanızda ilgili seçenekleri belirleyerek ayarlayabilirsiniz.

#### Kontrol panelinden kopya sayısını ayarlamak için

- 1. Kağıt tepsisinde kağıt yüklü olduğundan emin olun.
- 2. Orijinal belgenizi yazılı yüzü alta gelecek şekilde, camın sağ ön köşesine yerleştirin.
- Kopyala Menüsü düğmesine basın.
   Copy Menu (Kopyala Menüsü) görüntülenir.
- Copies (Kopya) öğesini vurgulamak için önce ▼ düğmesine, sonra da OK düğmesine basın.
  - Copies (Kopya) görüntülenir.
- En fazla kopya sayısını seçmek için ▲ düğmesine basın. (En büyük kopya sayısı değeri modele göre değişir.)
- 6. Kopyalama Başlat Siyah veya Kopyalama Başlat Renkli düğmesine basın.

#### Kopyalanacak kağıdın boyutunu ayarlama

Kağıt boyutunu HP All-in-One aygıtından ayarlayabilirsiniz. Seçtiğiniz kağıt boyutu giriş tepsisinde yüklü olanla aynı olmalıdır.

#### Kağıt boyutunu kontrol panelinden ayarlamak için

- Kopyala Menüsü düğmesine basın.
   Copy Menu (Kopyala Menüsü) görüntülenir.
- Paper Size (Kağıt Boyutu) öğesini vurgulamak için önce ▼ düğmesine, sonra da OK düğmesine basın.
  - Paper Size (Kağıt Boyutu) menüsü görüntülenir.
- Uygun kağıt boyutunu vurgulamak için önce ▼ düğmesine, ardından da OK düğmesine basın.

Giriş tepsisinde bulunan kağıda göre hangi kağıt boyutu ayarını seçmeniz gerektiğini belirlemek için, aşağıdaki tabloya başvurun.

| Kağıt türü                               | Önerilen kağıt boyutu ayarları                     |  |  |
|------------------------------------------|----------------------------------------------------|--|--|
| Fotokopi, çok amaçlı, ya da düz kağıtlar | 8.5 x 11 inch (8.5 x 11 inç) veya A4               |  |  |
| Inkjet kağıtları                         | <b>8.5 x 11 inch</b> (8.5 x 11 inç) veya <b>A4</b> |  |  |
| Antetli                                  | 8.5 x 11 inch (8.5 x 11 inç) veya A4               |  |  |
| Fotoğraf kağıtları                       | 10 x 15 cm                                         |  |  |
|                                          | <b>4 x 6 inch</b> (4 x 6 inç)                      |  |  |
|                                          | 8.5 x 11 inch (8.5 x 11 inç)                       |  |  |
|                                          | A4                                                 |  |  |
|                                          | L (yalnızca Japonya)                               |  |  |
|                                          | 2L (yalnızca Japonya)                              |  |  |
|                                          | 20 x 25 cm (yalnızca Almanya)                      |  |  |
|                                          | Mutsugiri (yalnızca Japonya)                       |  |  |
| Hagaki                                   | Hagaki (yalnızca Japonya)                          |  |  |
| Asetat filmleri                          | 8.5 x 11 inch (8.5 x 11 inç) veya A4               |  |  |

#### Kopyalama kağıt türünü ayarlama

Kağıt türünü HP All-in-One aygıtından seçebilirsiniz. Kopyalama için varsayılan kağıt türü ayarı **Automatic** (Otomatik) değeridir; bu, HP All-in-One aygıtının giriş tepsisindeki kağıdı algılamasını sağlar.

#### Kopyalama işleminde kağıt türünü ayarlamak için

- Kopyala Menüsü düğmesine basın.
   Copy Menu (Kopyala Menüsü) görüntülenir.
- Paper Type (Kağıt Türü) öğesini vurgulamak için önce ▼ düğmesine, sonra da OK düğmesine basın.

Paper Type (Kağıt Türü) menüsü görüntülenir.

 Uygun kağıt türü görüntülene kadar ▼ düğmesine basın. Giriş tepsisinde bulunan kağıda göre hangi kağıt türü ayarını seçmeniz gerektiğini belirlemek için, aşağıdaki tabloya başvurun.

| Kağıt türü                                                | Kontrol paneli ayarı               |  |  |
|-----------------------------------------------------------|------------------------------------|--|--|
| Fotokopi kağıdı veya antetli kağıt                        | Plain Paper (Düz Kağıt)            |  |  |
| HP Parlak Beyaz Kağıt                                     | Plain Paper (Düz Kağıt)            |  |  |
| HP Premium Plus Fotoğraf Kağıdı, Parlak                   | Premium Photo (Premium Fotoğraf)   |  |  |
| HP Premium Plus Fotoğraf Kağıdı, Mat                      | Premium Photo (Premium Fotoğraf)   |  |  |
| HP Premium Plus 10 x 15 cm (4 x 6 inç)<br>Fotoğraf Kağıdı | Premium Photo (Premium Fotoğraf)   |  |  |
| HP Fotoğraf Kağıdı                                        | Photo Paper (Fotoğraf Kağıdı)      |  |  |
| HP Gündelik Fotoğraf Kağıdı                               | Everyday Photo (Gündelik Fotoğraf) |  |  |
| HP Gündelik Fotoğraf Kağıdı, Yarı Parlak                  | Everyday Matte (Gündelik Mat)      |  |  |
| HP Premium Kağıt                                          | Premium Inkjet                     |  |  |
| Diğer mürekkep püskürtmeli yazıcı kağıtları               | Premium Inkjet                     |  |  |
| HP Profesyonel Broşür ve El İlanı Kağıdı<br>(Parlak)      | Brochure Glossy (Broşür Parlak)    |  |  |
| HP Profesyonel Broşür ve El İlanı Kağıdı<br>(Mat)         | Brochure Matte (Broşür Mat)        |  |  |
| HP Premium veya Premium Plus Inkjet Asetat<br>Filmi       | Transparency (Asetat)              |  |  |
| Diğer asetat filmleri                                     | Transparency (Asetat)              |  |  |
| Düz Hagaki                                                | Plain Paper (Düz Kağıt)            |  |  |
| Parlak Hagaki                                             | Premium Photo (Premium Fotoğraf)   |  |  |
| L (sadece Japonya)                                        | Premium Photo (Premium Fotoğraf)   |  |  |
| Gelişmiş Fotoğraf Kağıdı                                  | Advanced Photo (Gelişmiş Fotoğraf) |  |  |

4. OK düğmesine basın.

#### Kopya hızını veya kalitesini değiştirme

HP All-in-One kopyalama hızını ve kalitesini etkileyen dört seçenek sunar.

- Maximum Resolution (Maksimum Çözünürlük) tüm kağıtlarda en yüksek kaliteyi sağlar. Maximum Resolution (Maksimum Çözünürlük) diğer kalite ayarlarından daha yavaştır.
- Best (En İyi) seçeneği, tüm kağıtlarda yüksek kalite sağlar ve bazen katı alanlarda oluşan bantlaşma (şerit oluşumu) etkisini ortadan kaldırır. Best (En İyi), Normal veya Fast (Hızlı) kalite ayarlarına göre daha yavaş kopyalar

- Normal, yüksek kaliteli çıktılar sağlar ve kopyalama işlerinizin çoğu için önerilen ayardır. Best (En İyi) ayarına göre Normal daha hızlı kopyalar ve varsayılan ayardır.
- Fast (Hızlı), Normal ayarına göre daha hızlı kopyalar. Metnin kalitesi Normal ayarı kalitesine yakındır, ancak grafiklerin kalitesi biraz daha düşük olabilir. Fast (Hızlı) ayarı, daha az mürekkep kullanır ve mürekkep kartuşlarınızın ömrünü uzatır.

#### Kopya kalitesi ayarını kontrol panelinden değiştirmek için

- 1. Kağıt tepsisinde kağıt yüklü olduğundan emin olun.
- 2. Orijinal belgenizi yazılı yüzü alta gelecek şekilde, camın sağ ön köşesine yerleştirin.
- Kopyala Menüsü düğmesine basın.
   Copy Menu (Kopyala Menüsü) görüntülenir.
- Quality (Kalite) öğesini vurgulamak için önce ▼ düğmesine, sonra da OK düğmesine basın.

Quality (Kalite) menüsü görüntülenir.

- 5. Kopya kalitesini seçmek için ▼ düğmesine basın.
- 6. OK düğmesine basın.

#### Kopyaların açıklığını ve koyuluğunu ayarlama

Aldığınız kopyaların kontrastını ayarlamak için **Lighter/Darker** (Daha Açık/Daha Koyu) seçeneğini kullanabilirsiniz.

#### Kopya kalitesi ayarını kontrol panelinden değiştirmek için

- 1. Kağıt tepsisinde kağıt yüklü olduğundan emin olun.
- 2. Orijinal belgenizi yazılı yüzü alta gelecek şekilde, camın sağ ön köşesine yerleştirin.
- Kopyala Menüsü düğmesine basın.
   Copy Menu (Kopyala Menüsü) görüntülenir.
- Lighter/Darker (Daha Açık/Daha Koyu) öğesini vurgulamak için önce ▼ düğmesine, sonra da OK düğmesine basın.

Lighter/Darker (Daha Açık/Daha Koyu) menüsü görüntülenir.

- 5. Aşağıdakilerden birini yapın:
  - Kopyayı koyulaştırmak için b düğmesine basın.
- 6. OK düğmesine basın.

## Varsayılan kopyalama ayarlarını değiştirme

Kopyalama ayarlarını kontrol panelinden değiştirdiğinizde, bu ayarlar yalnız geçerli kopyalama işine uygulanır. Kopya ayarlarını bundan sonraki tüm kopyalama işlerine uygulamak için ayarları varsayılanlar olarak kaydedebilirsiniz.

#### Varsayılan kopyalama ayarını kontrol panelinden ayarlama

- 1. Kopyalama ayarlarında istediğiniz değişiklikleri yapın.
- Kopyala Menüsü düğmesine basın.
   Copy Menu (Kopyala Menüsü) görüntülenir.

- ▼ tuşuna basarak Set As New Defaults (Yeni Varsayılanları Belirle) öğesini vurgulayın ve OK düğmesine basın.
   Set As New Defaults (Yeni Varsayılanları Belirle) menüsü görüntülenir.
- 4. ▼ tuşuna basarak Yes, change defaults (Evet, varsayılanları değiştir) öğesini vurgulayın ve OK düğmesine basın.
- Not Burada belirttiğiniz ayarlar yalnızca HP All-in-One üzerinde kaydedilir. Bunlar yazılımdaki ayarları değiştirmezler. En sık kullandığınız ayarları HP All-in-One aygıtıyla yüklediğiniz yazılımı kullanarak kaydedebilirsiniz.

## Özel kopyalama işleri gerçekleştirme

HP All-in-One standart kopyalama işlerini desteklemenin yanı sıra, kenarlıksız fotoğraflar kopyalama ve orijinalleri yeniden boyutlandırma gibi özel işleri de gerçekleştirebilir.

Bu bölüm aşağıdaki konuları içermektedir:

- Kenarlıksız fotoğraf kopyası oluşturma
- Orijinali letter veya A4 kağıda sığdırmak için yeniden boyutlandırma
- Özel ayarları kullanarak orijinal belgeyi yeniden boyutlandırma
- Orijinal belgeyi kırpma
- Sol kenar boşluğunu kaydırma
- Kopyanın kalitesini geliştirme

#### Kenarlıksız fotoğraf kopyası oluşturma

Fotoğraf kopyalarken kaliteli sonuç almak için fotoğraf tepsisine 10 x 15 cm fotoğraf kağıdı yerleştirin ve kopyalama ayarlarını doğru kağıt türü ve fotoğraf geliştirme için değiştirin.

#### Fotoğrafın kenarlıksız kopyasını kontrol panelinden oluşturmak için

1. Fotoğraf tepsisine en çok 10 x 15 cm boyutunda olan fotoğraf kağıdı yerleştirin.

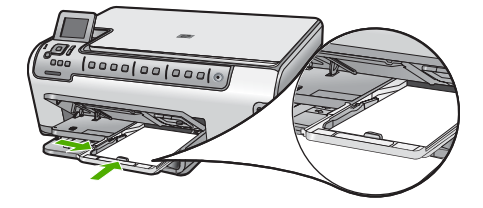

 Orijinal belgenizi fotoğraf basılı yüzü alta gelecek şekilde, camın sağ ön köşesine yerleştirin.

Fotoğrafı, camın kenarlarındaki kabartma kılavuzlarda gösterildiği biçimde, uzun kenarı camın uzun kenarına gelecek şekilde yerleştirin.

- 3. Kopyalama Başlat Siyah veya Kopyalama Başlat Renkli düğmesine basın. HP All-in-One orijinal fotoğrafınızın kenarlıksız bir kopyasını oluşturur.
  - Not Fotoğraf tepsisine etiketli kağıt yüklediyseniz, mürekkep tamamen kuruduktan sonra fotoğraf kopyanızdan etiketi çıkartabilirsiniz.
  - İpucu Çıktı kenarlıksız değilse, kağıt türünü Premium Photo (Premium Fotoğraf) olarak ayarlayın ve yeniden kopyalamayı deneyin.

#### İlgili konular

- "10 x 15 cm (4 x 6 inç) fotoğraf kağıdını yükleme" sayfa 40
- "Kopyalama kağıt türünü ayarlama" sayfa 89

#### Orijinali letter veya A4 kağıda sığdırmak için yeniden boyutlandırma

Kırpılma riski olmadan orijinalin bazı bölümlerini, sayfanın yazdırılabilir kenar boşlukları içine sığdırmak üzere kopyalamak için **Fit to Page** (Sayfaya Sığdır) özelliğini kullanabilirsiniz. Bu, orijinali küçültmek veya büyütmek için yararlıdır. Örneğin:

- 10 x 15 cm fotoğrafı letter veya A4 kağıda kenarlıksız tam boy olarak kopyalamak istediğinizde fotoğrafın bir bölümü kırpılır. Fit to Page (Sayfaya Sığdır) özelliği fotoğrafınızın herhangi bir bölümünü kırpmadan sayfaya sığdırmak için mümkün olduğunca büyütür.
- Orijinaldeki metin veya görüntü kenar boşluğu olmadan sayfanın tamamını kaplıyorsa, orijinalinizi küçültmek ve metnin veya görüntünün sayfanın kenarlarında istemediğiniz biçimde kırpılmasını önlemek için **Fit to Page** (Sayfaya Sığdır) özelliğini kullanabilirsiniz.
- Not Orijinalin oranlarını değiştirmeden veya kenarlarını kırpmadan yeniden boyutlandırmak için HP All-in-One sayfanın kenarlarında eşit olmayan miktarlarda beyaz alan bırakabilir.

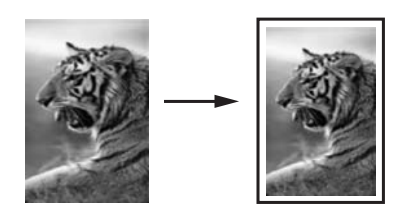

#### Belgeyi kontrol panelini kullanarak yeniden boyutlandırmak için

- 1. Kağıt tepsisinde kağıt yüklü olduğundan emin olun.
- 2. Orijinal belgenizi yazılı yüzü alta gelecek şekilde, camın sağ ön köşesine yerleştirin.
- Kopyala Menüsü düğmesine basın.
   Copy Menu (Kopyala Menüsü) görüntülenir.

 Size (Boyut) öğesini vurgulamak için önce ▼ düğmesine, sonra da OK düğmesine basın.

Size (Boyut) menüsü görüntülenir.

 Fit to Page (Sayfaya Sığdır) öğesini vurgulamak için önce ▼ düğmesine, sonra da OK düğmesine basın.

#### Özel ayarları kullanarak orijinal belgeyi yeniden boyutlandırma

Bir belgenin kopyasını küçültmek ya da büyütmek için kendi özel ayarlarınızı kullanabilirsiniz.

#### Kontrol panelinden özel boyut belirlemek için

- 1. Kağıt tepsisinde kağıt yüklü olduğundan emin olun.
- 2. Orijinal belgenizi yazılı yüzü alta gelecek şekilde, camın sağ ön köşesine yerleştirin.
- Kopyala Menüsü düğmesine basın.
   Copy Menu (Kopyala Menüsü) görüntülenir.
- Size (Boyut) öğesini vurgulamak için önce ▼ düğmesine, sonra da OK düğmesine basın.

Size (Boyut) menüsü görüntülenir.

 Custom 100% (Özel %100) öğesini vurgulamak için önce ▼ düğmesine, sonra da OK düğmesine basın.

Custom 100% (Özel %100) menüsü görüntülenir.

- Kopyayı küçültmek veya büyütmek üzere yüzde değeri seçmek için ▼ ya da

   ▲ düğmesine basın veya tuş takımını kullanın.
   (En az ve an fazla yeniden boyutlandırma oranı modelden modele göre değişir.)
- 7. OK düğmesine basın.

#### Orijinal belgeyi kırpma

Kopya oluşturmak için HP All-in-One aygıtında ayarları değiştirdikten sonra kopyalanacak orijinalin belirli bir alanını belirtmek üzere kırpma özelliğini kullanabilirsiniz.

#### Kontrol panelinden kopyanızı kırpmak için

- Kopyala Menüsü düğmesine basın.
   Copy Menu (Kopyala Menüsü) görüntülenir.
- Oluşturmak istediğiniz kopyayı doğru şekilde yansıtmak için HP All-in-One aygıtındaki kopya ayarlarını değiştirin.
- ▼ tuşuna basarak Crop (Kırp) öğesini vurgulayın ve sonra OK düğmesine basın. Crop (Kırp) ekranı görüntülenir.
- Kırpmanın başlamasını istediğiniz üst sol köşeye imleci taşımak için yön tuş takımındaki oklara basın ve ardından OK düğmesine basın.
- Kırpma alanının alt sağ köşesine imleci taşımak için ▼ ve ► düğmelerine, ardından OK düğmesine basın.

HP All-in-One aygıtı ekranda beklenen çıktının önizleme görüntüsünü gösterir.

 Önizlemeyi kabul etmek ve kopyalamayı başlatmak için Kopyalama Başlat - Siyah veya Kopyalama Başlat - Renkli düğmesine basın.

#### Sol kenar boşluğunu kaydırma

**Margin Shift** (Knr Bşl Kaydır) seçeneğini kullanarak kopyalarınızın sol kenar boşluğunu kaydırabilirsiniz. Bu, üretilen kopyaların ciltlenmesine veya 3 delikli zımbalanmasına yardımcı olur. HP All-in-One aygıtı üretilen kopyalardaki görünüyü 0.95 cm sağa kaydırır.

#### Kontrol panelinden kopyanızın kenar boşluğunu kaydırmak için

- Kopyala Menüsü düğmesine basın. Copy Menu (Kopyala Menüsü) görüntülenir.
- Oluşturmak istediğiniz kopyayı doğru şekilde yansıtmak için HP All-in-One aygıtındaki kopya ayarlarını değiştirin.
- ▼ tuşuna basarak Margin Shift (Knr Bşl Kaydır) öğesini vurgulayın ve sonra OK düğmesine basın.

Margin Shift (Knr Bşl Kaydır) menüsü görüntülenir.

- 4. ▼ tuşuna basarak **On** (Açık) öğesini vurgulayın ve sonra **OK** düğmesine basın.
- Kopyalamayı başlatmak için Kopyalama Başlat Siyah veya Kopyalama Başlat -Renkli düğmesine basın.

#### Kopyanın kalitesini geliştirme

**Enhancements** (Geliştirmeler) özelliğini kullanarak, siyah metnin kenarlarını keskinleştirerek metin belgelerinin kalitesini veya fotoğrafların beyaz görünebilecek açık renklerini geliştirerek fotoğrafların kalitesini ayarlayabilirsiniz.

**Mixed** (Karışık) geliştirmesi, varsayılan seçenektir. Orijinallerin çoğunun kenarlarını netleştirmek için **Mixed** (Karışık) geliştirmesini kullanın. Beyaz görünebilecek açık renkleri geliştirmek için **Photo** (Fotoğraf) geliştirmelerini kullanabilirsiniz.

Aşağıdakilerden biri gerçekleşirse, **Photo** (Fotoğraf) veya **None** (Hiçbiri) özelliğini seçerek **Text** (Metin) geliştirmeyi kapatın.

- Kopyalarınızdaki bazı metinlerin etrafında rasgele renkli noktalar
- Büyük, siyah yazı tipleri, lekeli (düzgün değil) görünüyor
- İnce, renkli nesneler ya da çizgilerde siyah bölümler var
- Açık gri ile orta koyulukta gri alanlarda yatay tanecikler veya beyaz şeritler var

#### Bulanık bir belgeyi kontrol panelinden kopyalamak için

- 1. Kağıt tepsisinde kağıt yüklü olduğundan emin olun.
- 2. Orijinal belgenizi yazılı yüzü alta gelecek şekilde, camın sağ ön köşesine yerleştirin.
- Kopyala Menüsü düğmesine basın.
   Copy Menu (Kopyala Menüsü) görüntülenir.
- Enhancements (Geliştirmeler) öğesini vurgulamak için önce ▼ düğmesine, sonra da OK düğmesine basın.

Enhancements (Geliştirmeler) menüsü görüntülenir.

- Text (Metin) öğesini vurgulamak için önce ▼ düğmesine, sonra da OK düğmesine basın.
- 6. Kopyalama Başlat Siyah veya Kopyalama Başlat Renkli düğmesine basın.

Not Margin Shift (Knr Bşl Kaydır) özelliği etkinleştirildiğinde, kopyalanan görüntülerin sağ tarafı kırpılabilir.

#### Fazla ışıklı bir fotoğrafı kopyalamak için

- 1. Kağıt tepsisinde kağıt yüklü olduğundan emin olun.
- Fotoğrafı, uzun kenarı camın ön kenarına gelecek şekilde cama yerleştirin. Orijinal belgenizi yazılı yüzü alta gelecek şekilde, camın sağ ön köşesine yerleştirin.
- Kopyala Menüsü düğmesine basın.
   Copy Menu (Kopyala Menüsü) görüntülenir.
- Enhancements (Geliştirmeler) öğesini vurgulamak için önce ▼ düğmesine, sonra da OK düğmesine basın.

Enhancements (Geliştirmeler) menüsü görüntülenir.

- Photo (Fotoğraf) öğesini vurgulamak için önce ▼ düğmesine, sonra da OK düğmesine basın.
- 6. Kopyalama Başlat Siyah veya Kopyalama Başlat Renkli düğmesine basın.

## Kopyalamayı durdurma

#### Kopyalamayı durdurmak için

▲ Kontrol panelinde **İptal** düğmesine basın.

## **11** Raporlar ve formlar yazdırma

HP All-in-One aygıtı, otomatik sınama raporları yazdırmanıza olanak sağlar. Çizgili kağıt ve denetim listeleri gibi formları da yazdırabilirsiniz.

Bu bölüm aşağıdaki konuları içermektedir:

- Otomatik sınama raporu yazdırma
- Formlar yazdırma

### Otomatik sınama raporu yazdırma

Yazdırma ile ilgili sorunlar yaşıyorsanız, mürekkep kartuşlarını değiştirmeden önce, bir otomatik sınama raporu yazdırın. Bu rapor, mürekkep kartuşları da dahil olmak üzere, aygıtınızın çeşitli yönleri hakkında bilgi sağlar.

#### Otomatik sınama raporu yazdırmak için

- 1. Giriş tepsisine Letter, Legal veya A4 kullanılmamış beyaz kağıt yerleştirin.
- 2. Kurulum düğmesine basın.
- Tools (Araçlar) öğesini vurgulamak için ▼ düğmesine bastıktan sonra OK düğmesine basın.
- Self-Test Report (Otomatik Sınama Raporu) öğesini vurgulamak için ▼ düğmesine bastıktan sonra OK düğmesine basın.

HP All-in-One aygıtı, aşağıdaki bilgileri içeren bir sınama raporu yazdırır:

- Ürün bilgileri: model numarası, seri numarası ve diğer ürün bilgilerini içerir.
- Değişiklik bilgileri: Ürün yazılımı sürüm numarası içerir.
- Mürekkep verme sistem bilgileri: takılı her mürekkep kartuşundaki mürekkep seviyesini, her mürekkep kartuşunun durumunu, her mürekkep kartuşunun takıldığı tarihi ve her mürekkep kartuşunun son kullanma tarihini görüntüler.
- Baskı kalitesi deseni: her biri, takılı altı kartuştan birini temsil eden altı renkli blok görüntüler. Düz, içi dolu renk blokları, yazdırma kalitesinde sorun olmadığını belirtir. Kesikler görüntüleniyorsa veya eksik blok varsa "<u>Yazıcı kafalarını</u> temizleme" sayfa 105 altında açıklanan yordamı kullanarak yazıcı kafasını temizleyin. Yazıcı kafasını temizledikten sonra da renkli bloklar baskı kalitesi sorunları olduğunu gösteriyorsa "<u>Yazıcıyı hizalama</u>" sayfa 104 altında açıklanan yordamı kullanarak yazıcıyı hizalayın. Temizleme ve hizalama sonrasında renkli bloklar baskı kalitesi sorunları olduğunu göstermeye devam ediyorsa HP destekle görüşün.

| Print Quality Pattern The following test pattern bound he a set of 6 color hars without any streaks or missing bars. Perform a clean print hea minute (the test mattern exhibits whose seconds or mission here. |  |  |   |  |                                                                                                    |  |  |  |
|----------------------------------------------------------------------------------------------------|--|--|---|--|----------------------------------------------------------------------------------------------------|--|--|--|
|                                                                                                    |  |  |   |  |                                                                                                    |  |  |  |
|                                                                                                    |  |  |   |  | and the second second                                                                                                    |  |  |  |
|                                                                                                    |  |  |   |  | 1000                                                                                                    |  |  |  |
|                                                                                                    |  |  |   |  | -                                                                                                    |  |  |  |
|                                                                                                    |  |  | _ |  | - Contraction of the local division of the local division of the l |  |  |  |

 Geçmiş günlüğü: HP desteğini aramanız gerekirse tanılama amacıyla kullanılabilecek bilgileri içerir.

### Formlar yazdırma

HP All-in-One, dar veya geniş çizgili kağıt, milimetrik kağıt, görev denetim listeleri ve düz letter veya A4 boyutlu kağıtta nota kağıtları gibi genel formları yazdırmanıza olanak veren yerleşik şablonlar içerir.

#### Kontrol panelinden form yazdırmak için

- 1. Kağıt tepsisinde kağıt yüklü olduğundan emin olun.
- Kurulum düğmesine basın. Kurulum menüsü görüntülenir.
- Printable School Papers (Yazdırılabilir Okul Kağıtları) öğesini vurgulamak için
   ▼ düğmesine bastıktan sonra OK düğmesine basın.

   Printable School Papers (Yazdırılabilir Okul Kağıtları) menüsü görüntülenir.
- ▲ veya ▼ düğmesine basarak yazdırmak istediğiniz sayfa numaralarını ve sonra OK düğmesine basın.

## **12 HP All-in-One bakımı**

HP All-in-One aygıtı çok az bakım gerektirir. Aldığınız kopyaların ve yaptığınız taramaların hep temiz olması için bazen camı ve kapak desteğini temizlemeniz gerekebilir. Aynı zamanda, mürekkep kartuşlarını değiştirmeniz, yazıcı kafası düzeneğini temizlemeniz veya bazern yazıcıyı hizalamanız da gerekir. Bu bölümde HP All-in-One ürününün her zaman en iyi şekilde çalışmasını sağlamaya yönelik bakım yönergeleri verilmektedir. Gerekli olduğunda bu basit bakım yordamlarını uygulayın.

Bu bölüm aşağıdaki konuları içermektedir:

- HP All-in-One aygıtını temizleme
- Tahmini mürekkep seviyelerini kontrol etme
- <u>Mürekkep kartuşlarıyla çalışma</u>
- <u>HP All-in-One kapalı olduğunda enerji tüketimi azalır</u>
- Kendi kendine bakım sesleri
- HP All-in-One aygıtını kapatma

## HP All-in-One aygıtını temizleme

Kopya ve taramalarınızın temiz kalmasını sağlamak için, camı ve kapak desteğini temizlemeniz gerekebilir. HP All-in-One aygıtının dışının da tozunu alabilirsiniz.

İpucu HP aygıtını güvenli bir şekilde temizlemek için tüm gerekenleri sağlayan Mürekkep Püskürtmeli Yazıcılar ve All-in-One (Q6260A) aygıtlarına özel bir HP Temizlik Seti satın alabilirsiniz. Daha fazla bilgi için <u>www.shopping.hp.com/</u> <u>accessories-store/printer</u> adresine gidin.

Bu bölüm aşağıdaki konuları içermektedir:

- <u>Cami temizleme</u>
- Kapak desteğini temizleme
- Dış yüzeyi temizleme

#### Camı temizleme

Ana cam yüzeyindeki parmak izleri, lekeler, saç ve tozlar performansı düşürüp kopyalama ve tarama özelliklerinin duyarlığına etki eder.

#### Camı temizlemek için

- 1. HP All-in-One aygıtını kapatıp kapağı kaldırın.
- Camı, aşındırmayan bir cam temizleyicisi ile hafifçe nemlendirilmiş sünger veya yumuşak bir bezle silin.
  - △ Dikkat uyarısı Cama zarar verebileceklerinden, cam temizliğinde aşındırıcı, aseton, benzen veya karbon tetraklorür kullanmayın. Sıvıları doğrudan camın üzerine dökmeyin ya da püskürtmeyin. Sıvı camın altına sızabilir ve aygıta zarar verebilir.

- 3. Lekelenmeyi önlemek için camı kuru, yumuşak, tüy bırakmayan bir bezle kurulayın.
- 4. HP All-in-One aygıtını açın.

#### Kapak desteğini temizleme

HP All-in-One aygıtının kapağının altındaki beyaz belge desteğinde ufak parçacıklar birikebilir.

#### Kapak desteğini temizlemek için

- 1. HP All-in-One aygıtını kapatın ve kapağı kaldırın.
- Beyaz belge desteğini, fazla sert olmayan bir sabun ve ılık su ile hafifçe nemlendirilmiş yumuşak bir bez ya da süngerle silerek temizleyin.
   Parçacıkları çözmek için desteği dikkatlice yıkayın. Desteği ovmayın.
- 3. Desteği kuru, yumuşak ve tüy bırakmayan bir bezle kurulayın.
  - △ Dikkat uyarısı Desteği çizebileceğinden, kağıt bazlı bezler kullanmayın.
- Bu işlem desteğin temizlenmesi için yeterli olmazsa, izopropil alkol kullanarak önceki adımları yineleyin ve kalan alkolü temizlemek için desteği nemli bezle boydan boya silin.
  - △ **Dikkat uyarısı** Camın üzerine veya HP All-in-One aygıtının dış yüzeyine alkol dökmemeye dikkat edin, bu aygıta zarar verebilir.

#### Dış yüzeyi temizleme

Toz, leke ve benekleri temizlemek için yumuşak bir bez ya da hafifçe nemlendirilmiş bir sünger kullanın. HP All-in-One aygıtının içinin temizlenmesine gerek yoktur. Sıvıları, kontrol panelinden olduğu kadar, HP All-in-One aygıtının içinden de uzak tutun.

△ Dikkat uyarısı HP All-in-One aygıtının dış yüzeyine zarar vermekten kaçınmak için alkol veya alkol tabanlı temizleme ürünleri kullanmayın.

## Tahmini mürekkep seviyelerini kontrol etme

Mürekkep kartuşunun ne kadar süre sonra değiştirilmesi gerektiğini anlamak için mürekkep seviyesini kolayca kontrol edebilirsiniz. Mürekkep seviyesi, mürekkep kartuşlarında kalan tahmini mürekkep miktarını gösterir.

Not HP All-in-One, yalnızca orijinal HP mürekkeplerinde mürekkep düzeyini algılar. Yeniden doldurulan veya diğer aygıtlarda kullanılmış mürekkep kartuşundaki mürekkep düzeyleri doğru kaydedilemeyebilir.

**Not** Kartuşlardan gelen mürekkep, aygıtı ve kartuşları yazdırmaya hazırlayan başlatma işlemi ve baskı püskürtme uçlarını temiz tutan ve mürekkebin sorunsuzca akmasını sağlayan yazıcı kafası bakımı dahil olmak üzere baskı işleminde farklı biçimlerde kullanılır. Ayrıca, kartuşta kullanıldıktan sonra biraz mürekkep bırakılır. Daha fazla bilgi için bkz. <u>www.hp.com/go/inkusage</u>.

#### Mürekkep düzeylerini kontrol panelinden kontrol etme

- 1. Kurulum düğmesine basın.
- Tools (Araçlar) öğesini vurgulamak için ▼ düğmesine bastıktan sonra OK düğmesine basın.
- Display Ink Gauge (Mürekkep Ayarını Görüntüle) öğesini vurgulamak için
   ▼ düğmesine bastıktan sonra OK düğmesine basın.

HP All-in-One, takılı tüm kartuşlardaki tahmini mürekkep düzeylerini gösteren bir ayar görüntüler.

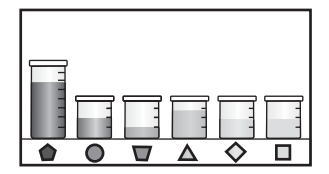

4. Tools (Araçlar) menüsüne dönmek için herhangi bir tuşa basın.

#### Mürekkep düzeylerini HP Photosmart yazılımından kontrol etmek için

- HP Çözüm Merkezi yazılımında Ayarlar'ı tıklatın, Yazdırma Ayarları'nın üzerine gelin, ardından Yazıcı Araç Kutusu'nu tıklatın.
  - Not Yazıcı Araç Kutusu'nu Yazdırma Özellikleri iletişim kutusundan da açabilirsiniz. Yazdırma Özellikleri iletişim kutusunda, Servisler sekmesini tıklatın ve ardından Aygıta bakım yap öğesini tıklatın.

Yazıcı Araç Kutusu görünür.

- Tahmini Mürekkep Düzeyi sekmesini tıklatın. Mürekkep kartuşları için tahmini mürekkep seviyeleri görünür.
- İpucu Mürekkep kartuşlarını değiştirmenin gerekip gerekmediğini, bir sınama raporu yazdırarak da görebilirsiniz.

#### İlgili konular

"Otomatik sınama raporu yazdırma" sayfa 97

## Mürekkep kartuşlarıyla çalışma

HP All-in-One aygıtından en iyi baskı kalitesini elde etmek için bazı basit bakım yordamlarını gerçekleştirmeniz gerekecektir. Bunun yanı sıra, ekranda mesaj görüntülendiğinde mürekkep kartuşlarını değiştirin.

Bu bölüm aşağıdaki konuları içermektedir:

- <u>Mürekkep kartuşlarını değiştirme</u>
- Yazıcıyı hizalama
- Yazıcı kafalarını temizleme
- <u>Mürekkep kartuşu temas noktalarını temizleme</u>
- <u>Cildinize ve giysilerinize bulaşan mürekkebi temizleme</u>

#### Mürekkep kartuşlarını değiştirme

Mürekkep kartuşlarını değiştirmeniz gerektiğinde bu yönergeleri izleyin.

Not Mürekkep kartuşlarını HP All-in-One aygıtına ilk kez takıyorsanız, yalnızca aygıtla gelen mürekkep kartuşlarını kullandığınızdan emin olun. Bu mürekkep kartuşlarındaki mürekkep, ilk kurulumda özellikle yazıcı kafası grubundaki mürekkeple karışacak şekilde formüle edilir.

HP All-in-One aygıtı için yedek mürekkep kartuşlarını henüz almadıysanız, kartuş sipariş etmek üzere <u>www.hp.com/buy/supplies</u> adresine gidin. İstenirse, ülkenizi/bölgenizi seçin, ürün seçmek için bilgi istemlerini izleyin ve sayfadaki alışveriş bağlantılarından birini tıklatın.

#### Mürekkep kartuşlarını değiştirmek için

- 1. HP All-in-One aygıtının açık olduğundan emin olun.
- 2. Yerine oturuncaya kadar aygıtın ön orta bölümünü kaldırarak mürekkep kartuşu kapağını açın.

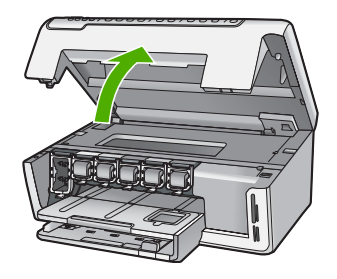

 Değiştirmek istediğiniz mürekkep kartuşunun altındaki mandalı sıkın ve ardından mandalı bırakın.

Siyah mürekkep kartuşunu değiştiriyorsanız sol uçtaki mandalı kaldırın.

Sarı, açık mavi (mavi), açık macenta (pembe) veya macenta gibi renkli beş mürekkep kartuşundan birini değiştiriyorsanız, orta kısımdaki ilgili mandalı kaldırın.

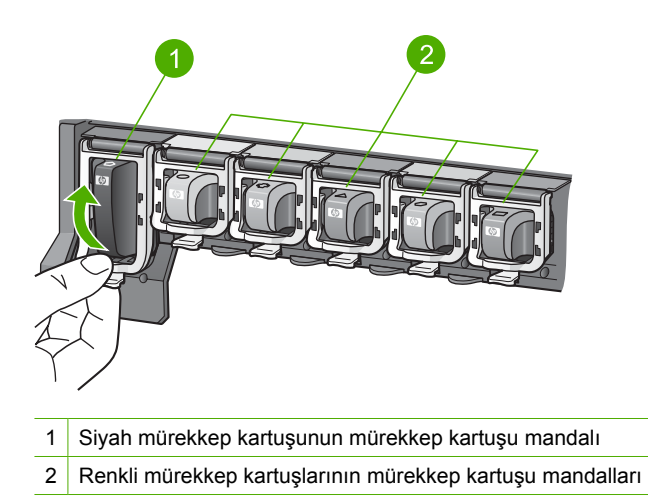

4. Çıkarmak için mürekkep kartuşunu yuvasından kendinize doğru çekin.

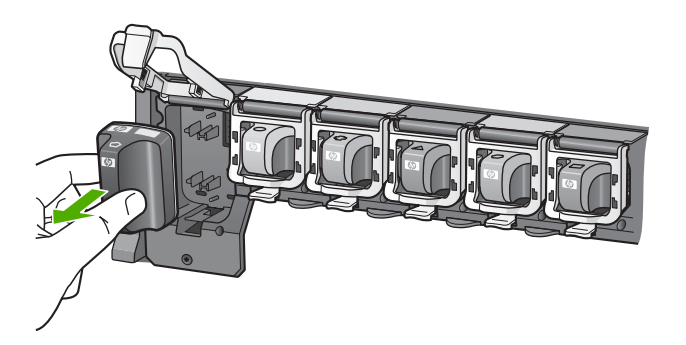

 Yeni mürekkep kartuşunu paketinden çıkarın ve sonra mandalından tutarak boş yuvaya itin.

Mürekkep kartuşunun rengini ve desenini, yazıcı kartuşunun üzerindeki renk ve desenle eşleştirin.

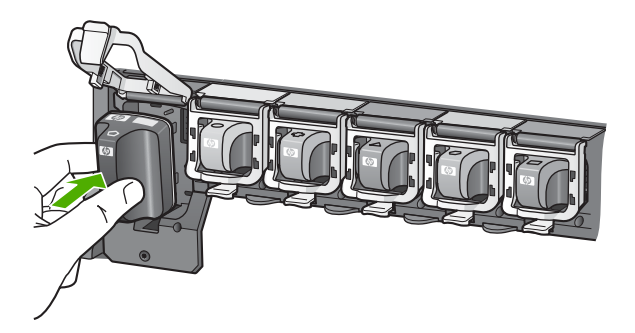

6. Mandalı kapatın ve düzgün olduğundan emin olun.

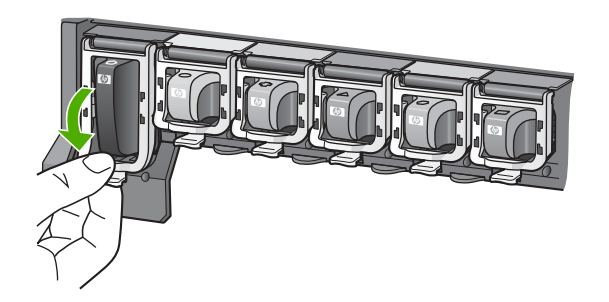

- 7. Değiştirdiğiniz her mürekkep kartuşu için 3 ile 6 arasındaki adımları yineleyin.
- 8. Mürekkep kartuşu kapağını kapatın.

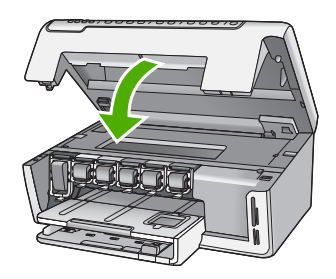

#### İlgili konular "<u>Mürekkep sarf malzemeleri mağazası</u>" sayfa 109

#### Yazıcıyı hizalama

HP All-in-One aygıtı, ilk kurulum sırasında mürekkep kartuşlarını taktığınızda yazıcı kafasını otomatik olarak hizalar. HP All-in-One ayrıca mükemmel baskı kalitesini

sağlamak için düzenli bakım sırasında da yazıcı kafasını hizalar. Bu özelliği, sınama raporundaki renkli çubuklarda kesik veya beyaz çizgiler gösterildiğinde kullanabilirsiniz.

Yazıcıyı hizaladıktan sonra yine de baskı kalitesi sorunlarınız olursa, yazıcı kafasını temizlemeyi deneyin. Hizalama ve temizleme sonrasında da baskı kalitesi sorunları çözülmüyorsa, HP desteğine başvurun.

#### Yazıcıyı kontrol panelinden hizalamak için

- 1. Giriş tepsisine Letter, Legal veya A4 kullanılmamış beyaz kağıt yerleştirin.
- Kurulum düğmesine basın.
   Kurulum menüsü görüntülenir.
- Tools (Araçlar) öğesini vurgulamak için ▼ düğmesine bastıktan sonra OK düğmesine basın.

Tools (Araçlar) menüsü görüntülenir.

- Align Printer (Yazıcıyı Hizala) öğesini vurgulamak için ▼ düğmesine bastıktan sonra OK düğmesine basın.
- HP All-in-One bir sınama sayfası yazdırır, yazıcı kafasını hizalar ve yazıcıyı ayarlar. Sayfayı geri dönüştürün veya atın.

Başarı veya başarısızlık mesajı görüntülenir.

- Not Yazıcıyı hizalarken giriş tepsisine renkli kağıt yüklediyseniz, hizalama başarısız olur. Giriş tepsisine kullanılmamış düz beyaz kağıt yerleştirin ve hizalamayı yeniden deneyin.
- 6. Devam etmek için **OK** düğmesine basın.

#### Yazıcıyı HP Photosmart Yazılımından hizalamak için

- 1. Giriş tepsisine Letter, Legal veya A4 kullanılmamış beyaz kağıt yerleştirin.
- HP Çözüm Merkezi yazılımında Ayarlar'ı tıklatın, Yazdırma Ayarları'nın üzerine gelin, ardından Yazıcı Araç Kutusu'nu tıklatın.
  - Not Yazıcı Araç Kutusu'nu Yazdırma Özellikleri iletişim kutusundan da açabilirsiniz. Yazdırma Özellikleri iletişim kutusunda, Servisler sekmesini tıklatın ve ardından Aygıta bakım yap öğesini tıklatın.

Yazıcı Araç Kutusu görünür.

- 3. Aygıt Hizmetleri sekmesini tıklatın.
- 4. Yazıcıyı hizala'yı tıklatın.

HP All-in-One bir sınama sayfası yazdırır, yazıcı kafasını hizalar ve yazıcıyı ayarlar. Sayfayı geri dönüştürün veya atın.

#### İlgili konular

"Yazıcı kafalarını temizleme" sayfa 105

#### Yazıcı kafalarını temizleme

Bu özelliği, sınama raporundaki renkli çubuklarda kesik veya beyaz çizgiler gösterildiğinde kullanın. Yazıcı kafasını temizlemek mürekkep sarfiyatına neden olacağından ve yazıcı kafasındaki mürekkep püskürtücülerinin ömrünü kısaltacağından, yazıcı kafasını gerekmedikçe temizlemeyin.

#### Yazıcı kafasını kontrol panelini kullanarak temizlemek için

- 1. Giriş tepsisine Letter veya A4 boyutunda kullanılmamış düz beyaz kağıt yerleştirin.
- 2. Kurulum düğmesine basın.
- 3. Tools (Araçlar) öğesini vurgulamak için ▼ düğmesine bastıktan sonra OK düğmesine basın.
- 4. Clean Printhead (Yazıcı kafalarını temizle) öğesini vurgulamak için ▼ düğmesine bastıktan sonra OK düğmesine basın.

HP All-in-One, yazıcı kafasını temizler ve geri dönüştürebileceğiniz ya da atabileceğiniz bir sayfa yazdırır.

#### Yazıcı kafasını HP Photosmart Yazılımını kullanarak temizlemek için

- 1. Giriş tepsisine Letter, Legal veya A4 kullanılmamış beyaz kağıt yerleştirin.
- HP Çözüm Merkezi yazılımında Ayarlar'ı tıklatın, Yazdırma Ayarları'nın üzerine gelin, ardından Yazıcı Araç Kutusu'nu tıklatın.
  - Not Yazıcı Araç Kutusu'nu Yazdırma Özellikleri iletişim kutusundan da açabilirsiniz. Yazdırma Özellikleri iletişim kutusunda, Servisler sekmesini tıklatın ve ardından Aygıta bakım yap öğesini tıklatın.

#### Yazıcı Araç Kutusu görünür.

- 3. Aygıt Hizmetleri sekmesini tıklatın.
- 4. Yazıcı Kafasını Temizle düğmesini tıklatın.
- Çıktının kalitesi istediğiniz gibi oluncaya kadar yönergeleri izleyin, sonra da Bitti düğmesini tıklatın.

Yazıcı kafasını temizledikten sonra da baskı kalitesi düşükse, yazıcıyı hizalamayı deneyin. Temizleme ve hizalama sonrasında da baskı kalitesi sorunları çözülmüyorsa, HP desteğine başvurun.

#### İlgili konular

"Yazıcıyı hizalama" sayfa 104

#### Mürekkep kartuşu temas noktalarını temizleme

Tüm yazıcı kartuşları takılıysa ve ekranda kartuş olmadığını veya zarar görmüş olduğunu bildiren bir mesaj görüntülenirse, bakır renkli mürekkep kartuşu temas noktalarını temizleyin.

Mürekkep kartuşu temas noktalarını temizlemeden önce, mürekkep kartuşunu çıkarın ve mürekkep kartuşu temas noktalarını veya mürekkep kartuşu yuvasını kapatan hiçbir şey olmadığını doğrulayın, sonra da mürekkep kartuşunu yeniden takın. Kartuşun olmadığını veya zarar görmüş olduğunu söyleyen mesajı almaya devam ediyorsanız, mürekkep kartuşu temas noktalarını temizleyin. Temas noktalarını temizledikten sonra da bu mesajı almaya devam ederseniz, yedek mürekkep kartuşuna gereksiniminiz vardır. Etkilenen mürekkep kartuşunu çıkarın ve altındaki garanti sonu tarihine bakın. Garanti süresi dolmamışsa, yedek mürekkep kartuşu edinmek için HP destek birimine başvurun.
Şu gereçlerin bulunduğundan emin olun:

- Kuru sünger uçlu çubuklar, tiftiksiz bir kumaş parçası ya da dağılmayacak veya liflerini bırakmayacak herhangi bir yumuşak bez.
- Damıtılmış, filtre edilmiş su veya şişe suyu (musluk suyunda yazıcı kartuşuna zarar verebilecek maddeler bulunabilir).
- Dikkat uyarısı Mürekkep kartuşu temas noktalarını temizlemek için baskı levhası temizleyicileri veya alkol kullanmayın. Bunlar mürekkep kartuşuna veya HP All-in-One aygıtına zarar verebilir.

#### Mürekkep kartuşu temas noktalarını temizlemek için

- 1. HP All-in-One aygıtının açık olduğundan emin olun.
- 2. Mürekkep kartuşu kapağını kaldırın.
- 3. Temizlemek istediğiniz mürekkep kartuşunun altındaki mandalı sıkıp bırakın.
  - Not Aynı anda birden çok mürekkep kartuşunu yerinden çıkarmayın. Her mürekkep kartuşunu tek tek çıkarıp temizleyin. Mürekkep kartuşunu HP All-in-One aygıtının dışında 30 dakikadan fazla tutmayın.
- 4. Mürekkep kartuşu temas noktalarında mürekkep ya da pislik birikintisi oluşup oluşmadığını kontrol edin.
- Temiz bir sünger uçlu çubuğu ya da lifsiz kumaş parçasını suya batırın ve emdiği suyun fazlasını sıkın.
  - Not Mürekkep kartuşunu mandalından tutun. Bakır renkli temas noktalarına kulak temizleme çubuğu veya tüysüz kumaş haricinde herhangi bir şeyle veya ellerinizle dokunmayın.
- 6. Yalnızca bakır renkli temas noktalarını temizleyin.

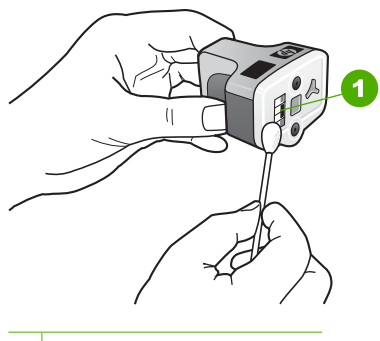

- 1 Bakır renkli temas noktaları
- Mürekkep kartuşunu boş yuvaya yerleştirin ve gri mandalı yerine oturuncaya kadar aşağı doğru bastırın.
- 8. Gerekiyorsa, diğer mürekkep kartuşları için de aynı işlemi yineleyin.
- 9. Mürekkep kartuşu kapağını yavaşça kapatın.

#### İlgili konular

- "Mürekkep kartuşlarını değiştirme" sayfa 102
- <u>"Mürekkep kartuşu garanti bilgileri</u>" sayfa 173

#### Cildinize ve giysilerinize bulaşan mürekkebi temizleme

Cildinize ve giysilerinize bulaşan mürekkebi temizlemek için aşağıdaki adımları izleyin:

| Yüzey        | Çözüm                                                                             |
|--------------|-----------------------------------------------------------------------------------|
| Cilt         | Bölgeyi güçlü bir sabunla yıkayın.                                                |
| Beyaz kumaş  | Kumaşı <i>soğuk</i> suda çamaşır suyu kullanarak yıkayın.                         |
| Renkli kumaş | Kumaşı <i>soğuk</i> suda amonyak katkılı temizleme maddesi<br>kullanarak yıkayın. |

△ **Dikkat uyarısı** Kumaştaki mürekkep lekesini çıkarmak için mutlaka soğuk su kullanın. Ilık veya sıcak su mürekkebin kumaşa iyice nüfuz etmesine neden olabilir.

## HP All-in-One kapalı olduğunda enerji tüketimi azalır

HP All-in-One kapalıyken çok düşük miktarda enerji tüketmeye devam eder. Beklemede/ Kapalı durumu etkinleştirilerek enerji tüketimi düşürülebilir.

#### Beklemede/Kapalı durumunu etkinleştirmek için

Açık düğmesini HP All-in-One aygıtı kapanana kadar 3 saniye süreyle basılı tutun.

## Kendi kendine bakım sesleri

HP All-in-One aygıtı, yazıcı kafası düzeneğinde mürekkep seviyelerini eski haline getirme veya yazıcı kafasını temizleme gibi düzenli bakım işlevlerini gerçekleştirirken çeşitli zamanlarda mekanik sesler çıkarır. Bu normal çalışma biçimidir ve HP All-in-One aygıtının en yüksek kalitede baskılar üretmesini sağlamak için gereklidir.

Dikkat uyarısı HP All-in-One aygıtının bakım işlevlerini gerçekleştirdiği, ekranda gösterilen bir mesajla size bildirilir. Bu süre içinde aygıtın güç bağlantısını kesmeyin.

## HP All-in-One aygıtını kapatma

HP All-in-One aygıtına zarar verilmesini önlemek için aygıtın üzerindeki **Açık** düğmeyi kullanarak tamamen kapatmanız gerekir. Fişi çekerek veya uzatma kablosu anahtarını kapatarak HP All-in-One aygıtını kapatmayın.

Not HP All-in-One aygıtı Beklemede/Kapalı durumundayken normal yeniden açmaya göre daha uzun sürede açılabilir.

# 13 Mürekkep sarf malzemeleri mağazası

Mürekkep kartuşu numaralarının listesi için HP All-in-One ile gelen basılı belgelere bakın. Tüm mürekkep kartuşlarının sipariş numaralarını bulmak için HP All-in-One ile gelen yazılımı da kullanabilirsiniz. Mürekkep kartuşlarını HP Web sitesinden çevrimiçi olarak sipariş edebilirsiniz. Ayrıca, aygıtınız için doğru mürekkep kartuşu sipariş numaralarını bulmak ve mürekkep kartuşlarını satın almak için yerel HP satıcınızla da bağlantı kurabilirsiniz.

HP All-in-One aygıtı için HP sarf malzemeleri sipariş etmek üzere <u>www.hp.com/buy/</u> <u>supplies</u> adresine gidin. İstenirse, ülkenizi/bölgenizi seçin, ürün seçmek için istenenleri yapın ve sayfadaki alışveriş bağlantılarından birini tıklatın.

Not Tüm ülkelerde/bölgelerde mürekkep kartuşları çevrimiçi olarak sipariş edilemeyebilir. Ülkenizde/bölgenizde çevrimiçi sipariş edilemiyorsa, mürekkep kartuşu satın alma bilgileri için yerel HP satıcınıza başvurun.

#### Masaüstünüzden mürekkep kartuşları sipariş vermek için

HP SureSupply adresine bağlanmak için masaüstünüzdeki HP Sarf Malzemeleri Mağazası simgesini tıklatın. Gereksinim duyduğunuz sarf malzemelerini (ülkeye/ bölgeye göre seçenekler değişir) güvenli biçimde satın alma seçeneklerinin yanı sıra aygıtınızla uyumlu orijinal HP yazdırma sarf malzemelerinin listesini göreceksiniz. Bu simgeyi masaüstünüzden silerseniz, Başlat menüsünü tıklatın, HP klasörünün üzerine gelin ve ardından Sarf Malzemeleri Mağazası'nı tıklatın.

#### HP Çözüm Merkezi üzerinden HP baskı sarf malzemeleri sipariş etmek için

- 1. HP Çözüm Merkezi yazılımında Ayarlar'ı tıklatın, Yazdırma Ayarları'nın üzerine gelin, ardından Yazıcı Araç Kutusu'nu tıklatın.
  - Not Yazıcı Araç Kutusu'nu Yazdırma Özellikleri iletişim kutusundan da açabilirsiniz. Yazdırma Özellikleri iletişim kutusunda, Servisler sekmesini tıklatın ve ardından Aygıta bakım yap öğesini tıklatın.
- 2. Tahmini Mürekkep Düzeyleri sekmesini tıklatın.
- Mürekkep Kartuşu Siparişi Verme Bilgisi'ni tıklayın. Mürekkep kartuşu yeniden sipariş numarası görüntülenir.
- 4. Çevrimiçi Sipariş Ver'i tıklatın.

HP, model numarası, seri numarası ve mürekkep düzeyi bilgileri gibi ayrıntılı yazıcı bilgilerini yetkili bir çevrimiçi satıcıya iletir. Gereksindiğiniz sarf malzemeleri önceden seçilmiştir; miktarları değiştirebilir, öğeleri ekleyebilir veya kaldırabilir ve sonra kontrol edebilirsiniz.

# 14 Sorun giderme

Bu bölüm aşağıdaki konuları içermektedir:

- Sorun giderme ipuçları
- Donanım ayarları sorunlarını giderme
- Yazılım yükleme sorunlarını giderme
- <u>Ağ sorunlarını giderme</u>
- Baskı kalitesi sorunlarını giderme
- Yazdırma sorunlarını giderme
- Bellek kartı sorunlarını giderme
- Tarama sorunlarını giderme
- Kopyalama sorunlarını giderme
- Hatalar

## Sorun giderme ipuçları

Bu bölüm aşağıdaki konuları içermektedir:

- Bir USB bağlantısı üzerinden iletişim sorunları
- <u>Mürekkep kartuşları ve yazıcı kafası bilgileri</u>
- Kağıt hakkında bilgiler
- Kağıt sıkışmalarını giderme

#### Bir USB bağlantısı üzerinden iletişim sorunları

Not Ağ iletişim sorunları hakkında daha fazla bilgi için bkz. "Ağ sorunlarını giderme" sayfa 122. Bellek kartıyla ilgili iletişim sorunları hakkında bilgi için bkz. "Bellek kartı sorunlarını giderme" sayfa 141.

HP All-in-One ve bilgisayar arasında USB bağlantısı varsa ve bunlar birbiriyle iletişim kuramıyorsa aşağıdakileri deneyin:

- HP All-in-One aygıtının üzerindeki ekrana bakın. Ekran boşsa ve Açık düğmesinin ışığı yanmıyorsa, HP All-in-One kapalıdır. Güç kablosunun HP All-in-One aygıtına ve prize sıkıca takıldığından emin olun. HP All-in-One aygıtını açmak için Açık düğmesine basın.
- USB kablosunu kontrol edin. Eski bir kablo kullanıyorsanız, kablo düzgün çalışmıyor olabilir. Başka bir ürüne bağlayarak USB kablosunun çalışıp çalışmadığını kontrol edin. Sorun yaşarsanız, USB kablosunun değiştirilmesi gerekebilir. Kablonun uzunluğunun 3 metreyi aşmadığını doğrulayın.
- HP All-in-One ile bilgisayarınız arasındaki bağlantıyı kontrol edin. USB kablosunun HP All-in-One aygıtının arkasındaki USB bağlantı noktasına düzgün şekilde takılı olup olmadığını kontrol edin. USB kablosunun diğer ucunun bilgisayarınızdaki USB

bağlantı noktasına takılı olduğundan emin olun. Kablo doğru şekilde takıldıktan sonra, HP All-in-One aygıtını kapatın ve tekrar açın.

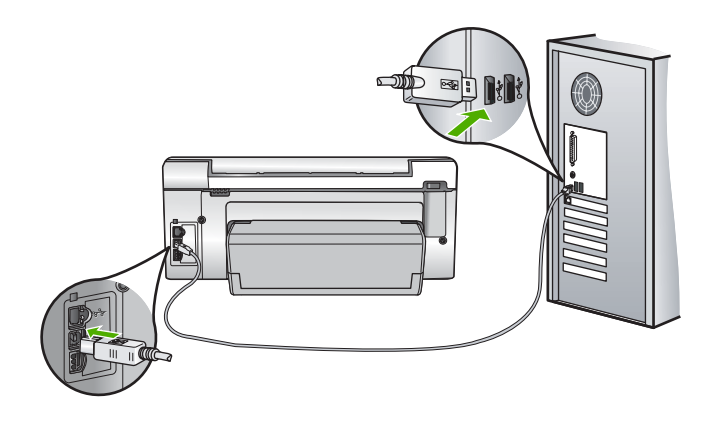

- HP All-in-One aygıtına bir USB hub'ı aracılığıyla bağlanıyorsanız, hub'ın açık olduğundan emin olun. Hub açıksa, doğrudan bilgisayarınızdan bağlanmayı deneyin.
- Diğer yazıcıları veya tarayıcıları kontrol edin. Eski ürünlerin bilgisayarınız ile bağlantısını kesmeniz gerekebilir.
- USB kablosunu bilgisayarınızdaki başka bir USB bağlantı noktasına takmayı deneyin. Bağlantıları kontrol ettikten sonra, bilgisayarınızı yeniden başlatmayı deneyin. HP All-in-One aygıtını kapatıp yeniden açın.
- Gerekirse, HP All-in-One ile yüklediğiniz yazılımı kaldırıp yeniden yükleyin.

Daha fazla bilgi için, bkz.

"Yazılımı kaldırma ve yeniden yükleme" sayfa 120

#### Mürekkep kartuşları ve yazıcı kafası bilgileri

Aşağıdaki ipuçları, HP mürekkep kartuşlarının bakımı ve tutarlı bir baskı kalitesi sağlanması konularında yardımcı olacaktır.

- Mürekkep kartuşunu, paketinde yazılı son takma tarihinde veya daha önce takın.
- Tüm mürekkep kartuşlarını, takmanız gereken zamana kadar kapalı ambalajlarından çıkarmayın.
- Aygıtın üzerindeki Açık düğmesine basarak HP All-in-One aygıtını kapatın. Aygıtı uzatma kablosu anahtarından veya güç kablosunu HP All-in-One aygıtından çıkararak kapatmayın. HP All-in-One aygıtını doğru kapatmazsanız yazıcı kafası düzeneği doğru konuma geri gitmeyebilir.
- Mürekkep kartuşlarını oda sıcaklığında saklayın (15.6°-26.6° C ya da 60°-78° F).
- HP, değiştirmek üzere yeni mürekkep kartuşlarınız elinize ulaşana dek yazıcı kartuşlarını HP All-in-One aygıtından çıkarmamanızı önerir.
   HP All-in-One aygıtını taşıyorsanız, gücü tam olarak kesmek için **Açık** düğmesine basarak aygıtı kapattığınızdan emin olun. Ayrıca, mürekkep kartuşlarının takılı olduğundan emin olun. Bunları gerçekleştirme, yazıcı kafası düzeneğinden mürekkep sızmasını engeller.

- Yazdırma kalitesinde gözle görünür bir düşüş fark ettiğinizde yazıcı kafasını temizleyin.
- Yazıcı kafasını gerekmeden temizlemeyin. Bu, mürekkep sarfına neden olur ve kartuşların ömrünü kısaltır.
- Mürekkep kartuşlarını dikkatli tutun. Takma sırasında düşürme, sarsma veya dikkatsiz tutma geçici yazdırma sorunlarına neden olabilir.

#### Kağıt hakkında bilgiler

HP All-in-One aygıtı çoğu kağıt türüyle iyi çalışacak şekilde tasarlanmıştır. Fazla miktarda kağıt satın almadan önce birkaç farklı kağıt türünü deneyin. İyi sonuç veren ve kolay bulunan bir kağıt türünü tercih edin. HP Premium kağıtları en kaliteli sonuçlar almanızı sağlar. Ayrıca, aşağıdaki ipuçlarını uygulayın:

- Çok ince, kaygan ya da kolayca esneyen kağıtlar kullanmayın. Bu tür kağıtlar, kağıt yolu üzerinde yanlış beslenebilir ve kağıt sıkışmasına neden olabilir.
- Fotoğraf ortamını özgün kutusunda, ağzı kapatılabilir plastik bir çantada, düz bir yüzeyde, serin, kuru bir yerde saklayın. Baskı yapmaya hazır olduğunuzda yalnızca hemen kullanmayı düşündüğünüz kağıdı çıkarın. Baskı yapmayı bitirdiğinizde kullanılmayan fotoğraf kağıdını plastik torbasına geri koyun.
- Fotoğraf kağıdını daima kenarlarından tutun. Fotoğraf kağıdındaki parmak izleri, baskı kalitesini düşürebilir.
- Kalın dokulu kağıt kullanmayın. Grafiklerin veya metnin düzgün basılmamasına neden olabilir.
- Farklı kağıt türleri ve kağıt boyutlarını giriş tepsisinde birlikte kullanmayın; giriş tepsisindeki tüm kağıt destesi aynı tür ve boyutta olmalıdır.
- Yazdırılmış fotoğrafları zaman içerisinde, yüksek nemden ötürü akmaktan korumak için cam altında veya bir saklama defteri içinde saklayın. Maksimum performans için HP Premium Plus fotoğraf kağıdı kullanın.

#### Kağıt sıkışmalarını giderme

HP All-in-One aygıtında kağıt sıkıştıysa İki taraflı yazdırma aksesuarını kontrol edin.

#### İki taraflı yazdırma aksesuarından kağıt sıkışmasını temizlemek için

- 1. HP All-in-One aygıtını kapatın.
- İki taraflı yazdırma aksesuarının sol ve sağ yanındaki tırnaklara bastırın. Aksesuarı HP All-in-One aygıtından dışarı çekerek çıkartın.
  - △ Dikkat uyarısı Kağıt sıkışmasını HP All-in-One aygıtının ön tarafından gidermeye çalışmak yazdırma mekanizmasına zarar verebilir. Kağıt sıkışmasını her zaman HP All-in-One aygıtının İki taraflı yazdırma aksesuarından giderin.

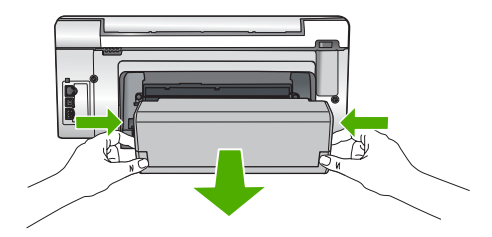

- 3. Kağıdı yavaşça silindirlerden dışarı çıkarın.
  - △ Dikkat uyarısı Kağıt, silindirlerden dışarı çekilirken yırtılırsa, silindirlerde ve dişlilerde kağıt parçası kalıp kalmadığını kontrol edin. HP All-in-One aygıtından tüm kağıt parçalarını çıkarmazsanız daha fazla kağıt sıkışması oluşabilir.
- Kağıt sıkışması giderildiyse adım 5'e geçin. Kağıt sıkışması giderilmediyse aşağıdakileri yapın:
  - a. İki taraflı yazdırma aksesuarını tırnakları yukarı çekerek açın.
  - b. Aksesuarın içindeki tüm kağıtları çıkarın.
  - c. Tırnaklara yerlerine oturana kadar bastırıp İki taraflı yazdırma aksesuarını kapatın.
- 5. İki taraflı yazdırma aksesuarını yeniden yerleştirin. Yerine oturuncaya kadar aksesuarı hafifçe ileri itin.
- 6. HP All-in-One aygıtını açın ve geçerli işe devam etmek için OK düğmesine basın.

## Donanım ayarları sorunlarını giderme

Bu bölümde HP All-in-One aygıtının donanım sorunlarını gidermeyle ilgili bilgiler bulunmaktadır.

Pek çok sorunun nedeni HP All-in-One yazılımı bilgisayara yüklenmeden önce HP All-in-One aygıtının bilgisayara USB kablosuyla bağlanmasıdır. HP All-in-One aygıtını yazılım yükleme ekranı sizden istemeden önce bilgisayarınıza bağlamışsanız aşağıdaki adımları izlemeniz gerekir:

#### Genel kurulum konularında sorun giderme

- 1. USB kablosunu bilgisayarınızdan çıkartın.
- 2. Yazılımı kaldırın (yüklemeyi tamamladıysanız).
- 3. Bilgisayarınızı yeniden başlatın.
- 4. HP All-in-One'ı kapatın, bir dakika kadar bekleyin ve yeniden başlatın.
- 5. HP All-in-One yazılımını yeniden yükleyin.
- △ Dikkat uyarısı Yazılım yükleme ekranında istenene kadar USB kablosunu bilgisayarınıza bağlamayın.

Bu bölüm aşağıdaki konuları içermektedir:

- <u>HP All-in-One aygıtı açılmıyor</u>
- USB kablosunu bağladım ama HP All-in-One'ı bilgisayarımla kullanırken sorunlar yaşıyorum

- Ekranda yanlış dil gösteriliyor
- <u>Ekrandaki menülerde yanlış ölçü birimleri görüntüleniyor</u>
- Ekranda yazıcı hizalama işleminin başarısız olduğunu söyleyen bir mesaj aldım
- <u>HP All-in-One yazdırmıyor</u>
- Ekranda kağıt sıkışıklığı ya da yazıcı kafası düzeneğinin engellenmesiyle ilgili bir mesaj aldım

#### HP All-in-One aygıtı açılmıyor

Neden: HP All-in-One güç kaynağına doğru bağlanmamış.

#### Çözüm:

 Güç kablolarının HP All-in-One aygıtına ve güç adaptörüne sıkıca takılı olduğundan emin olun. Elektrik kablosunu topraklı bir prize, akım düzenleyici regülatöre ya da uzatma kablosuna takın.

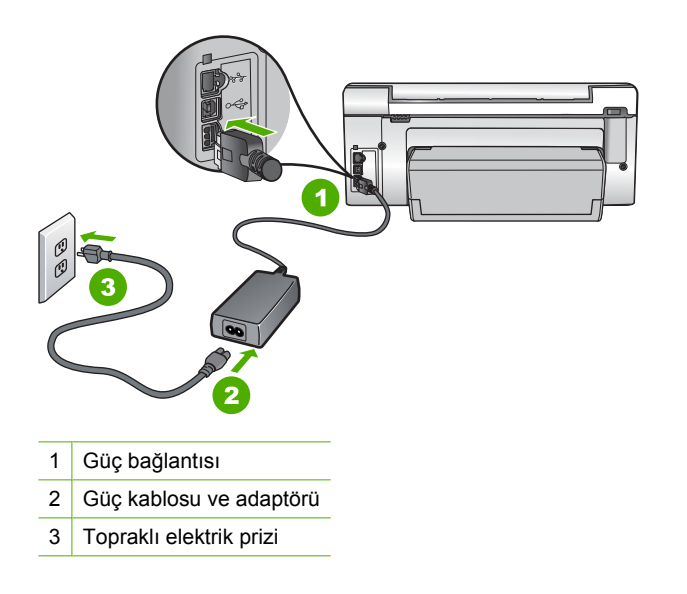

- Ara kablo kullanıyorsanız, kabloda elektrik olup olmadığına bakın veya HP All-in-One aygıtını doğrudan topraklı elektrik prizine takmayı deneyin.
- Prizin bozuk olup olmadığına bakın. Çalıştığını bildiğiniz bir aygıtı takıp elektrik olup olmadığına bakın. Aygıt çalışmıyorsa prizde sorun olabilir.
- HP All-in-One aygıtını anahtarlı bir prize taktıysanız, anahtarın açık olduğundan emin olun. Açıksa ancak yine de çalışmıyorsa, elektrik prizinde bir sorun olabilir.

Neden: Açık düğmesine çok hızlı bastınız.

**Çözüm:** Açık düğmesine çok hızlı basarsanız HP All-in-One aygıtı yanıt vermeyebilir. Açık düğmesine bir kez basın. HP All-in-One aygıtının açılması birkaç

dakika sürebilir. Bu süre içinde **Açık** düğmesine yeniden basarsanız, aygıtı kapatabilirsiniz.

△ Dikkat uyarısı HP All-in-One aygıtı yine de açılmazsa mekanik bir arızası olabilir. HP All-in-One aygıtını elektrik prizinden çıkarın ve HP'ye başvurun. Bu adrese gidin: <u>www.hp.com/support</u>. İstendiğinde ülkenizi/bölgenizi seçin ve telefonla teknik destek alma hakkında bilgi için **Bize Ulaşın'**ı tıklatın.

## USB kablosunu bağladım ama HP All-in-One'ı bilgisayarımla kullanırken sorunlar yaşıyorum

**Neden:** Yazılım yüklenmeden önce USB kablosu bağlanmış. USB kablosunun istenmeden önce bağlanması hatalara neden olabilir.

**Çözüm:** USB kablosunu takmadan önce, HP All-in-One aygıtıyla birlikte sağlanan yazılımı yüklemeniz gerekir. Yükleme sırasında, ekran yönergeleri tarafından istenmedikçe USB kablosunu takmayın.

Yazılımınızı yükledikten sonra bilgisayarınızı USB kablosuyla HP All-in-One aygıtına bağlamak gayet basittir. USB kablosunun bir ucunu bilgisayarınızın arka tarafına, diğer ucunu HP All-in-One'in arka tarafına takmanız yeterlidir. Kabloyu, bilgisayarınızın arkasındaki herhangi bir USB bağlantı noktasına takabilirsiniz.

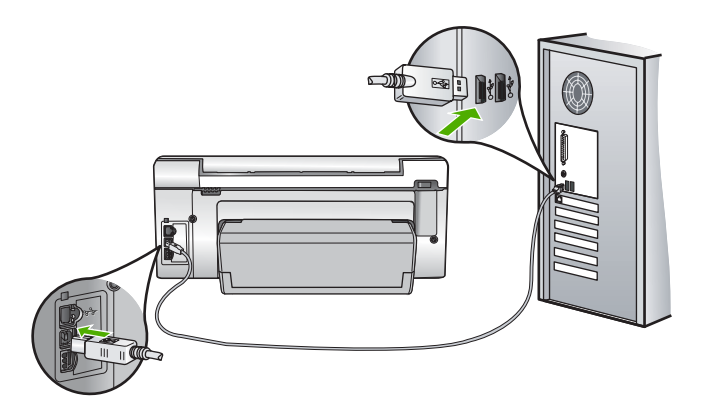

Yazılımı yükleme ve USB kablosunu bağlamayla ilgili daha fazla bilgi için HP All-in-One ile gelen Kurulum Kılavuzu'na bakın.

#### Ekranda yanlış dil gösteriliyor

Neden: HP All-in-One aygıtını kurarken yanlış dil seçmiş olabilirsiniz.

**Çözüm:** Dil ayarlarını istediğiniz zaman**Preferences** (Tercihler) menüsünden değiştirebilirsiniz.

Daha fazla bilgi için, bkz.

"<u>Ülke/bölge ve dilinizi ayarlama</u>" sayfa 15

#### Ekrandaki menülerde yanlış ölçü birimleri görüntüleniyor

**Neden:** HP All-in-One aygıtını ayarlarken yanlış ülke/bölge seçmiş olabilirsiniz. Seçtiğiniz ülke/bölge ekranda gösterilen kağıt boyutlarını belirler.

**Çözüm:** Ülke/bölge ayarlarını **Preferences** (Tercihler) menüsünden değiştirebilirsiniz.

Daha fazla bilgi için, bkz.

"<u>Ülke/bölge ve dilinizi ayarlama</u>" sayfa 15

#### Ekranda yazıcı hizalama işleminin başarısız olduğunu söyleyen bir mesaj aldım

**Neden:** Giriş tepsisine yanlış kağıt türü yerleştirilmiştir, (örneğin, renkli kağıtlar, üzerinde metin yazılı kağıtlar veya bazı geri kazanılmış kağıtlar).

**Çözüm:** Giriş tepsisine kullanılmamış düz beyaz kağıt veya A4 kağıt yerleştirin ve yeniden hizalamayı deneyin.

Hizalama yine başarısız olursa, yazıcı kafası düzeneğindeki algılayıcı arızalı olabilir. HP destekle görüşün. <u>www.hp.com/support</u> adresine gidin. İstendiğinde ülkenizi/ bölgenizi seçip telefonla teknik destek almak hakkında bilgi için **Bize Ulaşın**'ı tıklatın.

Daha fazla bilgi için, bkz.

"<u>Yazıcıyı hizalama</u>" sayfa 104

#### HP All-in-One yazdırmıyor

Neden: HP All-in-One ve bilgisayar birbiriyle iletişim kurmuyor.

Çözüm: HP All-in-One ile bilgisayar arasındaki bağlantıyı kontrol edin.

Daha fazla bilgi için, bkz.

"Bir USB bağlantısı üzerinden iletişim sorunları" sayfa 111

Neden: Bir ya da daha fazla kartuşta sorun olabilir.

**Çözüm:** Mürekkep kartuşlarının doğru takıldığından ve mürekkep olduğundan emin olun.

Daha fazla bilgi için, bkz.

"Mürekkep kartuşlarıyla çalışma" sayfa 101

Neden: HP All-in-One açık olmayabilir.

**Çözüm:** HP All-in-One aygıtının üzerindeki ekrana bakın. Ekran boşsa ve **Açık** düğmesinin ışığı yanmıyorsa, HP All-in-One kapalıdır. Güç kablosunun HP All-in-One aygıtına ve prize sıkıca takıldığından emin olun. HP All-in-One aygıtını açmak için **Açık** düğmesine basın.

Neden: HP All-in-One aygıtında kağıt bitmiş olabilir.

Çözüm: Giriş tepsisine kağıt yerleştirin.

Daha fazla bilgi için, bkz.

"Kağıt yükleme" sayfa 38

## Ekranda kağıt sıkışıklığı ya da yazıcı kafası düzeneğinin engellenmesiyle ilgili bir mesaj aldım

Neden: HP All-in-One aygıtında kağıt sıkışmış.

**Çözüm:** Kağıt sıkışıklığını giderin ve ardından devam etmek için ekrandaki veya bilgisayar monitöründeki yönergeleri izleyin.

Daha fazla bilgi için, bkz.

"Kağıt sıkışmalarını giderme" sayfa 113

Neden: Yazıcı kafası grubu engellendi.

**Çözüm:** HP All-in-One aygıtının içinde paketleme malzemesi kalmış olabilir. HP All-in-One kapatın ve mürekkep kartuşu kapağını açın. Paketleme malzemeleri de dahil olmak üzere yazıcı kafası düzeneğini engelleyen tüm nesneleri çıkarın ve HP All-in-One aygıtını yeniden açın. Devam etmek için ekrandaki veya bilgisayar monitöründeki yönergeleri izleyin.

## Yazılım yükleme sorunlarını giderme

Bu bölümü, HP All-in-One yazılımını kurarken karşılaşabileceğiniz sorunları çözmede kullanın.

Bu bölüm aşağıdaki konuları içermektedir:

- CD-ROM'u bilgisayarımın CD-ROM sürücüsüne yerleştirdiğimde hiçbir şey olmuyor
- <u>Minimum sistem kontrolü ekranı görüntüleniyor</u>
- USB bağlantısı isteminde kırmızı bir X beliriyor
- Bilinmeyen bir hata oluştuğunu bildiren bir mesaj aldım
- Kayıt ekranı görüntülenmiyor
- Yazılımı kaldırma ve yeniden yükleme
- HP Photosmart Yazılımı yok

#### CD-ROM'u bilgisayarımın CD-ROM sürücüsüne yerleştirdiğimde hiçbir şey olmuyor

Neden: Yüklemenin otomatik çalışması başarısız oldu.

Çözüm: Yükleme otomatik olarak çalışmazsa, el ile başlatabilirsiniz.

#### Yüklemeyi bir Windows bilgisayardan başlatmak için

- 1. Başlat menüsünde Çalıştır'ı tıklatın.
- Çalıştır iletişim kutusuna d:\setup.exe girip Tamam seçeneğini tıklatın. CD-ROM sürücünüz için D harfi atanmamışsa uygun sürücü harfini girin.

#### Minimum sistem kontrolü ekranı görüntüleniyor

**Neden:** Sisteminiz yazılımı yüklemek için gereken minimum gerekleri karşılamıyordur.

**Çözüm:** Sorunun tam olarak ne olduğunu görmek için **Ayrıntılar**'ı tıklatın ve yazılımı yüklemeye çalışmadan önce sorunu giderin.

#### USB bağlantısı isteminde kırmızı bir X beliriyor

**Neden:** Normal olarak USB kaslosunun çalıştığını gösteren yeşil bir onay işareti görantalenir. Kırmızı X işaretiyse USB bağlantısının çalışmadığını belirtir.

**Çözüm:** HP All-in-One aygıtının açık olup olmadığını kontrol edip USB bağlantısını bir kez daha deneyin.

#### USB bağlantısını yeniden denemek için

- 1. HP All-in-One güç kablosunu çıkarıp yeniden takın.
- 2. USB kablosunun ve güç kablosunun takılı olduğundan emin olun.

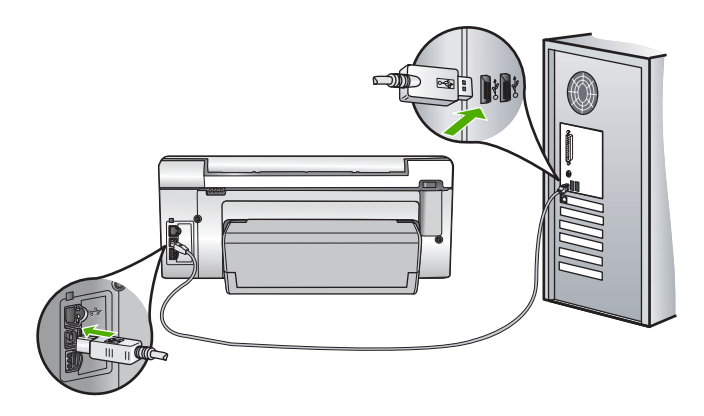

- Bağlantıyı yeniden denemek için Yeniden Dene'yi tıklatın. Çalışmazsa bir sonraki adıma geçin.
- 4. USB kablosunun aşağıdaki gibi doğru bağlandığından emin olun:
  - USB kablosunu çekip yeniden takın veya USB kablosunu farklı bir USB bağlantı noktasına takın.
  - USB kablosunu klavyeye takmayın.
  - USB kablosunun 3 metre veya daha kısa olduğunu doğrulayın.
  - Bilgisayarınıza bağlı birden çok USB aygıtı varsa, kurulum sırasında diğer aygıtları sökmeniz gerekebilir.
- 5. Yüklemeye devam edin ve istendiğinde bilgisayarınızı yeniden başlatın.

Daha fazla bilgi için, bkz.

"Yazılımı kaldırma ve yeniden yükleme" sayfa 120

#### Bilinmeyen bir hata oluştuğunu bildiren bir mesaj aldım

Neden: Hatanın kaynağı bilinmiyor.

**Çözüm:** Yükleme işlemine devam etmeyi deneyin. İşe yaramazsa, durun, yüklemeyi yeniden başlatın ve ekrandaki yönergeleri izleyin. Bir hata oluşursa, yazılımı kaldırmanız ve yeniden yüklemeniz gerekebilir. HP All-in-One uygulama dosyalarını, doğrudan sabit sürücünüzden silmeyin. Dosyaları, HP All-in-One ile gelen yazılımı yüklediğinizde sağlanan kaldırma yardımcı programıyla doğru biçimde kaldırdığınızdan emin olun.

Daha fazla bilgi için, bkz.

"Yazılımı kaldırma ve yeniden yükleme" sayfa 120

#### Kayıt ekranı görüntülenmiyor

Neden: Kayıt ekranı otomatik başlamadı.

**Çözüm:** Kayıt (Şimdi kaydol) ekranına Windows görev çubuğundan **Başlat**'ı tıklatıp **Programlar** veya **Tüm Programlar**'ın, **HP**'nin, **Photosmart C6200 All-in-One series** öğesinin üzerine gelip, **Ürün Kaydı**'nı tıklatarak erişebilirsiniz.

#### Yazılımı kaldırma ve yeniden yükleme

Yüklemeniz tamamlanmadıysa veya USB kablosunu yazılım yükleme ekranı istemeden önce bilgisayara bağladıysanız, yazılımı kaldırıp yeniden yüklemeniz gerekebilir. HP All-in-One uygulama dosyalarını, doğrudan sabit sürücünüzden silmeyin. Dosyaları, HP All-in-One ile gelen yazılımı yüklediğinizde sağlanan kaldırma yardımcı programıyla doğru biçimde kaldırdığınızdan emin olun.

#### Windows üzerinde çalışan bir bilgisayardan kaldırmak için, yöntem 1

- 1. HP All-in-One aygıtının bilgisayarınızla olan bağlantısını kesin. HP All-in-One aygıtını, yazılım yeniden yüklenene dek kadar bilgisayarınıza bağlamayın.
- 2. Windows görev çubuğunda Başlat, Programlar veya Tüm Programlar (XP), HP, Photosmart C6200 All-in-One series, Kaldır'ı tıklatın.
- 3. Ekrandaki yönergeleri izleyin.
- Paylaşılan dosyaları kaldırmak isteyip istemediğiniz sorulursa Hayır'ı tıklatın. Bu dosyalar silinirse bunları kullanan diğer programlar doğru çalışmayabilir.
- 5. Bilgisayarınızı yeniden başlatın.
  - Not Bilgisayarınızı başlatmadan önce HP All-in-One aygıtının bağlantısını kesmeniz önemlidir. HP All-in-One aygıtını, yazılım yeniden yüklenene dek bilgisayarınıza bağlamayın.
- Yazılımı yeniden yüklemek için, HP All-in-One CD-ROM'unu bilgisayarınızın CD-ROM sürücüsüne yerleştirin, ekranda görüntülenen yönergeleri ve HP All-in-One aygıtıyla birlikte verilen Kurulum Kılavuzu'ndaki yönergeleri izleyin.
- 7. Yazılım yüklendikten sonra, HP All-in-One'ı bilgisayarınıza bağlayın.

- HP All-in-One aygıtını açmak için Açık düğmesine basın.
  HP All-in-One aygıtını bağladıktan ve açtıktan sonra, tüm Tak ve Kullan işlemlerinin tamamlanması için birkaç dakika beklemeniz gerekebilir.
- 9. Ekrandaki yönergeleri izleyin.

#### Windows'lu bir bilgisayardan kaldırmak için, yöntem 2

Not Windows'un Başlat menüsünde Kaldır bulunmuyorsa bu yöntemi kullanın.

- 1. Windows görev çubuğunda, Başlat, Ayarlar ve Denetim Masası'nı tıklatın.
- 2. Program Ekle/Kaldır'ı çift tıklatın.
- HP Photosmart All-In-One Sürücü Yazılımı 'nı seçip Değiştir/Kaldır 'ı tıklatın. Ekrandaki yönergeleri izleyin.
- 4. HP All-in-One aygıtının bilgisayarınızla olan bağlantısını kesin.
- 5. Bilgisayarınızı yeniden başlatın.
  - Not Bilgisayarınızı başlatmadan önce HP All-in-One aygıtının bağlantısını kesmeniz önemlidir. HP All-in-One aygıtını, yazılım yeniden yüklenene dek bilgisayarınıza bağlamayın.
- HP All-in-One CD-ROM'unu bilgisayarınızın CD-ROM sürücüsüne takın ve Kur programını başlatın.
- 7. Yüklemeye devam etmek için ekrandaki yönergeleri ve HP All-in-One aygıtıyla birlikte verilen Kurulum Kılavuzu'nda yer alan yönergeleri izleyin.

#### Windows'lu bir bilgisayardan kaldırmak için, yöntem 3

Not Windows'un Başlat menüsünde Kaldır bulunmuyorsa bu yöntemi kullanın.

- 1. HP All-in-One CD-ROM'unu bilgisayarınızın CD-ROM sürücüsüne takın ve Kur programını başlatın.
- 2. HP All-in-One aygıtının bilgisayarınızla bağlantısını çıkarın.
- 3. Kaldır'ı seçin ve ekrandaki yönergeleri takip edin.
- 4. Bilgisayarınızı yeniden başlatın.
  - Not Bilgisayarınızı başlatmadan önce HP All-in-One aygıtının bağlantısını kesmeniz önemlidir. HP All-in-One aygıtını, yazılım yeniden yüklenene dek bilgisayarınıza bağlamayın.
- 5. HP All-in-One yazılımı için Kur programını yeniden başlatın.
- 6. Yükle seçeneğini belirleyin.
- 7. Yüklemeye devam etmek için ekrandaki yönergeleri ve HP All-in-One aygıtıyla birlikte verilen Kurulum Kılavuzu'nda yer alan yönergeleri uygulayın.

#### HP Photosmart Yazılımı yok

Neden: HP Photosmart Yazılımı yüklü değildir.

**Çözüm:** HP All-in-One ile birlikte verilen HP Photosmart Yazılımı'nı yükleyin. Yazılım yüklendiyse, bilgisayarı yeniden başlatın.

#### HP Photosmart Yazılımı'nı yüklemek için

- 1. HP All-in-One CD-ROM'unu bilgisayarınızın CD-ROM sürücüsüne takın ve Kur programını başlatın.
- HP Photosmart Yazılımı'nı yüklemek için komut isteminde Daha Fazla Yazılım Yükle öğesini tıklatın.
- 3. Yüklemeye devam etmek için ekrandaki yönergeleri ve HP All-in-One aygıtıyla birlikte verilen Kurulum Kılavuzu'nda yer alan yönergeleri izleyin.

Neden: HP All-in-One kapalı.

Çözüm: HP All-in-One aygıtını açın.

Neden: Bilgisayar kapalı.

Çözüm: Bilgisayarınızı açın

Neden: HP All-in-One bilgisayara düzgün şekilde bağlı değil.

**Çözüm:** HP All-in-One ile bilgisayarınız arasındaki bağlantıyı kontrol edin. USB kablosunun HP All-in-One aygıtının arkasındaki USB bağlantı noktasına düzgün şekilde takılı olup olmadığını kontrol edin. USB kablosunun diğer ucunun bilgisayarınızdaki USB bağlantı noktasına takılmış olduğundan emin olun. Kablo doğru şekilde takıldıktan sonra, HP All-in-One aygıtını kapatın ve tekrar açın.

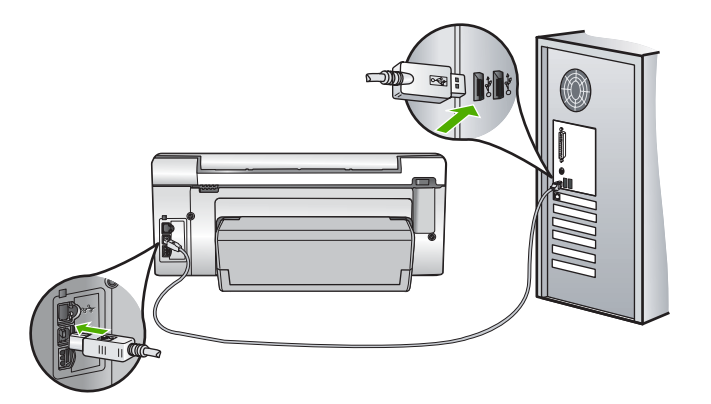

HP All-in-One aygıtının kurulumu ve bilgisayarınıza bağlanması hakkında daha fazla bilgi için, HP All-in-One ile birlikte gönderilen Kurulum Kılavuzu'na bakın.

## Ağ sorunlarını giderme

Bu bölümde, kablolu ağ kurulumu sırasında karşılaşabileceğiniz sorunlara değinilmektedir.

Bu bölüm aşağıdaki konuları içermektedir:

- Bilgisayar HP All-in-One aygıtını bulamıyor
- Yükleme sırasında Yazıcı Bulunmadı ekranı görünüyor

#### Bilgisayar HP All-in-One aygıtını bulamıyor

Neden: Kablolar doğru bağlanmamış.

Çözüm: Aşağıdaki kabloların doğru bağlanıp bağlanmadıklarını kontrol edin.

- HP All-in-One ile hub ya da yönlendirici arasındaki kablolar
- Hub ya da yönlendirici ile bilgisayarınız arasındaki kablolar
- Modeminize ya da HP All-in-One Internet bağlantısına giren ve çıkan kablolar (varsa)

Neden: Bilgisyarınızın Yerel Ağ kartı (LAN kartı) doğru kurulmamıştır.

Çözüm: LAN kartınızın doğru olarak kurulmuş olduğundan emin olun.

#### LAN kartınızı kontrol etmek için (Windows 2000 ve XP)

- 1. Bilgisayarım'ı sağ tıklatın.
- 2. Sistem Özellikleri iletişim kutusunda, Donanım sekmesini tıklatın.
- 3. Aygıt Yöneticisi seçeneğini tıklatın.
- 4. Kartınızın Ağ Bağdaştırıcıları altında görüntülendiğinden emin olun.
- 5. Kartınızla birlikte verilen belgelere bakın.

#### LAN kartınızı kontrol etmek için (Windows Vista)

- Windows görev çubuğunda sırasıyla Başlat, Bilgisayar ve ardından Özellikler seçeneğini tıklatın.
- 2. Aygıt Yöneticisi seçeneğini tıklatın.
- 3. Kartınızın Ağ Bağdaştırıcıları altında görüntülendiğinden emin olun.
- 4. Kartınızla birlikte verilen belgelere bakın.

Neden: Etkin bir ağ bağlantınız yok.

Çözüm: Etkin bir ağ bağlantınız olup olmadığını kontrol edin.

#### Etkin bir ağ bağlantınız olup olmadığını kontrol etmek için

- HP All-in-One arkasında bulunan RJ-45 Ethernet girişinin üstünde ve altında bulunan iki Ethernet gösterge ışığını kontrol edin. Işıklar şu durumları belirtir:
  - **a**. Üst ışık: lşık sürekli yeşilse, aygıt doğru olarak ağa bağlıdır ve tüm iletişim kurulmuş demektir. Üst ışık kapalı ise, ağ bağlantısı yok demektir.
  - b. Alt ışık: Bu sarı ışık, aygıt ağ üzerinden veri alış verişi yaparken yanıp söner.

#### Etkin ağ bağlantısı kurmak için

- Kablo bağlantılarının sağlam olduğundan emin olmak için HP All-in-One aygıtıyla ağ geçidi, yönlendirici ya da hub arasındaki bağlantıların oturup oturmadığını kontrol edin.
- Bağlantılar sıkıca oturmuşsa, HP All-in-One aygıtını kapatmak için kontrol panelindeki Açık düğmesine basın. Ardından hub veya yönlendiricinizi de kapatın. Önce hub veya yönlendiriciyi açın; ardından da HP All-in-One aygıtını açmak için Açık düğmesine basın.

**Neden:** Önceleri HP All-in-One aygıtını ağa bağlıyabiliyordunuz, ancak artık bağlanmayacaktır.

**Çözüm:** HP All-in-One aygıtını, bilgisayarı ve yönlendiriciyi kapatın. Birkaç saniye bekleyin. Sırasıyla yönlendiriciyi, HP All-in-One aygıtını ve bilgisayarı açın.

Neden: HP All-in-One ve bilgisayar aynı ağa bağlı değil.

**Çözüm:** HP All-in-One aygıtındaki Gömülü Web Sunucusu'na erişmeye çalışın. IP adresini bulmak için ağ yapılandırma sayfasını yazdırın.

#### İlgili konular

- <u>"Ağ ayarlarını görüntüleme ve yazdırma</u>" sayfa 23
- "Gömülü Web Sunucusu'nu kullanma" sayfa 26

#### Yükleme sırasında Yazıcı Bulunmadı ekranı görünüyor

Neden: HP All-in-One açık değildir.

Çözüm: HP All-in-One aygıtını açın.

Neden: Etkin bir ağ bağlantınız yok.

Çözüm: Etkin bir ağ bağlantınız olduğundan emin olun.

#### Ağ bağlantınızın etkin olduğundan emin olmak için

- Bağlantılar güvenliyse, HP All-in-One aygıtını kapatıp tekrar açın. HP All-in-One aygıtını kapatmak için kontrol panelindeki **Açık** düğmesine basın, aygıtı açmak için de bu düğmeye tekrar basın. Aynı şekilde, yönlendirici veya hub'ı da kapatıp yeniden açın.
- Kablo bağlantılarının sağlam olduğundan emin olmak için HP All-in-One aygıtından ağ geçidinize, yönlendiricinize ya da hub'a olan bağlantıların güvenli olup olmadığını kontrol edin.
- HP All-in-One aygıtının ağa CAT-5 Ethernet kablosu ile bağlı olduğundan emin olun.

Neden: Kablolar doğru bağlanmamış.

Çözüm: Aşağıdaki kabloların doğru bağlanıp bağlanmadıklarını kontrol edin:

- HP All-in-One ile hub ya da yönlendirici arasındaki kablolar
- Hub ya da yönlendirici ile bilgisayarınız arasındaki kablolar
- Modeminize ya da HP All-in-One Internet bağlantısına giren ve çıkan kablolar (varsa)

**Neden:** Bir güvenlik duvarı, virüsten koruma veya casus yazılım önleyici uygulama HP All-in-One aygıtının bilgisayarınıza erişmesini engelliyor.

**Çözüm:** HP All-in-One yazılımını kaldırıp bilgisayarı yeniden başlatın. Virüsten koruma veya casus yazılım önleyici uygulamalarını geçici olarak devre dışı bırakıp HP All-in-One yazılımını yeniden yükleyin. Yükleme tamamlandıktan sonra virüsten koruma veya casus yazılım önleyici uygulamaları yeniden etkinleştirebilirsiniz. Güvenlik duvarı açılır mesajları görüntülenirse mesajları her zaman kabul etmeli veya istenen işleme izin vermelisiniz.

Ekran görüntülenmeye devam ediyorsa HP All-in-One yazılımını kaldırmayı, bilgisayarı yeniden başlatmayı deneyin; HP All-in-One yazılımını yeniden yüklemeden önce geçici olarak güvenlik duvarını devre dışı bırakın. Yükleme tamamlandıktan sonra güvenlik duvarı uygulamanızı yeniden etkinleştirebilirsiniz. Güvenlik duvarı açılır mesajları gene de görüntülenirse her zaman mesajları kabul etmeli veya istenen işleme izin vermelisiniz.

Daha fazla bilgi için güvenlik duvarıyla birlikte verilen belgelere bakın.

**Neden:** Sanal Özel Ağ (VPN), HP All-in-One aygıtının bilgisayarınıza erişmesini engelliyordur.

**Çözüm:** Yüklemeye devam etmeden önce VPN'yi geçici olarak devre dışı bırakmayı deneyin.

Xot VPN oturumları sırasında HP All-in-One aygıtının işlevselliği sınırlıdır.

## Baskı kalitesi sorunlarını giderme

Baskı kalitesinde sorunla karşılaşıyorsanız, bu bölümdeki çözümleri deneyin ve aşağıdaki yönergeleri uygulayın:

- En iyi baskı kalitesini elde etmeniz için HP olarak, özellikle yazdırmakta olduğunuz proje türü için tasarlanmış HP kağıtlarını gerçek HP mürekkebiyle birlikte kullanmanızı öneririz. HP kağıtları ve HP mürekkepleri yüksek kaliteli çıktıların sağlanmasında özel olarak birlikte çalışmak üzere tasarlanmıştır.
- Doldurulmuş veya boş mürekkep kartuşlarını orijinal HP mürekkep kartuşlarıyla değiştirin.
- Yazıcı modu ve kağıt seçiminin görev için doğru olduğundan emin olmak için aygıt ayarlarını denetleyin.

Daha fazla bilgi için bkz. "<u>Yazdırılacak kağıt boyutunu ayarlayın</u>" sayfa 49 ve "<u>Yazdırma ve kopyalama için kağıt seçme</u>" sayfa 36.

- Sınama raporu yazdırıp denetleyin.
  Daha fazla bilgi için bkz. "<u>Otomatik sınama raporu yazdırma</u>" sayfa 97.
  Sınama raporunda hata varsa aşağıdakileri deneyin:
  - Otomatik olarak mürekkep kartuşlarını temizleyin. Daha fazla bilgi için bkz. <u>"Yazıcı kafalarını temizleme</u>" sayfa 105.
  - Yazdırdığınızda eksik satırlar varsa elektrik temas noktalarını temizleyin. Daha fazla bilgi için bkz. "<u>Mürekkep kartuşu temas noktalarını temizleme</u>" sayfa 106.
- Sınama raporu hata vermezse görüntü dosyası ve yazılım programı gibi diğer nedenleri denetleyin.

Diğer mürekkep kartuşu sorun gidermeleri için <u>www.hp.com/support</u> adresindeki HP Web sitesini ziyaret edin.

Bu bölüm aşağıdaki konuları içermektedir:

- Mürekkep akıyor ya da bulaşıyor
- Mürekkep metni veya grafiği tam olarak doldurmuyor
- Metnin kenarları pürüzlü
- <u>Çıktının sayfanın altına yakın bir yerinde bant halinde yatay bir bozulma var</u>
- <u>Çıktıda renkler birbirine karışıyor</u>
- <u>Çıktılarda yatay çizgiler var</u>
- Çıktılar soluk veya donuk renklere sahip
- <u>Çıktılar bulanık veya karışık</u>
- <u>Çıktılarda dikey çizgiler var</u>
- <u>Çıktılar bitişik veya eğri</u>
- Fotoğraf bastığımda kağıda mürekkep sıçrıyor
- Kağıt giriş tepsisinden çekilmiyor

#### Mürekkep akıyor ya da bulaşıyor

Neden: Kağıt türü HP All-in-One için uygun değil.

**Çözüm:** HP Premium Kağıtları'nı veya HP All-in-One aygıtına uygun başka bir kağıt türünü kullanın.

Neden: Yazıcı kafasının temizlenmesi gerekiyor.

**Çözüm:** Yazıcı kafasını temizleyin ve sonra bir sınama raporu yazdırın. Sorun olup olmadığını anlamak için renk bloklarını kontrol edin. Renk bloklarında baskı kalitesi sorunları görünüyorsa yazıcı hizalama işlemini yapın.

Sorun devam ederse temizleme ve hizalamadan sonra yardım için HP desteğine başvurun. Şu adresi ziyaret edin:

www.hp.com/support

İstendiğinde ülkenizi/bölgenizi seçin ve telefonla teknik destek almak hakkında bilgi için **Bize Ulaşın'ı** tıklatın.

Daha fazla bilgi için, bkz.

- "Yazıcı kafalarını temizleme" sayfa 105
- "Otomatik sınama raporu yazdırma" sayfa 97
- "Yazıcıyı hizalama" sayfa 104

Neden: Kağıt yazıcı kafasına çok yakın.

**Çözüm:** Yazdırma sırasında kağıt yazdırma kafasına çok yakınsa, mürekkep bulaşabilir. Bu durum, kağıt yüksekse, kırışıksa ya da posta zarfı gibi çok kalınsa meydana gelebilir. Giriş tepsisindeki kağıdın düz durduğundan olduğundan ve kırışık olmadığından emin olun.

#### Mürekkep metni veya grafiği tam olarak doldurmuyor

Neden: Paper Type (Kağıt Türü) ayarı hatalıdır.

**Çözüm: Paper Type** (Kağıt Türü) ayarını, giriş tepsisine yüklenmiş olan kağıt türüne uyacak şekilde değiştirin.

Daha fazla bilgi için, bkz.

- "Kopyalama kağıt türünü ayarlama" sayfa 89
- "Yazdırılacak kağıt boyutunu ayarlayın" sayfa 49

Neden: HP All-in-One üzerindeki baskı kalitesi ayarı çok düşük olarak belirlenmiş.

**Çözüm:** Giriş tepsisine yüksek kaliteli kağıt yerleştirin ve görüntüyü **En İyi**, **En fazla dpi** veya **Yüksek Çözünürlük** gibi yüksek baskı kalitesine sahip bir ayarla yazdırın. Yazdırma için kullandığınız kağıdın her zaman düz olmasına dikkat edin. Görüntüleri yazdırırken en iyi sonuçları almak için HP Premium Plus Fotoğraf Kağıdı kullanın.

Sorun devam ederse, görüntünüzdeki açık mavi, gri veya kahverengi renklerin sayfanın altına yazdırılmaması için, HP All-in-One ile yüklediğiniz yazılımı veya başka bir yazılım uygulamasını kullanarak görüntünüzü 180 derece döndürün.

Daha fazla bilgi için, bkz.

"Kağıt hakkında bilgiler" sayfa 113

Neden: Yazıcı kafasının temizlenmesi gerekiyor.

**Çözüm:** Yazıcı kafasını temizleyin ve sonra bir sınama raporu yazdırın. Sorun olup olmadığını anlamak için renk bloklarını kontrol edin. Renk bloklarında baskı kalitesi sorunları görünüyorsa yazıcı hizalama işlemini yapın.

Sorun devam ederse temizleme ve hizalamadan sonra yardım için HP desteğine başvurun. Şu adresi ziyaret edin:

www.hp.com/support

İstendiğinde ülkenizi/bölgenizi seçin ve telefonla teknik destek almak hakkında bilgi için **Bize Ulaşın'**ı tıklatın.

Daha fazla bilgi için, bkz.

- "Yazıcı kafalarını temizleme" sayfa 105
- "Otomatik sınama raporu yazdırma" sayfa 97
- "Yazıcıyı hizalama" sayfa 104

Neden: HP olmayan mürekkep kullanıyorsunuz.

**Çözüm:** HP, özgün HP mürekkep kartuşları kullanmanızı önerir. Özgün HP kartuşları her zaman kolayca en iyi sonuçları elde etmeniz amacıyla HP yazıcıları için tasarlanmış ve sınanmıştır.

Not HP, kendi üretimi olmayan mürekkeplerin kalitesini ve güvenilirliğini garanti etmez. HP üretimi olmayan mürekkeplerin kullanımından kaynaklanabilecek yazıcı hataları veya zararları sonucunda oluşan yazıcı bakımı veya onarımı garanti kapsamında kabul edilmez.

#### Metnin kenarları pürüzlü

Neden: Yazı tipi özel boyutta.

**Çözüm:** Bazı yazılım uygulamaları, büyütüldüğünde veya yazdırıldığında kıvrılmış kenarları olan özel yazı tipleri sunar. Ayrıca, bitmap biçimli metin yazdırmak isterseniz, büyütüldüğünde veya yazdırıldığında kenarları kıvrılmış görünebilir.

HP All-in-One aygıtının yazı tiplerini düzgün yazdırmasını sağlamak için TrueType veya OpenType yazı tiplerini kullanın. Yazı tipini seçerken TrueType veya OpenType simgesini arayın.

#### Çıktının sayfanın altına yakın bir yerinde bant halinde yatay bir bozulma var

**Neden:** Fotoğraf görüntünüzde, sayfanın altına yazdırılan açık mavi, gri veya kahverengi renkler var.

**Çözüm:** Giriş tepsisine yüksek kaliteli kağıt yerleştirin ve görüntüyü **En İyi**, **En fazla dpi** veya **Yüksek Çözünürlük** gibi yüksek baskı kalitesine sahip bir ayarla yazdırın. Yazdırma için kullandığınız kağıdın her zaman düz olmasına dikkat edin. Görüntüleri yazdırırken en iyi sonuçları almak için HP Premium Plus Fotoğraf Kağıdı kullanın.

Sorun devam ederse, görüntünüzdeki açık mavi, gri veya kahverengi renklerin sayfanın altına yazdırılmaması için, HP All-in-One ile yüklediğiniz yazılımı veya başka bir yazılım uygulamasını kullanarak görüntünüzü 180 derece döndürün.

Daha fazla bilgi için, bkz.

"Kağıt hakkında bilgiler" sayfa 113

#### Çıktıda renkler birbirine karışıyor

**Neden:** Yazdırma veya kopya kalitesi ayarı HP All-in-One aygıtına yüklü kağıt türü için çok yüksek ayarlanmış.

**Çözüm:** Kalite ayarını kontrol edin. Yazdırma veya kopyalama için kullanılan mürekkep miktarı azaltmak için daha düşük kaliteli bir ayar kullanın.

Daha fazla bilgi için, bkz.

- "Baskı hızını veya kalitesini değiştirme" sayfa 50
- "Kopya hızını veya kalitesini değiştirme" sayfa 90

Neden: Kağıt türü HP All-in-One için uygun değil.

**Çözüm:** HP Premium Kağıtları'nı veya HP All-in-One aygıtına uygun başka bir kağıt türünü kullanın.

Neden: Kağıdın yanlış yüzüne yazdırıyorsunuz.

**Çözüm:** Kağıdı, yazdırılacak tarafı aşağı bakacak şekilde yerleştirin. Örneğin, parlak fotoğraf kağıdı yüklüyorsanız, kağıdı parlak yüzü aşağı bakacak şekilde yerleştirin.

Daha fazla bilgi için, bkz.

"Kağıt yükleme" sayfa 38

Neden: HP olmayan mürekkep kullanıyorsunuz.

**Çözüm:** HP, özgün HP mürekkep kartuşları kullanmanızı önerir. Özgün HP kartuşları her zaman kolayca en iyi sonuçları elde etmeniz amacıyla HP yazıcıları için tasarlanmış ve sınanmıştır.

Not HP, kendi üretimi olmayan mürekkeplerin kalitesini ve güvenilirliğini garanti etmez. HP üretimi olmayan mürekkeplerin kullanımından kaynaklanabilecek yazıcı hataları veya zararları sonucunda oluşan yazıcı bakımı veya onarımı garanti kapsamında kabul edilmez.

Neden: Yazıcı kafasının temizlenmesi gerekiyor.

**Çözüm:** Yazıcı kafasını temizleyin ve sonra bir sınama raporu yazdırın. Sorun olup olmadığını anlamak için renk bloklarını kontrol edin. Renk bloklarında baskı kalitesi sorunları görünüyorsa yazıcı hizalama işlemini yapın.

Sorun devam ederse temizleme ve hizalamadan sonra yardım için HP desteğine başvurun. Şu adresi ziyaret edin:

www.hp.com/support

İstendiğinde ülkenizi/bölgenizi seçin ve telefonla teknik destek almak hakkında bilgi için **Bize Ulaşın'**ı tıklatın.

Daha fazla bilgi için, bkz.

- "Yazıcı kafalarını temizleme" sayfa 105
- "Otomatik sınama raporu yazdırma" sayfa 97
- "Yazıcıyı hizalama" sayfa 104

#### Çıktılarda yatay çizgiler var

Neden: Kağıt düzgün alınmıyor veya yanlış yüklenmiş.

Çözüm: Kağıdın doğru yüklendiğinden emin olun.

Daha fazla bilgi için, bkz.

"Tam boyutlu kağıt yükleme" sayfa 39

Neden: HP All-in-One üzerindeki baskı kalitesi ayarı çok düşük olarak belirlenmiş.

**Çözüm:** Giriş tepsisine yüksek kaliteli kağıt yerleştirin ve görüntüyü **En İyi**, **En fazla dpi** veya **Yüksek Çözünürlük** gibi yüksek baskı kalitesine sahip bir ayarla yazdırın. Yazdırma için kullandığınız kağıdın her zaman düz olmasına dikkat edin. Görüntüleri yazdırırken en iyi sonuçları almak için HP Premium Plus Fotoğraf Kağıdı kullanın.

Sorun devam ederse, görüntünüzdeki açık mavi, gri veya kahverengi renklerin sayfanın altına yazdırılmaması için, HP All-in-One ile yüklediğiniz yazılımı veya başka bir yazılım uygulamasını kullanarak görüntünüzü 180 derece döndürün.

Daha fazla bilgi için, bkz.

"Kağıt hakkında bilgiler" sayfa 113

Neden: Yazıcı kafasının temizlenmesi gerekiyor.

**Çözüm:** Yazıcı kafasını temizleyin ve sonra bir sınama raporu yazdırın. Sorun olup olmadığını anlamak için renk bloklarını kontrol edin. Renk bloklarında baskı kalitesi sorunları görünüyorsa yazıcı hizalama işlemini yapın.

Sorun devam ederse temizleme ve hizalamadan sonra yardım için HP desteğine başvurun. Şu adresi ziyaret edin:

#### www.hp.com/support

İstendiğinde ülkenizi/bölgenizi seçin ve telefonla teknik destek almak hakkında bilgi için **Bize Ulaşın'**ı tıklatın.

Daha fazla bilgi için, bkz.

- <u>"Yazıcı kafalarını temizleme</u>" sayfa 105
- "Otomatik sınama raporu yazdırma" sayfa 97
- "Yazıcıyı hizalama" sayfa 104

#### Çıktılar soluk veya donuk renklere sahip

Neden: HP All-in-One üzerindeki baskı kalitesi ayarı çok düşük olarak belirlenmiş.

**Çözüm:** Giriş tepsisine yüksek kaliteli kağıt yerleştirin ve görüntüyü **En İyi**, **En fazla dpi** veya **Yüksek Çözünürlük** gibi yüksek baskı kalitesine sahip bir ayarla yazdırın. Yazdırma için kullandığınız kağıdın her zaman düz olmasına dikkat edin. Görüntüleri yazdırırken en iyi sonuçları almak için HP Premium Plus Fotoğraf Kağıdı kullanın.

Sorun devam ederse, görüntünüzdeki açık mavi, gri veya kahverengi renklerin sayfanın altına yazdırılmaması için, HP All-in-One ile yüklediğiniz yazılımı veya başka bir yazılım uygulamasını kullanarak görüntünüzü 180 derece döndürün.

Daha fazla bilgi için, bkz.

"Kağıt hakkında bilgiler" sayfa 113

Neden: Kağıt türü HP All-in-One için uygun değil.

**Çözüm:** HP Premium Kağıtları'nı veya HP All-in-One aygıtına uygun başka bir kağıt türünü kullanın.

**Neden:** HP All-in-One için **Lighter/Darker** (Daha Açık/Daha Koyu) kopya ayarı çok açık olarak ayarlıdır.

Çözüm: Kopyaların açıklığını ve koyuluğunu ayarlayın.

Daha fazla bilgi için, bkz.

"Kopyaların açıklığını ve koyuluğunu ayarlama" sayfa 91

Neden: Paper Type (Kağıt Türü) ayarı hatalıdır.

**Çözüm:** Paper Type (Kağıt Türü) ayarını, giriş tepsisine yüklenmiş olan kağıt türüne uyacak şekilde değiştirin.

Daha fazla bilgi için, bkz.

- "Kopyalama kağıt türünü ayarlama" sayfa 89
- "Yazdırılacak kağıt boyutunu ayarlayın" sayfa 49

**Neden:** Gazete fotoğrafı gibi düşük kaliteli resim kopyalandığında kopya üzerinde bantlar, kareler veya şeritler oluşabilir. Bunlar harelenme olarak adlandırılır.

**Çözüm:** Dalgalı desenleri azaltmak için, camın üzerine bir veya daha çok temiz plastik kağıt koruyucu yerleştirmeyi ve orijinali ön yüzü aşağı gelecek şekilde bu koruyucuların üzerine yerleştirmeyi deneyin.

**Neden:** Camın üstüne veya belge kapağının arkasına kir yapışmış olabilir; bu düşük kopya kalitesine neden olur ve işlemi yavaşlatır.

Çözüm: Camı ve belge kapağının arkasını temizleyin.

Daha fazla bilgi için, bkz.

- "Cami temizleme" sayfa 99
- "Kapak desteğini temizleme" sayfa 100

Neden: Yazıcı kafasının temizlenmesi gerekiyor.

**Çözüm:** Yazıcı kafasını temizleyin ve sonra bir sınama raporu yazdırın. Sorun olup olmadığını anlamak için renk bloklarını kontrol edin. Renk bloklarında baskı kalitesi sorunları görünüyorsa yazıcı hizalama işlemini yapın.

Sorun devam ederse temizleme ve hizalamadan sonra yardım için HP desteğine başvurun. Şu adresi ziyaret edin:

#### www.hp.com/support

İstendiğinde ülkenizi/bölgenizi seçin ve telefonla teknik destek almak hakkında bilgi için **Bize Ulaşın'**ı tıklatın.

Daha fazla bilgi için, bkz.

- "Yazıcı kafalarını temizleme" sayfa 105
- "<u>Otomatik sınama raporu yazdırma</u>" sayfa 97
- "Yazıcıyı hizalama" sayfa 104

#### Çıktılar bulanık veya karışık

Neden: Kağıt türü HP All-in-One için uygun değil.

**Çözüm:** HP Premium Kağıtları'nı veya HP All-in-One aygıtına uygun başka bir kağıt türünü kullanın.

Neden: Paper Type (Kağıt Türü) ayarı hatalıdır.

**Çözüm:** Paper Type (Kağıt Türü) ayarını, giriş tepsisine yüklenmiş olan kağıt türüne uyacak şekilde değiştirin.

Daha fazla bilgi için, bkz.

- "Kopyalama kağıt türünü ayarlama" sayfa 89
- "Yazdırılacak kağıt boyutunu ayarlayın" sayfa 49

Neden: HP All-in-One üzerindeki baskı kalitesi ayarı çok düşük olarak belirlenmiş.

**Çözüm:** Giriş tepsisine yüksek kaliteli kağıt yerleştirin ve görüntüyü **En İyi**, **En fazla dpi** veya **Yüksek Çözünürlük** gibi yüksek baskı kalitesine sahip bir ayarla yazdırın. Yazdırma için kullandığınız kağıdın her zaman düz olmasına dikkat edin. Görüntüleri yazdırırken en iyi sonuçları almak için HP Premium Plus Fotoğraf Kağıdı kullanın.

Sorun devam ederse, görüntünüzdeki açık mavi, gri veya kahverengi renklerin sayfanın altına yazdırılmaması için, HP All-in-One ile yüklediğiniz yazılımı veya başka bir yazılım uygulamasını kullanarak görüntünüzü 180 derece döndürün.

Daha fazla bilgi için, bkz.

"Kağıt hakkında bilgiler" sayfa 113

Neden: Kağıdın yanlış yüzüne yazdırıyorsunuz.

Sorun giderme

**Çözüm:** Kağıdı, yazdırılacak tarafı aşağı bakacak şekilde yerleştirin. Örneğin, parlak fotoğraf kağıdı yüklüyorsanız, kağıdı parlak yüzü aşağı bakacak şekilde yerleştirin.

Daha fazla bilgi için, bkz.

"Kağıt yükleme" sayfa 38

#### Çıktılarda dikey çizgiler var

Neden: Kağıt türü HP All-in-One için uygun değil.

**Çözüm:** HP Premium Kağıtları'nı veya HP All-in-One aygıtına uygun başka bir kağıt türünü kullanın.

#### Çıktılar bitişik veya eğri

Neden: Kağıt düzgün alınmıyor veya yanlış yüklenmiş.

Çözüm: Kağıdın doğru yüklendiğinden emin olun.

Daha fazla bilgi için, bkz.

"Tam boyutlu kağıt yükleme" sayfa 39

Neden: Kağıt tepsisine birden çok türde kağıt yüklendi.

Çözüm: Her seferinde yalnızca tek bir kağıt türü yükleyin.

Neden: İki taraflı yazdırma aksesuarı sıkıca takılmamış olabilir.

**Çözüm:** HP All-in-One aygıtının arkasındaki İki taraflı yazdırma aksesuarının sıkıca takılı olduğundan emin olun.

#### Fotoğraf bastığımda kağıda mürekkep sıçrıyor

**Neden:** Fotoğraf kopyalarken az miktarda (birkaç milimetre) püskürtme olması normaldir. Birkaç milimetreden fazla püskürtme varsa, HP All-in-One aygıtı kağıdın daha geniş olduğunu sanıyor olabilir.

İpucu Kağıda fazla mürekkep püskürtülüp püskürtülmediğini belirlemenin bir yolu, kopyalama ya da yazdırma işleminden sonra kağıdın arka yüzünü kontrol etmektir. Kağıdın arka yüzünde mürekkep lekeleri varsa, HP All-in-One önceki kopyalama ya da yazdırma işi sırasında fazla mürekkep püskürtmüş demektir.

**Çözüm:** Kağıt boyutu ayarını kontrol edin. Kağıt türü ayarını, giriş tepsisine yüklenmiş olan kağıda uyacak şekilde değiştirin.

Daha fazla bilgi için, bkz.

"Kopyalanacak kağıdın boyutunu ayarlama" sayfa 88

#### Kağıt giriş tepsisinden çekilmiyor

Neden: Giriş tepsisinde yeteri kadar kağıt yok.

**Çözüm:** HP All-in-One aygıtında kağıt yoksa veya sadece birkaç sayfa kalmışsa giriş tepsisine daha fazla kağıt yerleştirin. Giriş tepsisinde kağıt varsa, kağıtları çıkartın, kağıt destesini düz bir yüzeye hafifçe vurduktan sonra yeniden giriş tepsisine yerleştirin. Baskı işinize devam etmek için ekranda veya bilgisayarın monitöründe görüntülenen yönergeleri izleyin.

## Yazdırma sorunlarını giderme

Aşağıdaki yazdırma sorunlarını gidermek için bu bölümü kullanın:

- Zarflar hatalı yazdırılıyor
- Kenarlıksız yazdırma beklenmeyen sonuçlar üretiyor
- <u>HP All-in-One yanıt vermiyor</u>
- HP All-in-One anlamsız karakterler yazdırıyor
- Yazdırmak istediğimde hiçbir şey olmuyor
- Belgemin sayfaları yanlış sırada çıktı
- Kenar boşlukları beklendiği gibi yazdırılmıyor
- Metin veya grafikler sayfanın kenarında kesiliyor
- Yazdırma sırasında boş bir kağıt çıktı
- Fotoğraf yazdırdığımda mürekkep HP All-in-One aygıtının içine püskürüyor

#### Zarflar hatalı yazdırılıyor

Neden: Zarf yığını hatalı yüklenmiştir.

**Çözüm:** Giriş tepsisindeki tüm kağıtları çıkarın. Zarf yığınını zarf kapakları üstte ve solda olacak şekilde kağıt tepsisine yerleştirin.

Xot Kağıt sıkışmalarını önlemek için zarf kapaklarını zarfların içine sokun.

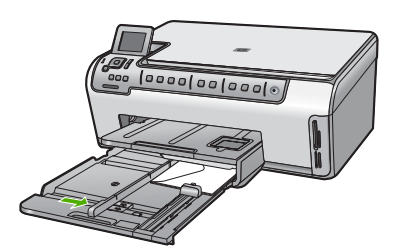

İlgili konular "<u>Zarfları yükleme</u>" sayfa 42

Neden: Hatalı türde zarf yerleştirilmiş.

Çözüm: Parlak yüzeyli veya kabartmalı, ataşlı veya pencereli zarflar yerleştirmeyin.

#### Kenarlıksız yazdırma beklenmeyen sonuçlar üretiyor

**Neden:** HP yazılım uygulamasının dışından kenarlıksız görüntü yazdırılması beklenmedik sonuçlara neden olur.

**Çözüm:** HP All-in-One ile birlikte gönderilen fotoğraf görüntüleme yazılımından görüntüyü yazdırmayı deneyin.

#### HP All-in-One yanıt vermiyor

Neden: HP All-in-One başka bir görevle meşgul.

**Çözüm:** HP All-in-One kopyalama veya tarama gibi başka bir görevi gerçekleştiriyorsa, HP All-in-One, sürmekte olan işi tamamlayıncaya kadar yazdırma işiniz bekletilir.

Bazı belgelerin yazdırılması uzun sürebilir. Yazdırma işi HP All-in-One aygıtına gönderildikten birkaç dakika sonra herhangi bir şey yazdırılmadıysa, herhangi bir mesaj olup olmadığını görmek için bilgisayarınıza bakın.

Neden: HP All-in-One aygıtında kağıt sıkışmış.

Çözüm: Sıkışan kağıtları çıkarın.

Daha fazla bilgi için, bkz.

"Kağıt sıkışmalarını giderme" sayfa 113

Neden: HP All-in-One aygıtında kağıt bitmiş.

Çözüm: Giriş tepsisine kağıt yükleyin.

Daha fazla bilgi için, bkz.

"Kağıt yükleme" sayfa 38

Neden: Yazıcı kafası düzeneği takılmıştır.

**Çözüm:** HP All-in-One aygıtını kapatıp mürekkep kartuşu kapağını açın. Paketleme malzemeleri de dahil olmak üzere yazıcı kafası aksamını engelleyen tüm nesneleri çıkarıp HP All-in-One aygıtını yeniden açın.

Neden: Bilgisayar HP All-in-One ile iletişim kuramıyordur.

**Çözüm:** HP All-in-One bilgisayara doğru bağlanmamışsa iletişim hataları oluşabilir USB kablosunun HP All-in-One aygıtına ve bilgisayara aşağıda gösterildiği biçimde takıldığından emin olun.

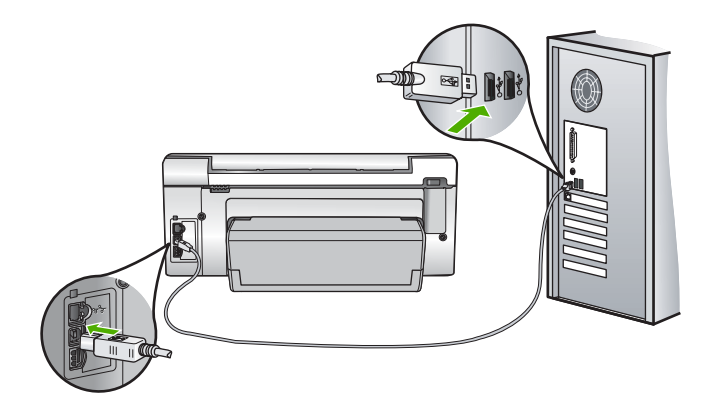

Bağlantılar sağlamsa ve HP All-in-One aygıtına yazdırma işi gönderildiğinden beri birkaç dakikadır hiçbir şey yazdırılmadıysa, HP All-in-One aygıtının durumunu kontrol edin. HP Photosmart yazılımında **Durum'**u tıklatın.

Daha fazla bilgi için, bkz.

"Bir USB bağlantısı üzerinden iletişim sorunları" sayfa 111

Neden: HP All-in-One kapalı.

**Çözüm:** HP All-in-One aygıtının üstündeki **Açık** düğmesine bakın. Yanmıyorsa HP All-in-One kapalıdır. Güç kablosunun HP All-in-One aygıtına ve prize sıkıca takıldığından emin olun. HP All-in-One aygıtını açmak için **Açık** düğmesine basın.

Neden: HP All-in-One bir sorunla karşılaşmıştır.

**Çözüm:** HP All-in-One aygıtını kapatın ve güç kablosunu çekin. Güç kablosunu prize yeniden takın ve HP All-in-One aygıtını açmak için **Açık** düğmesine basın.

Neden: Yazıcı sürücüsünün durumu değişmiştir.

**Çözüm:** Yazıcı sürücüsünün durumu **çevrimdışı** veya **yazdırmayı durdur** olarak değişmiş olabilir.

#### Yazıcı sürücüsünün durumunu kontrol etmek için

- 1. HP Çözüm Merkezi öğesinde aygıt sekmesini tıklatın.
- 2. Ayarlar'ı tıklatın.
- Durum'u tıklatın.
  Durum çevrimdışı veya yazdırmayı durdur ise durumu hazır olarak değiştirin.

Neden: Silinen bir yazdırma işi halen kuyruktadır.

**Çözüm:** Bir yazdırma işi iptal edildikten sonra kuyrukta kalmış olabilir. İptal edilen yazdırma işi kuyruğu tıkayarak sonraki işin yazdırılmasını önler.

Sorun giderme

Bilgisayarınızdan yazıcı klasörünü açıp iptal edilen işin yazdırma kuyruğunda olup olmadığına bakın. Bu işi kuyruktan silmeyi deneyin. Yazdırma işi kuyrukta kalırsa aşağıdakilerden birini veya her ikisini birden deneyin:

- USB kablosunu HP All-in-One aygıtından çıkarın, bilgisayarı yeniden başlatın ve sonra USB kablosunu HP All-in-One aygıtınıza yeniden bağlayın.
- HP All-in-One aygıtını kapatın, bilgisayarı yeniden başlatın ve sonra HP All-in-One aygıtını yeniden başlatın.

Neden: İki taraflı yazdırma aksesuarı düzgün takılmamış.

**Çözüm:** İki taraflı yazdırma aksesuarı takılıysa çıkarıp yeniden takın. Yeniden takmak için aksesuarın iki yanındaki düğmelere basıp yerine oturana kadar aksesuarı HP All-in-One aygıtının arkasına itin.

İki taraflı yazdırma aksesuarı takılı değilse HP All-in-One aygıtının arka tarafına takın.

#### HP All-in-One anlamsız karakterler yazdırıyor

Neden: HP All-in-One aygıtında kullanılabilir bellek kalmadı.

**Çözüm:** HP All-in-One aygıtını ve bilgisayarınızı 60 saniye kapatın ve sonra her ikisini yeniden açıp yazdırmayı tekrar deneyin.

Neden: Belge bozuk.

**Çözüm:** Aynı yazılım uygulamasından başka bir belge yazdırmayı deneyin. Bu işe yararsa, belgenin daha önce kaydedilmiş ve bozuk olmayan bir kopyasını yazdırmayı deneyin.

#### Yazdırmak istediğimde hiçbir şey olmuyor

Neden: HP All-in-One kapalı.

**Çözüm:** HP All-in-One aygıtının üstündeki **Açık** düğmesine bakın. Yanmıyorsa HP All-in-One kapalıdır. Güç kablosunun HP All-in-One aygıtına ve prize sıkıca takıldığından emin olun. HP All-in-One aygıtını açmak için **Açık** düğmesine basın.

Neden: HP All-in-One başka bir görevle meşgul.

**Çözüm:** HP All-in-One kopyalama veya tarama gibi başka bir görevi gerçekleştiriyorsa, HP All-in-One, sürmekte olan işi tamamlayıncaya kadar yazdırma işiniz bekletilir.

Bazı belgelerin yazdırılması uzun sürebilir. Yazdırma işi HP All-in-One aygıtına gönderildikten birkaç dakika sonra herhangi bir şey yazdırılmadıysa, herhangi bir mesaj olup olmadığını görmek için bilgisayarınıza bakın.

Neden: Seçili yazıcı HP All-in-One değildir.

**Çözüm:** HP All-in-One'nin yazılım uygulamanızda seçili yazıcı olduğundan emin olun.

İpucu HP All-in-One aygıtınızı, farklı yazılım uygulamalarınızın Dosya menüsünde Yazdır seçeneğini seçtiğinizde yazıcının otomatik olarak seçilmesini sağlamak üzere varsayılan yazıcı olarak ayarlayabilirsiniz.

Neden: Bilgisayar HP All-in-One ile iletişim kuramıyordur.

**Çözüm:** HP All-in-One bilgisayara doğru bağlanmamışsa iletişim hataları oluşabilir USB kablosunun HP All-in-One aygıtına ve bilgisayara aşağıda gösterildiği biçimde takıldığından emin olun.

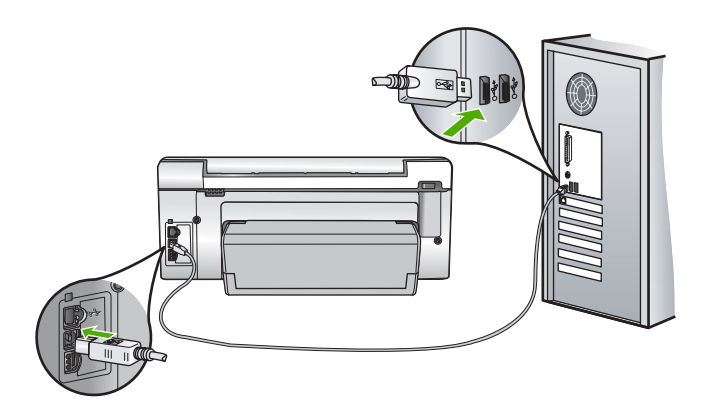

Bağlantılar sağlamsa ve HP All-in-One aygıtına yazdırma işi gönderildiğinden beri birkaç dakikadır hiçbir şey yazdırılmadıysa, HP All-in-One aygıtının durumunu kontrol edin. HP Photosmart yazılımında **Durum'**u tıklatın.

Daha fazla bilgi için, bkz.

"Bir USB bağlantısı üzerinden iletişim sorunları" sayfa 111

Neden: HP All-in-One aygıtında kağıt sıkışmış.

Çözüm: Sıkışan kağıtları çıkarın.

Daha fazla bilgi için, bkz.

"Kağıt sıkışmalarını giderme" sayfa 113

Neden: Yazıcı kafası düzeneği takılmıştır.

**Çözüm:** HP All-in-One aygıtını kapatıp mürekkep kartuşu kapağını açın. Paketleme malzemeleri de dahil olmak üzere yazıcı kafası aksamını engelleyen tüm nesneleri çıkarıp HP All-in-One aygıtını yeniden açın.

Neden: HP All-in-One aygıtında kağıt bitmiş.

Çözüm: Giriş tepsisine kağıt yerleştirin.

Daha fazla bilgi için, bkz.

"Kağıt yükleme" sayfa 38

#### Belgemin sayfaları yanlış sırada çıktı

**Neden:** Yazdırma ayarları belgenizin ilk sayfası önce yazdırılacak şekilde ayarlanır. Kağıdın HP All-in-One aygıtına beslenme biçimi nedeniyle yazdırılan ilk sayfanın ön yüzü, kağıt yığının altında yukarı bakacak şekilde olacaktır.

**Çözüm:** Belgeyi ters sırada yazdırın. Belgenin yazdırılması tamamlandığında, sayfalar doğru sırada olur.

Daha fazla bilgi için, bkz.

"Çok sayfalı bir belgeyi ters sırada yazdırma" sayfa 60

#### Kenar boşlukları beklendiği gibi yazdırılmıyor

Neden: Kenar boşlukları yazılım uygulamanızda doğru şekilde ayarlanmamıştır.

Çözüm: Yazıcı kenar boşluklarını kontrol edin.

Belgenin kenar boşluklarının HP All-in-One aygıtının yazdırılabilir alanını aşmamasına dikkat edin.

#### Kenar boşluğu ayarlarınızı denetlemek için

- 1. HP All-in-One aygıtına göndermeden önce yazdırma işinizi önizleyin.
- 2. Kenar boşluklarını kontrol edin.

HP All-in-One aygıtının desteklediği minimum kenar boşluklarından büyük oldukları sürece, HP All-in-One yazılım uygulamanızda ayarladığınız kenar boşluklarını kullanır.

3. Kenar boşlukları tatmin edici değilse, yazdırma işini iptal edin ve sonra kenar boşluklarını yazılım uygulamanızda ayarlayın.

**Neden:** Kağıt boyutu ayarı, yazdırmakta olduğunuz proje için doğru şekilde ayarlanmamış olabilir.

**Çözüm:** Projeniz için uygun kağıt boyutu ayarını seçtiğinizi doğrulayın. Giriş tepsisine doğru boyutta kağıt yerleştirdiğinizden emin olun.

Neden: Kağıt kılavuzları doğru yerleştirilmemiş.

**Çözüm:** Kağıt yığınını giriş tepsisinden çıkarıp yeniden yerleştirin ve kağıdın kenarına yaslanana kadar kağıt genişliği kılavuzunu içeri doğru kaydırarak itin.

Daha fazla bilgi için, bkz.

"Kağıt yükleme" sayfa 38

Neden: Zarf yığını hatalı yüklenmiştir.

**Çözüm:** Giriş tepsisindeki tüm kağıtları çıkarın. Bir zarf yığınını zarf kapakları üstte ve solda olacak şekilde kağıt tepsisine yerleştirin.

🖹 Not Kağıt sıkışmalarını önlemek için zarf kapaklarını zarfların içine sokun.

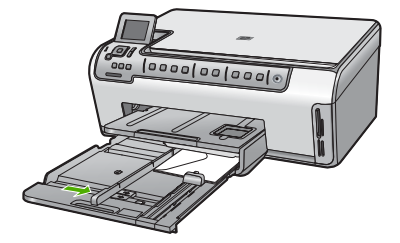

Daha fazla bilgi için, bkz. "<u>Zarfları yükleme</u>" sayfa 42

#### Metin veya grafikler sayfanın kenarında kesiliyor

Neden: Kenar boşlukları yazılım uygulamanızda doğru şekilde ayarlanmamıştır.

Çözüm:

#### Kenar boşluğu ayarlarınızı denetlemek için

- 1. HP All-in-One aygıtına göndermeden önce yazdırma işinizi önizleyin.
- 2. Kenar boşluklarını kontrol edin.

HP All-in-One aygıtının desteklediği minimum kenar boşluklarından büyük oldukları sürece, HP All-in-One yazılım uygulamanızda ayarladığınız kenar boşluklarını kullanır.

 Kenar boşlukları tatmin edici değilse, yazdırma işini iptal edin ve sonra kenar boşluklarını yazılım uygulamanızda ayarlayın.

Belgenin kenar boşluklarının HP All-in-One aygıtının yazdırılabilir alanını aşmamasına dikkat edin.

**Neden:** Yazdırmakta olduğunuz belgenin boyutu, giriş tepsisinde yüklü olan kağıttan daha büyüktür.

**Çözüm:** Yazdırmaya çalıştığınız belgenin düzeninin, HP All-in-One tarafından desteklenen boyutta bir kağıda sığacağından emin olun.

#### Baskı düzenini önizlemek için

- 1. Giriş tepsisine doğru boyutta kağıt yerleştirin.
- 2. HP All-in-One aygıtına göndermeden önce yazdırma işinizi önizleyin.
- Geçerli boyutun HP All-in-One aygıtının yazdırılabilir alanına sığdığından emin olmak için belgedeki grafikleri kontrol edin.
- 4. Grafikler kağıdın yazdırılabilir alanına sığmıyorsa, yazdırma işini iptal edin.
- İpucu Bazı yazılım uygulamaları, belgeyi seçili olan kağıt boyutuna sığacak şekilde ölçeklemenize olanak tanır. Ek olarak, belgenin boyutunu, yazdırma için Özellikler iletişim kutusunda ölçekleyebilirsiniz.

Neden: Kağıt yanlış yerleştirilmiştir.

Çözüm: Kağıt yanlış giriş yapıyorsa, belgenin bazı bölümleri kesilebilir.

Kağıt yığınını giriş tepsisinden çıkartın, ardından kağıdı aşağıdaki adımları izleyerek yeniden yerleştirin.

Daha fazla bilgi için, bkz.

"Kağıt yükleme" sayfa 38

#### Yazdırma sırasında boş bir kağıt çıktı

Neden: Yazdırdığınız belge boş sayfa içermektedir.

**Çözüm:** Belge dosyasını yazılım uygulamanızda açın ve belge sonundaki fazla satır veya sayfaları kaldırın.

Neden: HP All-in-One iki yaprak kağıt almış.

**Çözüm:** HP All-in-One aygıtında yalnızca birkaç kağıt kalmışsa, giriş tepsisine daha fazla kağıt yerleştirin. Giriş tepsisinde yeterli kağıt varsa, kağıtları çıkartın, kağıt yığınını düz bir yüzeye hafifçe vurun ve giriş tepsisine yeniden yerleştirin.

Daha fazla bilgi için, bkz.

"Kağıt yükleme" sayfa 38

#### Fotoğraf yazdırdığımda mürekkep HP All-in-One aygıtının içine püskürüyor

**Neden:** Kenarlıksız yazdırma ayarları, giriş tepsisine fotoğraf kağıdı yerleştirilmiş olmasını gerektirmektedir. Yanlış türde kağıt kullanıyorsunuz.

**Çözüm:** Kenarlıksız yazdırma yapmadan önce, giriş tepsisine fotoğraf kağıdı yerleştirdiğinizden emin olun.

### Bellek kartı sorunlarını giderme

Bellek kartı sorunlarını gidermek için bu kısımdaki bilgileri kullanın:

- <u>Bellek kartım dijital fotoğraf makinemle artık çalışmıyor</u>
- HP All-in-One bellek kartını okumuyor
- <u>Bellek kartı yuvalarının yanındaki Fotoğraf ışığı yanıp sönüyor</u>
- Bellek kartını taktığımda Dikkat ışığı yanıp sönüyor
- Bellek kartındaki fotoğraflar bilgisayarıma aktarılmıyor
- Bellek kartı kullanılır durumda değil
- Dosya adı anlamsız bir metin olarak görünüyor
- Ağ üzerindeki diğer kullanıcılar bellek kartıma erişebiliyorlar.
- Hata mesajı: Dosya ya da öğe bulunamıyor. Yolun ve dosya adının doğru olduğundan emin olun.

#### Bellek kartım dijital fotoğraf makinemle artık çalışmıyor

**Neden:** Kartı bir Windows XP bilgisayarında formatladınız. Varsayılan değer olarak, Windows XP, 8MB veya altındaki bellek kartlarını ve 64MB veya üstündeki bellek kartlarını FAT32 olarak biçimlendirir. Dijital kameralar ve diğer aygıtlar FAT (FAT 16 veya FAT 12) formatını kullandıklarından, FAT32 olarak formatlanmış kartları kullanamazlar.

**Çözüm:** Bellek kartınızı kameranızda yeniden biçimlendirin ya da bellek kartınızı bir Windows XP bilgisayarında FAT olarak biçimlendirin.

#### HP All-in-One bellek kartını okumuyor

Neden: Kart ters veya başaşağı takılmış.

**Çözüm:** Bellek kartını etiketi solda, temas noktaları sağda (ve HP All-in-One aygıtına bakacak şekilde) olacak şekilde çevirin ve sonra Fotoğraf ışığı yanana kadar iterek ilgili yuvaya itin.

Bellek kartı düzgün takılmazsa HP All-in-One yanıt vermez ve Fotoğraf ışığı (bellek kartı yuvalarının yanındadır) yanmaz.

Bellek kartı düzgün şekilde takıldıktan sonra Fotoğraf ışığı birkaç saniye boyunca yanıp söner ve sonra yanık kalır.

**Neden:** Bellek kartı yerine tam oturmamış.

**Çözüm:** Bellek kartını HP All-in-One aygıtındaki uygun yuvaya tam olarak oturttuğunuzdan emin olun.

Bellek kartı düzgün takılmazsa HP All-in-One yanıt vermez ve Fotoğraf ışığı (bellek kartı yuvalarının yanındadır) yanmaz.

Bellek kartı düzgün şekilde takıldıktan sonra Fotoğraf ışığı birkaç saniye boyunca yanıp söner ve sonra yanık kalır.

Neden: Birden çok bellek kartı taktınız.

**Çözüm:** Bellek kartlarından birini çıkarın. Her seferinde ancak bir bellek kartı kullanabilirsiniz.

Neden: Dosya sistemi bozuktur.

**Çözüm:** Ekranda, size sorunun ne olduğunu ve nasıl çözüleceğini söyleyen bir hata mesajı olup olmadığına bakın.

Kart üzerindeki dosya sistemi bozulmuş ise, dijital kameranızdaki bellek kartını tekrar formatlayın.

Dikkat uyarısı Bellek kartını yeniden biçimlendirmek, kartta bulunan tüm fotoğrafları siler. Fotoğrafları daha önce bellek kartından bilgisayara aktardıysanız, bilgisayardan bastırmayı deneyin. Aksi durumda, kaybettiğiniz tüm fotoğrafları yeniden çekmeniz gerekir.
#### Bellek kartı yuvalarının yanındaki Fotoğraf ışığı yanıp sönüyor

Neden: HP All-in-One bellek kartını okuyor.

**Çözüm:** Fotoğraf ışığı yanıp sönerken bellek kartını dışarı çekmeyin. Yanıp sönen ışık HP All-in-One aygıtının bellek kartına eriştiğini belirtir. Işık sürekli yanana kadar bekleyin. Karta erişilirken bellek kartını çıkarmak kart üzerindeki bilgilere olduğu kadar HP All-in-One aygıtına ve karta da zarar verebilir.

#### Bellek kartını taktığımda Dikkat ışığı yanıp sönüyor

Neden: HP All-in-One bellek kartında hata algıladı.

**Çözüm:** Bellek kartını çıkarıp yeniden takın. Yanlış takmış olabilirsiniz. Bellek kartını etiketi solda, temas noktaları sağda (ve HP All-in-One aygıtını görecek şekilde) olacak şekilde çevirin ve sonra Fotoğraf ışığı yanana kadar iterek ilgili yuvaya itin.

Sorun devam ediyorsa, bellek kartı bozuk olabilir.

Neden: Birden çok bellek kartı taktınız.

**Çözüm:** Bellek kartlarından birini çıkarın. Her seferinde ancak bir bellek kartı kullanabilirsiniz.

#### Bellek kartındaki fotoğraflar bilgisayarıma aktarılmıyor

Neden: HP Photosmart Yazılımı yüklü değildir.

**Çözüm:** HP All-in-One ile birlikte verilen HP Photosmart Yazılımı'nı yükleyin. Yazılım yüklendiyse, bilgisayarı yeniden başlatın.

#### HP Photosmart Yazılımı'nı yüklemek için

- HP All-in-One CD-ROM'unu bilgisayarınızın CD-ROM sürücüsüne takın ve Kur programını başlatın.
- HP Photosmart Yazılımı'nı yüklemek için komut isteminde Daha Fazla Yazılım Yükle öğesini tıklatın.
- Yüklemeye devam etmek için ekrandaki yönergeleri ve HP All-in-One aygıtıyla birlikte verilen Kurulum Kılavuzu'nda yer alan yönergeleri izleyin.

Neden: HP All-in-One kapalı.

Çözüm: HP All-in-One aygıtını açın.

Neden: Bilgisayar kapalı.

Çözüm: Bilgisayarınızı açın

Neden: HP All-in-One bilgisayara düzgün şekilde bağlı değil.

**Çözüm:** HP All-in-One biligisayara USB kablosuyla doğrudan bağlanmışsa, HP All-in-One aygıtından bilgisayara olan fiziksel bağlantıyı kontrol edin. USB kablosunun HP All-in-One aygıtının arkasındaki USB bağlantı noktasına düzgün şekilde takılı olup olmadığını kontrol edin. USB kablosunun diğer ucunun bilgisayarınızdaki USB bağlantı noktasına takılı olduğundan emin olun. Kablo doğru şekilde takıldıktan sonra, HP All-in-One aygıtını kapatın ve tekrar açın.

HP All-in-One ağa bağlıysa, fiziksel ağ bağlantılarını kontrol edin ve ağın çalıştığından emin olun. Ağ bağlantısını doğruladıktan sonra işi tekrar deneyin.

Daha fazla bilgi için, bkz.

- "Bir USB bağlantısı üzerinden iletişim sorunları" sayfa 111
- "<u>Ağ sorunlarını giderme</u>" sayfa 122

#### Bellek kartı kullanılır durumda değil

**Neden:** Bu mesajın ekranda görüntülenmesi başka bir kullanıcının ağ üzerinden bellek kartına erişmekte olduğunu belirtir. Aynı bellek kartını kullanmaya çalışan diğer kullanıcılar okuma/yazma hatası mesajı görebilir. Bellek kartı, beklendiği gibi, ortak ağ sürücüleri listesinde görünmeyebilir. Ayrıca, HP All-in-One bilgisayarınıza bir USB kablosuyla bağlıysa, bilgisayar bellek kartına erişiyor ve HP All-in-One aygıtının karta erişmesini engelliyor olabilir.

Çözüm: Diğer kullanıcının bellek kartını kullanması bitinceye kadar bekleyin.

#### Dosya adı anlamsız bir metin olarak görünüyor

**Neden:** HP All-in-One aygıtı Unicode'u desteklemez. Bu Common Internet File System (CIFS) sunucusundan kaynaklanan bir kısıtlamadır.

CIFS sunucusu ağa bağlı tüm HP All-in-One aygıtlarında vardır. HP All-in-One aygıtındaki bellek kartına ağ sürücü harfi erişimi sağlar. Bu, HP All-in-One içindeki bellek kartındaki dosyaları ağ üzerinden okuyup yazabilmenizi sağlar CIFS sunucusu bilgisayarınıza bir ağ sürücüsü olarak görünür. Bellek kartınızdan dosyaları okunma/ yazılmanın yanı sıra, ayrıca klasörler oluşturabilir ve başka bilgiler saklayabilirsiniz.

**Çözüm:** Başka bir uygulama tarafından Unicode ile bir dosya adı oluşturulduysa bu ad gelişigüzel karakterlerle görüntülenir.

#### Ağ üzerindeki diğer kullanıcılar bellek kartıma erişebiliyorlar

**Neden:** HP All-in-One aygıtındaki Common Internet File System (CIFS) sunucusu doğrulamayı desteklemez. Bu, CIFS sunucusunun kısıtlamasıdır.

CIFS sunucusu ağa bağlı tüm HP All-in-One aygıtlarında vardır. HP All-in-One aygıtındaki bellek kartına ağ sürücü harfi erişimi sağlar. Bu, HP All-in-One içindeki bellek kartındaki dosyaları ağ üzerinden okuyup yazabilmenizi sağlar CIFS sunucusu bilgisayarınıza bir ağ sürücüsü olarak görünür. Bellek kartınızdan dosyaları okunma/ yazılmanın yanı sıra, ayrıca klasörler oluşturabilir ve başka bilgiler saklayabilirsiniz.

Çözüm: Ağ üzerindeki her kullanıcı bellek kartına erişebilir.

# Hata mesajı: Dosya ya da öğe bulunamıyor. Yolun ve dosya adının doğru olduğundan emin olun.

**Neden:** HP All-in-One aygıtındaki Common Internet File System (CIFS) sunucusu çalışmıyor.

CIFS sunucusu ağa bağlı tüm HP All-in-One aygıtlarında vardır. HP All-in-One aygıtındaki bellek kartına ağ sürücü harfi erişimi sağlar. Bu, HP All-in-One içindeki bellek kartındaki dosyaları ağ üzerinden okuyup yazabilmenizi sağlar CIFS sunucusu bilgisayarınıza bir ağ sürücüsü olarak görünür. Bellek kartınızdan dosyaları okunma/ yazılmanın yanı sıra, ayrıca klasörler oluşturabilir ve başka bilgiler saklayabilirsiniz.

Çözüm: İşinizi daha sonra tekrar deneyin.

## Tarama sorunlarını giderme

Bu bölümü, aşağıdaki tarama sorunlarını gidermek için kullanın:

- Tarama duruyor
- <u>Tarama yapılamıyor</u>
- Yetersiz bilgisayar belleği nedeniyle tarama yapılamıyor
- <u>Taranan görüntü boş</u>
- Taranan görüntü hatalı kırpılmış
- Taranan görüntünün sayfa düzeni hatalı
- Taranan resimde metin yerine noktalı çizgiler görünüyor
- Metnin biçimi yanlış
- Metin hatalı veya eksik
- <u>Tarama özelliği çalışmıyor</u>

#### Tarama duruyor

Neden: Bilgisayarın sistem kaynakları düşük olabilir.

**Çözüm:** HP All-in-One aygıtını kapatın ve sonra yeniden açın. Bilgisayarı kapatıp yeniden açın.

Bu yöntem sorunu gidermiyorsa, tarama çözünürlüğünü düşürmeyi deneyin.

#### Tarama yapılamıyor

Neden: Bilgisayar açık değildir.

Çözüm: Bilgisayarınızı açın.

**Neden:** Bilgisayarınız HP All-in-One aygıtına bir USB kablosu ya da ağ kablosu ile bağlı değildir.

**Çözüm:** Bilgisayarınızı HP All-in-One aygıtına standart bir USB kablosu veya ağ üzerinden bağlayın.

Neden: HP All-in-One yazılımı yüklenmemiş olabilir.

Çözüm: HP All-in-One yükleme CD'sini takın ve yazılımı yükleyin.

**Neden:** HP All-in-One ile birlikte yüklediğiniz yazılım çalışmıyordur.

**Çözüm:** HP All-in-One ile birlikte yüklediğiniz yazılımı açın ve taramayı tekrar deneyin.

#### Yetersiz bilgisayar belleği nedeniyle tarama yapılamıyor

Neden: Bilgisayarınızda çalışmakta olan çok fazla program vardır.

**Çözüm:** Kullanılmayan tüm programları kapatın. Ekran koruyucular ve virüs denetim programları gibi arka planda çalışan programlar da kapatılmalıdır. Virüs denetleyicinizi kapatırsanız taramanızı tamamladıktan sonra yeniden açmayı unutmayın.

Bu işe yaramazsa, bilgisayarınızı yeniden çalıştırmak yardımcı olabilir. Bazı programlar kapatıldığında bellekte kalmaya devam eder. Bilgisayarı yeniden başlatma belleği temizleyecektir.

Bu sorun sık sık ortaya çıkıyorsa veya başka programları kullanırken de bellek sorunlarıyla karşılaşıyorsanız, bilgisayarınıza bellek eklemeniz iyi olabilir. Daha fazla bilgi için bilgisayarınızla birlikte gelen kullanıcı kılavuzuna bakın.

#### Taranan görüntü boş

Neden: Orijinal, camın üstüne yanlış yerleştirilmiştir.

**Çözüm:** Orijinal belgenizi yazılı yüzü alta gelecek şekilde, camın sağ ön köşesine yerleştirin.

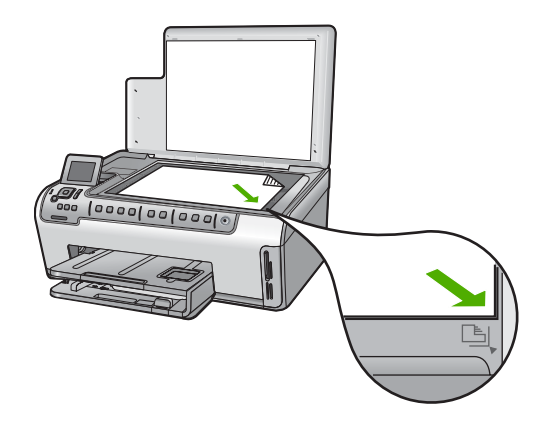

#### Taranan görüntü hatalı kırpılmış

Neden: Yazılım, taranan resimleri otomatik olarak kırpmaya ayarlı.

**Çözüm:** Otomatik Kırpma özelliği, ana resmin parçası olmayan her şeyi kırpar. Bazen bu istediğiniz şey olmayabilir. Bu durumda otomatik kırpmayı kapatıp taranan görüntüyü elle kırpabilir veya hiç kırpmayabilirsiniz.

#### Taranan görüntünün sayfa düzeni hatalı

**Neden:** Otomatik kırpma özelliği, sayfa düzenini değiştiriyor.

Çözüm: Sayfa düzenini korumak için otomatik kırpmayı kapatın.

#### Taranan resimde metin yerine noktalı çizgiler görünüyor

**Neden:** Düzenlemek istediğiniz bir metni **Metin** resim türünü kullanarak tararsanız, tarayıcı renkli metni tanımayabilir. **Metin** görüntü türü, siyah beyaz olarak 300 x 300 dpi çözünürlükte tarar.

Metnin çevresinde grafikler ya da resimler olan bir orijinal belgeyi tarıyorsanız, tarayıcı metni tanımayabilir.

Çözüm: Orijinalin siyah beyaz bir kopyasını çıkarın ve bu kopyayı tarayın.

#### Metnin biçimi yanlış

Neden: Belge tarama ayarları yanlış.

**Çözüm:** Bazı uygulamalar çerçeveli metin biçimlendirmesini işleyemez. Çerçeveli metin, belge tarama ayarlarından biridir. Bu ayar çok sayıda sütun içeren bir haber bülteni gibi karmaşık sayfa düzenlerini, metni hedef uygulamada farklı çerçevelere (kutulara) koyarak korur.

#### Metin hatalı veya eksik

Neden: Parlaklık doğru ayarlanmamış.

Çözüm: Parlaklığı ayarlayın ve orijinali yeniden tarayın.

**Neden:** Camın veya belge kapağının arkasında pislik birikmiş olabilir. Bu, taramaların kalitesini düşürebilir.

Çözüm: Camı ve kapak arkalığını temizleyin.

Daha fazla bilgi için, bkz.

- "Kapak desteğini temizleme" sayfa 100
- "Cami temizleme" sayfa 99

**Neden:** Belge tarama ayarları, doğru optik karakter tanıma (OCR) diline ayarlı değil. **OCR dili** yazılıma orijinal görüntüdeki karakterleri nasıl anlaması gerektiğini söyler. **OCR dili** orijinalin dili ile uyuşmuyorsa taranan metin anlaşılmaz hale gelebilir.

Çözüm: Doğru OCR dilini seçin.

Not HP Photosmart Essential kullanıyorsanız, Optik Karakter Tanıma (OCR) yazılımı bilgisayarınıza yüklenmemiş olabilir. OCR yazılımını yüklemek için yazılım diskini yeniden yerleştirmeniz ve Özel yükleme seçenekleri altında OCR seçeneğini belirlemeniz gerekir.

#### Tarama özelliği çalışmıyor

Neden: Bilgisayar kapalı.

Çözüm: Bilgisayarınızı açın.

**Neden:** HP All-in-One aygıtı, USB kablosu veya ağ üzerinden bilgisayarınıza düzgün biçimde bağlı değildir.

**Çözüm:** HP All-in-One aygıtını bilgisayarınıza veya ağa bağlayan kabloları kontrol edin.

Neden: HP All-in-One ile gelen yazılım yüklenmemiş veya çalışmıyor.

**Çözüm:** Bilgisayarınızı yeniden başlatın. Bu sorunu gidermezse, HP All-in-One ile gelen yazılımı yükleyin veya yeniden yükleyin.

## Kopyalama sorunlarını giderme

Aşağıdaki kopyalama sorunlarını gidermek için bu bölümdeki bilgileri kullanın:

- Kopyalar çok açık veya çok koyu
- Kopyalamak istediğimde hiçbir şey olmuyor
- Orijinalin bazı kısımları görünmüyor ya da kesilmiş
- Fit to Page (Sayfaya Sığdır) beklendiği gibi çalışmıyor
- Kenarlıksız bir kopyanın kenarlarında boş beyaz alan var
- Kenarlıksız kopya aldığımda resim kırpılıyor
- <u>Çıktı boş</u>

#### Kopyalar çok açık veya çok koyu

**Neden:** HP All-in-One **Lighter/Darker** (Daha Açık/Daha Koyu) ayarı çok açık veya çok koyu belirlenmiştir.

Çözüm: Kopyaların açıklığını ve koyuluğunu ayarlayın.

Daha fazla bilgi için, bkz.

"Kopyaların açıklığını ve koyuluğunu ayarlama" sayfa 91

Neden: Kopyaladığınız orijinal çok parlaktır.

**Çözüm:** Fazla ışık verilmiş görüntüyü iyileştirmek için **Enhancements** (Geliştirmeler) özelliğini kullanmayı deneyin.

Daha fazla bilgi için, bkz.

"Kopyanın kalitesini geliştirme" sayfa 95

#### Kopyalamak istediğimde hiçbir şey olmuyor

Neden: HP All-in-One açık değil.

**Çözüm:** HP All-in-One aygıtının üzerindeki ekrana bakın. Ekran boşsa ve **Açık** düğmesinin ışığı yanmıyorsa, HP All-in-One kapalıdır. Güç kablosunun HP All-in-One aygıtına ve prize sıkıca takıldığından emin olun. HP All-in-One aygıtını açmak için **Açık** düğmesine basın.

**Neden:** Orijinal, camın üstüne yanlış yerleştirilmiştir.

**Çözüm:** Orijinal belgenizi yazılı yüzü alta gelecek şekilde, camın sağ ön köşesine yerleştirin.

Daha fazla bilgi için, bkz.

"Orijinal belgeleri yerleştirme" sayfa 35

**Neden:** HP All-in-One, yazdırma ve kopyalama yapıyor olabilir.

**Çözüm:** HP All-in-One aygıtının meşgul olup olmadığını görmek için ekranı kontrol edin.

Neden: HP All-in-One kağıt türünü tanımıyor.

**Çözüm:** HP All-in-One aygıtını zarflara veya HP All-in-One aygıtının desteklemediği diğer kağıtlara kopyalamak için kullanmayın.

Neden: HP All-in-One aygıtında kağıt sıkışmış.

**Çözüm:** Kağıt sıkışıklığını giderin ve HP All-in-One aygıtında kalmış olan artık kağıtları çıkarın.

Daha fazla bilgi için, bkz.

"Kağıt sıkışmalarını giderme" sayfa 113

#### Orijinalin bazı kısımları görünmüyor ya da kesilmiş

Neden: Orijinal, camın üstüne yanlış yerleştirilmiştir.

**Çözüm:** Orijinal belgenizi yazılı yüzü alta gelecek şekilde, camın sağ ön köşesine yerleştirin.

Daha fazla bilgi için, bkz.

"Orijinal belgeleri yerleştirme" sayfa 35

Neden: Orijinal belge sayfanın tamamını kaplıyor.

**Çözüm:** Orijinaldeki metin veya görüntü kenar boşluğu olmadan sayfanın tamamını kaplıyorsa, metnin veya görüntünün sayfanın kenarlarında istemediğiniz biçimde kırpılmasını önlemek için **Fit to Page** (Sayfaya Sığdır) özelliğini kullanın.

Daha fazla bilgi için, bkz.

"Orijinali letter veya A4 kağıda sığdırmak için yeniden boyutlandırma" sayfa 93

Neden: Orijinal, giriş tepsisindeki kağıttan daha büyüktür.

**Çözüm:** Orijinaliniz giriş tepsisindeki kağıttan daha büyükse, giriş tepsisindeki kağıda sığacak şekilde küçültmek için **Fit to Page** (Sayfaya Sığdır) özelliğini kullanın.

Daha fazla bilgi için, bkz.

"Orijinali letter veya A4 kağıda sığdırmak için yeniden boyutlandırma" sayfa 93

#### Fit to Page (Sayfaya Sığdır) beklendiği gibi çalışmıyor

Neden: Çok küçük bir orijinal belgenin boyutunu arttırmayı deniyorsunuz.

**Çözüm:** Fit to Page (Sayfaya Sığdır) özelliği orijinal belgeyi yalnızca modelinizin izin verdiği maksimum yüzdeye kadar büyütebilir. (Maksimum yüzde aygıt modeline göre değişir.) Örneğin, modelinizin izin verdiği maksimum büyütme yüzdesi %200 olabilir. Bir vesikalık fotoğrafın %200 büyütülmesi onu tam bir sayfaya sığdırmaya yetecek kadar büyütmeyebilir.

Çok küçük bir orijinal belgenin büyük bir kopyasını çıkarmak istiyorsanız, orijinal belgeyi bilgisayarınıza tarayın, görüntüyü HP tarama yazılımında yeniden boyutlandırın ve büyütülmüş resmin kopyasını yazdırın.

Neden: Orijinal, camın üstüne yanlış yerleştirilmiştir.

**Çözüm:** Orijinal belgenizi yazılı yüzü alta gelecek şekilde, camın sağ ön köşesine yerleştirin.

Daha fazla bilgi için, bkz.

"Orijinal belgeleri yerleştirme" sayfa 35.

**Neden:** Camın veya belge kapağının arkasında pislik birikmiş olabilir. HP All-in-One camı üzerinde algıladığı her şeyi görüntünün bir parçası olarak işler.

**Çözüm:** HP All-in-One aygıtını kapatın, güç kablosunu çıkarın ve sonra camı ve belge kapağının arkasını silmek için yumuşak bir bez kullanın.

Daha fazla bilgi için, bkz.

- "<u>Camı temizleme</u>" sayfa 99
- "Kapak desteğini temizleme" sayfa 100

#### Kenarlıksız bir kopyanın kenarlarında boş beyaz alan var

**Neden:** Çok küçük bir orijinal belgenin kenarlıksız bir kopyasını almayı deniyorsunuz.

**Çözüm:** Çok küçük bir orijinal belgenin kenarlıksız kopyasını aldığınızda, HP All-in-One orijinal belgeyi en yüksek oranda büyütür. Bu işlem sonunda kenarlarda beyaz alan kalabilir. (Maksimum yüzde, aygıt modeline göre değişir.)

Almaya çalıştığınız kenarlıksız kopyanın boyutuna bağlı olarak, orijinalin minimum boyutu değişir. Örneğin, bir pasaport resmini mektup kağıdı boyutunda kenarlıksız kopyasını çıkaracak kadar büyütemezsiniz.

Çok küçük bir orijinal belgenin kenarlıksız bir kopyasını almak istiyorsanız, orijinal belgeyi bilgisayarınıza tarayın, görüntüyü HP tarama yazılımında yeniden boyutlandırın ve büyütülmüş resmin kenarlıksız kopyasını yazdırın.

**Neden:** Fotoğraf kağıdı kullanmadan kenarlıksız bir kopya almaya çalışıyorsunuzdur.

Çözüm: Kenarlıksız kopyalar almak için fotoğraf kağıdı kullanın.

Daha fazla bilgi için, bkz.

"Kenarlıksız fotoğraf kopyası oluşturma" sayfa 92

**Neden:** Camın veya belge kapağının arkasında pislik birikmiş olabilir. HP All-in-One camı üzerinde algıladığı her şeyi görüntünün bir parçası olarak işler.

**Çözüm:** HP All-in-One aygıtını kapatın, güç kablosunu çıkarın ve sonra camı ve belge kapağının arkasını silmek için yumuşak bir bez kullanın.

Daha fazla bilgi için, bkz.

- "Cami temizleme" sayfa 99
- "Kapak desteğini temizleme" sayfa 100

#### Kenarlıksız kopya aldığımda resim kırpılıyor

**Neden:** HP All-in-One orijinal belgenin orantısını değiştirmeden kenarlıksız yazdırma yapabilmek için kopyanın kenar boşluklarından resmin bir kısmını kırptı.

**Çözüm:** Bir fotoğrafı kenarları kırpılmadan tam bir sayfaya sığacak şekilde büyütmek istiyorsanız **Fit to Page** (Sayfaya Sığdır) özelliğini kullanın.

Daha fazla bilgi için, bkz.

- "Orijinali letter veya A4 kağıda sığdırmak için yeniden boyutlandırma" sayfa 93
- "Özel ayarları kullanarak orijinal belgeyi yeniden boyutlandırma" sayfa 94

Neden: Orijinal, giriş tepsisindeki kağıttan daha büyüktür.

**Çözüm:** Orijinaliniz giriş tepsisindeki kağıttan daha büyükse, giriş tepsisindeki kağıda sığacak şekilde küçültmek için **Fit to Page** (Sayfaya Sığdır) özelliğini kullanın.

Daha fazla bilgi için, bkz.

"Orijinali letter veya A4 kağıda sığdırmak için yeniden boyutlandırma" sayfa 93

#### Çıktı boş

Neden: Orijinal, camın üstüne yanlış yerleştirilmiştir.

**Çözüm:** Orijinal belgenizi yazılı yüzü alta gelecek şekilde, camın sağ ön köşesine yerleştirin.

Daha fazla bilgi için, bkz.

"Orijinal belgeleri yerleştirme" sayfa 35

## Hatalar

Bu bölüm aygıtınızda bulunan aşağıdaki mesaj kategorilerini içermektedir:

- <u>Aygıt mesajları</u>
- Dosya mesajlari
- Genel kullanıcı mesajları
- Kağıt mesajları
- Güç ve bağlantı mesajları
- Mürekkep kartuşu mesajları

#### Aygıt mesajları

Aşağıda aygıtla ilgili hata mesajlarının listesi görülmektedir:

- <u>Ürün bilgisi düzeltmesi uyumsuzluğu</u>
- Mekanik hata
- Bellek dolu
- Tarayıcı hatası
- Fotoğraf tepsisi sorunu
- Fotoğraf tepsisi takılamıyor
- Fotoğraf tepsisi yerinden çıkarılamıyor
- İki taraflı yazdırma aksesuarı eksik

#### Ürün bilgisi düzeltmesi uyumsuzluğu

**Neden:** HP All-in-One aygıtının ürün yazılımı değişikliği numarası, yazılımın değişiklik numarasıyla uyuşmuyor.

**Çözüm:** Destek ve garanti bilgilerini bulmak için <u>www.hp.com/support</u> adresindeki HP Web sitesine gidin. İstendiğinde ülkenizi/bölgenizi seçin ve telefonla teknik destek almak hakkında bilgi için **Bize Ulaşın**'ı tıklatın. Neden: HP All-in-One aygıtında kağıt sıkışmış.

Çözüm: Sıkışan kağıtları temizleyin.

Daha fazla bilgi için, bkz.

"Kağıt sıkışmalarını giderme" sayfa 113

Neden: Yazıcı kafası düzeneği engellendi ya da takıldı.

**Çözüm:** HP All-in-One aygıtını kapatıp mürekkep kartuşu kapağını açın. Paketleme malzemeleri de dahil olmak üzere yazıcı kafası aksamını engelleyen tüm nesneleri çıkarıp HP All-in-One aygıtını yeniden açın.

#### **Bellek dolu**

Neden: Kopyaladığınız belge HP All-in-One aygıtının belleğini aşmıştır.

Çözüm: Daha az kopya oluşturmayı deneyin.

#### Tarayıcı hatası

**Neden:** HP All-in-One meşgul veya tarama işleminiz bilinmeyen bir nedenle durduruldu.

**Çözüm:** HP All-in-One aygıtını kapatıp yeniden açın. Bilgisayarınızı yeniden başlatın ve tekrar taramayı deneyin.

Sorun devam ederse, elektrik kablosunu akım düzenleyici bir regülatöre ya da ara kabloya takmak yerine doğrudan topraklı prize takın. Sorun devam ederse HP desteğe başvurun. <u>www.hp.com/support</u> adresine gidin. İstendiğinde ülkenizi/ bölgenizi seçin ve telefonla teknik destek almak hakkında bilgi için **Bize Ulaşın**'ı tıklatın.

#### Fotoğraf tepsisi sorunu

Neden: Fotoğraf tepsisinde yeteri kadar kağıt yok.

**Çözüm:** Fotoğraf tepsisi boşsa veya sadece birkaç sayfa kalmışsa fotoğraf tepsisine daha fazla kağıt yerleştirin. Fotoğraf tepsisinde kağıt varsa, kağıtları çıkartın, kağıt yıgınının kenarını düz bir yüzeye hafifçe vurup tekrar fotoğraf tepsisine yerleştirin. Yazdırma işinize devam etmek için ekrandaki veya bilgisayar ekranındaki istekleri uygulayın.

Neden: Kağıt düzgün alınmıyor veya yanlış yerleştirilmiş.

**Çözüm:** Fotoğraf tepsisine kağıt yerleştirildiğinden emin olun.

Neden: Fotoğraf tepsisine çok fazla kağıt yerleştirilmiş olabilir.

**Çözüm:** Fotoğraf tepsisini kapasitesinin üzerinde doldurmayın; Fotoğraf kağıdı yığınının fotoğraf tepsisine sığdığından ve kağıt genişliği kılavuzundan daha yukarıda olmadığından emin olun.

Neden: İki veya daha fazla sayfa kağıt birbirine yapışmış olabilir.

**Çözüm:** Kağıtları fotoğraf tepsisinden çıkarın ve birbirine yapışmaması için havalandırın. Kağıtları yeniden fotoğraf tepsisine yerleştirip bir kez daha yazdırmayı deneyin.

Neden: Fotoğraf kağıdı kıvrılmış olabilir.

**Çözüm:** Fotoğraf kağıdı kıvrıldıysa, kağıdı plastik torbaya yerleştirin ve düzelene kadar yavaşça ters yöne doğru bükün. Sorun devam ederse kıvrılmamış bir fotoğraf kağıdı kullanın.

**Neden:** Aşırı derecede yüksek veya düşük nemli bir ortamda bulunan bir yazıcı kullanıyor olabilirsiniz.

Çözüm: Her seferinde bir fotoğraf kağıdı yerleştirin.

Neden: Fotoğraf tepsisi takılamıyor veya çıkarılamıyor.

**Çözüm:** Fotoğraf tepsisini yeniden takıp çıkış tepsisini aşağı indirin. Yazdırma işinize devam etmek için, HP All-in-One aygıtının kontrol panelindeki **OK** düğmesine basın.

#### Fotoğraf tepsisi takılamıyor

Neden: Fotoğraf tepsisi sonuna kadar itilmemiş olabilir.

**Çözüm:** Çıkış tepsisini yukarı kaldırıp fotoğraf tepsisini sonuna kadar itin. Çıkış tepsisini sonuna kadar aşağı bastırın.

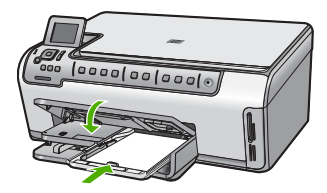

#### Fotoğraf tepsisi yerinden çıkarılamıyor

Neden: Çıkış tepsisi sonuna kadar indirilmemiş olabilir.

Çözüm: Çıkış tepsisini sonuna kadar bastırın.

#### İki taraflı yazdırma aksesuarı eksik

Neden: İki taraflı yazdırma aksesuarı düzgün takılmamış veya yanlış takılmış.

**Çözüm:** İki taraflı yazdırma aksesuarını her iki yanı da sıkıca oturana kadar aygıtın arkasına takın.

Not Aksesuarı takarken her iki tarafında da bulunan düğmelere basmayın. Düğmeleri yalnızca aksesuarı aygıttan çıkarırken kullanın.

#### Dosya mesajları

Aşağıdakiler, dosyalarla ilgili hata mesajlarının listesidir:

- Dosyayı okurken veya yazarken hata
- Okunamayan dosyalar. NN dosyaları okunamadı
- Fotoğraflar bulunamadı
- Dosya bulunamadı
- Dosya biçimi desteklenmiyor
- <u>Geçersiz dosya adı</u>
- HP All-in-One için desteklenen dosya türleri
- Dosya bozuk

#### Dosyayı okurken veya yazarken hata

Neden: HP All-in-One yazılımı dosyayı açamıyor veya kaydedemiyor.

Çözüm: Klasör ve dosya adının doğru olduğundan emin olun.

#### Okunamayan dosyalar. NN dosyaları okunamadı

Neden: Takılan bellek kartındaki bazı dosyalar bozuk.

**Çözüm:** Bellek kartını HP All-in-One aygıtına takabileceğiniz gibi bellek kartı okuyucusu veya USB kablosu kullanarak da dosyaları bilgisayarınıza aktarmaya çalışabilirsiniz. Dosyaları zaten bilgisayarınıza aktarmış bulunuyorsanız HP Photosmart Yazılımı'nı kullanarak bunları yazdırmayı deneyin. Kopyalar zarar görmemiş olabilir. Bu çözümler işinize yaramazsa son çare olarak dijital kameranızla fotoğrafları yeniden çekin.

#### Fotoğraflar bulunamadı

Neden: Takılan bellek kartındaki bazı dosyalar bozuk.

**Çözüm:** Bellek kartını HP All-in-One aygıtına takabileceğiniz gibi bellek kartı okuyucusu veya USB kablosu kullanarak da dosyaları bilgisayarınıza aktarmaya çalışabilirsiniz. Dosyaları zaten bilgisayarınıza aktarmış bulunuyorsanız HP Photosmart Yazılımı'nı kullanarak bunları yazdırmayı deneyin. Kopyalar zarar görmemiş olabilir. Bu çözümler işinize yaramazsa son çare olarak dijital kameranızla fotoğrafları yeniden çekin.

Neden: Bellek kartında fotoğraf bulunamadı.

**Çözüm:** Dijital kameranızla birkaç fotoğraf çekin; daha önce bilgisayarınıza fotoğrafları kaydettiyseniz HP Photosmart Yazılımı'nı kullanarak bunları yazdırabilirsiniz.

#### Dosya bulunamadı

Neden: Baskı önizleme dosyası oluşturmak için bilgisayarınızda yeterli bellek yok.

Çözüm: Bazı uygulamaları kapatıp görevi yeniden deneyin.

#### Dosya biçimi desteklenmiyor

**Neden:** HP All-in-One yazılımı, açmaya veya kaydetmeye çalıştığınız resmin biçimini tanımıyor ya da desteklemiyor. Dosya uzantısı dosyanın desteklenen bir dosta türü olduğunu gösteriyorsa, dosya bozulmuş olabilir.

**Çözüm:** Dosyayı başka bir uygulamada açın ve HP All-in-One yazılımının tanıyacağı biçimde kaydedin.

Daha fazla bilgi için, bkz.

"HP All-in-One için desteklenen dosya türleri" sayfa 156

#### Geçersiz dosya adı

Neden: Yazdığınız dosya adı geçersiz.

Çözüm: Dosya adında geçersiz simgeler kullanmadığınızdan emin olun.

Not Dosya adı doğru görünse de geçersiz karakterler barındırıyor olabilir. Varolan dosya adını yeni bir adla değiştirin.

#### HP All-in-One için desteklenen dosya türleri

HP All-in-One yazılımı aşağıdaki dosya biçimlerini tanır: BMP, DCX, FPX, GIF, JPG, PCD, PCX, TIF, PICT, PSD, PCS, EPS, TGA, SGI, PDF ve PNG.

#### Dosya bozuk

Neden: Takılan bellek kartındaki bazı dosyalar bozuk.

**Çözüm:** Bellek kartını HP All-in-One aygıtına takabileceğiniz gibi bellek kartı okuyucusu veya USB kablosu kullanarak da dosyaları bilgisayarınıza aktarmaya çalışabilirsiniz. Dosyaları zaten bilgisayarınıza aktarmış bulunuyorsanız HP Photosmart Yazılımı'nı kullanarak bunları yazdırmayı deneyin. Kopyalar zarar görmemiş olabilir. Bu çözümler işinize yaramazsa son çare olarak dijital kameranızla fotoğrafları yeniden çekin.

#### Neden: Dosya sistemi bozuktur.

**Çözüm:** Ekranda bellek kartındaki resimlerin bozuk olduğunu bildiren bir hata mesajı olup olmadığını kontrol edin.

Kart üzerindeki dosya sistemi bozulmuş ise, dijital kameranızdaki bellek kartını tekrar formatlayın.

Dikkat uyarısı Bellek kartını yeniden biçimlendirmek, kartta bulunan tüm fotoğrafları siler. Fotoğrafları daha önce bellek kartından bilgisayara aktardıysanız, bilgisayardan bastırmayı deneyin. Aksi durumda, kaybettiğiniz tüm fotoğrafları yeniden çekmeniz gerekir.

#### Genel kullanıcı mesajları

Aşağıda, genel kullanıcı hataları ile ilgili mesajların listesi görülmektedir:

- Kırpma yapılamıyor
- Bellek kart? hatas?
- Bağlı Değil
- <u>Tarama seçenekleri yok</u>
- Disk alanı yetersiz
- Bellek kartının yuvada olması gerekir
- Kart erişim hatası
- Her seferinde yalnızca bir kart kullanın
- Kart yanlış takılı
- Kart tam takılı değil
- Kart bozuk

#### Kırpma yapılamıyor

Neden: Bilgisayarda yeterli bellek yok.

**Çözüm:** Gereksiz tüm uygulamaları kapatın. Ekran koruyucular ve virüs denetim programları gibi arka planda çalışan uygulamalar da kapatılmalıdır. (Virüs denetleyicinizi kapatırsanız işinizi tamamladıktan sonra yeniden açmayı unutmayın.) Belleği temizlemek için bilgisayarınızı yeniden başlatmayı deneyin. Daha fazla RAM satın almanız gerekebilir. Bilgisayarınız ile birlikte gelen belgelere bakın.

**Neden:** Tarama için bilgisayarınızın sabit diskinde en az 50 MB boş alan bulunması gerekir.

**Çözüm:** Masaüstündeki Geri Dönüşüm Kutusu'nu boşaltın. Sabit diskten dosyaları silmeniz de gerekebilir.

#### Bellek kart? hatas?

Neden: HP All-in-One aygıtına aynı anda iki ya da daha fazla bellek kartı takılmış.

**Çözüm:** Biri hariç tüm bellek kartlarını çıkartın. HP All-in-One kalan bellek kartını okur ve bellek kartında saklanan ilk fotoğrafı görüntüler.

Neden: Compact Flash bellek kartını ters veya başaşağı taktınız.

**Çözüm:** Bellek kartını çıkartıp doğru şekilde yeniden takın. Compact Flash kartının ön etiketi sola bakar.

Neden: Bellek kartını tam takmadınız.

Çözüm: Bellek kartını çıkarıp, kart durana dek bellek kartı yuvasına yeniden takın.

#### Bağlı Değil

Neden: Bu hata mesajının görüntülenmesine çeşitli durumlar neden olabilir.

- Bilgisayarınız kapalı.
- Bilgisayarınız HP All-in-One aygıtına bağlı değil.
- HP All-in-One ile birlikte gelen yazılım doğru yüklenmemiş.
- HP All-in-One ile gelen yazılım yüklenmiş ancak çalışmıyor.

**Çözüm:** Bilgisayarınızın açık ve HP All-in-One aygıtına bağlı olduğundan emin olun. Ayrıca, HP All-in-One ile birlikte verilen yazılımın yüklü olduğundan da emin olun.

Daha fazla bilgi için, bkz.

- "Bir USB bağlantısı üzerinden iletişim sorunları" sayfa 111
- "Ağ sorunlarını giderme" sayfa 122

#### Tarama seçenekleri yok

Neden: HP All-in-One ile gelen yazılım çalışmıyor veya hiç yüklenmemiş olabilir.

**Çözüm:** Yazılımın yüklendiğinden ve çalıştığından emin olun. Daha fazla bilgi için HP All-in-One aygıtıyla birlikte gelen Kurulum Kılavuzu'na bakın.

#### Disk alanı yetersiz

Neden: Görevi yerine getirmek için bilgisayarınızda kullanılabilir yeterli bellek yok.

Çözüm: Bazı uygulamaları kapatıp görevi yeniden deneyin.

#### Bellek kartının yuvada olması gerekir

**Neden:** Kullanmaya çalıştığınız özellik yalnızca HP All-in-One aygıtında takılı bellek kartı varsa kullanılabilir.

**Çözüm:** Bellek kartını HP All-in-One aygıtındaki uygun yuvaya tam olarak oturttuğunuzdan emin olduktan sonra görevi bir kez daha deneyin.

#### Kart erişim hatası

**Neden:** HP All-in-One aygıtına aynı anda iki ya da daha fazla bellek kartı takılmış.

**Çözüm:** Biri hariç tüm bellek kartlarını çıkartın. HP All-in-One kalan bellek kartını okur ve bellek kartında saklanan ilk fotoğrafı görüntüler.

Neden: Compact Flash bellek kartını ters veya başaşağı taktınız.

**Çözüm:** Bellek kartını çıkartıp doğru şekilde yeniden takın. Compact Flash kartının ön etiketi sola bakar.

Neden: Bellek kartını tam takmadınız.

Çözüm: Bellek kartını çıkarıp, kart durana dek bellek kartı yuvasına yeniden takın.

#### Her seferinde yalnızca bir kart kullanın

Neden: HP All-in-One ürününe birden fazla bellek kartı takılmıştır.

Çözüm: Aynı anda yalnızca bir bellek kartı takabilirsiniz.

Birden fazla bellek kartı takılıysa Dikkat ışığı hızlı bir şekilde yanıp söner ve ekranda bir hata iletisi görüntülenir. Sorunu gidermek için fazla bellek kartını çıkarın.

#### Kart yanlış takılı

Neden: Kart ters veya başaşağı takılmış.

**Çözüm:** Bellek kartını etiketi sola, temas noktaları sağa bakacak şekilde çevirin ve sonra Fotoğraf ışığı yanana kadar iterek ilgili yuvaya yerleştirin.

Bellek kartı düzgün takılmazsa HP All-in-One yanıt vermez ve Fotoğraf ışığı (bellek kartı yuvalarının yanındadır) yanmaz.

Bellek kartı düzgün şekilde takıldıktan sonra Fotoğraf ışığı birkaç saniye boyunca yanıp söner ve sonra yanık kalır.

#### Kart tam takılı değil

**Neden:** Kart tam olarak yerleştirilmemiş.

**Çözüm:** Bellek kartını HP All-in-One ürünündeki uygun yuvaya tam olarak yerleştirdiğinizden emin olun.

Bellek kartı düzgün takılmazsa HP All-in-One yanıt vermez ve Fotoğraf ışığı (bellek kartı yuvalarının yanındadır) yanmaz.

Bellek kartı düzgün şekilde takıldıktan sonra Fotoğraf ışığı birkaç saniye boyunca yanıp söner ve sonra yanık kalır.

#### Kart bozuk

**Neden:** Kartı bir Windows XP bilgisayarında formatladınız. Varsayılan değer olarak, Windows XP, 8MB veya altındaki bellek kartlarını ve 64MB veya üstündeki bellek kartlarını FAT32 olarak biçimlendirir. Dijital kameralar ve diğer aygıtlar FAT

(FAT 16 veya FAT 12) formatını kullandıklarından, FAT32 olarak formatlanmış kartları kullanamazlar.

**Çözüm:** Bellek kartınızı kameranızda yeniden biçimlendirin ya da bellek kartınızı bir Windows XP bilgisayarında FAT olarak biçimlendirin.

Neden: Dosya sistemi bozuktur.

**Çözüm:** Ekranda bellek kartındaki resimlerin bozuk olduğunu bildiren bir hata mesajı olup olmadığını kontrol edin.

Kart üzerindeki dosya sistemi bozulmuş ise, dijital kameranızdaki bellek kartını tekrar formatlayın.

Dikkat uyarısı Bellek kartını yeniden biçimlendirmek, kartta bulunan tüm fotoğrafları siler. Fotoğrafları daha önce bellek kartından bilgisayara aktardıysanız, bilgisayardan bastırmayı deneyin. Aksi durumda, kaybettiğiniz tüm fotoğrafları yeniden çekmeniz gerekir.

#### Kağıt mesajları

Aşağıdakiler, kağıtlarla ilgili hata mesajlarının listesidir:

- Giriş tepsisinden kağıt alınamıyor
- <u>Mürekkep kuruyor</u>
- <u>Kağıt bitti</u>
- Kağıt sıkışması, hatalı besleme veya engellenen yazıcı kafası düzeneği
- Kağıt uyumsuzluğu
- Fotoğrafa uymayan kağıt
- Yanlış kağıt genişliği

#### Giriş tepsisinden kağıt alınamıyor

Neden: Giriş tepsisinde yeteri kadar kağıt yok.

**Çözüm:** HP All-in-One aygıtında kağıt yoksa veya sadece birkaç sayfa kalmışsa giriş tepsisine daha fazla kağıt yerleştirin. Giriş tepsisinde kağıt varsa, kağıtları çıkartın, kağıt destesini düz bir yüzeye hafifçe vurduktan sonra yeniden giriş tepsisine yerleştirin. Baskı işinize devam etmek için ekranda veya bilgisayarın monitöründe görüntülenen yönergeleri izleyin.

Daha fazla bilgi için, bkz.

"Tam boyutlu kağıt yükleme" sayfa 39

#### Mürekkep kuruyor

**Neden:** Asetatlar veya diğer ortamlar için normalden daha uzun mürekkep kuruma süresi gerekir.

**Çözüm:** Mesaj kaybolana kadar kağıdı çıkış tepsisinde tutun. Yazdırılan kağıdı mesaj kaybolmadan almanız gerekirse, kağıdı altından ya da kenarlarından dikkatlice tutun ve kuruması için düz bir yüzeye yerleştirin.

#### Kağıt bitti

Neden: Giriş tepsisinde yeteri kadar kağıt yok.

**Çözüm:** HP All-in-One aygıtında kağıt yoksa veya sadece birkaç sayfa kalmışsa giriş tepsisine daha fazla kağıt yerleştirin. Giriş tepsisinde kağıt varsa, kağıtları çıkartın, kağıt destesini düz bir yüzeye hafifçe vurduktan sonra yeniden giriş tepsisine yerleştirin. Baskı işinize devam etmek için ekranda veya bilgisayarın monitöründe görüntülenen yönergeleri izleyin.

Daha fazla bilgi için, bkz.

"Tam boyutlu kağıt yükleme" sayfa 39

**Neden:** İki taraflı yazdırma aksesuarı HP All-in-One aygıtında yok.

**Çözüm:** Sıkışan kağıtları temizlemek için İki taraflı yazdırma aksesuarını çıkardıysanız tekrar takın.

Daha fazla bilgi için, bkz.

"Kağıt sıkışmalarını giderme" sayfa 113

#### Kağıt sıkışması, hatalı besleme veya engellenen yazıcı kafası düzeneği

Neden: HP All-in-One aygıtında kağıt sıkışmış.

**Çözüm:** Sıkışan kağıtları çıkarın. Yazdırma işinize devam etmek için, HP All-in-One aygıtının kontrol panelindeki **OK** düğmesine basın.

Daha fazla bilgi için, bkz.

"Kağıt sıkışmalarını giderme" sayfa 113

Neden: Yazıcı kafası düzeneği engellendi.

**Çözüm:** HP All-in-One aygıtını kapatıp yazıcı kafası aksamı alanına erişmek için mürekkep kartuşu kapağını açın. Ambalaj malzemeleri de dahil olmak üzere yazıcı kafasını engelleyen tüm nesneleri çıkarın. HP All-in-One aygıttını yeniden açın.

#### Kağıt uyumsuzluğu

**Neden:** Yazdırma işlemi için belirtilen yazdırma ayarı HP All-in-One aygıtındaki kağıdın boyutu veya türüyle eşleşmiyor.

Çözüm: Yazdırma ayarını değiştirin veya giriş tepsisine uygun kağıdı yerleştirin.

Daha fazla bilgi için, bkz.

"<u>Geçerli yazdırma işi için yazdırma ayarlarını değiştirme</u>" sayfa 48 "<u>Kağıt hakkında bilgiler</u>" sayfa 113

#### Fotoğrafa uymayan kağıt

Neden: Fotoğraf görüntü boyutu algılanan kağıttan daha büyük.

**Çözüm:** Giriş tepsisindeki kağıdı daha büyük boyutlu kağıtla değiştirin. Yazdırma işinize devam etmek için, HP All-in-One aygıtının kontrol panelindeki **OK** düğmesine basın.

#### Yanlış kağıt genişliği

**Neden:** Yazdırma işlemi için belirtilen yazdırma ayarı HP All-in-One aygıtında yüklü kağıtla uyuşmuyor.

Çözüm: Yazdırma ayarını değiştirin veya giriş tepsisine uygun kağıdı yerleştirin.

Daha fazla bilgi için, bkz.

"Kağıt hakkında bilgiler" sayfa 113

"Geçerli yazdırma işi için yazdırma ayarlarını değiştirme" sayfa 48 "Kağıt yükleme" sayfa 38

#### Güç ve bağlantı mesajları

Aşağıda, güç ve bağlantı hatalarıyla ilgili mesajların listesi görülmektedir:

- İletişim sınaması yapılamadı
- HP All-in-One bulunamadı
- Yanlış kapatma
- İki taraflı iletişim kopukluğu

#### İletişim sınaması yapılamadı

Neden: HP All-in-One açık değil.

**Çözüm:** HP All-in-One aygıtının üzerindeki ekrana bakın. Ekran boşsa ve **Açık** düğmesinin ışığı yanmıyorsa, HP All-in-One kapalıdır. Güç kablosunun HP All-in-One aygıtına ve prize sıkıca takıldığından emin olun. HP All-in-One aygıtını açmak için **Açık** düğmesine basın.

Neden: HP All-in-One bilgisayara bağlı değil.

**Çözüm:** HP All-in-One bilgisayara doğru bağlanmamışsa iletişim hataları oluşabilir USB kablosunun HP All-in-One aygıtına ve bilgisayara aşağıda gösterilen biçimde sıkıca takıldığından emin olun.

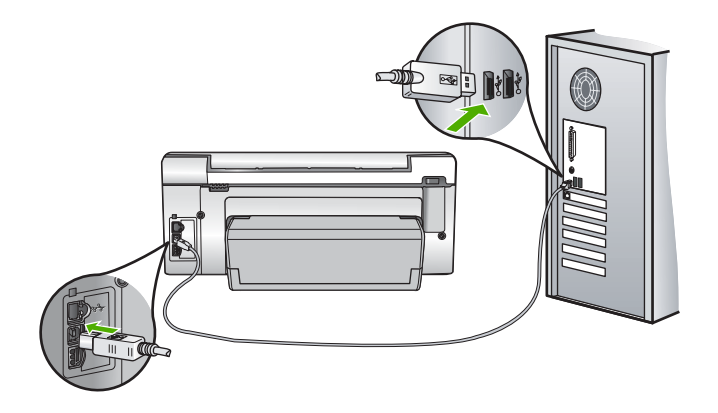

Daha fazla bilgi için, bkz. "<u>Bir USB bağlantısı üzerinden iletişim sorunları</u>" sayfa 111

#### HP All-in-One bulunamadı

**Neden:** Bu hata sadece USB bağlantılı aygıtlarda olur. USB kablosu doğru bağlanmamıştır.

**Çözüm:** HP All-in-One bilgisayara doğru bağlanmamışsa iletişim hataları oluşabilir. USB kablosunun HP All-in-One aygıtına ve bilgisayara aşağıda gösterilen biçimde doğru olarak takıldığından emin olun.

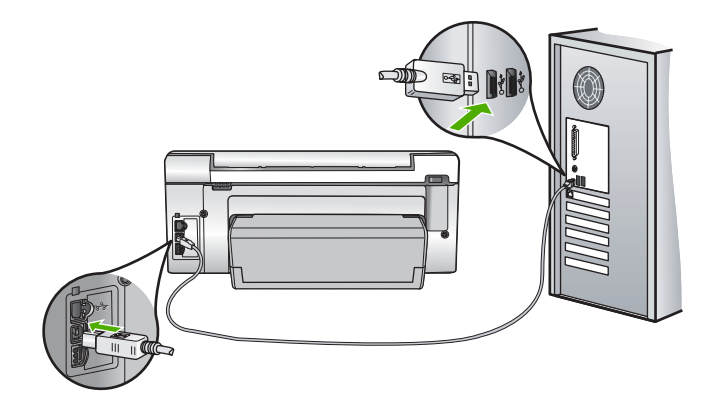

Daha fazla bilgi için, bkz. "<u>Bir USB bağlantısı üzerinden iletişim sorunları</u>" sayfa 111

#### Yanlış kapatma

**Neden:** HP All-in-One son kullanıldığında doğru kapatılmamış. HP All-in-One uzatma kablosundaki anahtar veya duvar prizindeki anahtar kullanılarak kapatılırsa ürün zarar görebilir.

**Çözüm:** Aygıtı açmak veya kapatmak için HP All-in-One kontrol panelinde bulunan **Açık** düğmesine basın.

#### İki taraflı iletişim kopukluğu

Neden: HP All-in-One açık değil.

**Çözüm:** HP All-in-One aygıtının üzerindeki ekrana bakın. Ekran boşsa ve **Açık** düğmesinin ışığı yanmıyorsa, HP All-in-One kapalıdır. Güç kablosunun HP All-in-One aygıtına ve prize sıkıca takıldığından emin olun. HP All-in-One aygıtını açmak için **Açık** düğmesine basın.

Neden: HP All-in-One bilgisayara bağlı değil.

**Çözüm:** HP All-in-One bilgisayara doğru bağlanmamışsa iletişim hataları oluşabilir USB kablosunun HP All-in-One aygıtına ve bilgisayara aşağıda gösterilen biçimde sıkıca takıldığından emin olun.

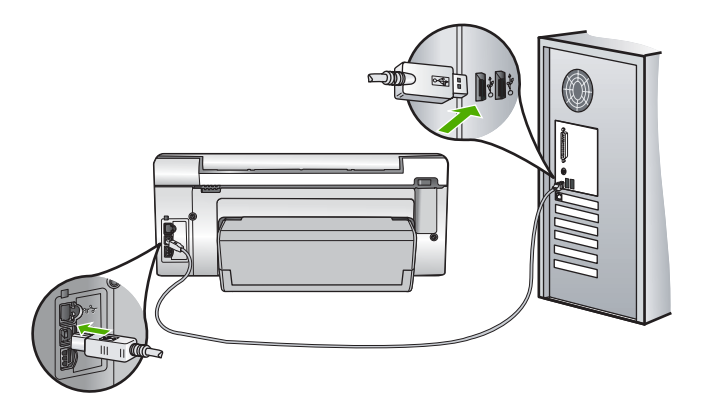

Daha fazla bilgi için, bkz. "<u>Bir USB bağlantısı üzerinden iletişim sorunları</u>" sayfa 111

#### Mürekkep kartuşu mesajları

Aşağıdakiler, mürekkep kartuşu hata mesajlarının listesidir:

- Kalibrasyon hatası
- Yazdırmıyor
- <u>Uyumsuz mürekkep kartuşları</u>
- Aşağıdaki mürekkep kartuşları aygıt başlatmasından sonra kullanılamaz ve değiştirilmelidir

- <u>Mürekkep kartuşu sorunu</u>
- <u>Mürekkep kartuşları boş</u>
- <u>Mürekkep kartuşlarının süresi dolmuş</u>
- <u>Mürekkep dağıtımı hatası</u>
- Mürekkep süre dolumu yakın
- <u>Mürekkep sarf malzemesi hatası</u>
- HP ürünü olmayan mürekkep
- Orijinal HP mürekkebi bitti
- Yazıcı kafası düzeneği takıldı
- Yazıcı kafası arızası
- Hizalama başarısız
- <u>Mürekkep kartuşlarını çok gecikmeden değiştirin</u>
- Programlı bakım
- Yanlış mürekkep kartuşları takılmış
- Mürekkep kartuşu eksik, yanlış takılmış veya aygıtınız için tasarlanmamış

#### Kalibrasyon hatası

Neden: Giriş tepsisine yanlış türde kağıt yerleştirilmiştir.

**Çözüm:** Yazıcıyı hizalanırken giriş tepsisinde renkli kağıt veya fotoğraf kağıdı varsa kalibrasyon işlemi başarısız olabilir. Giriş tepsisine kullanılmamış düz beyaz kağıt veya A4 kağıt yükleyin ve kontrol panelindeki **OK** düğmesine basın.

#### Yazdırmıyor

Neden: Belirtilen mürekkep kartuşlarında mürekkep bitmiştir.

**Çözüm:** Yazdırmaya devam edebilmek için hemen belirtilen mürekkep kartuşlarını değiştirin.

Belirtilen mürekkep kartuşları değiştirilene kadar HP All-in-One yazdırmaya devam edemez. Tüm yazdırma durur.

Daha fazla bilgi için, bkz.

"Mürekkep kartuşlarını değiştirme" sayfa 102

#### Uyumsuz mürekkep kartuşları

Neden: Yanlış mürekkep kartuşu takılmıştır.

**Çözüm:** Belirtilen mürekkep kartuşu (kartuşları), aygıt ilk kuruluma geçtiksen sonra kullanılamaz. Mürekkep kartuşlarını HP All-in-One aygıtına uygun mürekkep kartuşlarıyla değiştirin. HP All-in-One aygıtının desteklediği tüm mürekkep kartuşlarının numaralarını bulmak için HP All-in-One ile gelen basılı belgelere bakın.

Daha fazla bilgi için, bkz.

"Mürekkep kartuşlarını değiştirme" sayfa 102

Neden: Mürekkep kartuşu bu aygıtta kullanılmak için değildir.

Çözüm: HP destekle görüşün. Şu adresi ziyaret edin:

www.hp.com/support

İstendiğinde ülkenizi/bölgenizi seçin ve telefonla teknik destek almak hakkında bilgi için **Bize Ulaşın'**ı tıklatın.

# Aşağıdaki mürekkep kartuşları aygıt başlatmasından sonra kullanılamaz ve değiştirilmelidir

Neden: Yanlış mürekkep kartuşu takılmıştır.

**Çözüm:** Belirtilen mürekkep kartuşları, aygıt ilk kuruluma geçtikten sonra kullanılamaz. Mürekkep kartuşlarını HP All-in-One aygıtına uygun mürekkep kartuşlarıyla değiştirin. HP All-in-One aygıtının desteklediği tüm mürekkep kartuşlarının numaralarını bulmak için HP All-in-One ile gelen basılı belgelere bakın.

Daha fazla bilgi için, bkz.

"Mürekkep kartuşlarını değiştirme" sayfa 102

Neden: Mürekkep kartuşu bu aygıtta kullanılmak için değildir.

Çözüm: HP desteğine başvurun. Şu adresi ziyaret edin:

www.hp.com/support

İstendiğinde ülkenizi/bölgenizi seçin ve telefonla teknik destek almak hakkında bilgi için **Bize Ulaşın'ı** tıklatın.

#### Mürekkep kartuşu sorunu

Neden: Belirtilen mürekkep kartuşları yoktur veya hasarlıdır.

**Çözüm:** Yazdırmaya devam edebilmek için hemen belirtilen mürekkep kartuşlarını değiştirin. HP All-in-One aygıtında eksik mürekkep kartuşu yoksa kartuşun temas noktalarının temizlenmesi gerekiyor olabilir.

HP All-in-One aygıtında eksik mürekkep kartuşu yoksa ve kartuş temas noktalarını temizledikten sonra bu mesajı almaya devam ediyorsanız, mürekkep kartuşu hasarlı olabilir. Mürekkep kartuşunun garanti altında olup olmadığını ve garanti süresinin dolup dolmadığını denetleyin.

- · Garanti süresinin sonuna gelinmişse, yeni bir mürekkep kartuşu satın alın.
- Garanti süresinin sonuna gelinmemişse, HP desteğine başvurun. <u>www.hp.com/</u> <u>support</u> adresine gidin. İstendiğinde ülkenizi/bölgenizi seçin ve telefonla teknik destek hakkında bilgi için **Bize Ulaşın**'ı tıklatın.

Daha fazla bilgi için, bkz.

- <u>"Mürekkep kartuşlarını değiştirme</u>" sayfa 102
- "Mürekkep kartuşu temas noktalarını temizleme" sayfa 106
- "<u>Mürekkep kartuşu garanti bilgileri</u>" sayfa 173
- "Mürekkep sarf malzemeleri mağazası" sayfa 109

#### Mürekkep kartuşları boş

Neden: Belirtilen mürekkep kartuşlarında mürekkep bitmiştir.Çözüm: Belirtilen mürekkep kartuşlarını yenileriyle değiştirin.

Daha fazla bilgi için, bkz.

"Mürekkep kartuşlarını değiştirme" sayfa 102

#### Mürekkep kartuşlarının süresi dolmuş

Neden: Belirtilen mürekkep kartuşundaki mürekkep süre dolum tarihindedir.

**Çözüm:** Her mürekkep kartuşunun bir son kullanma tarihi vardır. Son kullanma tarihinin amacı, baskı sistemini korumak ve mürekkep kalitesini güvence altına almaktır. Mürekkep kartuşunun süresinin dolduğunu belirten bir mesaj aldığınızda, süresi dolan mürekkep kartuşunu çıkarıp değiştirin ve sonra mesajı kapatın. HP All-in-One aygıtındaki veya bilgisayar ekranınızda görüntülenen mürekkep kartuşunu değiştirmeden de yazdırmaya devam edebilirsiniz. HP, süresi dolan mürekkep kartuşlarını değiştirmenizi önerir. HP, süresi dolan mürekkebin kalitesini veya güvenilirliğini garanti edemez. Süresi dolmuş mürekkep kullanmanın sonucunda ortaya çıkan aygıt servis veya onarım gereksinimleri garanti kapsamının dışındadır.

Daha fazla bilgi için, bkz.

"Mürekkep kartuşlarını değiştirme" sayfa 102

#### Mürekkep dağıtımı hatası

**Neden:** Yazıcı kafası düzeneği veya mürekkep besleme sisteminde arıza olmuştur ve HP All-in-One artık yazdıramıyordur.

**Çözüm:** HP All-in-One aygıtını kapatın, güç kablosunu çıkarın ve 10 saniye bekleyin. Ardından güç kablosunu yeniden takın ve aygıtı açın.

Bu mesajı almaya devam ederseniz, mesajda belirtilen hata kodunu yazın ve HP desteğine başvurun. Şu adresi ziyaret edin:

#### www.hp.com/support

İstendiğinde ülkenizi/bölgenizi seçin ve telefonla teknik destek almak hakkında bilgi için **Bize Ulaşın**'ı tıklatın.

#### Mürekkep süre dolumu yakın

Neden: Belirtilen mürekkep kartuşundaki mürekkep süre dolumuna yakındır.

Çözüm: Bir veya daha fazla mürekkep kartuşu süre dolumuna yakındır.

Her mürekkep kartuşunun bir süre dolum tarihi vardır. Süre dolum tarihinin amacı baskı sistemini korumak ve mürekkep kalitesini garantilemektir. Mürekkep kartuşu süre dolumu mesajı aldığınızda, süresi dolan mürekkep kartuşunu çıkarın ve değiştirin, ardından mesajı kapatın. HP All-in-One aygıtındaki veya bilgisayar ekranındaki mürekkep süre dolumu mesajındaki yönergeleri izleyerek mürekkep kartuşunu değiştirmeden de yazdırmaya devam edebilirsiniz. HP, süresi dolan mürekkep kartuşlarını değiştirmenizi önerir. HP, süresi geçen mürekkep kartuşlarının kalitesini veya güvenilirliğini garanti edemez. Süresi dolan mürekkebin kullanılmasından kaynaklanan aygıt hizmeti veya onarımları garanti kapsamında değildir.

Daha fazla bilgi için, bkz.

"Mürekkep kartuşlarını değiştirme" sayfa 102

#### Mürekkep sarf malzemesi hatası

Neden: Belirtilen mürekkep kartuşu bakım sırasında çıkarılmış.

**Çözüm:** Bakım yordamı sırasında, belirtilen mürekkep kartuşunu önceki mürekkep kartuşuyla değiştirin. Bakım yordamı tamamlandıktan sonra yeni mürekkep kartuşunu takabilirsiniz.

Daha fazla bilgi için, bkz.

"Mürekkep kartuşlarını değiştirme" sayfa 102

#### HP ürünü olmayan mürekkep

Neden: HP All-in-One aygıtı HP ürünü olmayan bir mürekkep algılıyor.

Çözüm: Belirtilen mürekkep kartuşlarını değiştirin.

HP, özgün HP mürekkep kartuşları kullanmanızı önerir. Özgün HP kartuşları, her zaman kolayca en iyi sonuçları elde etmeniz için HP yazıcıları için tasarlanmış ve sınanmıştır.

Not HP, kendi üretimi olmayan mürekkeplerin kalitesini ve güvenilirliğini garanti etmez. HP üretimi olmayan mürekkeplerin kullanımından kaynaklanabilecek yazıcı hataları veya zararları sonucunda oluşan yazıcı bakımı veya onarımı garanti kapsamında kabul edilmez.

Özgün HP mürekkep kartuşları satın aldığınızı düşünüyorsanız şu adrese gidin:

www.hp.com/go/anticounterfeit

Daha fazla bilgi için, bkz.

"Mürekkep kartuşlarını değiştirme" sayfa 102

#### Orijinal HP mürekkebi bitti

Neden: Belirtilen mürekkep kartuşundaki orijinal HP mürekkebi bitmiştir.

**Çözüm:** Mürekkep kartuşlarını değiştirin veya devam etmek için kontrol panelindeki **OK** düğmesine basın.

HP, özgün HP mürekkep kartuşları kullanmanızı önerir. Özgün HP kartuşları, her zaman kolayca en iyi sonuçları elde etmeniz için HP yazıcıları için tasarlanmış ve sınanmıştır. Not HP, kendi üretimi olmayan mürekkeplerin kalitesini ve güvenilirliğini garanti etmez. HP üretimi olmayan mürekkeplerin kullanımından kaynaklanabilecek yazıcı hataları veya zararları sonucunda oluşan yazıcı bakımı veya onarımı garanti kapsamında kabul edilmez.

Daha fazla bilgi için, bkz.

"Mürekkep kartuşlarını değiştirme" sayfa 102

#### Yazıcı kafası düzeneği takıldı

Neden: Yazıcı kafası düzeneği takılmıştır.

Çözüm: Yazıcı kafası düzeneğini engelleyen nesneleri kaldırın.

#### Yazıcı kafası düzeneği takılmasını gidermek için

1. Aygıtın ön orta bölümünden çekerek, kapak yerine oturuncaya dek mürekkep kartuşu kapağını açın.

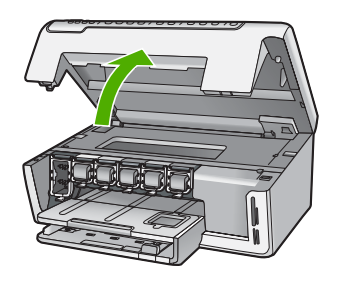

- 2. Paketleme malzemeleri dahil olmak üzere yazıcı kafasını engelleyen tüm nesneleri çıkartın.
- 3. HP All-in-One aygıtını kapatıp yeniden açın.
- 4. Mürekkep kartuşu kapağını kapatın.

#### Yazıcı kafası arızası

Neden: Yazıcı kafası düzeneği veya mürekkep besleme sisteminde arıza olmuştur ve HP All-in-One artık yazdıramıyordur.

Çözüm: HP desteğine başvurun. Şu adresi ziyaret edin:

#### www.hp.com/support

İstendiğinde ülkenizi/bölgenizi seçin ve telefonla teknik destek almak hakkında bilgi için **Bize Ulaşın'ı** tıklatın.

#### Hizalama başarısız

Neden: Giriş tepsisine yanlış türde kağıt yerleştirilmiştir.

**Çözüm:** Yazıcıyı hizalarken giriş tepsisinde renkli kağıt veya fotoğraf kağıdı varsa hizalama işlemi başarısız olabilir. Giriş tepsisine kullanılmamış düz beyaz kağıt veya

A4 kağıt yerleştirin ve yeniden hizalamayı deneyin. Hizalama işlemi yine başarısız olursa, algılayıcınız hatalı olabilir.

HP desteğine başvurun. Şu adresi ziyaret edin:

#### www.hp.com/support

İstendiğinde ülkenizi/bölgenizi seçin ve telefonla teknik destek almak hakkında bilgi için **Bize Ulaşın'**ı tıklatın.

Neden: Yazıcı kafası düzeneği ya da sensörü arızalı.

Çözüm: HP desteğine başvurun. Şu adresi ziyaret edin:

www.hp.com/support

İstendiğinde ülkenizi/bölgenizi seçin ve telefonla teknik destek almak hakkında bilgi için **Bize Ulaşın'**ı tıklatın.

#### Mürekkep kartuşlarını çok gecikmeden değiştirin

**Neden:** Belirtilen mürekkep kartuşunda mürekkebin az olduğu tahmin ediliyor ve yakında değiştirilmesi gerekebilir.

**Çözüm:** Yazıcı kafası grubunda kalan mürekkeple kısa bir süre daha çalışmaya devam etmeniz mümkündür. Belirtilen mürekkep kartuşlarını değiştirin veya ekrandaki ya da bilgisayar monitöründeki yönergeleri izleyin.

Daha fazla bilgi için, bkz.

"Mürekkep kartuşlarını değiştirme" sayfa 102

#### Programlı bakım

**Neden:** HP All-in-One mükemmel baskı kalitesini sağlamak için düzenli bakım yordamı gerçekleştirir.

**Çözüm:** Giriş tepsisine kullanılmamış düz letter veya A4 kağıt yerleştirin. Ardından devam etmek için ekrandaki veya bilgisayar monitöründeki yönergeleri izleyin.

#### Yanlış mürekkep kartuşları takılmış

Neden: Yanlış mürekkep kartuşu takılmıştır.

**Çözüm:** HP All-in-One aygıtını ilk kez kurup kullandığınızda, aygıtınızla birlikte verilen mürekkep kartuşlarını takmaya dikkat edin. Bu mürekkep kartuşlarındaki mürekkep, özellikle yazıcı kafası düzeneğindeki mürekkeple karışmak üzere hazırlanmıştır.

Bu hatayı gidermek için söz konusu kartuşu, HP All-in-One aygıtıyla birlikte verilen mürekkep kartuşlarıyla değiştirin.

Daha fazla bilgi için, bkz.

"Mürekkep kartuşlarını değiştirme" sayfa 102

#### Mürekkep kartuşu eksik, yanlış takılmış veya aygıtınız için tasarlanmamış

Neden: Bir veya daha fazla mürekkep kartuşu eksik.

**Çözüm:** Mürekkep kartuşlarını çıkarıp yeniden takın, tam yerleştiğinden ve yerine oturduğundan emin olun.

**Neden:** Mürekkep kartuşlarından biri veya daha fazlası yok ya da yanlış yerleştirilmiş.

**Çözüm:** Mürekkep kartuşlarını çıkarıp yeniden takın ve tam yerleştirilip yerlerine oturduklarından emin olun. Sorun devam ederse, mürekkep kartuşlarının bakır renkli temas noktalarını temizleyin.

Daha fazla bilgi için, bkz.

- "Mürekkep kartuşlarını değiştirme" sayfa 102
- "Mürekkep kartuşu temas noktalarını temizleme" sayfa 106

Neden: Mürekkep kartuşu arızalıdır veya bu aygıtta kullanılmaya uygun değildir.

**Çözüm:** Yazdırmaya devam edebilmek için hemen belirtilen mürekkep kartuşlarını değiştirin. HP All-in-One aygıtında eksik mürekkep kartuşu yoksa kartuşun temas noktalarının temizlenmesi gerekiyor olabilir.

HP All-in-One aygıtında eksik mürekkep kartuşu yoksa ve kartuş temas noktalarını temizledikten sonra bu mesajı almaya devam ediyorsanız, mürekkep kartuşu hasarlı olabilir. HP desteğine başvurun. Şu adresi ziyaret edin:

www.hp.com/support

İstendiğinde ülkenizi/bölgenizi seçin ve telefonla teknik destek almak hakkında bilgi için **Bize Ulaşın'**ı tıklatın.

Daha fazla bilgi için, bkz.

"Mürekkep kartuşlarını değiştirme" sayfa 102

Neden: Yanlış mürekkep kartuşu takılmıştır.

**Çözüm:** HP All-in-One aygıtını ilk kez kurup kullandığınızda, aygıtınızla birlikte verilen mürekkep kartuşlarını takmaya dikkat edin. Bu mürekkep kartuşlarındaki mürekkep, özellikle yazıcı kafası düzeneğindeki mürekkeple karışmak üzere hazırlanmıştır.

Bu hatayı gidermek için söz konusu kartuşu, HP All-in-One aygıtıyla birlikte verilen mürekkep kartuşlarıyla değiştirin.

Daha fazla bilgi için, bkz.

"Mürekkep kartuşlarını değiştirme" sayfa 102

Bölüm 14

# 15 HP garanti ve destek

Hewlett-Packard, HP All-in-One için Internet ve telefon desteği sağlamaktadır. Bu bölüm aşağıdaki konuları içermektedir:

- Garanti
- Mürekkep kartuşu garanti bilgileri
- Destek işlemleri
- HP desteğini aramadan önce
- Telefonla HP desteği
- Ek garanti seçenekleri
- HP Quick Exchange Service (Japan)
- HP Korea customer support
- HP All-in-One aygıtını göndermek üzere hazırlama
- HP All-in-One aygıtını paketleme

## Garanti

Garanti hakkında daha fazla bilgi için HP All-in-One aygıtıyla birlikte gelen basılı belgelere bakın.

## Mürekkep kartuşu garanti bilgileri

HP kartuşu garantisi, ürün belirtilen HP yazdırma aygıtında kullanıldığında geçerlidir. Bu garanti, yeniden doldurulmuş, yeniden üretilmiş, geliştirilmiş, yanlış kullanılmış veya üzerinde oynanmış HP mürekkep ürünlerini kapsamaz.

Garanti süresi içinde HP mürekkebi bitmediği ve garanti süresi bitim tarihi aşılmadığı sürece ürün kapsam dahilindedir. Garanti süresi bitim tarihi, YYYY/AA/GG biçiminde, aşağıda gösterildiği gibi ürünün üstünde bulunur:

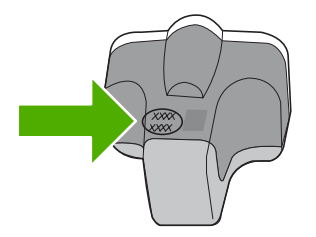

HP Sınırlı Garanti Bildirimi'nin bir kopyası için HP All-in-One aygıtıyla birlikte verilen basılı belgelere bakın.

## Destek işlemleri

#### Bir sorun yaşıyorsanız, aşağıdaki adımları izleyin:

- 1. HP All-in-One aygıtınızla birlikte verilen belgelere bakın.
- www.hp.com/support adresindeki HP çevrimiçi destek Web sitesini ziyaret edin. HP çevrimiçi yardımı tüm HP müşterilerine açıktır. Bu, en güncel aygıt bilgileri ve uzman yardımı için en hızlı ulaşılabilecek kaynaktır ve aşağıdaki özellikleri kapsar:
  - · Yetkili çevrimiçi destek uzmanlarına hızlı erişim
  - HP All-in-One için yazılım ve sürücü güncellemeleri

- Sık karşılaşılan sorunlar için değerli HP All-in-One ve sorun giderme bilgileri
- Etkileşimli aygıt güncellemeleri, destek uyarıları ve HP All-in-One aygıtını kaydettirdiğinizde kullanabileceğiniz HP haber programları
- 3. HP desteği arayın. Destek seçenekleri aygıt, ülke/bölge ve dile göre değişebilir.

## HP desteğini aramadan önce

HP All-in-One aygıtıyla birlikte başka şirketlere ait yazılım programları da verilebilir. Bu programlardan birinde sorunla karşılaşırsanız, en iyi teknik yardımı o şirketin uzmanlarıyla görüşerek alabilirsiniz.

Not Bu bilgiler Japonya'daki müşteriler için geçerli değildir. Japonya'daki servis seçenekleri hakkında bilgi için, bkz. "<u>HP Quick Exchange Service (Japan)</u>" sayfa 176.

#### HP desteği aramanız gerekiyorsa, aramadan önce aşağıdakileri yapın:

- 1. Şunlardan emin olun:
  - **a**. HP All-in-One aygıtı fişe takılı ve açık.
  - b. Belirtilen mürekkep kartuşlarının doğru takıldığından.
  - c. Önerilen kağıt giriş tepsisine doğru biçimde yerleştirilmiş.
- 2. HP All-in-One aygıtını sıfırlayın:
  - a. Açık düğmesine basarak HP All-in-One aygıtını kapatın.
  - b. HP All-in-One aygıtının arkasında bulunan güç kablosunu çıkartın.
  - c. Elektrik kablosunu HP All-in-One aygıtına yeniden takın.
  - d. Açık düğmesine basarak HP All-in-One aygıtını açın.
- Destek ve garanti bilgilerini bulmak için <u>www.hp.com/support</u> adresindeki HP Web sitesine gidin. İstendiğinde ülkenizi/bölgenizi seçin ve telefonla teknik destek almak hakkında bilgi için **Bize** Ulaşın'ı tıklatın.

HP All-in-One aygıtıyla ilgili güncel bilgiler veya sorun giderme ipuçları için HP Web sitesine bakın.

- 4. Yine de sorun yaşıyor ve HP destek temsilcisi ile görüşmeniz gerekiyorsa, şunları yapın:
  - a. HP All-in-One ürününüzün adını, kontrol panelinde göründüğü şekilde hazır bulundurun.
  - b. Otomatik sınama raporu yazdırın.
  - c. Örnek bir çıktı olarak hazırda bulunması için renkli bir kopya yazdırın.
  - d. Sorununuzu ayrıntılı biçimde açıklamak için hazırlıklı olun.
  - Seri numaranız hazır olsun.
    Seri numarasını, HP All-in-One aygıtının arka tarafındaki etikete bakarak görebilirsiniz. Seri numarası, etiketin sol üst köşesindeki 10 karakterlik koddur.
- 5. HP desteğini arayın. Ararken HP All-in-One aygıtının yanında olun.

#### İlgili konular

"Otomatik sınama raporu yazdırma" sayfa 97

## Telefonla HP desteği

Telefon numaralarının listesi için aygıtla gelen basılı belgelere bakın.

Bu bölüm aşağıdaki konuları içermektedir:

- Telefon desteği süresi
- <u>Arama yapma</u>
- Telefon desteği süresinden sonra

#### Telefon desteği süresi

Kuzey Amerika, Asya Pasifik ve Latin Amerika'da (Meksika dahil) bir yıllık ücretsiz telefon desteği verilmektedir. Doğu Avrupa, Orta Doğu ve Afrika'daki telefon desteğinin süresini öğrenmek için lütfen <u>www.hp.com/support</u> adresine gidin. Telefon şirketinin standart tarifesi uygulanır.

#### Arama yapma

HP destek hizmetini bilgisayarın ve HP All-in-One aygıtının başındayken arayın. Aşağıdaki bilgileri hazır bulundurun:

- Model numarası (HP All-in-One aygıtının önündeki etikette yazılıdır)
- Seri numara (HP All-in-One aygıtının arkasında veya altında yazılıdır)
- Söz konusu durum olduğunda beliren iletiler
- Şu soruların yanıtları:
  - Bu sorunla daha önce de karşılaştınız mı?
  - Yeniden oluşturabilir misiniz?
  - Bu sorun ortaya çıktığı sıralarda bilgisayarınıza yeni donanım veya yazılım eklediniz mi?
  - Bu durumdan önce başka birşey oldu mu (örneğin, fırtına, HP All-in-One taşındı vb.)?

#### Telefon desteği süresinden sonra

Telefon desteği süresinden sonra HP'den ücret karşılığı yardım alabilirsiniz. HP çevrimiçi destek Web sitesinde de yardım bulunabilir: <u>www.hp.com/support</u>. Destek seçenekleri hakkında daha fazla bilgi için HP satıcınıza başvurun veya ülkenize/bölgenize ait destek telefon numaralarını arayın.

### Ek garanti seçenekleri

Ek ücret karşılığında HP All-in-One için genişletilmiş hizmet planları vardır. <u>www.hp.com/support</u> adresine gidip ülkenizi/bölgenizi ve dilinizi seçin, ardından genişletilmiş hizmet planları hakkında bilgi için hizmetleri ve garanti alanını inceleyin.

## HP Quick Exchange Service (Japan)

インク カートリッジに問題がある場合は以下に記載されている電話番号に連絡してく ださい。インク カートリッジが故障している、または欠陥があると判断された場合、 HP Quick Exchange Service がこのインク カートリッジを正常品と交換し、故障した インクカートリッジを回収します。保障期間中は、修理代と配送料は無料です。また、 お住まいの地域にもよりますが、プリンタを次の日までに交換することも可能です。 電話番号: 0570-000511(自動応答) 03-3335-9800(自動応答システムが使用できない場合) 平日の午前 9:00 から午後 5:00 まで サポート時間: 土日の午前 10:00 から午後 5:00 まで 祝祭日および1月1日から3日は除きます。 サービスの条件: サポートの提供は、カスタマケアセンターを通してのみ行われます。 カスタマケアセンターがプリンタの不具合と判断した場合に、サービスを受ける ことができます。

ご注意:ユーザの扱いが不適切であったために故障した場合は、保障期間中であ っても修理は有料となります。詳細については保証書を参照してください。

その他の制限:

- 運搬の時間はお住まいの地域によって異なります。詳しくは、カスタマケアセン ターに連絡してご確認ください。
- 出荷配送は、当社指定の配送業者が行います。
- 配送は交通事情などの諸事情によって、遅れる場合があります。
- このサービスは、将来予告なしに変更することがあります。

Aygıtınızı değiştirmek üzere nasıl paketleyeceğiniz hakkında bilgi almak için, bkz. "<u>HP All-in-One</u> aygıtını paketleme" sayfa 178.

## **HP Korea customer support**

HP 한국 고객 지원 문의

- 고객 지원 센터 대표 전화 1588-3003
- 제품가격 및 구입처 정보 문의 전화 080-703-0700
- 전화 상담 가능 시간: 평 일 09:00~18:00
   토요일 09:00~13:00
   (일요일, 공휴일 제외)

## HP All-in-One aygıtını göndermek üzere hazırlama

HP desteğine başvurduktan veya HP All-in-One aygıtını hizmet sağlanması için satın aldığınız yere götürmeniz istendiğinde, aygıtı götürmeden önce aşağıdaki öğeleri çıkardığınızdan ve düzgün bir yerde sakladığınızdan emin olun:

- Kontrol paneli kaplaması
- Güç kablosu, USB kablosu veya HP All-in-One aygıtına bağlanan diğer kabloları

△ Dikkat uyarısı Değiştirilen HP All-in-One güç kablosuyla birlikte gönderilmez. Yeni HP All-in-One gelinceye kadar güç kablosunu güvenli bir yerde saklayın.

- Giriş tepsisine yerleştirilen kağıtları
- HP All-in-One aygıtına yerleştirmiş olabileceğiniz tüm orijinal belgeleri çıkarın.
- Bu bölüm aşağıdaki konuları içermektedir:
- Mürekkep sistemini güvenceye alma
- Kontrol paneli ön kaplamasını çıkarma

#### Mürekkep sistemini güvenceye alma

Taşıma sırasında mürekkebin HP All-in-One aygıtının içine akmasını önlemek için mürekkep sistemini nasıl güvenceye alacağınız hakkında bilgi için HP desteğe başvurun. Mürekkep kartuşlarını, yedek mürekkep kartuşlarıyla değiştirmenizi söyleyebilirler.

HP All-in-One aygıtı değiştirildiyse, mürekkep sistemini nasıl güvenceye alacağınızla ilgili bilgiler için kutunun içindeki yönergelere bakın. Değiştirme HP All-in-One aygıtı, taşıma sırasında mürekkep sisteminin sızıntı yapmasını önlemek amacıyla aygıtınıza takmak için kullanabileceğiniz mürekkep kartuşlarıyla gelebilir.

Not Bu bilgiler Japonya'daki müşteriler için geçerli değildir. Japonya'daki servis seçenekleri hakkında bilgi için, bkz. "<u>HP Quick Exchange Service (Japan)</u>" sayfa 176.

#### İlgili konular

"Mürekkep kartuşlarını değiştirme" sayfa 102

#### Kontrol paneli ön kaplamasını çıkarma

HP All-in-One aygıtını onarım için geri götürmeden önce kontrol panelinin ön kaplamasını çıkarın.

- Not Bu bilgiler Japonya'daki müşteriler için geçerli değildir. Japonya'daki servis seçenekleri hakkında bilgi için, bkz. "<u>HP Quick Exchange Service (Japan)</u>" sayfa 176.
- △ Dikkat uyarısı Bu adımlardan önce HP All-in-One aygıtının fişten çekilmiş olması gerekir.

#### Kontrol paneli kaplamasını çıkarmak için

- 1. HP All-in-One aygıtını kapatmak için Açık düğmesine basın.
- Güç kablosunu fişten çekin, ardından da HP All-in-One aygıtının arkasından çıkartın. Güç kablosunu HP All-in-One ile iade etmeyin.
- 3. Kontrol paneli ön kaplamasını aşağıda açıklanan şekilde çıkarın:
  - a. Ellerinizi kontrol paneli ön kaplamasının her iki yanına yerleştirin.
  - b. Sol elinizin parmak uçlarını görüntünün altındaki küçük aralığa yerleşirip kaplamayı aşağı ve sağa doğru hareket ettirin.

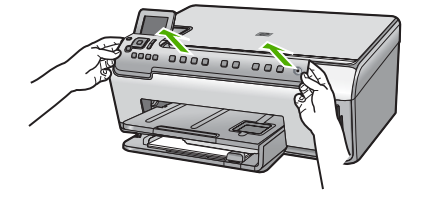

- Kontrol paneli ön kaplamasını saklayın. Kontrol paneli ön kaplamasını HP All-in-One ile birlikte iade etmeyin.
  - Dikkat uyarısı Yedek HP All-in-One aygıtında bir kontrol paneli ön kaplaması bulunmayabilir. Kontrol paneli ön kaplamanızı güvenli bir yerde saklayın ve HP All-in-One aygıtının yenisi geldiğinde kontrol paneli ön kaplamasını takın. Yedek HP All-in-One aygıtında kontrol paneli işlevlerini kullanabilmeniz için kontrol paneli ön kaplamasını takmanız gerekir.
  - Not Kontrol paneli kaplamasının takılması hakkındaki yönergeler için HP All-in-One aygıtıyla gelen Kurulum Kılavuzu'na bakın. Eskisinin yerine gönderilen HP All-in-One aygıtıyla birlikte, aygıtın kurulumu için yönergeler verilebilir.

## HP All-in-One aygıtını paketleme

Taşıma için HP All-in-One aygıtını hazırladıktan sonra aşağıdaki adımları tamamlayın.

#### HP All-in-One aygıtını paketlemek için

1. Varsa orijinal ya da değişen aygıtla gelen ambalaj malzemelerini kullanarak HP All-in-One aygıtınızı nakliyeye hazır hale getirin.

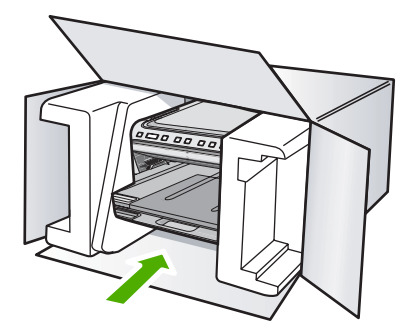

Orijinal ambalaj malzemesine sahip değilseniz, diğer uygun ambalaj malzemelerini kullanın. Hatalı ambalajdan ve/ya da yanlış nakliyeden kaynaklanan nakliye hasarları, garanti kapsamı dışındadır.

- 2. İade nakliye etiketini kutunun dışına yerleştirin.
- 3. Kutuda aşağıdakiler bulunmalıdır:
  - Servis personeli için belirtilerin tam açıklaması (yazdırma kalitesi sorunları için verilecek örnekler yararlı olabilir).
  - Garanti süresi kapsamını saptamak için satış fişinin kopyası ya da başka bir satın alma belgesi.
  - Adınız, adresiniz ve gün içinde ulaşılabileceğiniz telefon numarası.
# 16 Teknik bilgiler

HP All-in-One aygıtınız için teknik özelikler ve uluslararası yasal düzenleme bilgileri bu bölümde verilmektedir.

Diğer bildirimler için HP All-in-One ile birlikte gelen basılı belgelere bakın.

Bu bölüm aşağıdaki konuları içermektedir:

- Teknik Özellikler
- Çevresel ürün gözetim programı
- Yasal uyarılar

# Teknik Özellikler

HP All-in-One aygıtıyla ilgili teknik belirtimler bu bölümde verilmiştir. Diğer bildirimler için HP All-in-One ile birlikte gelen basılı belgelere bakın.

### Sistem gereksinimleri

Yazılım ve sistem gereksinimleri Benioku dosyasında verilmiştir.

İleride çıkacak işletim sistemleri ve desteği hakkında bilgili için www.hp.com/support adresindeki HP çevrimiçi destek Web sitesini ziyaret edin.

| Tür                                            | Kağıt ağırlığı                  | Giriş tepsisi                      | Çıkış tepsisi†    | Fotoğraf tepsisi |
|------------------------------------------------|---------------------------------|------------------------------------|-------------------|------------------|
| Düz kağıt                                      | 20 - 24 lb.(75 - 90<br>gsm)     | En fazla 125 adet<br>(20 lb kağıt) | 50 (20 lb. kağıt) | Yok              |
| Legal kağıt                                    | 20 - 24 lb.(75 - 90<br>gsm)     | En fazla 125 adet<br>(20 lb kağıt) | 50 (20 lb. kağıt) | Yok              |
| Kartlar                                        | 110 lb. dizin maks<br>(200 gsm) | En fazla 40 adet                   | 25                | En fazla 20 adet |
| Zarflar                                        | 20 - 24 lb.(75 - 90<br>gsm)     | En fazla 15 adet                   | 15                | Yok              |
| Asetat filmi                                   | Yok                             | En fazla 40 adet                   | 25                | Yok              |
| Etiketler                                      | Yok                             | En fazla 40 adet                   | 25                | Yok              |
| 13 x 18 cm (5 x 7 inç)<br>Fotoğraf kağıdı      | 145 lb.<br>(236 gsm)            | En fazla 20 adet                   | 20                | Yok              |
| 10 x 15 cm (4 x 6 inç)<br>Fotoğraf kağıdı      | 145 lb.<br>(236 gsm)            | En fazla 20 adet                   | 20                | 20 - 25          |
| 216 x 279 mm (8,5 x 11<br>inç) Fotoğraf kağıdı | Yok                             | En fazla 40 adet                   | 25                | Yok              |

### Kağıt özellikleri

Maksimum kapasite.

† Kullandığınız kağıt türü ve mürekkep miktarı çıkış tepsisinin kapasitesini etkiler. HP çıkış tepsisini sık sık boşaltmanızı önerir.

Maksimum kapasite.

Not Desteklenen ortam boyutlarının tam bir listesi için yazıcı sürücüsüne bakın.

## Yazdırma özellikleri

- Bilgisayardan yazdırırken en çok 1200 x 1200 dpi çözünürlüklü siyah baskı
- Bilgisayardan yazdırırken en çok 4800 x 1200 optimal dpi renkli ve giriş 1200 dpi.
- Baskı hızı, belgenin karmaşıklığına bağlı olarak değişir
- Panorama boyutunda yazdırma
- Yöntem: istendiğinde açılan termal inkjet
- Dil: PCL3 GUI
- Çalışma döngüsü: En fazla ayda 3000 yazdırılmış sayfa

### Kopyalama özellikleri

- Dijital görüntü işleme
- Orijinalden en fazla 9 kopya (modele bağlı)
- Kopyalama hızları modele ve belgenin karmaşıklığına bağlı olarak değişir
- En fazla kopya büyütme %200-400 arasındadır (modele bağlı)
- En fazla kopya küçültme %25-50 arasındadır (modele bağlı)

### Tarama özellikleri

- Görüntü düzenleyici dahildir
- Yerleşik OCR yazılımı (yüklenmişse), taranan metni otomatik olarak düzenlenebilir metne dönüştürür.
- Twain uyumlu yazılım arabirimi
- Çözünürlük: en çok 4800 x 4800 ppi optik (modele bağlı); 19200 ppi geliştirilmiş (yazılım)
   PPI çözünürlüğü hakkında daha fazla bilgi için tarayıcı yazılımına bakın.
- Renkli: 48 bit renkli, 8-bit gri tonlamalı (256 gri düzeyi)
- Camdan maksimum tarama boyutu: 21.6 x 29.7 cm

### Baskı çözünürlüğü

Yazıcı çözünürlüğünü öğrenmek için yazıcı yazılımına bakın. Daha fazla bilgi için bkz. "Baskı çözünürlüğünü görüntüleme" sayfa 50.

### Mürekkep kartuşu verimi

Tahmini kartuş verimleri hakkında daha fazla bilgi için www.hp.com/pageyield adresini ziyaret edin.

### Ses bilgileri

Internet erişiminiz varsa, HP Web sitesinden yardım alabilirsiniz: Şu adresi ziyaret edin: <u>www.hp.com/support</u>.

# Çevresel ürün gözetim programı

Hewlett-Packard, çevreye duyarlı bakış açısıyla kaliteli ürünler sağlama taahhüdüt etmektedir. Bu ürünün tasarımı geri dönüştürmeye uygundur. Yazıcının güvenli bir şekilde işlevlerini yerine getirerek çalışması sağlanırken, olabildiğince az malzeme kullanılmıştır. Kolaylıkla ayrım sağlanması amacıyla malzemeler birbirine benzemeyecek şekilde tasarlanmıştır. Malzemeleri birbirine bağlayan parçalar ve diğer bağlantıların yeri kolayca bulunabilir, erişilebilir ve en bilinen aletler kullanılarak çıkarılabilir. Önemli parçalar, kolayca çıkarılıp onarılabilmeleri için, kolay bir şekilde erişilebilecek biçimde tasarlanmıştır.

Daha fazla bilgi için aşağıdaki adresteki HP's Commitment to the Environment Web sitesini ziyaret edin:

www.hp.com/hpinfo/globalcitizenship/environment/index.html

Bu bölüm aşağıdaki konuları içermektedir:

- <u>Kağıt kullanımı</u>
- Plastik

- Malzeme güvenlik bilgi formları
- Geri dönüştürme programı
- <u>HP inkjet sarf malzemeleri geri dönüşüm programı</u>
- Energy Star® bildirimi
- Malzemelerin özel kullanımı
- <u>Attention California users</u>
- Battery disposal in the Netherlands
- Battery disposal in Taiwan
- Disposal of waste equipment by users in private households in the European Union

### Kağıt kullanımı

Bu ürün, DIN 19309 ve EN 12281:2002'ye göre geri dönüşümlü kağıt kullanımı için uygundur.

### Plastik

25 gramın üzerindeki dönüştürülebilir plastik parçalar, uluslararası standartlara göre işaretlenerek, ürünün kullanım ömrü sona erdiğinde geri dönüşüm için belirlenmeleri kolaylaştırılmıştır.

### Malzeme güvenlik bilgi formları

Malzeme güvenlik veri sayfaları (MSDS) HP'nin Web sitesinden sağlanabilir: www.hp.com/go/msds

### Geri dönüştürme programı

HP, birçok ülkede/bölgede artan sayıda ürün iade ve geri dönüştürme programları sunar ve dünya çapında en büyük elektronik geri dönüştürme merkezlerinin bazılarıyla ortaktır. HP, en popüler ürünlerinin bazılarını yeniden satarak kaynakları korur. Genel olarak HP ürünlerinin geri dönüşümüyle ilgili daha fazla bilgi için şu adresi ziyaret edin:

www.hp.com/hpinfo/globalcitizenship/environment/recycle/

### HP inkjet sarf malzemeleri geri dönüşüm programı

HP, kendini çevreyi korumaya adamıştır. HP Inkjet Malzemeleri Geri Dönüşüm Programı, pek çok ülkede/bölgede uygulanmaktadır ve kullanılmış yazıcı kartuşlarınızı ve mürekkep kartuşlarınızı ücretsiz olarak toplar. Daha fazla bilgi için şu Web sitesine gidin:

www.hp.com/hpinfo/globalcitizenship/environment/recycle/

### Energy Star® bildirimi

Bu ürün güç tüketimini azaltmak ve peformansından ödün vermeden doğal kaynakları korumak üzere tasarlanmıştır. Hem çalıştığı, hem de çalışmadığı sırada toplam enerji tüketimini azaltmak üzere tasarlanmıştır. Bu ürün, enerji verimini arttıran ofis ürünlerini teşvik etmek için kurulmuş gönüllü bir program olan ENERGY STAR® niteliklerini karşılayan özelliklere sahiptir.

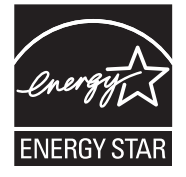

Energy Star ABD Çevre Koruma Kuruluşu'nun ABD'de kayıtlı hizmet markasıdır. HewlettPackard Company, bir Energy Star ortağı olarak bu ürünün verimli enerji kullanımına yönelik Energy Star talimatlarına uygun olduğunu belirlemiştir.

ENERGY STAR kullanımı hakkında daha fazla bilgi için aşağıdaki web sitesine gidin:

### www.energystar.gov

### Malzemelerin özel kullanımı

Bu HP ürünü, ana baskı devresi düzeneğinin üzerinde yer alan, kullanım ömrünün sonunda özel olarak ilgilenilmesi gereken lithium manganez diyoksit pil içerir.

### **Attention California users**

The battery supplied with this product may contain perchlorate material. Special handling may apply. For more information, go to the following Web site:

www.dtsc.ca.gov/hazardouswaste/perchlorate

## **Battery disposal in the Netherlands**

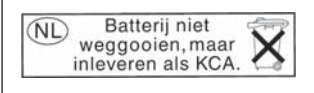

Dit HP Product bevat een lithium-manganese-dioxide batterij. Deze bevindt zich op de hoofdprintplaat. Wanneer deze batterij leeg is, moet deze volgens de geldende regels worden afgevoerd.

## Battery disposal in Taiwan

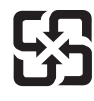

廢電池請回收

Please recycle waste batteries.

### Disposal of waste equipment by users in private households in the European Union

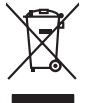

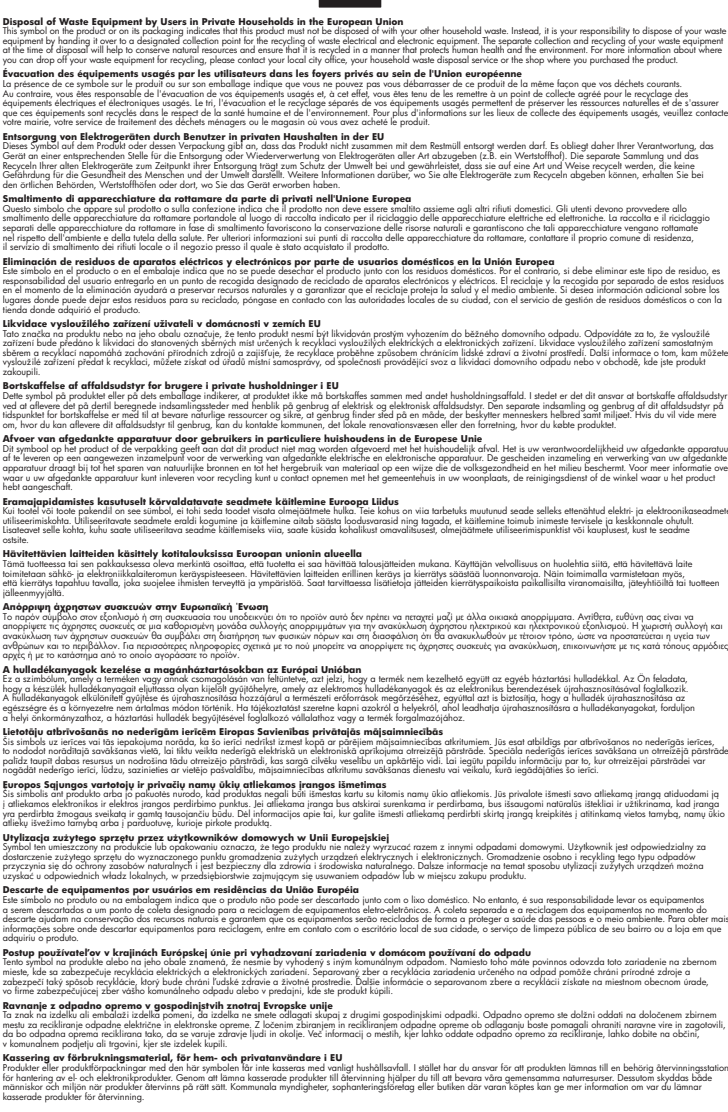

# Yasal uyarılar

inglish

Français

esti

atviski

Polski

ğna

Svenska

HP All-in-One, ülkenizde/bölgenizdeki yasal kurumların ürün koşullarını karşılar.

- <u>Ürününüzün Yasal Model Numarası:</u>
- FCC statement
- Notice to users in Korea
- VCCI (Class B) compliance statement for users in Japan
- Notice to users in Japan about the power cord
- Noise emission statement for Germany
- Toxic and hazardous substance table
- Declaration of conformity (European Economic Area)
- <u>HP Photosmart C6200 All-in-One series declaration of Conformity</u>

## Ürününüzün Yasal Model Numarası:

Yasal olarak tanımlama amacıyla, ürününüze Yasal bir Model Numarası verilmiştir. Ürününüzün Yasal Model Numarası: SDGOB-0714. Bu yasal model numarası pazarlama adıyla (HP Photosmart C6200 All-in-One series, vb.) veya ürün numaralarıyla (CC985A, vb.) karıştırılmamalıdır.

## **FCC statement**

### **FCC** statement

The United States Federal Communications Commission (in 47 CFR 15.105) has specified that the following notice be brought to the attention of users of this product.

This equipment has been tested and found to comply with the limits for a Class B digital device, pursuant to Part 15 of the FCC Rules. These limits are designed to provide reasonable protection against harmful interference in a residential installation. This equipment generates, uses and can radiate radio frequency energy and, if not installed and used in accordance with the instructions, may cause harmful interference to radio communications. However, there is no guarantee that interference to radio or television reception, which can be determined by turning the equipment off and on, the user is encouraged to try to correct the interference by one or more of the following measures:

- Reorient the receiving antenna.
- Increase the separation between the equipment and the receiver.
- Connect the equipment into an outlet on a circuit different from that to which the receiver is connected.
- Consult the dealer or an experienced radio/TV technician for help.

For further information, contact:

Manager of Corporate Product Regulations Hewlett-Packard Company 3000 Hanover Street Palo Alto, Ca 94304 (650) 857-1501

Modifications (part 15.21)

The FCC requires the user to be notified that any changes or modifications made to this device that are not expressly approved by HP may void the user's authority to operate the equipment.

This device complies with Part 15 of the FCC Rules. Operation is subject to the following two conditions: (1) this device may not cause harmful interference, and (2) this device must accept any interference received, including interference that may cause undesired operation.

### Notice to users in Korea

사용자 안내문(B급 기기) 이 기기는 비업무용으로 전자파 적합 등록을 받은 기기로서, 주거지역에서는 물론 모든 지역에서 사용할 수 있습니다.

### VCCI (Class B) compliance statement for users in Japan

この装置は、情報処理装置等電波障害自主規制協議会(VCCI)の基準に基づくクラス B情報技術装置です。この装置は、家庭環境で使用することを目的としていますが、こ の装置がラジオやテレビジョン受信機に近接して使用されると受信障害を引き起こす ことがあります。

取り扱い説明書に従って正しい取り扱いをして下さい。

### Notice to users in Japan about the power cord

製品には、同梱された電源コードをお使い下さい。 同梱された電源コードは、他の製品では使用出来ません。

### Noise emission statement for Germany

## Geräuschemission

LpA < 70 dB am Arbeitsplatz im Normalbetrieb nach DIN 45635 T. 19

## Toxic and hazardous substance table

| 根据中国《电子信息产品污染控制管理办法》                                                                                                    |           |   |   |     |      |       |  |
|----------------------------------------------------------------------------------------------------|-----------|---|---|-----|------|-------|--|
| 零件描述                                                                                                    | 有毒有害物质和元素 |   |   |     |      |       |  |
|                                                                                                    | 铅         | 汞 | 镉 | 六价铬 | 多溴联苯 | 多溴联苯醚 |  |
| 外壳和托盘                                                                                                    | 0         | 0 | 0 | 0   | 0    | 0     |  |
| 电线                                                                                                    | 0         | 0 | 0 | 0   | 0    | 0     |  |
| 印刷电路板                                                                                                    | Х         | 0 | 0 | 0   | 0    | 0     |  |
| 打印系统                                                                                                    | Х         | 0 | Х | 0   | 0    | 0     |  |
| 显示器**                                                                                                    | Х         | 0 | 0 | 0   | 0    | 0     |  |
| 喷墨打印机墨盒**                                                                                                    | 0         | 0 | 0 | 0   | 0    | 0     |  |
| 扫描仪**                                                                                                    | Х         | 0 | 0 | 0   | 0    | 0     |  |
| 外部电源**                                                                                                    | Х         | 0 | 0 | 0   | 0    | 0     |  |
| 0:指此部件的所有均一材质中包含的这种有毒有害物质,含量低于SJ/T11363-2006的限制<br>X:指此部件使用的均一材质中至少有一种包含的这种有毒有害物质,含量高于SJ/T11363-2006的限制<br>注:环保使用期限的参考标识取决于产品正常工作的温度和湿度等条件<br>**以上只适用于使用这些部件的产品 |           |   |   |     |      |       |  |

## Declaration of conformity (European Economic Area)

The Declaration of Conformity in this document complies with ISO/IEC 17050-1 and EN 17050-1. It identifies the product, manufacturer's name and address, and applicable specifications recognized in the European community.

## HP Photosmart C6200 All-in-One series declaration of Conformity

| DECLARATION OF CONFORMITY           according to ISO/IEC 17050-1 and EN 17050-1                                                                                                    |                                                                                                    |                                                                                                    |                          |  |  |  |
|----------------------------------------------------------------------------------------------------|----------------------------------------------------------------------------------------------------|----------------------------------------------------------------------------------------------------|--------------------------|--|--|--|
| Supplier's Name:<br>Supplier's Address:                                                                                                    |                                                                                                    | Hewlett-Packard Company<br>16399 West Bernardo Drive<br>San Diego, CA 92127-1899, USA                                                                                                    | DoC#: SDGOB-0714-rel.2.0 |  |  |  |
| declares, that the product                                                                                                    |                                                                                                    |                                                                                                    |                          |  |  |  |
| Product Name and Model:<br>Regulatory Model Number: <sup>1)</sup><br>Product Options:<br>Power Adapter:                                                                                                    |                                                                                                    | HP Photosmart C6200 Series (CC985A)<br>SDGOB-0714<br>ALL<br>0957-2230                                                                                                    |                          |  |  |  |
| confo                                                                                                    | rms to the following Pro                                                                                                    | oduct Specifications and Re                                                                                                    | gulations:               |  |  |  |
| EM                                                                                                    | C: CISPR 22:1997+<br>CISPR 24:1997+<br>EN 301 489-1 V<br>IEC 61000-3-2:2<br>IEC 61000-3-3:1<br>FCC Title 47 CF<br>GB9254:1998, C | CISPR 22:1997+A1:2000+A2:2002 / EN 55022:1998 +A1:2000+A2:2003 Class B<br>CISPR 24:1997+A1:2001+A2:2002 / EN 55024:1998 +A1:2001+A2:2003 Class B<br>EN 301 489-1 V1.4.1:2002 / EN 301 489-17 V1.2.1:2002<br>IEC 61000-3-2:2000+A1:2000+A2:2005 / EN 61000-3-2:2000+A2:2005<br>IEC 61000-3-3:1994+A1:2001 / EN 61000-3-3:1995+A1:2001<br>FCC Title 47 CFR, Part 15 Class B / ICES-003, Issue 4<br>GB9254:1998, GB17625.1:2003 |                          |  |  |  |
| SAI                                                                                                    | FETY: IEC 60950-1:200<br>IEC 60825-1 Ed.<br>GB4943:2001                                                                          | IEC 60950-1:2001 / EN 60950-1:2001<br>IEC 60825-1 Ed. 1.2:2001 / EN 60825-1+A2+A1:2002 (LED)<br>GB4943:2001                                                                                                    |                          |  |  |  |
| This Device complies with Part 15 of the FCC Rules. Operation is subject to the following two Conditions: (1) this device may not cause harmful interference, and (2) this device must accept any interference received, including interference that may cause undesired operation                                                    |                                                                                                    |                                                                                                    |                          |  |  |  |
| The product herewith complies with the requirements of the EMC Directive 2004/108/EC and the Low Voltage<br>Directive 2006/95/EC and carries the CE-Marking accordingly                                                                                                    |                                                                                                    |                                                                                                    |                          |  |  |  |
| Additional Information:                                                                                                    |                                                                                                    |                                                                                                    |                          |  |  |  |
| <ol> <li>This product is assigned a Regulatory Model Number which stays with the regulatory aspects of the<br/>design. The Regulatory Model Number is the main product identifier in the regulatory documentation and<br/>test reports, this number should not be confused with the marketing name or the product numbers.</li> </ol> |                                                                                                    |                                                                                                    |                          |  |  |  |
| San Diego, CA, USA<br>16 January, 2007                                                                                                    |                                                                                                    |                                                                                                    |                          |  |  |  |
| Local contact for regulatory topics only:                                                                                                    |                                                                                                    |                                                                                                    |                          |  |  |  |
| EMEA:                                                                                                    | Hewlett-Packard GmbH, HQ-TRE, Herrenberger Strasse 140, 71034 Böblingen, Germany                                                 |                                                                                                    |                          |  |  |  |
| U.S.:                                                                                                    | Hewlett-Packard, 3000 Hanover St., Palo Alto 94304, U.S.A. 650-857-1501                                                          |                                                                                                    |                          |  |  |  |

# Dizin

## Simgeler / Sayısal öğeler

1 yaprağa 2 sayfa 59 1 yaprağa 4 sayfa 59 10 x 15 cm fotoğraf kağıdı kopyala 88 özellikler 179 yükleme 40 4 x 6 inç (10 x 15 cm) kenarlıksız fotoğraflar yazdırma 55 4 x 6 inç fotoğraf kağıdı kopyala 88 4 x 6 inç fotoğraf kağıdı, yükleme 40 802.3 kablolu, yapılandırma sayfası 28

# A

A4 kağıt, yükleme 39 açık kopya 148 açık düğmesi 8 açıklaştır kopya 91 adresler, yazdırma 62 ağ ayarları geri yükleme 24 bağlantı türü 27 durum 27 gelişmiş ayarlar 24 yükseltme 22 ağ geçidi, varsayılan ayar 29 ağ yapılandırma sayfası 27 ağda yükseltme 22 aktarılan toplam paket sayısı (802.3 kablolu) 29 alınan toplam paket sayısı (802.3 kablolu) 29 alt ağ maskesi 28 ana bilgisayar adı 28, 30 asetat filmi özellikler 179 asetat kağıtları kopyalama 89 yükleme 44

ayarlama yazdırma seçenekleri 48, 52 ayarlar ağ 23 dil 15 düğme 7 menü 10 ülke/bölge 15 varsayılan ayarları geri yükleme 24 aygıt bulunamadı 163 yanıt yok 135 aygıtınızı nakledin 177

# B

bağlama kablolu ağ (Ethernet) 19 bağlantı hız 24 yapılandırma 29 bağlantı sorunları aygıt bulunamadı 163 HP All-in-One açılmıyor 115 bağlı değil hatası 158 bakım Beklemede/Kapalı, ayar modu 108 fabrika ayarlarına dönme 16 kapak desteğini temizleme 100 mürekkep düzeylerini kontrol etme 100 mürekkep kartuşlarını değiştirme 102 otomatik sınama raporu 97 temiz cam 99 temiz dış yüzey 100 yazıcı kafasını temizleme 105 vazıcıyı hizalama 104 baskı kalitesi 50

belgeler tarama 81 taramayı düzenleme 84 bellek kartlar? hata mesaj? 157 bellek kartları dijital fotoğraf makinesi okuyamıyor 142 dosya okunamıyor 155 dosyaları bilgisayara kaydetme 74 erişilebilir değil 144 fotoğraf paylaşma 73 fotoğraflar yok 155 fotoğrafları e-posta ile gönderme 73 HP All-in-One okuyamıyor 142 okuma veya yazma hatası 144 sorun giderme 141 takma 74 tarama hedefi 84 yuvalar 67 boş kopyalama 152 tarama 146 bulaşan mürekkep, faks 126

# С

cam temizleme 99 CAT-5 Ethernet kablosu 20 cilde ve giysilere bulaşan mürekkebi temizleme 108

# Ç

çevre Çevresel ürün gözetim programı 180 çift taraflı yazdırma 57, 58 çözünürlük yazdırma 50

187

Dizin

## D

declaration of conformity European Economic Area 186 United States 186 destek başvuru 174 destek süreci 173 destek süresinden sonra 175 desteklenen bağlantı tipleri Ethernet 18 desteklenen bağlantı türleri yazıcı paylaşımı 18 dikey kağıt yönü 51 dil ayarı 15 dizin kartları, yükleme 41 DNS sunucusu (802.3 kablolu) 29 donanım adresi (802.3 kablolu) 28 dosya desteklenen biçimler 156 desteklenmeyen biçimler 156 geçersiz ad 156 okunamayan 155 doygunluk, yazdırmada değiştirme 51 DPOF yazdırma 16 durdurma kopyalama 96 tara 86 yazdırma işi 64 durum, ağ 27 düğmeler, kontrol paneli 7 düşük faks çıktı kalitesi 126, 127 düzenleme tarama önizleme 85

# E

ekran dili değiştirme 116 ölçüleri değiştirme 117 uyku durumu 9 Ekran simgeler 8 eksik kopyadaki bilgiler 149 mürekkep kartuşu 166 taramadaki metin 147 en iyi kopyalama kalitesi 90 engellenen yazıcı kafası 118 etiketler özellikler 179 yükleme 44 European Union Talimatı 2002/95/EC 182 EWS. *bkz:* Gömülü Web Sunucusu

## F

fabrika ayarları, dönme 16 fabrika ayarlarına dönme 16 faks düşük kaliteli çıktılar 126, 127 kağıt genişliği hatalı 162 faks sorunları bulaşan mürekkep 126 düşük baskı kalitesi 127 fotoğraf mürekkep sıçrıyor 141 photosmart express menüsü 10 fotoğraf döndürme 76 fotoğraf kağıdı kopyalama 89 özellikler 179 yükleme 40 fotoğraf kırpma 75 fotoğraflar döndürme 76 e-posta 73 fotoğraf kağıdına basma 55 HP Photosmart kullanarak aönderme 73 kare ekleme 75 kenarlıksız yazdırma 55 kırmızı gözleri kaldırma 75 kırpma 75 parlaklığı ayarlama 75 paylaşma 73 renk efekti ekleme 75 taramavı düzenleme 84 yakınlaştırma/ uzaklaştırma 75 yatay olarak çevirme 75 yok 155 fotoğraflara gözatma 16

## G

garanti 173, 175 geçersiz dosya adı 156 gelişmiş ağ ayarları 24 genel bilgiler, yapılandırma sayfası 27 geri dönüşüm mürekkep kartuşları 181 Gömülü Web Sunucusu parola ayarları 28 web tarayıcısı kullanarak erişme 26 görüntü önizleme, düzenleme 85 aörüntüler döndürme 76 kırpma 75 tarama 81 taramayı düzenleme 84 taramayı gönderme 85 yakınlaştırma/ uzaklaştırma 75 güvenlik ağ, WEP anahtarı 21

## н

Hagaki, yükleme 41 hasarlı, mürekkep kartuşu 166 hata mesajlar? bellek kartlar? 157 hata mesajları dosyayı okurken veya yazarken 155 kağıt bitti 161 hız kopyala 90 yazdırma 50 hızlı kopyalama kalitesi 91 HP Instant Share taramayı gönderme 85 HP Photosmart görüntü gönderme 73 HP Photosmart Share kullanarak görüntüleri gönderme taranan görüntü 85

#### l IP

adres 27,28 ayarlar 25

# i

iki tarafa yazdırma 57, 58 iletişim ile ilgili sorunlar 111

iletişim sorunları iki taraflı iletişim kopukluğu 164 sınama başarısız 162 iptal düğme 7 kopyalama 96 tara 86 yazdırma işi 64

# K

kağıt besleme başarısız 134 bitti 161 boyut hatalı 161 fotoğraf 162 genişlik hatalı 162 hatalı besleme 161 ipuçları 113 kağıt uyuşmazlığı 162 önerilen kopyalama türleri 89 önerilen türler 36.37 özellikler 179 seçme 36 sıkışma 153, 161 sıkışmalar 45, 113, 118 tür hatalı 161 uygun olmayan türler 38 yazdırma için önerilen boyutlar 48 vükleme 38 kağıt bitti 161 kağıt boyutu kopya ayarı 88 kağıt seçme 36 kağıt türü 49 kalite yazdırma 50 kalite, kopyalama 90 kapak desteği, temizleme 100 kartpostallar yükleme 41 kartuşlar. bkz: mürekkep kartuşları kaydetme fotoğrafları bilgisayara 74 taranan görüntü 83 kenar boşlukları hatalı 139 metin veya grafik kesik 140

kenarlıksız fotoğraflar kırpma hatalı 151 kopyanın kenarlıkları var 151 yazdırma 55 kenarlıksız kopyalar 92 kırmızı göz, kaldırma 75 kırpma kenarlıksız kopya hatalı 151 yapılamıyor 157 kitapçık yazdırma 58 kontrol paneli düămeler 7 genel bakış 6 özellikler 7 kopya çok açık 148 çok koyu 148 eksik bilgi 149 önizleme 87 kopya çıkarma 87 kopya küçült/büyüt letter ya da A4 kağıda sığacak şekilde yeniden boyutlandırma 93 özel boyut 94 kopya sayısı 88 kopyala fotoğraf, geliştirme 95 hız 90 kağıt boyutu 88 kalite 90 kenar boşluğu kaydırma 95 kenarlıksız fotoğraf 92 kenarlıksızda kenarlıklar var 151 kırpma 94 kırpma hatalı 151 kopya sayısı 88 metin, geliştirme 95 sayfaya sığdır başarısız 150 kopyalama boş 152 boyut, özel 94 bulaşma 129 büyüt 94 iptal 96 kağıt türleri, önerilen 89 kopya çıkarma 87 küçült 94

menü 11 özellikler 180 sorun giderme 148 varsayılan ayarlar 91 kopyalama başlat renkli 8 kopyalama başlat siyah 8 koyu kopya 148 koyulaştır kopya 91

# L

legal boyutlu kağıt kopyala 88 özellikler 179 legal kağıt yükleme 39 letter boyutlu kağıt özellikler 179 letter kağıt kopyalama 89 yükleme 39

# Μ

MAC adresi 28 Mağaza Gösterimi 17 maksimum çözünürlük kalitesi 90 mDNS hizmet adı 28 menüler avarlar 10 kopyalama 11 tarama hedefi 10 vardım 10 metin anlamsız karakterler 137 dolu değil 127 düz yazı tipleri 128 kesilmis 140 kopyaları geliştirme 95 pürüzlü 128 taramada noktalı çizgiler 147 taramada yanlış biçim 147 taramada yanlış veya eksik 147 mürekkep aygıtın içine püskürüyor 133 azaldı 141 bos 167 çok gecikmeden değiştir 170

HP All-in-One avgitinin içine sıçrıyor 141 kuruma süresi 160 mürekkep düzeyleri simgeler 8 mürekkep düzeyleri, kontrol etme 100 mürekkep kartuşları boş 167 çok gecikmeden değiştir 170 değiştirme 102 eksik 166 hasarlı 166 hata mesaji 171 hata mesajları 164 hatalı 166, 171 HP mürekkebi bitti 168 HP ürünü olmayan mürekkep 168 ipuçları 112 mürekkep düzeylerini kontrol etme 100 sarf malzemesi hatası 168 sipariş etme 109 sorun giderme 117 süresi dolmuş 167 temas noktalarını temizleme 106 uvumsuz 165 yanlış 165, 170 mürekkep kartuşlarını değiştirme 102 mürekkep kartuşu hata 167 mürekkep sarf malzemeleri satin alma 109 mürekkep, ciltten ve giysilerden mürekkep temizleme 108 müşteri desteği garanti 173, 175

## Ν

normal kopyalama kalitesi 91

## 0

OK düğmesi 8 orijinal belgeyi kırpma 94 Ortama Erişim Kontrolü (MAC) adresi 28 ortamlar. *bkz:* kağıt otomatik sınama raporu 97

## Ö

Öneri Slayt Gösterisi 17 önizleme, kopya 87

## Ρ

parlaklık, yazdırmada değiştirme 51 parola, Gömülü Web Sunucusu 28 paylaşma 22 Photosmart Express 7 posterler 63

# R

raporlar otomatik-sınama 97 regulatory notices declaration of conformity (European Economic Area) 186 declaration of conformity (U.S.) 186 renk tonu, yazdırmada değiştirme 51 renkli bulaşmış 129 donuk 131 renkli grafik ekran kenar boşluğu kaydırma 95 kopya önizleme 87 orijinali kırpma 94 RJ-45 fişi 20, 30

# S

sağ ok 7 sayfa sırası 60 sayfaya sığdır 93 sayfaya sığdır başarısız 150 sıkışma, kağıt 118 sıkışmalar, kağıt 45 sipariş etme mürekkep kartuşları 109 mürekkep sarf malzemeleri 109 sistem gereksinimleri 179 sol kenar boşluğunu kaydırma 95 sol ok 8 sorun giderme ağ ayarları 122

ağ üzerindeki diğer kullanıcılar bellek kartıma erisebilivor 144 avgit tespit edilemiyor 123 bellek kartı 141 dil. ekran 116 donanım kurulumu 114 dosya adı anlamsız 144 dosya ya da öğe bulunamiyor 145 engellenen yazıcı kafası 118 faks sorunları 126. 127 hata mesaiları 152 iletişim ile ilgili sorunlar 111 kopyalama 148 sıkışma, kağıt 118 sıkışmalar, kağıt 45 tarama 145 USB kablosu 116 yanlış ölçüler 117 yazdırma 134 Yazıcı Bulunamadı 124 yazıcı hizalama 117 yazılım yükleme 118 sorunlar hata mesajları 152 kopyalama 148 tarama 145 yazdırma 134

# Т

tara durdurma 86 iptal 86 tarama özellikleri 180 tarama belgeler 81, 82 bellek kartına 84 bellek kartına kaydetme 84 bilgisayara kaydetme 83 boş 146 duruyor 145 düğme 8 fotoğraflar 81, 82 görüntü önizleme, düzenleme 85 görüntüleri paylaşma 85 görüntüyü düzenleme 84

### Dizin

HP Photosmart Share kullanarak gönderme 85 kırpma hatalı 146 kontrol panelinden 83 metin biçimi yanlış 147 metin hatalı 147 metin noktalı çizgiler olarak beliriyor 147 özellikler 81 sayfa düzeni hatalı 147 sorun giderme 145 tarama seçenekleri yok hatası 158 yapılamıyor 145, 146, 153 tarama camı temizleme 99 tarama hedefi menü 10 tarama seçenekleri yok hatası 158 taranmış görüntüleri düzenleme 84 tebrik kartları, yükleme 44 teknik bilgiler kağıt özellikleri 179 kopyalama özellikleri 180 sistem gereksinimleri 179 tarama özellikleri 180 vazdırma özellikleri 180 telefon desteği 174 telefon desteăi süresi destek süresi 175 telefon numaraları, destek 174 temizle dış yüzey 100 mürekkep kartuşu temas noktaları 106 yazıcı kafası 105 temizleme cam 99 kapak desteği 100 tepegözler, yazdırma 61 Tepsi seçimi 16 Tişörte ütüyle aktarmalar. bkz: ütüyle aktarmalar

## U

URL 27 USB kablosu iletişim kopukluğu 164 USB kablosu kurulumu 116 uyku durumu 9

## Ü

ülke/bölge ayarı 15 ürün bilgisi düzeltmesi uyumsuzluğu 152 ütüyle aktarmalar 61

## V

varsayılan ağ ayarlarını geri yükleme 24 varsayılan ağ geçidi (802.3 kablolu) 29 varsayılan ayarlar geri yükle 16 varsayılan ayarlar, geri yükleme 24 varsayılan yazıcı, ayarlama 48

## W

Web sayfaları, yazdırma 63

# Υ

yakınlaştırma düğme 8 yakınlaştırma/uzaklaştırma düğmeler 75 fotoğraflar 75 yanlış kapatma 164 yapılandırma kaynağı (802.3 kablolu) 29 yapılandırma sayfası 802.3 kablolu 28 genel bilgiler 27 yardım menü 10 yasal uyarılar Çin 182 Talimati 2002/95/EC 182 Ürününüzün Yasal Model Numarası: 184 yatay kağıt yönü 51 vazdır kenarlıksız yazdırma hatası 135 vazdırma 1 yaprağa 2 veya 4 sayfa 59 adresler 62 anlamsız karakterler 137

asetat filmi 61 bilgisayardan 47 bir yazılım programı üzerinden yazdırma 47 boş çıktı 141 bozuk çıktı 128 CD/DVD etiketleri 56 dikey çizgiler 133 doğru sıra 60 etiketler 62 fotoğraf kağıdına 55 hiçbir şey olmuyor 137 işi iptal et 64 kalite, sorun giderme 126, 127, 130, 132 kenar boşlukları 139, 140 kenarlıksız fotoğraflar 55 kitapçık 58 otomatik sınama raporu 97 önizleme 52 özel yazdırma işleri 54 özellikler 180 posterler 63 sayfanın her iki yüzünü 57 silik 131 sorun giderme 134 tek yaprağa birden fazla sayfa 59 ters görüntüler 61 ters sayfa sırası 139 ütüyle aktarmalar 61 Web sayfalari 63 yazdırma seçenekleri 48, 52 zarflar 62 zarflar hatalı yazdırılıyor 134 yazdırma ayarları baskı kalitesi 125 çözünürlük 50 doygunluk 51 düzen 51 hız 50 kağıt boyutu 48 kağıt türü 49 kalite 50 küçült/büyüt 51 parlaklık 51 renk tonu 51 yeniden boyutlandırma seçenekleri 51 yön 51

yazdırma işinizi önizleme 52 Yazdırma Kısayolları sekmesi 53 yazıcı bulundu ekranı, Windows 22 yazıcı kafası arıza 169 takıldı 169 temizle 105 yazıcı kafası, engellenen 118 yazıcı kartuşları mürekkep seviyesi düşük 141 yazıcı paylaşımı Mac 18 Windows 18 yazıcı, hizalama 104 yazıcıyı hizalama 104 yazılım uygulaması, yazdırma 47 yazılım yükleme kaldırma 120 sorun giderme 118 yeniden yükleme 120 yazılımı kaldırma 120 yazılımı yeniden yükleme 120 yerleşik yazılım sürümü 28 yönetici parolası 28 yönlendirme aracı 8 vükleme 10 x 15 cm fotoğraf kağıdı 40 4 x 6 inch fotoğraf kağıdı 40 A4 kağıt 39 asetat kağıtları 44 dizin kartları 41 etiketler 44 Hagaki 41 kartpostallar 41 legal kağıt 39 letter kağıt 39 orijinal 35 tam boyutlu kağıt 39 tebrik kartları 44 ütüyle aktarmalar 44 zarflar 42

## Ζ

zarflar özellikler 179 yükleme 42